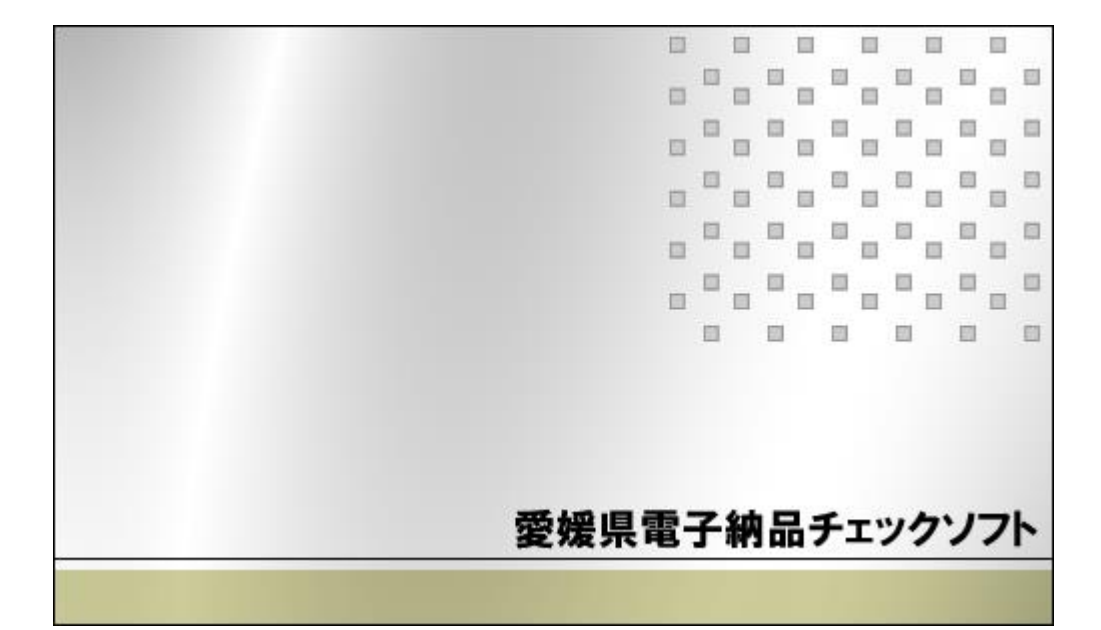

## 操作マニュアル

令和 7 年度対応版

(Ver 8.0.001.001)

愛媛県

| [ ]括弧で囲む     | 例 [OK] は、実画面上のボタンをクリックや選択などの操作が必要<br>です。 |
|--------------|------------------------------------------|
| 「 」括弧で囲む     | 例「検索結果」は、画面の名称などの引用です。                   |
| Notes        | ソフトの画面各部に関する注釈、説明です。                     |
| ●注意          | 各ソフトの操作に関する注意事項です。                       |
| ̈́ਊ́Tips     | 各ソフトの操作に関する補足説明です。                       |
| <u></u> 操作手順 | これ以降実操作の手順を示します。                         |

Windows は米国マイクロソフト社の登録商標です。

Adobe Acrobat は米国アドビシステムズ社の登録商標です。

このマニュアルの内容に関しては、製品改良のため予告なしに変更することがありま

す。

このマニュアルの内容一部または全部を無断で複写・複製することは禁じられています。

# <u>目 次</u>

| 1. | 概要                        | 1-1          |
|----|---------------------------|--------------|
|    | 1.1 対応要領(案)               | 1-2          |
|    | 1.2 主な機能                  | 1-3          |
|    | 1.3 検査項目                  | 1 <b>-</b> 4 |
| 2. | クイックスタート                  | 2-1          |
| 3. | 電子納品チェックソフトの基本操作          | 3-1          |
|    | 3.1 愛媛県電子納品チェックソフトの起動と終了  | 3-2          |
|    | 3.2 メイン画面構成               | 3-3          |
| 4. | 電子納品チェックソフトで成果品の検査        | 4-1          |
|    | 4.1 検査方法                  | 4-2          |
|    | 4.2 検査の結果                 | 4-9          |
|    | 4.2.1 検査結果のタブ             | 4-10         |
|    | 4.2.2 適用要領(案)情報           | 4-26         |
|    | 4.3 検査済みの成果品データ再表示        | 4-27         |
|    | 4.4 要領(案)掲載ページの表示         | 4-28         |
|    | 4.5 検査操作ログの表示             | 4-29         |
| 5. | 環境設定                      | 5-1          |
| 6. | 自動アップデート機能                | 6-1          |
|    | 6.1 自動アップデート              | 6-2          |
|    | 6.2 インターネットに接続していない環境での起動 | 6-2          |

# 1.概要

愛媛県電子納品チェックソフトは、電子成果品データが愛媛県の電子納品要領に準拠 した構成になっているかの検査を行うシステムです。

この操作説明書では、愛媛県電子納品チェックソフトを用いて電子成果品データの検査方法について説明します。

## 1.1 対応要領(案)

#### 愛媛県電子納品チェックソフトの対応要領(案)を示します。

愛媛県電子納品チェックソフト(令和7年度対応版)は、愛媛県及び国土交通省の各策 定年月版要領(案)に対応します。

【表1】対応する各策定年月要領(案)一覧[愛媛県・国土交通省]:

| 愛媛県土木設計業務等の電子納品要領        | 平成 30 年 7 月  | 令和7年4月        | -             |
|--------------------------|--------------|---------------|---------------|
| 愛媛県工事完成図書の電子納品要領         | 平成 30 年 7 月  | 令和 7 年 4 月    | _             |
| 土木設計業務の電子納品要領(案)         | 平成 16 年 6 月版 | 平成 20 年 5 月版  | 平成 28 年 3 月版  |
| 工事完成図書の電子納品要領(案)         | 平成 16 年 6 月版 | 平成 20 年 5 月版  | 平成 28 年 3 月版  |
|                          | 平成 16 年 6 月版 | 平成 18 年 1 月版  | 平成 20 年 5 月版  |
| アンダルラ具官理情報奉 <i>年</i> (条) | 平成 28 年 3 月版 |               |               |
| CAD 製図基準(案)              | 平成 16 年 6 月版 | 平成 20 年 5 月版  | 平成 28 年 3 月版  |
| 地質·土質調査成果電子納品要領(案)       | 平成 16 年 6 月版 | 平成 20 年 12 月版 | 平成 28 年 10 月版 |
| 測量成果品電子納品要領(案)           | 平成 16 年 6 月版 | 平成 20 年 12 月版 | 平成 28 年 3 月版  |
| 土木設計業務・電気通信設備編           | 平成 16 年 6 月版 | 平成 28 年 3 月版  | _             |
| 工事完成図書·電気通信設備編           | 平成 16 年 6 月版 | 平成 28 年 3 月版  | -             |
| CAD 製図·電気通信設備編           | 平成 16 年 6 月版 | 平成 28 年 3 月版  | _             |
| 土木設計業務·機械設備編工事           | 平成 18 年 3 月版 | 平成 28 年 3 月版  | -             |
| 工事完成図書・機械設備工事編           | 平成 18 年 3 月版 | 平成 28 年 3 月版  | _             |
| CAD 製図·機械設備工事編           | 平成 18 年 3 月版 | 平成 28 年 3 月版  | -             |
| 港湾局·CAD 図面作成要領(案)        | 平成 17 年 3 月版 | _             | _             |

### 1.2 主な機能

愛媛県電子納品チェックソフトの主な機能を紹介します。

電子成果品データ判別機能
 電子成果品データを読込む際に、DTD バージョンを自動的に判別し、検査を行います。
 但し、DTD バージョンやデータが含まれていない場合、どちらを検査の基準にする

かは、手動で選択する必要があります。

■ 検査機能

電子成果品データを読込み、XMLファイルの規約(XML構文、入力項目)、及び納品ファイルの規約(ファイル名称、存在)、PDFファイル、CADファイルについて、 検査を行います。検査結果は検査結果レポートとして表示/印刷が可能です。

ウィザード機能 ウィザード形式で検査を行うとユーザと対話形式で、入力元や出力先の選択から検査 に関する全ての設定ができます。

## 1.3 検査項目

### 愛媛県電子納品チェックソフトで電子成果品に対して検査する項目について、説明しま す。

愛媛県電子納品チェックソフトで検査する項目:

| 検ィ              | 查項目                                 | 検査内容                                                                    |  |
|-----------------|-------------------------------------|-------------------------------------------------------------------------|--|
|                 | 必須入力検査                              | 必須入力を検査する                                                               |  |
| 入力項目検査          | 文字数検査                               | 文字数を検査する                                                                |  |
|                 | 使用文字検査                              | 使用文字コードを検査する                                                            |  |
|                 | 文字数検査                               | 文字数を検査する                                                                |  |
| 納品ファイル          | 使用文字検査                              | 使用文字コードを検査する                                                            |  |
| 名の命名規則<br>検査    | 拡張子検査                               | 拡張子が、フォルダ毎の指示通りか検査する                                                    |  |
|                 | 連番検査                                | ファイル名に連番を持つものに対して、正し<br>く連番が設定されているか検査する                                |  |
|                 | XML ファイルの<br>存在検査                   | XML ファイルが存在するか検査する                                                      |  |
| XML ファイル<br>の検査 | XML ファイルの<br>内容検査                   | DTD の通りに、タグおよびデータが指定され<br>ているか検査する                                      |  |
|                 | 納品ファイルの<br>存在検査                     | XML ファイルの指示通りに、納品ファイルが<br>存在しているか検査する                                   |  |
| PDF チェック        | しおり、セキュリティを検査する                     |                                                                         |  |
| ファイルサイ<br>ズ     | 報告書 PDF ファ-<br>する                   | イル、写真ファイルが指定サイズ以内かを検査                                                   |  |
| 日付チェック          | 「実ファイルの更<br>ァイルの EXIF 情<br>する(初期状態: | 新日時と INDEX の工期範囲情報」や「JPG フ<br>報とファイル更新日時」に不整合がないか検査<br>OFF / 通常使用しません。) |  |

# 2.クイックスタート

この章では、愛媛県電子納品チェックソフトの簡単な操作手順について説明します。

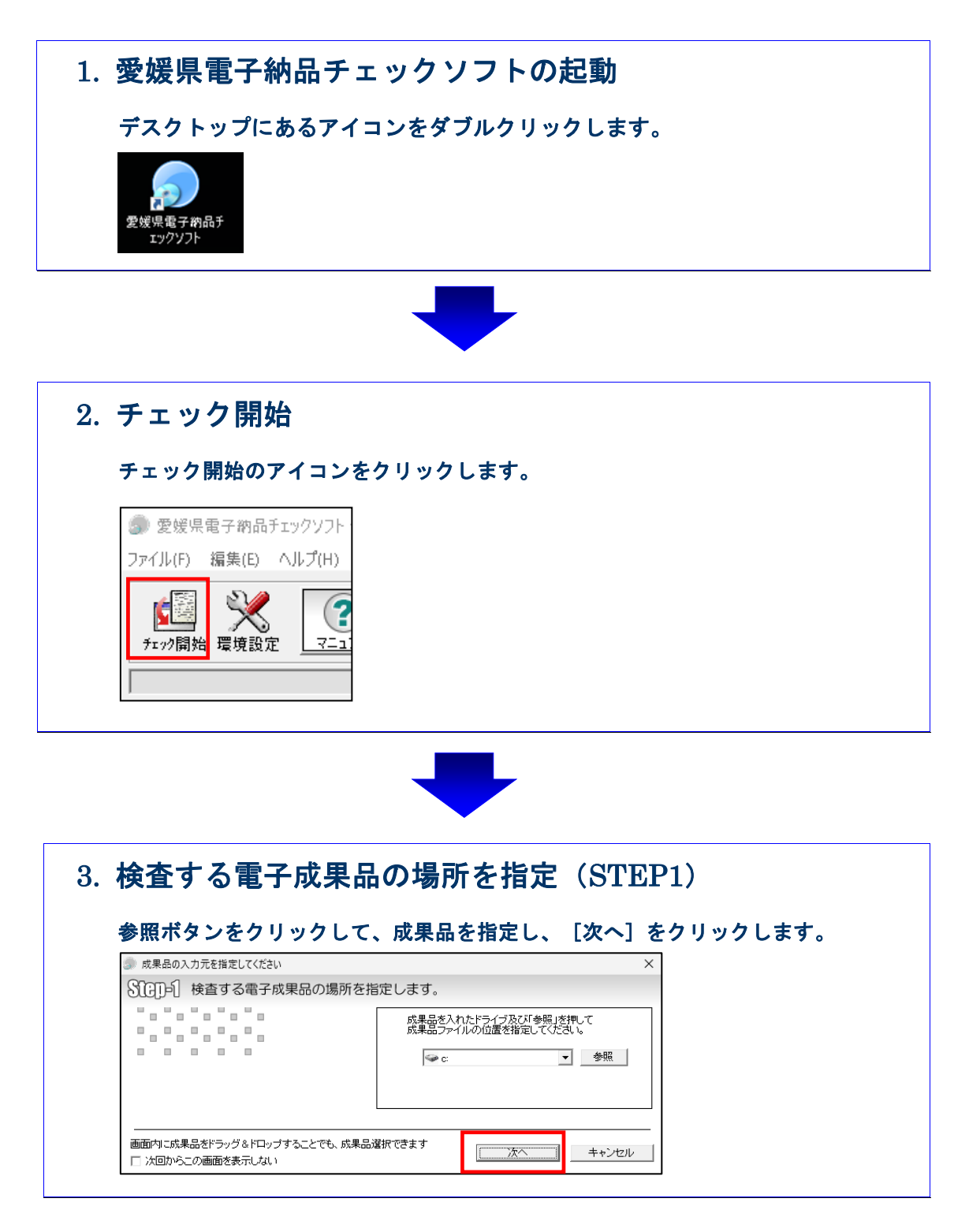

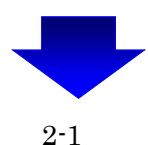

| [次へ]をクリック                                                                                  | 7 します。<br>                                                   |
|--------------------------------------------------------------------------------------------|--------------------------------------------------------------|
| チェック内容は     ホ     ・     ・     ・     ・     ・     ・     ・     ・     ・      ・      ・        ・ | <u> 罰定されており、変更することは出</u> 来ません。<br>×                          |
| 3000-22 検査実行条件を持                                                                           | 指定します。                                                       |
|                                                                                            | 20 ÷)     報告書ファイルの最大サイズ(MB)       Image: PDFチェック     CADチェック |
|                                                                                            | 出力先 C¥Users¥00097%¥Documents<br>フォルダ名 チェック結果 参照              |
| ─ 次回からこの画面を表示しない                                                                           | 戻る 次へ キャンセル                                                  |

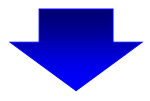

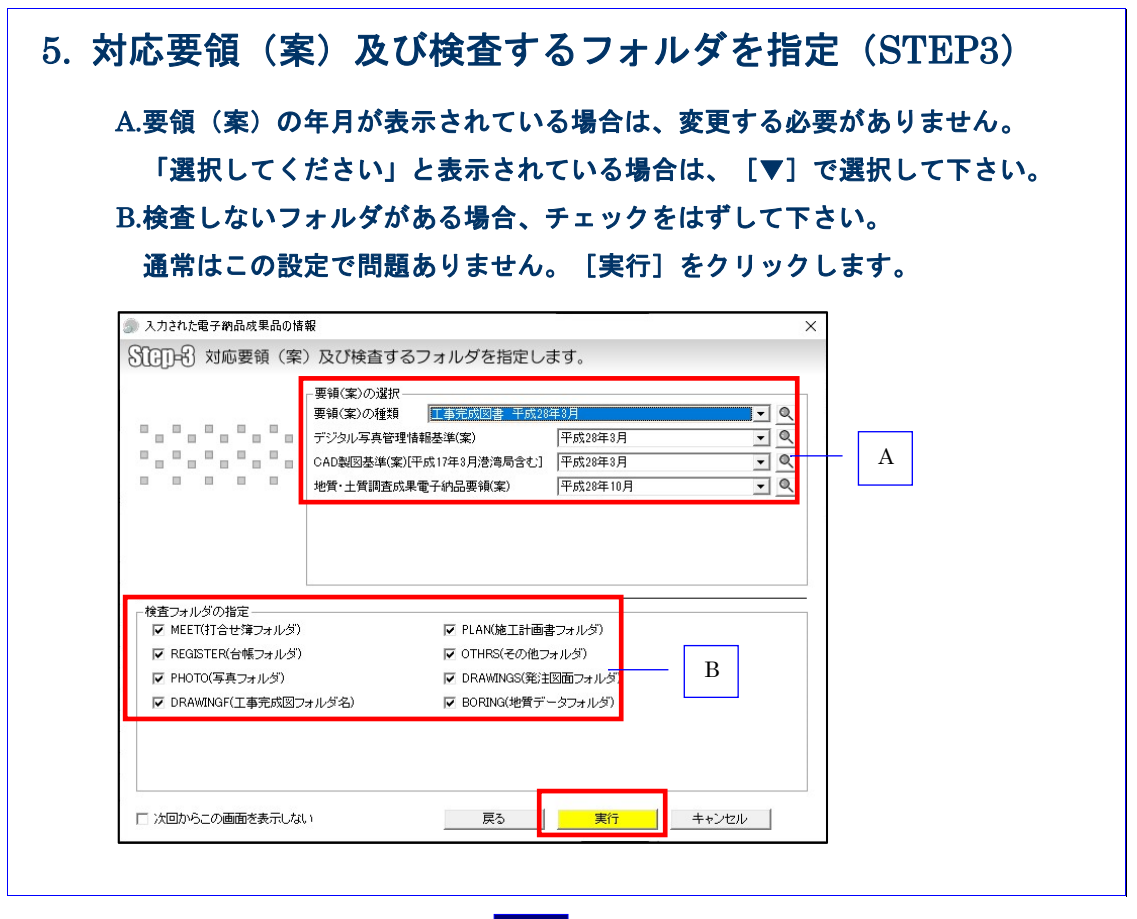

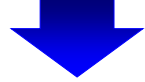

| 電子納品成果品検査の実行<br><br>ですが品成果品の検査<br>子っとなチェックいています<br>Tool 010/02ML<br>                                                                                                    |                                                                                                    | 電子納品成果品検査の実行<br>電子納品成果品の検査<br>データなチェックしています<br>TS010101XML<br>31%<br>▲++ンセル  ● 「「「」」」」」 ● 処理が完了しました。 ○ CK ○ CK                                                                                                    | 電子納品成果品検査         アーダをチェックしてします         31%         キャンセル         シレー         ●         ●         ●         ●         ●         ●         ●         ●         ●         ●         ●         ●         ●         ●         ●         ●         ●         ●         ●         ●         ●         ●         ●         ●         ●         ●         ●         ●         ●         ●         ●         ●         ●         ●         ●         ●         ●         ●         ●         ●         ●         ●         ●         ●         ●         ●         ●         ●         ●         ●         ● <th>電子納品成果品検査の実行<br/>東行状況<br/>电子約品が異合の検査<br/>データをチェックしています<br/>TS001010XML<br/>31%<br/>++&gt;セル ● 第二の日の「ののの目覧・保存(出力)・印刷 検査結果を画面上で確認します。結果を保存する場合は、ファイル出力、F</th>                                                                                                    | 電子納品成果品検査の実行<br>東行状況<br>电子約品が異合の検査<br>データをチェックしています<br>TS001010XML<br>31%<br>++>セル ● 第二の日の「ののの目覧・保存(出力)・印刷 検査結果を画面上で確認します。結果を保存する場合は、ファイル出力、F                                                                                                    |  |  |                                                                                                  |                                                                         |                                    |  |                                                                                                    |                                                                                                  |                                                                                                    |                                    |  |  |                                                                                                  |                                                                                              |                                                         |                                                                                                    |                                                                                                    |                                                                                             |                                                                                               |                                                         |                                                                                                    |  |                                                                                                    |                                                                                            |                                                         |                                                                                                    |                                                                                                    |                                                                                                   |                                                                                               |                                                         |                                                                                                    |                                                                                                    |                                                                                                   |                                                                                           |                                                         |                                                                                                    |                                                                                                    |  |  |                                |                                                                 |                                                                                                    |                     |                     |                     |                                                                                                    |                                                                                                    |  |                          |                                   |                                                                                                    |                                                                                                    |                          |  |  |                                                                                                    |                                                                                                    |  |                          |                         |                                                                                                    |                                                                                                    |                                                                                                    |                                                                                                    |                                                                            |                                                                                                    |                                                                                                    |  |                                                                                                    |                                                                                                    |                                                                                                    |                                                                                                    |                                                                                                    |                              |                                                                                                    |                                                                                                    |                                                                                                    |                                                                        |                              |                                                                                                    |                                                                                                    |                                                                                                    |                                                                                                    |                                                                                                    |                                                                                                |                                                                                                    |                        |       |                                                                                                    |                                                                                                    |
|----------------------------------------------------------------------------------------------------|----------------------------------------------------------------------------------------------------|----------------------------------------------------------------------------------------------------|----------------------------------------------------------------------------------------------------|----------------------------------------------------------------------------------------------------|--|--|--------------------------------------------------------------------------------------------------|-------------------------------------------------------------------------|------------------------------------|--|----------------------------------------------------------------------------------------------------|--------------------------------------------------------------------------------------------------|----------------------------------------------------------------------------------------------------|------------------------------------|--|--|--------------------------------------------------------------------------------------------------|----------------------------------------------------------------------------------------------|---------------------------------------------------------|----------------------------------------------------------------------------------------------------|----------------------------------------------------------------------------------------------------|---------------------------------------------------------------------------------------------|-----------------------------------------------------------------------------------------------|---------------------------------------------------------|----------------------------------------------------------------------------------------------------|--|----------------------------------------------------------------------------------------------------|--------------------------------------------------------------------------------------------|---------------------------------------------------------|----------------------------------------------------------------------------------------------------|----------------------------------------------------------------------------------------------------|---------------------------------------------------------------------------------------------------|-----------------------------------------------------------------------------------------------|---------------------------------------------------------|----------------------------------------------------------------------------------------------------|----------------------------------------------------------------------------------------------------|---------------------------------------------------------------------------------------------------|-------------------------------------------------------------------------------------------|---------------------------------------------------------|----------------------------------------------------------------------------------------------------|----------------------------------------------------------------------------------------------------|--|--|--------------------------------|-----------------------------------------------------------------|----------------------------------------------------------------------------------------------------|---------------------|---------------------|---------------------|----------------------------------------------------------------------------------------------------|----------------------------------------------------------------------------------------------------|--|--------------------------|-----------------------------------|----------------------------------------------------------------------------------------------------|----------------------------------------------------------------------------------------------------|--------------------------|--|--|----------------------------------------------------------------------------------------------------|----------------------------------------------------------------------------------------------------|--|--------------------------|-------------------------|----------------------------------------------------------------------------------------------------|----------------------------------------------------------------------------------------------------|----------------------------------------------------------------------------------------------------|----------------------------------------------------------------------------------------------------|----------------------------------------------------------------------------|----------------------------------------------------------------------------------------------------|----------------------------------------------------------------------------------------------------|--|----------------------------------------------------------------------------------------------------|----------------------------------------------------------------------------------------------------|----------------------------------------------------------------------------------------------------|----------------------------------------------------------------------------------------------------|----------------------------------------------------------------------------------------------------|------------------------------|----------------------------------------------------------------------------------------------------|----------------------------------------------------------------------------------------------------|----------------------------------------------------------------------------------------------------|------------------------------------------------------------------------|------------------------------|----------------------------------------------------------------------------------------------------|----------------------------------------------------------------------------------------------------|----------------------------------------------------------------------------------------------------|----------------------------------------------------------------------------------------------------|----------------------------------------------------------------------------------------------------|------------------------------------------------------------------------------------------------|----------------------------------------------------------------------------------------------------|------------------------|-------|----------------------------------------------------------------------------------------------------|----------------------------------------------------------------------------------------------------|
| ・ マグタチェックハでします         31%                                                                                                    | 東子神品成果品の検査       ア・対応式成果品の検査         ア・対応スの見ています       31%         キャンセル       ●●●●●●●●●●●●●●●●●●●●●●●●●●●●●●●●●●●●                                                                                                    |                                                                                                    | 東子納品式果品の検査         データをチェックしています         S01010XML         31%         キャンセル         ・         ・         ●         ●         ●         ●         ●         ●         ●         ●         ●         ●         ●         ●         ●         ●         ●         ●         ●         ●         ●         ●         ●         ●         ●         ●         ●         ●         ●         ●         ●         ●         ●         ●         ●         ●         ●         ●         ●         ●         ●         ●         ●         ●         ●         ●         ●         ●         ●         ● <t< th=""><th>東子納品井エッグソフト       ×         アータをチェックしています       ***&gt;セル         TS001010XML       31%         キャンセル       ○K         酸査結果の閲覧・保存(出力)・印刷         検査結果を画面上で確認します。結果を保存する場合は、ファイル出力、F</th></t<>                                                                                                    | 東子納品井エッグソフト       ×         アータをチェックしています       ***>セル         TS001010XML       31%         キャンセル       ○K         酸査結果の閲覧・保存(出力)・印刷         検査結果を画面上で確認します。結果を保存する場合は、ファイル出力、F                                                                                                    |  |  |                                                                                                  |                                                                         |                                    |  |                                                                                                    |                                                                                                  |                                                                                                    |                                    |  |  |                                                                                                  |                                                                                              |                                                         |                                                                                                    |                                                                                                    |                                                                                             |                                                                                               |                                                         |                                                                                                    |  |                                                                                                    |                                                                                            |                                                         |                                                                                                    |                                                                                                    |                                                                                                   |                                                                                               |                                                         |                                                                                                    |                                                                                                    |                                                                                                   |                                                                                           |                                                         |                                                                                                    |                                                                                                    |  |  |                                |                                                                 |                                                                                                    |                     |                     |                     |                                                                                                    |                                                                                                    |  |                          |                                   |                                                                                                    |                                                                                                    |                          |  |  |                                                                                                    |                                                                                                    |  |                          |                         |                                                                                                    |                                                                                                    |                                                                                                    |                                                                                                    |                                                                            |                                                                                                    |                                                                                                    |  |                                                                                                    |                                                                                                    |                                                                                                    |                                                                                                    |                                                                                                    |                              |                                                                                                    |                                                                                                    |                                                                                                    |                                                                        |                              |                                                                                                    |                                                                                                    |                                                                                                    |                                                                                                    |                                                                                                    |                                                                                                |                                                                                                    |                        |       |                                                                                                    |                                                                                                    |
| ア・ダをチェックしています。         31%         キャンセル         (*)         (*)         (*)         (*)         (*)         (*)         (*)         (*)         (*)         (*)         (*)         (*)         (*)         (*)         (*)         (*)         (*)         (*)         (*)         (*)         (*)         (*)         (*)         (*)         (*)         (*)         (*)         (*)         (*)         (*)         (*)         (*)         (*)         (*)         (*)         (*)         (*)         (*)         (*)         (*)         (*)         (*)         (*)         (*)         (*)         (*)         (*)         (*)         (*)         (*)      <                                                                                                    | アークをチェックしています<br>TOUIDIDUXMI       31%       ・・・・・・・・・・・・・・・・・・・・・・・・・・・・・・・・・・・・                                                                                                    | アーダをチェックしています         31%         キャンセル         ・         ・         ・         ・         ・         ・         ・         ・         ・         ・         ・         ・         ・         ・         ・         ・         ・         ・         ・         ・         ・         ・         ・         ・         ・         ・         ・         ・         ・         ・         ・         ・         ・         ・         ・         ・         ・         ・         ・         ・         ・         ・         ・         ・         ・         ・         ・         ・         ・         ・         ・         ・         ・ <th>デーダをチェックしています         31%         キャンセル         ・         ・         ・         ・         ・         ・         ・         ・         ・         ・         ・         ・         ・         ・         ・         ・         ・         ・         ・         ・         ・         ・         ・         ・         ・         ・         ・         ・         ・         ・         ・         ・         ・         ・         ・         ・         ・         ・         ・         ・         ・         ・         ・         ・         ・         ・         ・         ・         ・         ・         ・         ・         ・     <th>データをチェックしています         31x         キャンセル         ・ ロレ         ○K         検査結果の閲覧・保存(出力)・印刷         検査結果を画面上で確認します。結果を保存する場合は、ファイル出力、F</th></th>                                                                                                    | デーダをチェックしています         31%         キャンセル         ・         ・         ・         ・         ・         ・         ・         ・         ・         ・         ・         ・         ・         ・         ・         ・         ・         ・         ・         ・         ・         ・         ・         ・         ・         ・         ・         ・         ・         ・         ・         ・         ・         ・         ・         ・         ・         ・         ・         ・         ・         ・         ・         ・         ・         ・         ・         ・         ・         ・         ・         ・         ・ <th>データをチェックしています         31x         キャンセル         ・ ロレ         ○K         検査結果の閲覧・保存(出力)・印刷         検査結果を画面上で確認します。結果を保存する場合は、ファイル出力、F</th>                                                                                                    | データをチェックしています         31x         キャンセル         ・ ロレ         ○K         検査結果の閲覧・保存(出力)・印刷         検査結果を画面上で確認します。結果を保存する場合は、ファイル出力、F                                                                                                    |  |  |                                                                                                  |                                                                         |                                    |  |                                                                                                    |                                                                                                  |                                                                                                    |                                    |  |  |                                                                                                  |                                                                                              |                                                         |                                                                                                    |                                                                                                    |                                                                                             |                                                                                               |                                                         |                                                                                                    |  |                                                                                                    |                                                                                            |                                                         |                                                                                                    |                                                                                                    |                                                                                                   |                                                                                               |                                                         |                                                                                                    |                                                                                                    |                                                                                                   |                                                                                           |                                                         |                                                                                                    |                                                                                                    |  |  |                                |                                                                 |                                                                                                    |                     |                     |                     |                                                                                                    |                                                                                                    |  |                          |                                   |                                                                                                    |                                                                                                    |                          |  |  |                                                                                                    |                                                                                                    |  |                          |                         |                                                                                                    |                                                                                                    |                                                                                                    |                                                                                                    |                                                                            |                                                                                                    |                                                                                                    |  |                                                                                                    |                                                                                                    |                                                                                                    |                                                                                                    |                                                                                                    |                              |                                                                                                    |                                                                                                    |                                                                                                    |                                                                        |                              |                                                                                                    |                                                                                                    |                                                                                                    |                                                                                                    |                                                                                                    |                                                                                                |                                                                                                    |                        |       |                                                                                                    |                                                                                                    |
| State     Warder P. Lab.k.       31%     エキンセル       ・     ・       ・     ・       ・     ・       ・     ・       ・     ・       ・     ・       ・     ・       ・     ・       ・     ・       ・     ・       ・     ・       ・     ・       ・     ・       ・     ・       ・     ・       ・     ・       ・     ・       ・     ・       ・     ・       ・     ・       ・     ・       ・     ・       ・     ・       ・     ・       ・     ・       ・     ・       ・     ・       ・     ・       ・     ・       ・     ・       ・     ・       ・     ・       ・     ・       ・     ・       ・     ・       ・     ・       ・     ・       ・     ・       ・     ・       ・     ・       ・     ・       ・     ・       ・                                                                                                    | 31%       ・・・・・・・・・・・・・・・・・・・・・・・・・・・・・・・・・・・・                                                                                                    | 31%       ・       ●       ●       ●       ●       ●       ●       ●       ●       ●       ●       ●       ●       ●       ●       ●       ●       ●       ●       ●       ●       ●       ●       ●       ●       ●       ●       ●       ●       ●       ●       ●       ●       ●       ●       ●       ●       ●       ●       ●       ●       ●       ●       ●       ●       ●       ●       ●       ●       ●       ●       ●       ●       ●       ●       ●       ●       ●       ●       ●       ●       ●       ●       ●       ●       ●       ●       ●       ●       ●       ●       ●       ●       ●       ●       ●       ●       ●       ●       ●       ●       ●       ●       ●       ●       ●       ●       ●       ●       ●       ●       ●       ●       ●       ●       ●       ●       ●       ●       ●       ●       ●       ●       ●       ●       ●       ●       ●       ●       ●       ●       ●       ●       ●       ●       ●       ●       ● <th>31x         キャンセル         ▲         ★         ★         ★         ★         ★         ★         ★         ★         ★         ★         ★         ★         ★         ★         ★         ★         ★         ★         ★         ★         ★         ★         ★         ★         ★         ★         ★         ★         ★         ★         ★         ★         ★         ★         ★         ★         ★         ★         ★         ★         ★         ★         ★         ★         ★         ★         ★         ★         ★         ★         ★         ★         ★</th> <th>31%       ・       ●       ●       ●       ●       ●       ●       ●       ●       ●       ●       ●       ●       ●       ●       ●       ●       ●       ●       ●       ●       ●       ●       ●       ●       ●       ●       ●       ●       ●       ●       ●       ●       ●       ●       ●       ●       ●       ●       ●       ●       ●       ●       ●       ●       ●       ●       ●       ●       ●       ●       ●       ●       ●       ●       ●       ●       ●       ●       ●       ●       ●       ●       ●       ●       ●       ●       ●       ●       ●       ●       ●       ●       ●       ●       ●       ●       ●       ●       ●       ●       ●       ●       ●       ●       ●       ●       ●       ●       ●       ●       ●       ●       ●       ●       ●       ●       ●       ●       ●       ●       ●       ●       ●       ●       ●       ●       ●       ●       ●       ●       ●       ●       ●       ●       ●       ●       ●</th>                                                                                                    | 31x         キャンセル         ▲         ★         ★         ★         ★         ★         ★         ★         ★         ★         ★         ★         ★         ★         ★         ★         ★         ★         ★         ★         ★         ★         ★         ★         ★         ★         ★         ★         ★         ★         ★         ★         ★         ★         ★         ★         ★         ★         ★         ★         ★         ★         ★         ★         ★         ★         ★         ★         ★         ★         ★         ★         ★         ★                                                                                                    | 31%       ・       ●       ●       ●       ●       ●       ●       ●       ●       ●       ●       ●       ●       ●       ●       ●       ●       ●       ●       ●       ●       ●       ●       ●       ●       ●       ●       ●       ●       ●       ●       ●       ●       ●       ●       ●       ●       ●       ●       ●       ●       ●       ●       ●       ●       ●       ●       ●       ●       ●       ●       ●       ●       ●       ●       ●       ●       ●       ●       ●       ●       ●       ●       ●       ●       ●       ●       ●       ●       ●       ●       ●       ●       ●       ●       ●       ●       ●       ●       ●       ●       ●       ●       ●       ●       ●       ●       ●       ●       ●       ●       ●       ●       ●       ●       ●       ●       ●       ●       ●       ●       ●       ●       ●       ●       ●       ●       ●       ●       ●       ●       ●       ●       ●       ●       ●       ●       ●                                                                                                    |  |  |                                                                                                  |                                                                         |                                    |  |                                                                                                    |                                                                                                  |                                                                                                    |                                    |  |  |                                                                                                  |                                                                                              |                                                         |                                                                                                    |                                                                                                    |                                                                                             |                                                                                               |                                                         |                                                                                                    |  |                                                                                                    |                                                                                            |                                                         |                                                                                                    |                                                                                                    |                                                                                                   |                                                                                               |                                                         |                                                                                                    |                                                                                                    |                                                                                                   |                                                                                           |                                                         |                                                                                                    |                                                                                                    |  |  |                                |                                                                 |                                                                                                    |                     |                     |                     |                                                                                                    |                                                                                                    |  |                          |                                   |                                                                                                    |                                                                                                    |                          |  |  |                                                                                                    |                                                                                                    |  |                          |                         |                                                                                                    |                                                                                                    |                                                                                                    |                                                                                                    |                                                                            |                                                                                                    |                                                                                                    |  |                                                                                                    |                                                                                                    |                                                                                                    |                                                                                                    |                                                                                                    |                              |                                                                                                    |                                                                                                    |                                                                                                    |                                                                        |                              |                                                                                                    |                                                                                                    |                                                                                                    |                                                                                                    |                                                                                                    |                                                                                                |                                                                                                    |                        |       |                                                                                                    |                                                                                                    |
| 31%         キャンセル         CK                                                                                                    | 31%         キャンセル         人         人                                                                                                    | 31x         キャンセル         CK         CK         C         C                                                                                                    | ・       ・       CK            CK             CK                                                                                                    | 31%     エーマン・       キャンセル     OK       (次)     (次)       (次)     (次)       (次)     (\chi)       (\chi)     (\chi)       (\chi) <t< th=""></t<>                                                                                                    |  |  |                                                                                                  |                                                                         |                                    |  |                                                                                                    |                                                                                                  |                                                                                                    |                                    |  |  |                                                                                                  |                                                                                              |                                                         |                                                                                                    |                                                                                                    |                                                                                             |                                                                                               |                                                         |                                                                                                    |  |                                                                                                    |                                                                                            |                                                         |                                                                                                    |                                                                                                    |                                                                                                   |                                                                                               |                                                         |                                                                                                    |                                                                                                    |                                                                                                   |                                                                                           |                                                         |                                                                                                    |                                                                                                    |  |  |                                |                                                                 |                                                                                                    |                     |                     |                     |                                                                                                    |                                                                                                    |  |                          |                                   |                                                                                                    |                                                                                                    |                          |  |  |                                                                                                    |                                                                                                    |  |                          |                         |                                                                                                    |                                                                                                    |                                                                                                    |                                                                                                    |                                                                            |                                                                                                    |                                                                                                    |  |                                                                                                    |                                                                                                    |                                                                                                    |                                                                                                    |                                                                                                    |                              |                                                                                                    |                                                                                                    |                                                                                                    |                                                                        |                              |                                                                                                    |                                                                                                    |                                                                                                    |                                                                                                    |                                                                                                    |                                                                                                |                                                                                                    |                        |       |                                                                                                    |                                                                                                    |
| 大のビレー         CK           女査結果の閲覧・保存(出力)・印刷           検査結果を画面上で確認します。結果を保存する場合は、ファイル出力、印<br>る場合は、[ファイル出力] あるいは [印刷] をクリックします。           ち場合は、[ファイル出力] あるいは [印刷] をクリックします。           ************************************                                                                                                    | 女査結果の閲覧・保存(出力)・印刷           検査結果を画面上で確認します。結果を保存する場合は、ファイル出力、印<br>る場合は、[ファイル出力] あるいは [印刷] をクリックします。           *           *           *           *           *           *           *           *           *           *           *           *           *           *           *           *           *           *           *           *           *           *           *           *           *           *           *           *           *           *           *           *           *           *           *           *           *           *           *           *           *           *           *           *           *           *           *           *           *                                                                                                    | CK            で             で             で             で             で             で             で             で             で             で             で             で             で             で             で             で             で             で <tr <<="" th=""><th></th><th>〇K       〇K       〇K   <!--</th--></th></tr> <tr><th></th><th></th><th>を<br/>査結果の閲覧・保存(出力)・印刷<br/>検査結果を画面上で確認します。結果を保存する場合は、ファイル出力、目<br/>る場合は、[ファイル出力] あるいは [印刷] をクリックします。</th><th>検査結果を画面上で確認します。結果を保存する場合は、ファイル出力、F<br/>る場合は、[ファイル出力] あるいは [印刷] をクリックします。</th><th>検査結果を画面上で確認します。結果を保存する場合は、ファイル出力、F</th></tr> <tr><th></th><th>ぐ全表未果の閲覧・保存(出力)・印刷                 検査結果を画面上で確認します。結果を保存する場合は、ファイル出力、印             よる場合は、「ファイル出力」あるいは「印刷」をクリックします。                 ・全表示 で エラーのみ表示 で 注意のみ表示                 ・全表示 で こうーのみ表示 で 注意のみ表示                 ・全表示 で こうーのみ表示 で 注意のみ表示                 ・シークル地力」をの用の                 ・シークルの表示 で 注意のみ表示                 ・シークル・出力」をクリックします。                 ・シーク・レーン                 ・シーク・レーン                 ・シーク・レーン                 ・シーク・レーン                 ・シーク・レーン                 ・シーク・レーン                 ・シーク・レーン                 ・シーク・レーン                 ・ロック・レーン                 ・シーク・レーン                 ・シーク・ロー                 ・シーク・ロー                 ・シーク・ロー                 ・ロー                 ・ロン                 ・ロン                 ・ロン                 ・ロン                 ・ロン                 ・ロン                 ・ロン</th><th>を<br/>査結果の閲覧・保存(出力)・印刷<br/>検査結果を画面上で確認します。結果を保存する場合は、ファイル出力、目<br/>る場合は、[ファイル出力] あるいは [印刷] をクリックします。</th><th><b>検査結果の閲覧・保存(出力)・印刷</b><br/>検査結果を画面上で確認します。結果を保存する場合は、ファイル出力、F<br/>る場合は、[ファイル出力] あるいは [印刷] をクリックします。</th><th>検査結果を画面上で確認します。結果を保存する場合は、ファイル出力、F</th></tr> <tr><th></th><th></th><th>を<br/>査結果の閲覧・保存(出力)・印刷<br/>検査結果を画面上で確認します。結果を保存する場合は、ファイル出力、目<br/>る場合は、[ファイル出力] あるいは [印刷] をクリックします。</th><th>検査結果の閲覧・保存(出力)・印刷<br/>検査結果を画面上で確認します。結果を保存する場合は、ファイル出力、F<br/>る場合は、[ファイル出力] あるいは [印刷] をクリックします。</th><th>検査結果の閲覧・保存(出力)・印刷<br/>検査結果を画面上で確認します。結果を保存する場合は、ファイル出力、F</th></tr> <tr><th>◆         <b>会査結果の閲覧・保存(出力)・印刷</b>             後査結果を画面上で確認します。結果を保存する場合は、ファイル出力、目         る場合は、[ファイル出力]あるいは[印刷]をクリックします。                 ・             ・</th><th>◆         <b>会査結果の閲覧・保存(出力)・印刷</b>             検査結果を画面上で確認します。結果を保存する場合は、ファイル出力、印         る場合は、[ファイル出力]あるいは[印刷]をクリックします。             <b>3</b> 場合は、[ファイル出力]あるいは[印刷]をクリックします。             <b>*</b> 全部業<br/>-アデイル構成チェック<br/><b>*</b> アプレル構成チェック<br/><b>*</b> クリックします。         ()<br/><b>*</b> ビュラーのみ表示 (注意のみ表示<br/><b>*</b> 2100 (5)<br/><b>*</b> 100 (5)<br/><b>*</b> 100 (</th><th>を 査結果の閲覧・保存(出力)・印刷   検査結果を画面上で確認します。結果を保存する場合は、ファイル出力、目る場合は、   「ファイル出力」あるいは   「印刷」をクリックします。</th><th>検査結果の閲覧・保存(出力)・印刷<br/>検査結果を画面上で確認します。結果を保存する場合は、ファイル出力、F<br/>る場合は、 [ファイル出力] あるいは [印刷] をクリックします。</th><th>検査結果の閲覧・保存(出力)・印刷<br/>検査結果を画面上で確認します。結果を保存する場合は、ファイル出力、F</th></tr> <tr><th>◆査結果の閲覧・保存(出力)・印刷             後査結果を画面上で確認します。結果を保存する場合は、ファイル出力、目<br/>る場合は、[ファイル出力]あるいは[印刷]をクリックします。             る場合は、[ファイル出力]あるいは[印刷]をクリックします。             ・ 全表示 ()注意のみ表示             ・ 全表示 ()注意のみ表示             ・ プラーのみ表示 ()注意のみ表示             ・ ビラーのみ表示 ()注意のみ表示             ・ ビラーのみ表示 ()注意のみ表示             ・ ビラーのみ表示 ()注意のみ表示             ・ ビラーのみ表示 ()注意のみ表示             ・ ビラーのみ表示 ()注意のみ表示             ・ ビラーのみ表示 ()注意のみ表示             ・ ビラーのみ表示 ()注意のみ表示             ・ ビラーのみ表示 ()注意のみ表示             ・ ビラーのみ表示 ()注意のみ表示             ・ ビークがい構成チェック             ・ ビークがい構成の手ェック             ・ ビーク・ロド加(1)             ・ ビーク・ロド加(1)             ・ ビーク・ロド加(1)             ・ ビーク・             ・ ビーク・             ・ ビーク・             ・ ビーク・             ・ ビーク・             ・ ビーク・             ・ ビーク・             ・ ビーク・             ・ ビーク・             ・ ビーク</th><th></th><th>変<mark>査結果の閲覧・保存(出力)・印刷</mark><br/>検査結果を画面上で確認します。結果を保存する場合は、ファイル出力、目<br/>る場合は、 [ファイル出力] あるいは [印刷] をクリックします。</th><th><b>黄査結果の閲覧・保存(出力)・印刷</b>   検査結果を画面上で確認します。結果を保存する場合は、ファイル出力、F る場合は、「ファイル出力」あるいは「印刷」をクリックします。</th><th>検査結果の閲覧・保存(出力)・印刷<br/>検査結果を画面上で確認します。結果を保存する場合は、ファイル出力、F</th></tr> <tr><th>◆査結果の閲覧・保存(出力)・印刷             後査結果を画面上で確認します。結果を保存する場合は、ファイル出力、目<br/>る場合は、[ファイル出力]あるいは[印刷]をクリックします。             る場合は、[ファイル出力]あるいは[印刷]をクリックします。             ・ 全表示 ()注意のみ表示<br/>・ ごうつのみ表示 ()注意のみ表示<br/>・ ごうつのみ表示 ()注意のみ表示<br/>・ ごうつのみ表示 ()注意のみ表示<br/>・ ごうつのみ表示 ()注意のみ表示<br/>・ ごうつのみ表示 ()注意のみ表示<br/>・ ごうつうかえ ()<br/>・ NDEX_C XML(9)<br/>・ METXML(1)<br/>・ NDEX_C XML(9)<br/>・ METXML(1)<br/>・ CIDEX_C XML<br/>・ DIDEX_C XML(1)<br/>・ CIDEX_C XML<br/>・ DIDEX_C XML<br/>・ DIDEX_C XML<br/>・</th><th>会査結果の閲覧・保存(出力)・印刷             検査結果を画面上で確認します。結果を保存する場合は、ファイル出力、印         る場合は、[ファイル出力]あるいは[印刷]をクリックします。             る場合は、[ファイル出力]あるいは[印刷]をクリックします。             ・ 全表示 () 注意のみ表示             ・ 全表示 () 注意のみ表示             ・ ビラーのみ表示 () 注意のみ表示             ・ 全表示 () 注意のみ表示             ・ ビラーのみ表示 () 注意のみ表示             ・ ビラーのみ表示 () 注意のみ表示             ・ ビラーのみ表示 () 注意のみ表示             ・ ビラーのみ表示 () 注意のみ表示             ・ ビラーのみ表示 () 注意のみ表示             ・ ビラーのみ表示 () 注意のみ表示             ・ ビラーは感りません。             ・ NDEX () CXML(1)             ・ PAIMUN(1)             ・ PAIMUN(1)             ・ PAIMUN(1)             ・ ビア・1011×(/住所コード)             ・ OTHRS XML(1)             ・ PNOTO XML(1)             ・ PNOTAUN(1)             ・ PNOTAUN(1)             ・ CATAL(3)             ・ DORUNG XML(2)             ・ ED+ XML(1)             ・ DED XML(1)             ・ ED * XML(1)             ・ ED * XML(1)           &lt;</th><th>を<br/>査結果の閲覧・保存(出力)・印刷<br/>検査結果を画面上で確認します。結果を保存する場合は、ファイル出力、目<br/>る場合は、 [ファイル出力] あるいは [印刷] をクリックします。</th><th>検査結果の閲覧・保存(出力)・印刷<br/>検査結果を画面上で確認します。結果を保存する場合は、ファイル出力、F<br/>る場合は、 [ファイル出力] あるいは [印刷] をクリックします。</th><th>検査結果の閲覧・保存(出力)・印刷<br/>検査結果を画面上で確認します。結果を保存する場合は、ファイル出力、F</th></tr> <tr><th>金査結果の閲覧・保存(出力)・印刷             後査結果を画面上で確認します。結果を保存する場合は、ファイル出力、目<br/>る場合は、[ファイル出力]あるいは[印刷]をクリックします。             る場合は、[ファイル出力]あるいは[印刷]をクリックします。             ・ 全表示 (注意のみ表示)<br/>・ (注意のみ表示)<br/>・ (」 (DPC(CML))<br/>にのEX(CML)<br/>にのEX(CML)<br/>にのEX(CML)<br/>にのEX(CML)<br/>にのEX(CML)<br/>にのEX(CML)<br/>にのEX(CML)<br/>このCML(2)<br/>このEML(3)<br/>にのEX(CML)<br/>にのEX(CML)<br/>にのEX(CML)<br/>に、         このEML(3)<br/>に、         このEML(3)<br/>にのEX(CML)<br/>このEML(3)<br/>にのEX(CML)<br/>に、         このEML(3)<br/>このEML(4)<br/>・ (注意、        このEML(5)<br/>・ (注意、        このEML(5)<br/>・ (注意、        このEML(5)<br/>・ (注意、</th><th>会査結果の閲覧・保存(出力)・印刷             検査結果を画面上で確認します。結果を保存する場合は、ファイル出力、目         る場合は、[ファイル出力]あるいは[印刷]をクリックします。             る場合は、[ファイル出力]あるいは[印刷]をクリックします。             ・ 全表示 () 注意のみ表示             ・ 全表示 () 注意のみ表示             ・ 全表示 () 注意のみ表示             ・ 全表示 () 注意のみ表示             ・ アークのみ表示 () 注意のみ表示             ・ と表示 () ごつのみ表示 () 注意のみ表示             ・ 全表示 () 注意のみ表示             ・ アークのみ表示 () 注意のみ表示             ・ アークリークします             ・ アークのみ表示 () 注意のみ表示             ・ アークリーク             ・ アークリーク             ・ アーク             ・ アーク             ・ アーク             ・ アーク             ・ アーク             ・ アート             ・ アート             ・ アート             ・ アート             ・ アート             ・ アート             ・ アート             ・ アート             ・ アート             ・ アート             ・ アート             ・ アート</th><th>資<b>査結果の閲覧・保存(出力)・印刷</b><br/>検査結果を画面上で確認します。結果を保存する場合は、ファイル出力、日<br/>る場合は、[ファイル出力]あるいは[印刷]をクリックします。</th><th>検査結果の閲覧・保存(出力)・印刷<br/>検査結果を画面上で確認します。結果を保存する場合は、ファイル出力、F<br/>る場合は、[ファイル出力]あるいは[印刷]をクリックします。</th><th>検査結果の閲覧・保存(出力)・印刷<br/>検査結果を画面上で確認します。結果を保存する場合は、ファイル出力、F</th></tr> <tr><th>検査結果         通用要領(案)           ・ 全表示 C エラーのみ表示 C 注意のみ表示<br/>日 全ての検査結果         【ファイル構成チェック】<br/>エラーはありません。           ・ ファイル構成チェック         エラーはありません。           ・ NDEX_CXML(5)         [INDEX_CXML]           ・ NDEX_CXML(5)         [INDEX_CXML]           ・ PALXXL(1)         [INDEX_CXML]           ・ PLANXML(1)         [INDEX_CXML]           ・ PLANXML(1)         [INDEX_CXML]           ・ PLANXML(1)         [INDEX_CXML]           ・ PLANXML(1)         [INDEX_CXML]           ・ PLANXML(1)         [INDEX_CXML]           ・ PHOTO XML(1)         [INDEX_CXML]           ・ PHOTO XML(2)         [東間境界座欄経度]           ・ BORING XML(2)         「東間境界座欄経度]           ・ BORING XML(3)         (5)           ・ BORING XML(3)         (5)           ・ BORING XML(3)         (5)           ・ BORING XML(3)         (5)           ・ BORING XML(3)         (5)           ・ BORING XML(3)         (5)           ・ BORING XML(3)         (5)           ・ 全国境界座標経度]           ・ BORING XML(3)         (5)           ・ 国境境界座標経度]           ・ 国境境界座債経度)           ・ 国境境界座債経度)           ・ 国境境界座債経度)           ・ 国境境景界           ・ 国境境景界</th><th>検査結果         適用要領(案)           ・ 全表示         ・ エラーのみ表示         ( 注意のみ表示           = 全ての検査結果         「ファイル構成チェック]         ・           - ファイル構成チェック         エラーはありません。         ・           = XML構成チェック(100)(5)         ・         ・           - INDEX_CXML(5)         ・         ・           - METXML(1)         「INDEX_CXML]         ・           - PLANXML(1)         「INDEX_CXML]         ・           - PLANXML(1)         「IPIコード]         ・           - PLANXML(1)         「IPIコード]         ・           - PHOTO XML(1)         にNDEX_CXML]         ・           - OTHRS XML(1)         ・         ・           - PHOTO XML(1)         ・         ・           - PHOTO XML(2)         「■         □           - BORING XML(2)         「■         □           - BCOREPIC XML(3)         (5)         □           - BED * XML(13)         「車         2           - BED * XML(13)         ●         ●           - BED * XML(18)         ・         ●           - BED * XML(18)         ●         ●           - BED * XML(18)         ●         ●           - BED * XML(18)         ●         ●           - BED * X</th><th></th><th></th><th>る物白は、「ノアイル山刀」のるいは「印刷」をワリックします。</th></tr> <tr><th><ul> <li>         ・ 全表示         ・         ・         ・</li></ul></th><th>・ 全表示 () エラーのみ表示 () 注意のみ表示         () 注意のみ表示 () 注意のみ表示           B 全ての検査結果         [) ファイル構成チェック]         ()           -ファイル構成チェック         エラーはありません。         ()           B XML構成チェック(100)(5)         ()         ()           - NIDEX,C XML(5)         [)         ()           - PLAN XML(1)         []         []           - PLAN XML(1)         []         []           - PLAN XML(1)         []         []           - PLAN XML(1)         []         []           - PLAN XML(1)         []         []           - PLAN XML(1)         []         []           - OTHRS XML(1)         []         []           - OTHRS XML(1)         []         []           - PHOTO XML(1)         []         []           - DRAWINGF XML(2)         []         []           - BORING XML(2)         []         []           - BORING XML(2)         []         []           - BORING XML(2)         []         []           - BORING XML(2)         []         []           - BORING XML(2)         []         []           - BORING XML(3)         []         []           - BORING XML(3)         []         []</th><th><b>検査結果</b> 適用要領(案)</th><th><b>検査結果</b> 適用要領(案)</th><th><b>徐査結果</b> 道用要領(案)</th></tr> <tr><th>■ 全ての検査結果       【ファイル構成チェック】       ^         □ ファイル構成チェック       エラーはありません。       *         ■ XML構成チェック(100)(5)       [NDEX_CXML(5)       *         ■ NDEX_CXML(5)       [INDEX_CXML]       [INDEX_CXML]         ■ FEATXML(1)       [INDEX_CXML]       [INDEX_CXML]         ■ PLANXML(1)       [INDEX_CXML]       [INDEX_CXML]         ■ PLANXML(1)       [INDEX_CXML]       [INDEX_CXML]         ■ PLANXML(1)       B: Zoth/Emini-F)       [INDEX_CXML]         ■ ORAWINGF XML(2)       [IDDEX_CXML]       [IDDEX_CXML]         ■ BORING XML(2)       [ImbEX_PER_#282]       [ImbEX_CXML]       [ImbEX_CXML]         ■ BORING XML(2)       [ImbEX_PER_#282]       [ImbEX_CXML]       [ImbEX_CXML]         ■ BORING XML(2)       [ImbEX_PER_#282]       [ImbEX_PER_#282]       [ImbEX_PER_#282]       [ImbEX_PER_#282]         ■ BORING XML(3)       (ImbEX_PER_#282]       [ImbEX_PER_#282]       [ImbEX_PER_</th><th><ul> <li>■ 全ての検査結果</li> <li>□ ファイル構成チェック</li> <li>エラーはありません。</li> <li>■ SML構成チェック(100)(5)</li> <li>■ SML構成チェック(100)(5)</li> <li>■ INDEX_C SML(5)</li> <li>■ INDEX_C SML(5)</li> <li>■ MEET XML(1)</li> <li>[INDEX_C SML]</li> <li>■ PLANXML(1)</li> <li>[INDEX_C SML]</li> <li>■ PLANXML(1)</li> <li>[INDEX_C SML]</li> <li>■ PLANXML(1)</li> <li>[INDEX_C SML]</li> <li>■ PLANXML(1)</li> <li>[INDEX_C SML]</li> <li>■ PLANXML(1)</li> <li>IDDEX_C SML(2)</li> <li>□ PHOTO XML(1)</li> <li>■ DRAWINGF XML(2)</li> <li>[INDEX_C SML]</li> <li>■ BORING XML(2)</li> <li>[INDEX_C SML]</li> <li>■ BCD * XML(13)</li> <li>* (實開境界座標経度]</li> <li>■ BCD * XML(13)</li> <li>* (實開境界座標経度)</li> <li>■ BCD * XML(13)</li> <li>* (實現境界座標経度)</li> <li>■ BCD * XML(13)</li> <li>* (實現境界座標経度)</li> <li>■ BCD * XML(13)</li> <li>* (實現境界座標経度)</li> <li>■ BCD * XML(13)</li> <li>* (實現境界座標経度)</li> <li>■ BCD * XML(13)</li> <li>* (其後室が愛姑県の範囲を起えています。愛娘県の範囲は以下のとおりです。</li> </ul></th><th></th><th>○ 全表示 ○ エラーのみ表示 ○ 注意のみ表示</th><th><ul> <li>         ・ 全表示</li></ul></th></tr> <tr><td>D XML構成チェック(100)(5)         INDEX_C XML(5)         INDEX_C XML(1)           - INDEX_C XML(5)         [INDEX_C XML]         [INDEX_C XML]           - PLAN XML(1)         [INDEX_C XML]         [INDEX_C XML]           - PLAN XML(1)         [INDEX_C XML]         [INDEX_C XML]           - OTHRS XML(1)         [IEPT] - F)         [INDEX_C XML]           - OTHRS XML(1)         IRD Z A Zh Zh Zh Zh Zh Zh Zh Zh Zh Zh Zh Zh Zh</td><td><ul> <li>         AM 構成チェック(100)(5)         INDEX_C XML(5)         IINDEX_C XML(5)         IINDEX_C XML(1)         ILNDEX_C XML[1]         ILNDEX_C XML[1]         ILNDEX_C XML(1)         ILNDEX_C XML[2]         ILNDEX_C XML(1)         ILEGISTER XML(1)         ILEGISTER XML(1)         ILEGISTER XML(1)         ILEGISTER XML(1)         ILEGISTER XML(1)         ILEGISTER XML(1)         ILEGISTER XML(1)         ILEGISTER XML(1)         ILEGISTER XML(1)         ILEGISTER XML(1)         ILEGISTER XML(1)         ILEGISTER XML(1)         ILEGISTER XML(1)         ILEGISTER XML(2)         ILEGISTER XML(3)         ILEGISTER XML(3)         ILEGISTER XML(3)         ILEGISTER XML(3)         ILEGISTER XML(2)         ILEGISTER XML(2)         ILEGISTER XML(2)         ILEGISTER XML(2)         ILEGISTER XML(2)         ILEGISTER XML(2)         ILEGISTER XML(2)         ILEGISTER XML(2)         ILEGISTER XML(3)         ILEGISTER XML(3)         ILEGISTER XML(4)         ILEGISTER XML(4)         ILEGISTER XML(4)         ILEGISTER XML(4)         ILEGISTER XML(4)         ILEGISTER XML(4)         ILEGISTER XML(4)         ILEGISTER XML(4)         ILEGISTER XML(4)         ILEGISTER XML(4)         ILEGISTER XML(4)         ILEGISTER X</li></ul></td><td>○ 全表示 ○ エラーのみ表示 ○ 注意のみ表示</td><th></th><th></th></tr> <tr><td>INDEX_C.XML(5)         [INDEX_C.XML]           METXML(1)         [INDEX_C.XML]           PLAN_XML(1)         [IEff]]]           PLAN_XML(1)         [IEff]]]           PLGISTER_XML(1)         (注f]]]           OTHRS XML(1)         [IEff]]]           DTHRS XML(1)         [IEff]]]           DTHRS XML(1)         [IEff]]]           DRAWINGF_XML(3)         [INDEX_C.XML]           DRAWINGF_XML(3)         [Imblg]]           BORING XML(2)         [Imblg]]]           BORING XML(2)         [Imblg]]]           BORING XML(2)         [Imblg]]]           BOREPIC XML(3)         (Imblg]]]           BOREPIC XML(3)         (Imblg]]]           BOREPIC XML(3)         (Imblg]]]           BOREPIC XML(3)         (Imblg]]]           BOREPIC XML(3)         (Imblg]]]           BOREPIC XML(3)         (Imblg]]]           BOREPIC XML(3)         (Imblg]]]           BOREPIC XML(3)         (Imblg]]]           BOREPIC XML(3)         (Imblg]]]           BOREPIC XML(3)         (Imblg]]]           BOREPIC XML(3)         (Imblg]]]           BOREPIC XML(3)         (Imblg]]]           BOREPIC XML(3)         (Imblg]]]]</td><td>-INDEX_CXML(5)         [INDEX_CXML]           -METXML(1)         [INDEX_CXML]           -PLANXML(1)         [IDDEX_CXML]           -PLANXML(1)         [IDDEX_CXML]           -PLANXML(1)         [IEMT]-F]           -REGISTERXML(1)         (EMT]-F)           -OTHRS XML(1)         起入された値は住所コード表と支いません。           -PHOTO XML(1)         起入された値は住所コード素とつまいません。           -DRAWINGT XML(3)(5)         [INDEX_CXML]           -BORING XML(2)         [軍側境界座標経度]           -BED* XML(13)         (軍側境界座標経度)           -BCREPIC XML(3)         建築 経費が愛媛規の範囲を超えています。愛娘県の範囲は以下のとおりです。</td><td></td><th>B 全ての検査結果 【ファイル構成チェック】 ヘ</th><th>日本での検査結果 【ファイル構成チェック】 へ</th></tr> <tr><td>PHLEIJARLU         [IDEXC-XML]           -PLANXML(1)         [IE所コード]           -REGISTERXML(1)         (注所コード]           -OTHRS XML(1)         IEDTコード]           -OTHRS XML(1)         記入された値は往所コード素とし致しません。           -PHOTO XML(1)         記入された値は往所コード素           -DRAWINGF XML(3)         (5)           -BORING XML(2)         「東備境界座標経度]           -BED+ XML(13)         (2)           -BGRING XML(2)         「東備境界座標経度]           -BCORS XML(3)         (2)           -BCORS XML(3)         (2)           -BCORS XML XML         (2)           -BCORS XML         (2)</td><td>Image: Product of the system         Chotex(-x)ML           -PLANXML(1)         [住所コード]           -REGISTER XML(1)         (住所コード)           -OTHRS XML(1)         に行河コード]           -OTHRS XML(1)         記入された(値は住所コード表と)           -PHOTO XML(1)         記入された(値は住所コード表と)           -DRAWINGF XML(3) (5)         [INDEX_CXML]           -BORING XML(2)         「面境境界座標経度]           -BED* XML(13)            -BED* XML(13)            -BEX XML(13)            -BEX XML(13)            -BEX XML(13)            -BEX XML(13)            -BEX XML(14)            -BEX XML(15)            -BEX XML(16)            -BEX XML(16)            -BEX XML(16)            -BEX XML(16)            -BEX XML(16)            -BEX XML(16)            -BEX XML(18)            -BEX XML(18)            -BEX XML(18)            -BEX XML(18)            -BEX XML(18)            -BEX XML(18)            -BEX XML(18)</td><td>・ 全表示 C エラーのみ表示 C 注意のみ表示         ・ 注意のみ表示         ・ 日全ての検査結果         ・ファイル構成チェック         ・ファイル構成チェック         ・エラーはありません。         ・エラーはありません。         ・エラーはありません。         ・</td><th><ul> <li>□ 全ての検査結果         【ファイル構成チェック】<br/>つァイル構成チェック<br/>エラーはありません。<br/>XML構成チェック(100)(5)         </li> </ul></th><th>日 全ての検査結果 【ファイル構成チェック】 へ<br/>↓ ファイル構成チェック エラーはありません。<br/>⇔ XML構成チェック(100)(5)</th></tr> <tr><td>-REGISTERXML(1)         (住所コード)           -OTHRS XML(1)         記入された値は住所コード≫           -OTHRS XML(1)         記入された値は住所コード表と一致しません。           -PHOTO XML(1)            -DRAWINGF XML(3)         (5)           (INDEX,C XML)            -BORING XML(2)         [東側境界座標経度]           -BECP XML(13)            -BCOREPIC XML(3)            -BCOREPIC XML(3)           -BCOREPIC X</td><td>- REGISTER XML (1)         (12前)」「1]           - OTHRS XML (1)         (12前)」「1]           - OTHRS XML (1)         記入された値は住所コード表と一致しません。           - PHOTO XML (1)         記入された値は住所コード表し           - DRAWINGF XML (3) (5)         [INDEX_CXML]           - BORING XML (2)         [庫側境界座標経度]           - BED* XML (13)         (責備境界座標経度) 1344638           - BCREPIC XML (3)         (實備境界座標経度) 1344638</td><td></td><th><ul> <li>□ 全ての検査結果         【ファイル構成チェック】<br/>「ファイル構成チェック<br/>日 文元(小構成チェック)<br/>日 文元(小構成チェック)<br/>日 文元(100)(5)<br/>- INDEX_C XML(5)<br/>[INDEX_CXML]<br/>[INDEX_CXML]         </li> </ul></th><th>□ 全ての検査結果     【ファイル構成チェック】       □ つアイル構成チェック     エラーはありません。       □ XML構成チェック(100)(5)     「INDEX_C XML(5)       □ KET VML(1)     【INDEX_C XML]</th></tr> <tr><td>-OTHRS XML(1)         記入された値は往所コード表と一致しません。           -PHOTO XML(1)         -           -DRAWINGF XML(3)(5)         [INDEX.C XML]           -BORING XML(2)         [東側境界座標経度]           -BED= XML(13)            -OCREPIC XML(3)            -BED= XML(13)            -BED= XML(13)            -COREPIC XML(3)            -BED= XML(13)            -BED= XML(14)            -BED= XML(15)            -BED= XML(16)            -BED= XML(16)            -BED= XML(16)            -BED= XML(16)            -BED= XML(16)            -BED= XML(16)            -BED= XML(16)            -BED= XML(17)            -BED= XML(18)            -BED= XML(18)            -BED= XML(18)            -BED= XML(18)            -BED= XML(18)            -BED= XML(18)            -BED= XML(18)            -BED= XML(18)            -BED= XML(18)</td><td>-OTHRS XML(1)         記入された値は往所コード表と一致しません。           -PHOTO XML(1)         -           -DRAWINGF XML(3)(5)         [INDEX.C XML]           -BORING XML(2)         [東側境界座標経度]           -BED* XML(13)         谷東側境界座標経度)1344638           -COREPIC XML(3)         建筑、経営が愛娃県の範囲を起えています。愛媛県の領域の範囲は以下のとおりです。</td><td>● 全表示       C 注意のみ表示       C 注意のみ表示         ● 全ての検査結果       【ファイル構成チェック】         ● ファイル構成チェック       エラーはありません。         ● XML構成チェック(100)(5)       「INDEX,C XML(5)         ● MBET XML(1)       [INDEX,C XML]         ● PLANXML(1)       [INDEX,C XML]</td><th><ul> <li>□ 全ての検査結果</li></ul></th><th>日 全ての検査結果 【ファイル構成チェック】<br/>□ ファイル構成チェック エラーはありません。<br/>日 XML構成チェック(100)(5)<br/>□ INDEX_C XML(5)<br/>□ MEET XML(1) [INDEX_C XML]<br/>□ PLAN XML(1) [INDEX_C XML]<br/>□ PLAN XML(1) [INDEX_C XML]</th></tr> <tr><td>-PHOTOXML(1)         [INDEX_CXML]           -DRAWINGF XML(3)(5)         [INDEX_CXML]           -BRING XML(2)         [東側境界座標経度]           -BED=XML(13)         〈東側境界座標経度〉1344638           -COREPIC XML(3)         /緯度、経度が愛強県の範囲を超えています。愛娘県の領域の範囲は以下のとおりです。</td><td>- PHOTO XML(1)     (INDEX_C XML)       - DRAWINGF XML(3) (5)     [INDEX_C XML]       - BORING XML(2)     東側境界座標経度]       - BED= XML(13)     〈東側境界座標経度〉1344638       - COREPIC XML(3)     建度、経度が愛媛県の範囲を超えています。愛媛県の領域の範囲は以下のとおりです。</td><td>・ 全表示         ・ エラーのみ表示         ・ 注意のみ表示         ・         ・         ・</td><th><ul> <li>□ 全ての検査結果</li></ul></th><th>□     □     □     □     □     □     □     □     □     □     □     □     □     □     □     □     □     □     □     □     □     □     □     □     □     □     □     □     □     □     □     □     □     □     □     □     □     □     □     □     □     □     □     □     □     □     □     □     □     □     □     □     □     □     □     □     □     □     □     □     □     □     □     □     □     □     □     □     □     □     □     □     □     □     □     □     □     □     □     □     □     □     □     □     □     □     □     □     □     □     □     □     □     □     □     □     □     □     □     □     □     □     □     □     □     □     □     □     □     □     □     □     □     □     □     □     □     □     □     □     □     □     □     □     □     □     □     □     □     □     □     □     □     □     □     □</th></tr> <tr><td>BORING XML(2)         [東側境界座標経度]           BED* XML(13)         &lt;東側境界座標経度&gt;1344638<!--東側境界座標経度-->           COREPIC XML(3)         緯度、経度が愛媛県の範囲を超えています。愛媛県の領域の範囲は以下のとおりです。</td><td>BORING XML (2)         [東側境界座標経度]           BED* XML (13)         &lt;東側境界座標経度&gt;1344638<!--東側境界座標経度-->           COREPIC XML (3)         緯度、経度が愛媛県の範囲を超えています。愛媛県の領域の範囲は以下のとおりです。</td><td>● 全表示 ○ エラーのみ表示 ○ 注意のみ表示         ● 全ての検査結果         -ファイル構成チェック         -ファイル構成チェック(100)(5)         - INDEX_C SML(5)         - MET XML(1)         -PLAN XML(1)         -REGISTER XML(1)         -OTHRS XML(1)         -OTHRS XML(1)         -OTHRS XML(1)         -DIDEX_C SML(1)         -DLAN XML(1)         -DLAN XML</td><th><ul> <li>■ 全ての検査結果         (ファイル構成チェック)         ファイル構成チェック         エラーはありません。         EXM構成チェック(100)(5)         INDEX_CXML(5)         INDEX_CXML(5)         INDEX_CXML(1)         PLAN XML(1)         (IDDEX_CML)         PLAN XML(1)         (IEF/III)-ド)         - REGISTER XML(1)         (IEF/III)-ド)         - OTHRS XML(1)         Elander (1)         Elander (1)         - PLAN XML(1)         - PLAN XML(1)</li></ul></th><th>□ 全ての検査結果       【ファイル構成チェック】         □ ファイル構成チェック       エラーはありません。         □ XNL構成チェック(100)(5)      </th></tr> <tr><td>BED*XML(13)         く東側境界座標経度)           - OCREPIC XML(3)         緯度、経度が愛媛県の範囲を超えています。愛媛県の領域の範囲は以下のとおりです。</td><td>BED* XML(13)         &lt;</td></tr> |                                                                                                    | 〇K       〇K       〇K </th                                                                                                    |  |  | を<br>査結果の閲覧・保存(出力)・印刷<br>検査結果を画面上で確認します。結果を保存する場合は、ファイル出力、目<br>る場合は、[ファイル出力] あるいは [印刷] をクリックします。 | 検査結果を画面上で確認します。結果を保存する場合は、ファイル出力、F<br>る場合は、[ファイル出力] あるいは [印刷] をクリックします。 | 検査結果を画面上で確認します。結果を保存する場合は、ファイル出力、F |  | ぐ全表未果の閲覧・保存(出力)・印刷                 検査結果を画面上で確認します。結果を保存する場合は、ファイル出力、印             よる場合は、「ファイル出力」あるいは「印刷」をクリックします。                 ・全表示 で エラーのみ表示 で 注意のみ表示                 ・全表示 で こうーのみ表示 で 注意のみ表示                 ・全表示 で こうーのみ表示 で 注意のみ表示                 ・シークル地力」をの用の                 ・シークルの表示 で 注意のみ表示                 ・シークル・出力」をクリックします。                 ・シーク・レーン                 ・シーク・レーン                 ・シーク・レーン                 ・シーク・レーン                 ・シーク・レーン                 ・シーク・レーン                 ・シーク・レーン                 ・シーク・レーン                 ・ロック・レーン                 ・シーク・レーン                 ・シーク・ロー                 ・シーク・ロー                 ・シーク・ロー                 ・ロー                 ・ロン                 ・ロン                 ・ロン                 ・ロン                 ・ロン                 ・ロン                 ・ロン | を<br>査結果の閲覧・保存(出力)・印刷<br>検査結果を画面上で確認します。結果を保存する場合は、ファイル出力、目<br>る場合は、[ファイル出力] あるいは [印刷] をクリックします。 | <b>検査結果の閲覧・保存(出力)・印刷</b><br>検査結果を画面上で確認します。結果を保存する場合は、ファイル出力、F<br>る場合は、[ファイル出力] あるいは [印刷] をクリックします。 | 検査結果を画面上で確認します。結果を保存する場合は、ファイル出力、F |  |  | を<br>査結果の閲覧・保存(出力)・印刷<br>検査結果を画面上で確認します。結果を保存する場合は、ファイル出力、目<br>る場合は、[ファイル出力] あるいは [印刷] をクリックします。 | 検査結果の閲覧・保存(出力)・印刷<br>検査結果を画面上で確認します。結果を保存する場合は、ファイル出力、F<br>る場合は、[ファイル出力] あるいは [印刷] をクリックします。 | 検査結果の閲覧・保存(出力)・印刷<br>検査結果を画面上で確認します。結果を保存する場合は、ファイル出力、F | ◆ <b>会査結果の閲覧・保存(出力)・印刷</b> 後査結果を画面上で確認します。結果を保存する場合は、ファイル出力、目         る場合は、[ファイル出力]あるいは[印刷]をクリックします。                 ・             ・ | ◆ <b>会査結果の閲覧・保存(出力)・印刷</b> 検査結果を画面上で確認します。結果を保存する場合は、ファイル出力、印         る場合は、[ファイル出力]あるいは[印刷]をクリックします。 <b>3</b> 場合は、[ファイル出力]あるいは[印刷]をクリックします。 <b>*</b> 全部業<br>-アデイル構成チェック<br><b>*</b> アプレル構成チェック<br><b>*</b> クリックします。         ()<br><b>*</b> ビュラーのみ表示 (注意のみ表示<br><b>*</b> 2100 (5)<br><b>*</b> 100 (5)<br><b>*</b> 100 ( | を 査結果の閲覧・保存(出力)・印刷   検査結果を画面上で確認します。結果を保存する場合は、ファイル出力、目る場合は、   「ファイル出力」あるいは   「印刷」をクリックします。 | 検査結果の閲覧・保存(出力)・印刷<br>検査結果を画面上で確認します。結果を保存する場合は、ファイル出力、F<br>る場合は、 [ファイル出力] あるいは [印刷] をクリックします。 | 検査結果の閲覧・保存(出力)・印刷<br>検査結果を画面上で確認します。結果を保存する場合は、ファイル出力、F | ◆査結果の閲覧・保存(出力)・印刷             後査結果を画面上で確認します。結果を保存する場合は、ファイル出力、目<br>る場合は、[ファイル出力]あるいは[印刷]をクリックします。             る場合は、[ファイル出力]あるいは[印刷]をクリックします。             ・ 全表示 ()注意のみ表示             ・ 全表示 ()注意のみ表示             ・ プラーのみ表示 ()注意のみ表示             ・ ビラーのみ表示 ()注意のみ表示             ・ ビラーのみ表示 ()注意のみ表示             ・ ビラーのみ表示 ()注意のみ表示             ・ ビラーのみ表示 ()注意のみ表示             ・ ビラーのみ表示 ()注意のみ表示             ・ ビラーのみ表示 ()注意のみ表示             ・ ビラーのみ表示 ()注意のみ表示             ・ ビラーのみ表示 ()注意のみ表示             ・ ビラーのみ表示 ()注意のみ表示             ・ ビークがい構成チェック             ・ ビークがい構成の手ェック             ・ ビーク・ロド加(1)             ・ ビーク・ロド加(1)             ・ ビーク・ロド加(1)             ・ ビーク・             ・ ビーク・             ・ ビーク・             ・ ビーク・             ・ ビーク・             ・ ビーク・             ・ ビーク・             ・ ビーク・             ・ ビーク・             ・ ビーク |  | 変 <mark>査結果の閲覧・保存(出力)・印刷</mark><br>検査結果を画面上で確認します。結果を保存する場合は、ファイル出力、目<br>る場合は、 [ファイル出力] あるいは [印刷] をクリックします。 | <b>黄査結果の閲覧・保存(出力)・印刷</b> 検査結果を画面上で確認します。結果を保存する場合は、ファイル出力、F る場合は、「ファイル出力」あるいは「印刷」をクリックします。 | 検査結果の閲覧・保存(出力)・印刷<br>検査結果を画面上で確認します。結果を保存する場合は、ファイル出力、F | ◆査結果の閲覧・保存(出力)・印刷             後査結果を画面上で確認します。結果を保存する場合は、ファイル出力、目<br>る場合は、[ファイル出力]あるいは[印刷]をクリックします。             る場合は、[ファイル出力]あるいは[印刷]をクリックします。             ・ 全表示 ()注意のみ表示<br>・ ごうつのみ表示 ()注意のみ表示<br>・ ごうつのみ表示 ()注意のみ表示<br>・ ごうつのみ表示 ()注意のみ表示<br>・ ごうつのみ表示 ()注意のみ表示<br>・ ごうつのみ表示 ()注意のみ表示<br>・ ごうつうかえ ()<br>・ NDEX_C XML(9)<br>・ METXML(1)<br>・ NDEX_C XML(9)<br>・ METXML(1)<br>・ CIDEX_C XML<br>・ DIDEX_C XML(1)<br>・ CIDEX_C XML<br>・ DIDEX_C XML<br>・ DIDEX_C XML<br>・ | 会査結果の閲覧・保存(出力)・印刷             検査結果を画面上で確認します。結果を保存する場合は、ファイル出力、印         る場合は、[ファイル出力]あるいは[印刷]をクリックします。             る場合は、[ファイル出力]あるいは[印刷]をクリックします。             ・ 全表示 () 注意のみ表示             ・ 全表示 () 注意のみ表示             ・ ビラーのみ表示 () 注意のみ表示             ・ 全表示 () 注意のみ表示             ・ ビラーのみ表示 () 注意のみ表示             ・ ビラーのみ表示 () 注意のみ表示             ・ ビラーのみ表示 () 注意のみ表示             ・ ビラーのみ表示 () 注意のみ表示             ・ ビラーのみ表示 () 注意のみ表示             ・ ビラーのみ表示 () 注意のみ表示             ・ ビラーは感りません。             ・ NDEX () CXML(1)             ・ PAIMUN(1)             ・ PAIMUN(1)             ・ PAIMUN(1)             ・ ビア・1011×(/住所コード)             ・ OTHRS XML(1)             ・ PNOTO XML(1)             ・ PNOTAUN(1)             ・ PNOTAUN(1)             ・ CATAL(3)             ・ DORUNG XML(2)             ・ ED+ XML(1)             ・ DED XML(1)             ・ ED * XML(1)             ・ ED * XML(1)           < | を<br>査結果の閲覧・保存(出力)・印刷<br>検査結果を画面上で確認します。結果を保存する場合は、ファイル出力、目<br>る場合は、 [ファイル出力] あるいは [印刷] をクリックします。 | 検査結果の閲覧・保存(出力)・印刷<br>検査結果を画面上で確認します。結果を保存する場合は、ファイル出力、F<br>る場合は、 [ファイル出力] あるいは [印刷] をクリックします。 | 検査結果の閲覧・保存(出力)・印刷<br>検査結果を画面上で確認します。結果を保存する場合は、ファイル出力、F | 金査結果の閲覧・保存(出力)・印刷             後査結果を画面上で確認します。結果を保存する場合は、ファイル出力、目<br>る場合は、[ファイル出力]あるいは[印刷]をクリックします。             る場合は、[ファイル出力]あるいは[印刷]をクリックします。             ・ 全表示 (注意のみ表示)<br>・ (注意のみ表示)<br>・ (」 (DPC(CML))<br>にのEX(CML)<br>にのEX(CML)<br>にのEX(CML)<br>にのEX(CML)<br>にのEX(CML)<br>にのEX(CML)<br>にのEX(CML)<br>このCML(2)<br>このEML(3)<br>にのEX(CML)<br>にのEX(CML)<br>にのEX(CML)<br>に、         このEML(3)<br>に、         このEML(3)<br>にのEX(CML)<br>このEML(3)<br>にのEX(CML)<br>に、         このEML(3)<br>このEML(4)<br>・ (注意、        このEML(5)<br>・ (注意、        このEML(5)<br>・ (注意、        このEML(5)<br>・ (注意、 | 会査結果の閲覧・保存(出力)・印刷             検査結果を画面上で確認します。結果を保存する場合は、ファイル出力、目         る場合は、[ファイル出力]あるいは[印刷]をクリックします。             る場合は、[ファイル出力]あるいは[印刷]をクリックします。             ・ 全表示 () 注意のみ表示             ・ 全表示 () 注意のみ表示             ・ 全表示 () 注意のみ表示             ・ 全表示 () 注意のみ表示             ・ アークのみ表示 () 注意のみ表示             ・ と表示 () ごつのみ表示 () 注意のみ表示             ・ 全表示 () 注意のみ表示             ・ アークのみ表示 () 注意のみ表示             ・ アークリークします             ・ アークのみ表示 () 注意のみ表示             ・ アークリーク             ・ アークリーク             ・ アーク             ・ アーク             ・ アーク             ・ アーク             ・ アーク             ・ アート             ・ アート             ・ アート             ・ アート             ・ アート             ・ アート             ・ アート             ・ アート             ・ アート             ・ アート             ・ アート             ・ アート | 資 <b>査結果の閲覧・保存(出力)・印刷</b><br>検査結果を画面上で確認します。結果を保存する場合は、ファイル出力、日<br>る場合は、[ファイル出力]あるいは[印刷]をクリックします。 | 検査結果の閲覧・保存(出力)・印刷<br>検査結果を画面上で確認します。結果を保存する場合は、ファイル出力、F<br>る場合は、[ファイル出力]あるいは[印刷]をクリックします。 | 検査結果の閲覧・保存(出力)・印刷<br>検査結果を画面上で確認します。結果を保存する場合は、ファイル出力、F | 検査結果         通用要領(案)           ・ 全表示 C エラーのみ表示 C 注意のみ表示<br>日 全ての検査結果         【ファイル構成チェック】<br>エラーはありません。           ・ ファイル構成チェック         エラーはありません。           ・ NDEX_CXML(5)         [INDEX_CXML]           ・ NDEX_CXML(5)         [INDEX_CXML]           ・ PALXXL(1)         [INDEX_CXML]           ・ PLANXML(1)         [INDEX_CXML]           ・ PLANXML(1)         [INDEX_CXML]           ・ PLANXML(1)         [INDEX_CXML]           ・ PLANXML(1)         [INDEX_CXML]           ・ PLANXML(1)         [INDEX_CXML]           ・ PHOTO XML(1)         [INDEX_CXML]           ・ PHOTO XML(2)         [東間境界座欄経度]           ・ BORING XML(2)         「東間境界座欄経度]           ・ BORING XML(3)         (5)           ・ BORING XML(3)         (5)           ・ BORING XML(3)         (5)           ・ BORING XML(3)         (5)           ・ BORING XML(3)         (5)           ・ BORING XML(3)         (5)           ・ BORING XML(3)         (5)           ・ 全国境界座標経度]           ・ BORING XML(3)         (5)           ・ 国境境界座標経度]           ・ 国境境界座債経度)           ・ 国境境界座債経度)           ・ 国境境界座債経度)           ・ 国境境景界           ・ 国境境景界 | 検査結果         適用要領(案)           ・ 全表示         ・ エラーのみ表示         ( 注意のみ表示           = 全ての検査結果         「ファイル構成チェック]         ・           - ファイル構成チェック         エラーはありません。         ・           = XML構成チェック(100)(5)         ・         ・           - INDEX_CXML(5)         ・         ・           - METXML(1)         「INDEX_CXML]         ・           - PLANXML(1)         「INDEX_CXML]         ・           - PLANXML(1)         「IPIコード]         ・           - PLANXML(1)         「IPIコード]         ・           - PHOTO XML(1)         にNDEX_CXML]         ・           - OTHRS XML(1)         ・         ・           - PHOTO XML(1)         ・         ・           - PHOTO XML(2)         「■         □           - BORING XML(2)         「■         □           - BCOREPIC XML(3)         (5)         □           - BED * XML(13)         「車         2           - BED * XML(13)         ●         ●           - BED * XML(18)         ・         ●           - BED * XML(18)         ●         ●           - BED * XML(18)         ●         ●           - BED * XML(18)         ●         ●           - BED * X |  |  | る物白は、「ノアイル山刀」のるいは「印刷」をワリックします。 | <ul> <li>         ・ 全表示         ・         ・         ・</li></ul> | ・ 全表示 () エラーのみ表示 () 注意のみ表示         () 注意のみ表示 () 注意のみ表示           B 全ての検査結果         [) ファイル構成チェック]         ()           -ファイル構成チェック         エラーはありません。         ()           B XML構成チェック(100)(5)         ()         ()           - NIDEX,C XML(5)         [)         ()           - PLAN XML(1)         []         []           - PLAN XML(1)         []         []           - PLAN XML(1)         []         []           - PLAN XML(1)         []         []           - PLAN XML(1)         []         []           - PLAN XML(1)         []         []           - OTHRS XML(1)         []         []           - OTHRS XML(1)         []         []           - PHOTO XML(1)         []         []           - DRAWINGF XML(2)         []         []           - BORING XML(2)         []         []           - BORING XML(2)         []         []           - BORING XML(2)         []         []           - BORING XML(2)         []         []           - BORING XML(2)         []         []           - BORING XML(3)         []         []           - BORING XML(3)         []         [] | <b>検査結果</b> 適用要領(案) | <b>検査結果</b> 適用要領(案) | <b>徐査結果</b> 道用要領(案) | ■ 全ての検査結果       【ファイル構成チェック】       ^         □ ファイル構成チェック       エラーはありません。       *         ■ XML構成チェック(100)(5)       [NDEX_CXML(5)       *         ■ NDEX_CXML(5)       [INDEX_CXML]       [INDEX_CXML]         ■ FEATXML(1)       [INDEX_CXML]       [INDEX_CXML]         ■ PLANXML(1)       [INDEX_CXML]       [INDEX_CXML]         ■ PLANXML(1)       [INDEX_CXML]       [INDEX_CXML]         ■ PLANXML(1)       B: Zoth/Emini-F)       [INDEX_CXML]         ■ ORAWINGF XML(2)       [IDDEX_CXML]       [IDDEX_CXML]         ■ BORING XML(2)       [ImbEX_PER_#282]       [ImbEX_CXML]       [ImbEX_CXML]         ■ BORING XML(2)       [ImbEX_PER_#282]       [ImbEX_CXML]       [ImbEX_CXML]         ■ BORING XML(2)       [ImbEX_PER_#282]       [ImbEX_PER_#282]       [ImbEX_PER_#282]       [ImbEX_PER_#282]         ■ BORING XML(3)       (ImbEX_PER_#282]       [ImbEX_PER_#282]       [ImbEX_PER_ | <ul> <li>■ 全ての検査結果</li> <li>□ ファイル構成チェック</li> <li>エラーはありません。</li> <li>■ SML構成チェック(100)(5)</li> <li>■ SML構成チェック(100)(5)</li> <li>■ INDEX_C SML(5)</li> <li>■ INDEX_C SML(5)</li> <li>■ MEET XML(1)</li> <li>[INDEX_C SML]</li> <li>■ PLANXML(1)</li> <li>[INDEX_C SML]</li> <li>■ PLANXML(1)</li> <li>[INDEX_C SML]</li> <li>■ PLANXML(1)</li> <li>[INDEX_C SML]</li> <li>■ PLANXML(1)</li> <li>[INDEX_C SML]</li> <li>■ PLANXML(1)</li> <li>IDDEX_C SML(2)</li> <li>□ PHOTO XML(1)</li> <li>■ DRAWINGF XML(2)</li> <li>[INDEX_C SML]</li> <li>■ BORING XML(2)</li> <li>[INDEX_C SML]</li> <li>■ BCD * XML(13)</li> <li>* (實開境界座標経度]</li> <li>■ BCD * XML(13)</li> <li>* (實開境界座標経度)</li> <li>■ BCD * XML(13)</li> <li>* (實現境界座標経度)</li> <li>■ BCD * XML(13)</li> <li>* (實現境界座標経度)</li> <li>■ BCD * XML(13)</li> <li>* (實現境界座標経度)</li> <li>■ BCD * XML(13)</li> <li>* (實現境界座標経度)</li> <li>■ BCD * XML(13)</li> <li>* (其後室が愛姑県の範囲を起えています。愛娘県の範囲は以下のとおりです。</li> </ul> |  | ○ 全表示 ○ エラーのみ表示 ○ 注意のみ表示 | <ul> <li>         ・ 全表示</li></ul> | D XML構成チェック(100)(5)         INDEX_C XML(5)         INDEX_C XML(1)           - INDEX_C XML(5)         [INDEX_C XML]         [INDEX_C XML]           - PLAN XML(1)         [INDEX_C XML]         [INDEX_C XML]           - PLAN XML(1)         [INDEX_C XML]         [INDEX_C XML]           - OTHRS XML(1)         [IEPT] - F)         [INDEX_C XML]           - OTHRS XML(1)         IRD Z A Zh Zh Zh Zh Zh Zh Zh Zh Zh Zh Zh Zh Zh | <ul> <li>         AM 構成チェック(100)(5)         INDEX_C XML(5)         IINDEX_C XML(5)         IINDEX_C XML(1)         ILNDEX_C XML[1]         ILNDEX_C XML[1]         ILNDEX_C XML(1)         ILNDEX_C XML[2]         ILNDEX_C XML(1)         ILEGISTER XML(1)         ILEGISTER XML(1)         ILEGISTER XML(1)         ILEGISTER XML(1)         ILEGISTER XML(1)         ILEGISTER XML(1)         ILEGISTER XML(1)         ILEGISTER XML(1)         ILEGISTER XML(1)         ILEGISTER XML(1)         ILEGISTER XML(1)         ILEGISTER XML(1)         ILEGISTER XML(1)         ILEGISTER XML(2)         ILEGISTER XML(3)         ILEGISTER XML(3)         ILEGISTER XML(3)         ILEGISTER XML(3)         ILEGISTER XML(2)         ILEGISTER XML(2)         ILEGISTER XML(2)         ILEGISTER XML(2)         ILEGISTER XML(2)         ILEGISTER XML(2)         ILEGISTER XML(2)         ILEGISTER XML(2)         ILEGISTER XML(3)         ILEGISTER XML(3)         ILEGISTER XML(4)         ILEGISTER XML(4)         ILEGISTER XML(4)         ILEGISTER XML(4)         ILEGISTER XML(4)         ILEGISTER XML(4)         ILEGISTER XML(4)         ILEGISTER XML(4)         ILEGISTER XML(4)         ILEGISTER XML(4)         ILEGISTER XML(4)         ILEGISTER X</li></ul> | ○ 全表示 ○ エラーのみ表示 ○ 注意のみ表示 |  |  | INDEX_C.XML(5)         [INDEX_C.XML]           METXML(1)         [INDEX_C.XML]           PLAN_XML(1)         [IEff]]]           PLAN_XML(1)         [IEff]]]           PLGISTER_XML(1)         (注f]]]           OTHRS XML(1)         [IEff]]]           DTHRS XML(1)         [IEff]]]           DTHRS XML(1)         [IEff]]]           DRAWINGF_XML(3)         [INDEX_C.XML]           DRAWINGF_XML(3)         [Imblg]]           BORING XML(2)         [Imblg]]]           BORING XML(2)         [Imblg]]]           BORING XML(2)         [Imblg]]]           BOREPIC XML(3)         (Imblg]]]           BOREPIC XML(3)         (Imblg]]]           BOREPIC XML(3)         (Imblg]]]           BOREPIC XML(3)         (Imblg]]]           BOREPIC XML(3)         (Imblg]]]           BOREPIC XML(3)         (Imblg]]]           BOREPIC XML(3)         (Imblg]]]           BOREPIC XML(3)         (Imblg]]]           BOREPIC XML(3)         (Imblg]]]           BOREPIC XML(3)         (Imblg]]]           BOREPIC XML(3)         (Imblg]]]           BOREPIC XML(3)         (Imblg]]]           BOREPIC XML(3)         (Imblg]]]] | -INDEX_CXML(5)         [INDEX_CXML]           -METXML(1)         [INDEX_CXML]           -PLANXML(1)         [IDDEX_CXML]           -PLANXML(1)         [IDDEX_CXML]           -PLANXML(1)         [IEMT]-F]           -REGISTERXML(1)         (EMT]-F)           -OTHRS XML(1)         起入された値は住所コード表と支いません。           -PHOTO XML(1)         起入された値は住所コード素とつまいません。           -DRAWINGT XML(3)(5)         [INDEX_CXML]           -BORING XML(2)         [軍側境界座標経度]           -BED* XML(13)         (軍側境界座標経度)           -BCREPIC XML(3)         建築 経費が愛媛規の範囲を超えています。愛娘県の範囲は以下のとおりです。 |  | B 全ての検査結果 【ファイル構成チェック】 ヘ | 日本での検査結果 【ファイル構成チェック】 へ | PHLEIJARLU         [IDEXC-XML]           -PLANXML(1)         [IE所コード]           -REGISTERXML(1)         (注所コード]           -OTHRS XML(1)         IEDTコード]           -OTHRS XML(1)         記入された値は往所コード素とし致しません。           -PHOTO XML(1)         記入された値は往所コード素           -DRAWINGF XML(3)         (5)           -BORING XML(2)         「東備境界座標経度]           -BED+ XML(13)         (2)           -BGRING XML(2)         「東備境界座標経度]           -BCORS XML(3)         (2)           -BCORS XML(3)         (2)           -BCORS XML XML         (2)           -BCORS XML         (2) | Image: Product of the system         Chotex(-x)ML           -PLANXML(1)         [住所コード]           -REGISTER XML(1)         (住所コード)           -OTHRS XML(1)         に行河コード]           -OTHRS XML(1)         記入された(値は住所コード表と)           -PHOTO XML(1)         記入された(値は住所コード表と)           -DRAWINGF XML(3) (5)         [INDEX_CXML]           -BORING XML(2)         「面境境界座標経度]           -BED* XML(13)            -BED* XML(13)            -BEX XML(13)            -BEX XML(13)            -BEX XML(13)            -BEX XML(13)            -BEX XML(14)            -BEX XML(15)            -BEX XML(16)            -BEX XML(16)            -BEX XML(16)            -BEX XML(16)            -BEX XML(16)            -BEX XML(16)            -BEX XML(18)            -BEX XML(18)            -BEX XML(18)            -BEX XML(18)            -BEX XML(18)            -BEX XML(18)            -BEX XML(18) | ・ 全表示 C エラーのみ表示 C 注意のみ表示         ・ 注意のみ表示         ・ 日全ての検査結果         ・ファイル構成チェック         ・ファイル構成チェック         ・エラーはありません。         ・エラーはありません。         ・エラーはありません。         ・ | <ul> <li>□ 全ての検査結果         【ファイル構成チェック】<br/>つァイル構成チェック<br/>エラーはありません。<br/>XML構成チェック(100)(5)         </li> </ul> | 日 全ての検査結果 【ファイル構成チェック】 へ<br>↓ ファイル構成チェック エラーはありません。<br>⇔ XML構成チェック(100)(5) | -REGISTERXML(1)         (住所コード)           -OTHRS XML(1)         記入された値は住所コード≫           -OTHRS XML(1)         記入された値は住所コード表と一致しません。           -PHOTO XML(1)            -DRAWINGF XML(3)         (5)           (INDEX,C XML)            -BORING XML(2)         [東側境界座標経度]           -BECP XML(13)            -BCOREPIC XML(3)            -BCOREPIC XML(3)           -BCOREPIC X | - REGISTER XML (1)         (12前)」「1]           - OTHRS XML (1)         (12前)」「1]           - OTHRS XML (1)         記入された値は住所コード表と一致しません。           - PHOTO XML (1)         記入された値は住所コード表し           - DRAWINGF XML (3) (5)         [INDEX_CXML]           - BORING XML (2)         [庫側境界座標経度]           - BED* XML (13)         (責備境界座標経度) 1344638           - BCREPIC XML (3)         (實備境界座標経度) 1344638 |  | <ul> <li>□ 全ての検査結果         【ファイル構成チェック】<br/>「ファイル構成チェック<br/>日 文元(小構成チェック)<br/>日 文元(小構成チェック)<br/>日 文元(100)(5)<br/>- INDEX_C XML(5)<br/>[INDEX_CXML]<br/>[INDEX_CXML]         </li> </ul> | □ 全ての検査結果     【ファイル構成チェック】       □ つアイル構成チェック     エラーはありません。       □ XML構成チェック(100)(5)     「INDEX_C XML(5)       □ KET VML(1)     【INDEX_C XML] | -OTHRS XML(1)         記入された値は往所コード表と一致しません。           -PHOTO XML(1)         -           -DRAWINGF XML(3)(5)         [INDEX.C XML]           -BORING XML(2)         [東側境界座標経度]           -BED= XML(13)            -OCREPIC XML(3)            -BED= XML(13)            -BED= XML(13)            -COREPIC XML(3)            -BED= XML(13)            -BED= XML(14)            -BED= XML(15)            -BED= XML(16)            -BED= XML(16)            -BED= XML(16)            -BED= XML(16)            -BED= XML(16)            -BED= XML(16)            -BED= XML(16)            -BED= XML(17)            -BED= XML(18)            -BED= XML(18)            -BED= XML(18)            -BED= XML(18)            -BED= XML(18)            -BED= XML(18)            -BED= XML(18)            -BED= XML(18)            -BED= XML(18) | -OTHRS XML(1)         記入された値は往所コード表と一致しません。           -PHOTO XML(1)         -           -DRAWINGF XML(3)(5)         [INDEX.C XML]           -BORING XML(2)         [東側境界座標経度]           -BED* XML(13)         谷東側境界座標経度)1344638           -COREPIC XML(3)         建筑、経営が愛娃県の範囲を起えています。愛媛県の領域の範囲は以下のとおりです。 | ● 全表示       C 注意のみ表示       C 注意のみ表示         ● 全ての検査結果       【ファイル構成チェック】         ● ファイル構成チェック       エラーはありません。         ● XML構成チェック(100)(5)       「INDEX,C XML(5)         ● MBET XML(1)       [INDEX,C XML]         ● PLANXML(1)       [INDEX,C XML] | <ul> <li>□ 全ての検査結果</li></ul> | 日 全ての検査結果 【ファイル構成チェック】<br>□ ファイル構成チェック エラーはありません。<br>日 XML構成チェック(100)(5)<br>□ INDEX_C XML(5)<br>□ MEET XML(1) [INDEX_C XML]<br>□ PLAN XML(1) [INDEX_C XML]<br>□ PLAN XML(1) [INDEX_C XML] | -PHOTOXML(1)         [INDEX_CXML]           -DRAWINGF XML(3)(5)         [INDEX_CXML]           -BRING XML(2)         [東側境界座標経度]           -BED=XML(13)         〈東側境界座標経度〉1344638           -COREPIC XML(3)         /緯度、経度が愛強県の範囲を超えています。愛娘県の領域の範囲は以下のとおりです。 | - PHOTO XML(1)     (INDEX_C XML)       - DRAWINGF XML(3) (5)     [INDEX_C XML]       - BORING XML(2)     東側境界座標経度]       - BED= XML(13)     〈東側境界座標経度〉1344638       - COREPIC XML(3)     建度、経度が愛媛県の範囲を超えています。愛媛県の領域の範囲は以下のとおりです。 | ・ 全表示         ・ エラーのみ表示         ・ 注意のみ表示         ・         ・         ・ | <ul> <li>□ 全ての検査結果</li></ul> | □     □     □     □     □     □     □     □     □     □     □     □     □     □     □     □     □     □     □     □     □     □     □     □     □     □     □     □     □     □     □     □     □     □     □     □     □     □     □     □     □     □     □     □     □     □     □     □     □     □     □     □     □     □     □     □     □     □     □     □     □     □     □     □     □     □     □     □     □     □     □     □     □     □     □     □     □     □     □     □     □     □     □     □     □     □     □     □     □     □     □     □     □     □     □     □     □     □     □     □     □     □     □     □     □     □     □     □     □     □     □     □     □     □     □     □     □     □     □     □     □     □     □     □     □     □     □     □     □     □     □     □     □     □     □     □ | BORING XML(2)         [東側境界座標経度]           BED* XML(13)         <東側境界座標経度>1344638 東側境界座標経度 COREPIC XML(3)         緯度、経度が愛媛県の範囲を超えています。愛媛県の領域の範囲は以下のとおりです。 | BORING XML (2)         [東側境界座標経度]           BED* XML (13)         <東側境界座標経度>1344638 東側境界座標経度 COREPIC XML (3)         緯度、経度が愛媛県の範囲を超えています。愛媛県の領域の範囲は以下のとおりです。 | ● 全表示 ○ エラーのみ表示 ○ 注意のみ表示         ● 全ての検査結果         -ファイル構成チェック         -ファイル構成チェック(100)(5)         - INDEX_C SML(5)         - MET XML(1)         -PLAN XML(1)         -REGISTER XML(1)         -OTHRS XML(1)         -OTHRS XML(1)         -OTHRS XML(1)         -DIDEX_C SML(1)         -DLAN XML(1)         -DLAN XML | <ul> <li>■ 全ての検査結果         (ファイル構成チェック)         ファイル構成チェック         エラーはありません。         EXM構成チェック(100)(5)         INDEX_CXML(5)         INDEX_CXML(5)         INDEX_CXML(1)         PLAN XML(1)         (IDDEX_CML)         PLAN XML(1)         (IEF/III)-ド)         - REGISTER XML(1)         (IEF/III)-ド)         - OTHRS XML(1)         Elander (1)         Elander (1)         - PLAN XML(1)         - PLAN XML(1)</li></ul> | □ 全ての検査結果       【ファイル構成チェック】         □ ファイル構成チェック       エラーはありません。         □ XNL構成チェック(100)(5) | BED*XML(13)         く東側境界座標経度)           - OCREPIC XML(3)         緯度、経度が愛媛県の範囲を超えています。愛媛県の領域の範囲は以下のとおりです。 | BED* XML(13)         < | ・ 全表示 | <ul> <li>■ 全ての検査結果         (ファイル構成チェック)         ファイル構成チェック         エラーはありません。         EXNL構成チェック(100)(5)         - INDEX_CXML(5)         INDEX_CXML(5)         INDEX_CXML(1)         PLAN XML(1)         (INDEX_CML)         - PLAN XML(1)         (IDEX_CML)         - REGISTER XML(1)         - OTHRS XML(1)         - DTHOTO XML(1)         - PHOTO XML(1)         - PHOTO XML(2)         - PHOTO XML(1)         - PHOTO XML(1)         - PHOTO XML(2)         - PHOTO XML(2)         - PHOTO XML(1)         - DTHOS XML(3)         - DTHOS XML(3)         - DTHOS XML(4</li></ul> | 日全ての検査結果       【ファイル構成チェック】         -ファイル構成チェック(100)(5)       エラーはありません。         -NNL構成チェック(100)(5)       [INDEX_CXML]         -METXML(1)       [INDEX_CXML]         -PLANXML(1)       [INDEX_CXML]         -REGISTERXML(1)       (注所コード]         -OTHRSXML(1)       (注所コード)         -OTHRSXML(1)       記入された値は注所コード>         -PHOTOXML(1)       [INDEX_CXML]         -DARWING (1)       記入された値は注所コード> |
|                                                                                                    | 〇K       〇K       〇K </th                                                                                                    |                                                                                                    |                                                                                                    |                                                                                                    |  |  |                                                                                                  |                                                                         |                                    |  |                                                                                                    |                                                                                                  |                                                                                                    |                                    |  |  |                                                                                                  |                                                                                              |                                                         |                                                                                                    |                                                                                                    |                                                                                             |                                                                                               |                                                         |                                                                                                    |  |                                                                                                    |                                                                                            |                                                         |                                                                                                    |                                                                                                    |                                                                                                   |                                                                                               |                                                         |                                                                                                    |                                                                                                    |                                                                                                   |                                                                                           |                                                         |                                                                                                    |                                                                                                    |  |  |                                |                                                                 |                                                                                                    |                     |                     |                     |                                                                                                    |                                                                                                    |  |                          |                                   |                                                                                                    |                                                                                                    |                          |  |  |                                                                                                    |                                                                                                    |  |                          |                         |                                                                                                    |                                                                                                    |                                                                                                    |                                                                                                    |                                                                            |                                                                                                    |                                                                                                    |  |                                                                                                    |                                                                                                    |                                                                                                    |                                                                                                    |                                                                                                    |                              |                                                                                                    |                                                                                                    |                                                                                                    |                                                                        |                              |                                                                                                    |                                                                                                    |                                                                                                    |                                                                                                    |                                                                                                    |                                                                                                |                                                                                                    |                        |       |                                                                                                    |                                                                                                    |
|                                                                                                    |                                                                                                    | を<br>査結果の閲覧・保存(出力)・印刷<br>検査結果を画面上で確認します。結果を保存する場合は、ファイル出力、目<br>る場合は、[ファイル出力] あるいは [印刷] をクリックします。                                                                                                    | 検査結果を画面上で確認します。結果を保存する場合は、ファイル出力、F<br>る場合は、[ファイル出力] あるいは [印刷] をクリックします。                                                                                                    | 検査結果を画面上で確認します。結果を保存する場合は、ファイル出力、F                                                                                                    |  |  |                                                                                                  |                                                                         |                                    |  |                                                                                                    |                                                                                                  |                                                                                                    |                                    |  |  |                                                                                                  |                                                                                              |                                                         |                                                                                                    |                                                                                                    |                                                                                             |                                                                                               |                                                         |                                                                                                    |  |                                                                                                    |                                                                                            |                                                         |                                                                                                    |                                                                                                    |                                                                                                   |                                                                                               |                                                         |                                                                                                    |                                                                                                    |                                                                                                   |                                                                                           |                                                         |                                                                                                    |                                                                                                    |  |  |                                |                                                                 |                                                                                                    |                     |                     |                     |                                                                                                    |                                                                                                    |  |                          |                                   |                                                                                                    |                                                                                                    |                          |  |  |                                                                                                    |                                                                                                    |  |                          |                         |                                                                                                    |                                                                                                    |                                                                                                    |                                                                                                    |                                                                            |                                                                                                    |                                                                                                    |  |                                                                                                    |                                                                                                    |                                                                                                    |                                                                                                    |                                                                                                    |                              |                                                                                                    |                                                                                                    |                                                                                                    |                                                                        |                              |                                                                                                    |                                                                                                    |                                                                                                    |                                                                                                    |                                                                                                    |                                                                                                |                                                                                                    |                        |       |                                                                                                    |                                                                                                    |
|                                                                                                    | ぐ全表未果の閲覧・保存(出力)・印刷                 検査結果を画面上で確認します。結果を保存する場合は、ファイル出力、印             よる場合は、「ファイル出力」あるいは「印刷」をクリックします。                 ・全表示 で エラーのみ表示 で 注意のみ表示                 ・全表示 で こうーのみ表示 で 注意のみ表示                 ・全表示 で こうーのみ表示 で 注意のみ表示                 ・シークル地力」をの用の                 ・シークルの表示 で 注意のみ表示                 ・シークル・出力」をクリックします。                 ・シーク・レーン                 ・シーク・レーン                 ・シーク・レーン                 ・シーク・レーン                 ・シーク・レーン                 ・シーク・レーン                 ・シーク・レーン                 ・シーク・レーン                 ・ロック・レーン                 ・シーク・レーン                 ・シーク・ロー                 ・シーク・ロー                 ・シーク・ロー                 ・ロー                 ・ロン                 ・ロン                 ・ロン                 ・ロン                 ・ロン                 ・ロン                 ・ロン                                                                                                    | を<br>査結果の閲覧・保存(出力)・印刷<br>検査結果を画面上で確認します。結果を保存する場合は、ファイル出力、目<br>る場合は、[ファイル出力] あるいは [印刷] をクリックします。                                                                                                    | <b>検査結果の閲覧・保存(出力)・印刷</b><br>検査結果を画面上で確認します。結果を保存する場合は、ファイル出力、F<br>る場合は、[ファイル出力] あるいは [印刷] をクリックします。                                                                                                    | 検査結果を画面上で確認します。結果を保存する場合は、ファイル出力、F                                                                                                    |  |  |                                                                                                  |                                                                         |                                    |  |                                                                                                    |                                                                                                  |                                                                                                    |                                    |  |  |                                                                                                  |                                                                                              |                                                         |                                                                                                    |                                                                                                    |                                                                                             |                                                                                               |                                                         |                                                                                                    |  |                                                                                                    |                                                                                            |                                                         |                                                                                                    |                                                                                                    |                                                                                                   |                                                                                               |                                                         |                                                                                                    |                                                                                                    |                                                                                                   |                                                                                           |                                                         |                                                                                                    |                                                                                                    |  |  |                                |                                                                 |                                                                                                    |                     |                     |                     |                                                                                                    |                                                                                                    |  |                          |                                   |                                                                                                    |                                                                                                    |                          |  |  |                                                                                                    |                                                                                                    |  |                          |                         |                                                                                                    |                                                                                                    |                                                                                                    |                                                                                                    |                                                                            |                                                                                                    |                                                                                                    |  |                                                                                                    |                                                                                                    |                                                                                                    |                                                                                                    |                                                                                                    |                              |                                                                                                    |                                                                                                    |                                                                                                    |                                                                        |                              |                                                                                                    |                                                                                                    |                                                                                                    |                                                                                                    |                                                                                                    |                                                                                                |                                                                                                    |                        |       |                                                                                                    |                                                                                                    |
|                                                                                                    |                                                                                                    | を<br>査結果の閲覧・保存(出力)・印刷<br>検査結果を画面上で確認します。結果を保存する場合は、ファイル出力、目<br>る場合は、[ファイル出力] あるいは [印刷] をクリックします。                                                                                                    | 検査結果の閲覧・保存(出力)・印刷<br>検査結果を画面上で確認します。結果を保存する場合は、ファイル出力、F<br>る場合は、[ファイル出力] あるいは [印刷] をクリックします。                                                                                                    | 検査結果の閲覧・保存(出力)・印刷<br>検査結果を画面上で確認します。結果を保存する場合は、ファイル出力、F                                                                                                    |  |  |                                                                                                  |                                                                         |                                    |  |                                                                                                    |                                                                                                  |                                                                                                    |                                    |  |  |                                                                                                  |                                                                                              |                                                         |                                                                                                    |                                                                                                    |                                                                                             |                                                                                               |                                                         |                                                                                                    |  |                                                                                                    |                                                                                            |                                                         |                                                                                                    |                                                                                                    |                                                                                                   |                                                                                               |                                                         |                                                                                                    |                                                                                                    |                                                                                                   |                                                                                           |                                                         |                                                                                                    |                                                                                                    |  |  |                                |                                                                 |                                                                                                    |                     |                     |                     |                                                                                                    |                                                                                                    |  |                          |                                   |                                                                                                    |                                                                                                    |                          |  |  |                                                                                                    |                                                                                                    |  |                          |                         |                                                                                                    |                                                                                                    |                                                                                                    |                                                                                                    |                                                                            |                                                                                                    |                                                                                                    |  |                                                                                                    |                                                                                                    |                                                                                                    |                                                                                                    |                                                                                                    |                              |                                                                                                    |                                                                                                    |                                                                                                    |                                                                        |                              |                                                                                                    |                                                                                                    |                                                                                                    |                                                                                                    |                                                                                                    |                                                                                                |                                                                                                    |                        |       |                                                                                                    |                                                                                                    |
| ◆ <b>会査結果の閲覧・保存(出力)・印刷</b> 後査結果を画面上で確認します。結果を保存する場合は、ファイル出力、目         る場合は、[ファイル出力]あるいは[印刷]をクリックします。                 ・             ・                                                                                                    | ◆ <b>会査結果の閲覧・保存(出力)・印刷</b> 検査結果を画面上で確認します。結果を保存する場合は、ファイル出力、印         る場合は、[ファイル出力]あるいは[印刷]をクリックします。 <b>3</b> 場合は、[ファイル出力]あるいは[印刷]をクリックします。 <b>*</b> 全部業<br>-アデイル構成チェック<br><b>*</b> アプレル構成チェック<br><b>*</b> クリックします。         ()<br><b>*</b> ビュラーのみ表示 (注意のみ表示<br><b>*</b> 2100 (5)<br><b>*</b> 100 (5)<br><b>*</b> 100 (                                                                                                    | を 査結果の閲覧・保存(出力)・印刷   検査結果を画面上で確認します。結果を保存する場合は、ファイル出力、目る場合は、   「ファイル出力」あるいは   「印刷」をクリックします。                                                                                                    | 検査結果の閲覧・保存(出力)・印刷<br>検査結果を画面上で確認します。結果を保存する場合は、ファイル出力、F<br>る場合は、 [ファイル出力] あるいは [印刷] をクリックします。                                                                                                    | 検査結果の閲覧・保存(出力)・印刷<br>検査結果を画面上で確認します。結果を保存する場合は、ファイル出力、F                                                                                                    |  |  |                                                                                                  |                                                                         |                                    |  |                                                                                                    |                                                                                                  |                                                                                                    |                                    |  |  |                                                                                                  |                                                                                              |                                                         |                                                                                                    |                                                                                                    |                                                                                             |                                                                                               |                                                         |                                                                                                    |  |                                                                                                    |                                                                                            |                                                         |                                                                                                    |                                                                                                    |                                                                                                   |                                                                                               |                                                         |                                                                                                    |                                                                                                    |                                                                                                   |                                                                                           |                                                         |                                                                                                    |                                                                                                    |  |  |                                |                                                                 |                                                                                                    |                     |                     |                     |                                                                                                    |                                                                                                    |  |                          |                                   |                                                                                                    |                                                                                                    |                          |  |  |                                                                                                    |                                                                                                    |  |                          |                         |                                                                                                    |                                                                                                    |                                                                                                    |                                                                                                    |                                                                            |                                                                                                    |                                                                                                    |  |                                                                                                    |                                                                                                    |                                                                                                    |                                                                                                    |                                                                                                    |                              |                                                                                                    |                                                                                                    |                                                                                                    |                                                                        |                              |                                                                                                    |                                                                                                    |                                                                                                    |                                                                                                    |                                                                                                    |                                                                                                |                                                                                                    |                        |       |                                                                                                    |                                                                                                    |
| ◆査結果の閲覧・保存(出力)・印刷             後査結果を画面上で確認します。結果を保存する場合は、ファイル出力、目<br>る場合は、[ファイル出力]あるいは[印刷]をクリックします。             る場合は、[ファイル出力]あるいは[印刷]をクリックします。             ・ 全表示 ()注意のみ表示             ・ 全表示 ()注意のみ表示             ・ プラーのみ表示 ()注意のみ表示             ・ ビラーのみ表示 ()注意のみ表示             ・ ビラーのみ表示 ()注意のみ表示             ・ ビラーのみ表示 ()注意のみ表示             ・ ビラーのみ表示 ()注意のみ表示             ・ ビラーのみ表示 ()注意のみ表示             ・ ビラーのみ表示 ()注意のみ表示             ・ ビラーのみ表示 ()注意のみ表示             ・ ビラーのみ表示 ()注意のみ表示             ・ ビラーのみ表示 ()注意のみ表示             ・ ビークがい構成チェック             ・ ビークがい構成の手ェック             ・ ビーク・ロド加(1)             ・ ビーク・ロド加(1)             ・ ビーク・ロド加(1)             ・ ビーク・             ・ ビーク・             ・ ビーク・             ・ ビーク・             ・ ビーク・             ・ ビーク・             ・ ビーク・             ・ ビーク・             ・ ビーク・             ・ ビーク                                                                                                    |                                                                                                    | 変 <mark>査結果の閲覧・保存(出力)・印刷</mark><br>検査結果を画面上で確認します。結果を保存する場合は、ファイル出力、目<br>る場合は、 [ファイル出力] あるいは [印刷] をクリックします。                                                                                                    | <b>黄査結果の閲覧・保存(出力)・印刷</b> 検査結果を画面上で確認します。結果を保存する場合は、ファイル出力、F る場合は、「ファイル出力」あるいは「印刷」をクリックします。                                                                                                    | 検査結果の閲覧・保存(出力)・印刷<br>検査結果を画面上で確認します。結果を保存する場合は、ファイル出力、F                                                                                                    |  |  |                                                                                                  |                                                                         |                                    |  |                                                                                                    |                                                                                                  |                                                                                                    |                                    |  |  |                                                                                                  |                                                                                              |                                                         |                                                                                                    |                                                                                                    |                                                                                             |                                                                                               |                                                         |                                                                                                    |  |                                                                                                    |                                                                                            |                                                         |                                                                                                    |                                                                                                    |                                                                                                   |                                                                                               |                                                         |                                                                                                    |                                                                                                    |                                                                                                   |                                                                                           |                                                         |                                                                                                    |                                                                                                    |  |  |                                |                                                                 |                                                                                                    |                     |                     |                     |                                                                                                    |                                                                                                    |  |                          |                                   |                                                                                                    |                                                                                                    |                          |  |  |                                                                                                    |                                                                                                    |  |                          |                         |                                                                                                    |                                                                                                    |                                                                                                    |                                                                                                    |                                                                            |                                                                                                    |                                                                                                    |  |                                                                                                    |                                                                                                    |                                                                                                    |                                                                                                    |                                                                                                    |                              |                                                                                                    |                                                                                                    |                                                                                                    |                                                                        |                              |                                                                                                    |                                                                                                    |                                                                                                    |                                                                                                    |                                                                                                    |                                                                                                |                                                                                                    |                        |       |                                                                                                    |                                                                                                    |
| ◆査結果の閲覧・保存(出力)・印刷             後査結果を画面上で確認します。結果を保存する場合は、ファイル出力、目<br>る場合は、[ファイル出力]あるいは[印刷]をクリックします。             る場合は、[ファイル出力]あるいは[印刷]をクリックします。             ・ 全表示 ()注意のみ表示<br>・ ごうつのみ表示 ()注意のみ表示<br>・ ごうつのみ表示 ()注意のみ表示<br>・ ごうつのみ表示 ()注意のみ表示<br>・ ごうつのみ表示 ()注意のみ表示<br>・ ごうつのみ表示 ()注意のみ表示<br>・ ごうつうかえ ()<br>・ NDEX_C XML(9)<br>・ METXML(1)<br>・ NDEX_C XML(9)<br>・ METXML(1)<br>・ CIDEX_C XML<br>・ DIDEX_C XML(1)<br>・ CIDEX_C XML<br>・ DIDEX_C XML<br>・ DIDEX_C XML<br>・                                                                                                    | 会査結果の閲覧・保存(出力)・印刷             検査結果を画面上で確認します。結果を保存する場合は、ファイル出力、印         る場合は、[ファイル出力]あるいは[印刷]をクリックします。             る場合は、[ファイル出力]あるいは[印刷]をクリックします。             ・ 全表示 () 注意のみ表示             ・ 全表示 () 注意のみ表示             ・ ビラーのみ表示 () 注意のみ表示             ・ 全表示 () 注意のみ表示             ・ ビラーのみ表示 () 注意のみ表示             ・ ビラーのみ表示 () 注意のみ表示             ・ ビラーのみ表示 () 注意のみ表示             ・ ビラーのみ表示 () 注意のみ表示             ・ ビラーのみ表示 () 注意のみ表示             ・ ビラーのみ表示 () 注意のみ表示             ・ ビラーは感りません。             ・ NDEX () CXML(1)             ・ PAIMUN(1)             ・ PAIMUN(1)             ・ PAIMUN(1)             ・ ビア・1011×(/住所コード)             ・ OTHRS XML(1)             ・ PNOTO XML(1)             ・ PNOTAUN(1)             ・ PNOTAUN(1)             ・ CATAL(3)             ・ DORUNG XML(2)             ・ ED+ XML(1)             ・ DED XML(1)             ・ ED * XML(1)             ・ ED * XML(1)           <                                                                                                    | を<br>査結果の閲覧・保存(出力)・印刷<br>検査結果を画面上で確認します。結果を保存する場合は、ファイル出力、目<br>る場合は、 [ファイル出力] あるいは [印刷] をクリックします。                                                                                                    | 検査結果の閲覧・保存(出力)・印刷<br>検査結果を画面上で確認します。結果を保存する場合は、ファイル出力、F<br>る場合は、 [ファイル出力] あるいは [印刷] をクリックします。                                                                                                    | 検査結果の閲覧・保存(出力)・印刷<br>検査結果を画面上で確認します。結果を保存する場合は、ファイル出力、F                                                                                                    |  |  |                                                                                                  |                                                                         |                                    |  |                                                                                                    |                                                                                                  |                                                                                                    |                                    |  |  |                                                                                                  |                                                                                              |                                                         |                                                                                                    |                                                                                                    |                                                                                             |                                                                                               |                                                         |                                                                                                    |  |                                                                                                    |                                                                                            |                                                         |                                                                                                    |                                                                                                    |                                                                                                   |                                                                                               |                                                         |                                                                                                    |                                                                                                    |                                                                                                   |                                                                                           |                                                         |                                                                                                    |                                                                                                    |  |  |                                |                                                                 |                                                                                                    |                     |                     |                     |                                                                                                    |                                                                                                    |  |                          |                                   |                                                                                                    |                                                                                                    |                          |  |  |                                                                                                    |                                                                                                    |  |                          |                         |                                                                                                    |                                                                                                    |                                                                                                    |                                                                                                    |                                                                            |                                                                                                    |                                                                                                    |  |                                                                                                    |                                                                                                    |                                                                                                    |                                                                                                    |                                                                                                    |                              |                                                                                                    |                                                                                                    |                                                                                                    |                                                                        |                              |                                                                                                    |                                                                                                    |                                                                                                    |                                                                                                    |                                                                                                    |                                                                                                |                                                                                                    |                        |       |                                                                                                    |                                                                                                    |
| 金査結果の閲覧・保存(出力)・印刷             後査結果を画面上で確認します。結果を保存する場合は、ファイル出力、目<br>る場合は、[ファイル出力]あるいは[印刷]をクリックします。             る場合は、[ファイル出力]あるいは[印刷]をクリックします。             ・ 全表示 (注意のみ表示)<br>・ (注意のみ表示)<br>・ (」 (DPC(CML))<br>にのEX(CML)<br>にのEX(CML)<br>にのEX(CML)<br>にのEX(CML)<br>にのEX(CML)<br>にのEX(CML)<br>にのEX(CML)<br>このCML(2)<br>このEML(3)<br>にのEX(CML)<br>にのEX(CML)<br>にのEX(CML)<br>に、         このEML(3)<br>に、         このEML(3)<br>にのEX(CML)<br>このEML(3)<br>にのEX(CML)<br>に、         このEML(3)<br>このEML(4)<br>・ (注意、        このEML(5)<br>・ (注意、        このEML(5)<br>・ (注意、        このEML(5)<br>・ (注意、                                                                                                    | 会査結果の閲覧・保存(出力)・印刷             検査結果を画面上で確認します。結果を保存する場合は、ファイル出力、目         る場合は、[ファイル出力]あるいは[印刷]をクリックします。             る場合は、[ファイル出力]あるいは[印刷]をクリックします。             ・ 全表示 () 注意のみ表示             ・ 全表示 () 注意のみ表示             ・ 全表示 () 注意のみ表示             ・ 全表示 () 注意のみ表示             ・ アークのみ表示 () 注意のみ表示             ・ と表示 () ごつのみ表示 () 注意のみ表示             ・ 全表示 () 注意のみ表示             ・ アークのみ表示 () 注意のみ表示             ・ アークリークします             ・ アークのみ表示 () 注意のみ表示             ・ アークリーク             ・ アークリーク             ・ アーク             ・ アーク             ・ アーク             ・ アーク             ・ アーク             ・ アート             ・ アート             ・ アート             ・ アート             ・ アート             ・ アート             ・ アート             ・ アート             ・ アート             ・ アート             ・ アート             ・ アート                                                                                                    | 資 <b>査結果の閲覧・保存(出力)・印刷</b><br>検査結果を画面上で確認します。結果を保存する場合は、ファイル出力、日<br>る場合は、[ファイル出力]あるいは[印刷]をクリックします。                                                                                                    | 検査結果の閲覧・保存(出力)・印刷<br>検査結果を画面上で確認します。結果を保存する場合は、ファイル出力、F<br>る場合は、[ファイル出力]あるいは[印刷]をクリックします。                                                                                                    | 検査結果の閲覧・保存(出力)・印刷<br>検査結果を画面上で確認します。結果を保存する場合は、ファイル出力、F                                                                                                    |  |  |                                                                                                  |                                                                         |                                    |  |                                                                                                    |                                                                                                  |                                                                                                    |                                    |  |  |                                                                                                  |                                                                                              |                                                         |                                                                                                    |                                                                                                    |                                                                                             |                                                                                               |                                                         |                                                                                                    |  |                                                                                                    |                                                                                            |                                                         |                                                                                                    |                                                                                                    |                                                                                                   |                                                                                               |                                                         |                                                                                                    |                                                                                                    |                                                                                                   |                                                                                           |                                                         |                                                                                                    |                                                                                                    |  |  |                                |                                                                 |                                                                                                    |                     |                     |                     |                                                                                                    |                                                                                                    |  |                          |                                   |                                                                                                    |                                                                                                    |                          |  |  |                                                                                                    |                                                                                                    |  |                          |                         |                                                                                                    |                                                                                                    |                                                                                                    |                                                                                                    |                                                                            |                                                                                                    |                                                                                                    |  |                                                                                                    |                                                                                                    |                                                                                                    |                                                                                                    |                                                                                                    |                              |                                                                                                    |                                                                                                    |                                                                                                    |                                                                        |                              |                                                                                                    |                                                                                                    |                                                                                                    |                                                                                                    |                                                                                                    |                                                                                                |                                                                                                    |                        |       |                                                                                                    |                                                                                                    |
| 検査結果         通用要領(案)           ・ 全表示 C エラーのみ表示 C 注意のみ表示<br>日 全ての検査結果         【ファイル構成チェック】<br>エラーはありません。           ・ ファイル構成チェック         エラーはありません。           ・ NDEX_CXML(5)         [INDEX_CXML]           ・ NDEX_CXML(5)         [INDEX_CXML]           ・ PALXXL(1)         [INDEX_CXML]           ・ PLANXML(1)         [INDEX_CXML]           ・ PLANXML(1)         [INDEX_CXML]           ・ PLANXML(1)         [INDEX_CXML]           ・ PLANXML(1)         [INDEX_CXML]           ・ PLANXML(1)         [INDEX_CXML]           ・ PHOTO XML(1)         [INDEX_CXML]           ・ PHOTO XML(2)         [東間境界座欄経度]           ・ BORING XML(2)         「東間境界座欄経度]           ・ BORING XML(3)         (5)           ・ BORING XML(3)         (5)           ・ BORING XML(3)         (5)           ・ BORING XML(3)         (5)           ・ BORING XML(3)         (5)           ・ BORING XML(3)         (5)           ・ BORING XML(3)         (5)           ・ 全国境界座標経度]           ・ BORING XML(3)         (5)           ・ 国境境界座標経度]           ・ 国境境界座債経度)           ・ 国境境界座債経度)           ・ 国境境界座債経度)           ・ 国境境景界           ・ 国境境景界                                                                                                    | 検査結果         適用要領(案)           ・ 全表示         ・ エラーのみ表示         ( 注意のみ表示           = 全ての検査結果         「ファイル構成チェック]         ・           - ファイル構成チェック         エラーはありません。         ・           = XML構成チェック(100)(5)         ・         ・           - INDEX_CXML(5)         ・         ・           - METXML(1)         「INDEX_CXML]         ・           - PLANXML(1)         「INDEX_CXML]         ・           - PLANXML(1)         「IPIコード]         ・           - PLANXML(1)         「IPIコード]         ・           - PHOTO XML(1)         にNDEX_CXML]         ・           - OTHRS XML(1)         ・         ・           - PHOTO XML(1)         ・         ・           - PHOTO XML(2)         「■         □           - BORING XML(2)         「■         □           - BCOREPIC XML(3)         (5)         □           - BED * XML(13)         「車         2           - BED * XML(13)         ●         ●           - BED * XML(18)         ・         ●           - BED * XML(18)         ●         ●           - BED * XML(18)         ●         ●           - BED * XML(18)         ●         ●           - BED * X                                                                                                    |                                                                                                    |                                                                                                    | る物白は、「ノアイル山刀」のるいは「印刷」をワリックします。                                                                                                    |  |  |                                                                                                  |                                                                         |                                    |  |                                                                                                    |                                                                                                  |                                                                                                    |                                    |  |  |                                                                                                  |                                                                                              |                                                         |                                                                                                    |                                                                                                    |                                                                                             |                                                                                               |                                                         |                                                                                                    |  |                                                                                                    |                                                                                            |                                                         |                                                                                                    |                                                                                                    |                                                                                                   |                                                                                               |                                                         |                                                                                                    |                                                                                                    |                                                                                                   |                                                                                           |                                                         |                                                                                                    |                                                                                                    |  |  |                                |                                                                 |                                                                                                    |                     |                     |                     |                                                                                                    |                                                                                                    |  |                          |                                   |                                                                                                    |                                                                                                    |                          |  |  |                                                                                                    |                                                                                                    |  |                          |                         |                                                                                                    |                                                                                                    |                                                                                                    |                                                                                                    |                                                                            |                                                                                                    |                                                                                                    |  |                                                                                                    |                                                                                                    |                                                                                                    |                                                                                                    |                                                                                                    |                              |                                                                                                    |                                                                                                    |                                                                                                    |                                                                        |                              |                                                                                                    |                                                                                                    |                                                                                                    |                                                                                                    |                                                                                                    |                                                                                                |                                                                                                    |                        |       |                                                                                                    |                                                                                                    |
| <ul> <li>         ・ 全表示         ・         ・         ・</li></ul>                                                                                                    | ・ 全表示 () エラーのみ表示 () 注意のみ表示         () 注意のみ表示 () 注意のみ表示           B 全ての検査結果         [) ファイル構成チェック]         ()           -ファイル構成チェック         エラーはありません。         ()           B XML構成チェック(100)(5)         ()         ()           - NIDEX,C XML(5)         [)         ()           - PLAN XML(1)         []         []           - PLAN XML(1)         []         []           - PLAN XML(1)         []         []           - PLAN XML(1)         []         []           - PLAN XML(1)         []         []           - PLAN XML(1)         []         []           - OTHRS XML(1)         []         []           - OTHRS XML(1)         []         []           - PHOTO XML(1)         []         []           - DRAWINGF XML(2)         []         []           - BORING XML(2)         []         []           - BORING XML(2)         []         []           - BORING XML(2)         []         []           - BORING XML(2)         []         []           - BORING XML(2)         []         []           - BORING XML(3)         []         []           - BORING XML(3)         []         []                                                                                                    | <b>検査結果</b> 適用要領(案)                                                                                                    | <b>検査結果</b> 適用要領(案)                                                                                                    | <b>徐査結果</b> 道用要領(案)                                                                                                    |  |  |                                                                                                  |                                                                         |                                    |  |                                                                                                    |                                                                                                  |                                                                                                    |                                    |  |  |                                                                                                  |                                                                                              |                                                         |                                                                                                    |                                                                                                    |                                                                                             |                                                                                               |                                                         |                                                                                                    |  |                                                                                                    |                                                                                            |                                                         |                                                                                                    |                                                                                                    |                                                                                                   |                                                                                               |                                                         |                                                                                                    |                                                                                                    |                                                                                                   |                                                                                           |                                                         |                                                                                                    |                                                                                                    |  |  |                                |                                                                 |                                                                                                    |                     |                     |                     |                                                                                                    |                                                                                                    |  |                          |                                   |                                                                                                    |                                                                                                    |                          |  |  |                                                                                                    |                                                                                                    |  |                          |                         |                                                                                                    |                                                                                                    |                                                                                                    |                                                                                                    |                                                                            |                                                                                                    |                                                                                                    |  |                                                                                                    |                                                                                                    |                                                                                                    |                                                                                                    |                                                                                                    |                              |                                                                                                    |                                                                                                    |                                                                                                    |                                                                        |                              |                                                                                                    |                                                                                                    |                                                                                                    |                                                                                                    |                                                                                                    |                                                                                                |                                                                                                    |                        |       |                                                                                                    |                                                                                                    |
| ■ 全ての検査結果       【ファイル構成チェック】       ^         □ ファイル構成チェック       エラーはありません。       *         ■ XML構成チェック(100)(5)       [NDEX_CXML(5)       *         ■ NDEX_CXML(5)       [INDEX_CXML]       [INDEX_CXML]         ■ FEATXML(1)       [INDEX_CXML]       [INDEX_CXML]         ■ PLANXML(1)       [INDEX_CXML]       [INDEX_CXML]         ■ PLANXML(1)       [INDEX_CXML]       [INDEX_CXML]         ■ PLANXML(1)       B: Zoth/Emini-F)       [INDEX_CXML]         ■ ORAWINGF XML(2)       [IDDEX_CXML]       [IDDEX_CXML]         ■ BORING XML(2)       [ImbEX_PER_#282]       [ImbEX_CXML]       [ImbEX_CXML]         ■ BORING XML(2)       [ImbEX_PER_#282]       [ImbEX_CXML]       [ImbEX_CXML]         ■ BORING XML(2)       [ImbEX_PER_#282]       [ImbEX_PER_#282]       [ImbEX_PER_#282]       [ImbEX_PER_#282]         ■ BORING XML(3)       (ImbEX_PER_#282]       [ImbEX_PER_#282]       [ImbEX_PER_                                                                                                    | <ul> <li>■ 全ての検査結果</li> <li>□ ファイル構成チェック</li> <li>エラーはありません。</li> <li>■ SML構成チェック(100)(5)</li> <li>■ SML構成チェック(100)(5)</li> <li>■ INDEX_C SML(5)</li> <li>■ INDEX_C SML(5)</li> <li>■ MEET XML(1)</li> <li>[INDEX_C SML]</li> <li>■ PLANXML(1)</li> <li>[INDEX_C SML]</li> <li>■ PLANXML(1)</li> <li>[INDEX_C SML]</li> <li>■ PLANXML(1)</li> <li>[INDEX_C SML]</li> <li>■ PLANXML(1)</li> <li>[INDEX_C SML]</li> <li>■ PLANXML(1)</li> <li>IDDEX_C SML(2)</li> <li>□ PHOTO XML(1)</li> <li>■ DRAWINGF XML(2)</li> <li>[INDEX_C SML]</li> <li>■ BORING XML(2)</li> <li>[INDEX_C SML]</li> <li>■ BCD * XML(13)</li> <li>* (實開境界座標経度]</li> <li>■ BCD * XML(13)</li> <li>* (實開境界座標経度)</li> <li>■ BCD * XML(13)</li> <li>* (實現境界座標経度)</li> <li>■ BCD * XML(13)</li> <li>* (實現境界座標経度)</li> <li>■ BCD * XML(13)</li> <li>* (實現境界座標経度)</li> <li>■ BCD * XML(13)</li> <li>* (實現境界座標経度)</li> <li>■ BCD * XML(13)</li> <li>* (其後室が愛姑県の範囲を起えています。愛娘県の範囲は以下のとおりです。</li> </ul>                                                                                                    |                                                                                                    | ○ 全表示 ○ エラーのみ表示 ○ 注意のみ表示                                                                                                    | <ul> <li>         ・ 全表示</li></ul>                                                                                                    |  |  |                                                                                                  |                                                                         |                                    |  |                                                                                                    |                                                                                                  |                                                                                                    |                                    |  |  |                                                                                                  |                                                                                              |                                                         |                                                                                                    |                                                                                                    |                                                                                             |                                                                                               |                                                         |                                                                                                    |  |                                                                                                    |                                                                                            |                                                         |                                                                                                    |                                                                                                    |                                                                                                   |                                                                                               |                                                         |                                                                                                    |                                                                                                    |                                                                                                   |                                                                                           |                                                         |                                                                                                    |                                                                                                    |  |  |                                |                                                                 |                                                                                                    |                     |                     |                     |                                                                                                    |                                                                                                    |  |                          |                                   |                                                                                                    |                                                                                                    |                          |  |  |                                                                                                    |                                                                                                    |  |                          |                         |                                                                                                    |                                                                                                    |                                                                                                    |                                                                                                    |                                                                            |                                                                                                    |                                                                                                    |  |                                                                                                    |                                                                                                    |                                                                                                    |                                                                                                    |                                                                                                    |                              |                                                                                                    |                                                                                                    |                                                                                                    |                                                                        |                              |                                                                                                    |                                                                                                    |                                                                                                    |                                                                                                    |                                                                                                    |                                                                                                |                                                                                                    |                        |       |                                                                                                    |                                                                                                    |
| D XML構成チェック(100)(5)         INDEX_C XML(5)         INDEX_C XML(1)           - INDEX_C XML(5)         [INDEX_C XML]         [INDEX_C XML]           - PLAN XML(1)         [INDEX_C XML]         [INDEX_C XML]           - PLAN XML(1)         [INDEX_C XML]         [INDEX_C XML]           - OTHRS XML(1)         [IEPT] - F)         [INDEX_C XML]           - OTHRS XML(1)         IRD Z A Zh Zh Zh Zh Zh Zh Zh Zh Zh Zh Zh Zh Zh                                                                                                    | <ul> <li>         AM 構成チェック(100)(5)         INDEX_C XML(5)         IINDEX_C XML(5)         IINDEX_C XML(1)         ILNDEX_C XML[1]         ILNDEX_C XML[1]         ILNDEX_C XML(1)         ILNDEX_C XML[2]         ILNDEX_C XML(1)         ILEGISTER XML(1)         ILEGISTER XML(1)         ILEGISTER XML(1)         ILEGISTER XML(1)         ILEGISTER XML(1)         ILEGISTER XML(1)         ILEGISTER XML(1)         ILEGISTER XML(1)         ILEGISTER XML(1)         ILEGISTER XML(1)         ILEGISTER XML(1)         ILEGISTER XML(1)         ILEGISTER XML(1)         ILEGISTER XML(2)         ILEGISTER XML(3)         ILEGISTER XML(3)         ILEGISTER XML(3)         ILEGISTER XML(3)         ILEGISTER XML(2)         ILEGISTER XML(2)         ILEGISTER XML(2)         ILEGISTER XML(2)         ILEGISTER XML(2)         ILEGISTER XML(2)         ILEGISTER XML(2)         ILEGISTER XML(2)         ILEGISTER XML(3)         ILEGISTER XML(3)         ILEGISTER XML(4)         ILEGISTER XML(4)         ILEGISTER XML(4)         ILEGISTER XML(4)         ILEGISTER XML(4)         ILEGISTER XML(4)         ILEGISTER XML(4)         ILEGISTER XML(4)         ILEGISTER XML(4)         ILEGISTER XML(4)         ILEGISTER XML(4)         ILEGISTER X</li></ul>                                                                                                    | ○ 全表示 ○ エラーのみ表示 ○ 注意のみ表示                                                                                                    |                                                                                                    |                                                                                                    |  |  |                                                                                                  |                                                                         |                                    |  |                                                                                                    |                                                                                                  |                                                                                                    |                                    |  |  |                                                                                                  |                                                                                              |                                                         |                                                                                                    |                                                                                                    |                                                                                             |                                                                                               |                                                         |                                                                                                    |  |                                                                                                    |                                                                                            |                                                         |                                                                                                    |                                                                                                    |                                                                                                   |                                                                                               |                                                         |                                                                                                    |                                                                                                    |                                                                                                   |                                                                                           |                                                         |                                                                                                    |                                                                                                    |  |  |                                |                                                                 |                                                                                                    |                     |                     |                     |                                                                                                    |                                                                                                    |  |                          |                                   |                                                                                                    |                                                                                                    |                          |  |  |                                                                                                    |                                                                                                    |  |                          |                         |                                                                                                    |                                                                                                    |                                                                                                    |                                                                                                    |                                                                            |                                                                                                    |                                                                                                    |  |                                                                                                    |                                                                                                    |                                                                                                    |                                                                                                    |                                                                                                    |                              |                                                                                                    |                                                                                                    |                                                                                                    |                                                                        |                              |                                                                                                    |                                                                                                    |                                                                                                    |                                                                                                    |                                                                                                    |                                                                                                |                                                                                                    |                        |       |                                                                                                    |                                                                                                    |
| INDEX_C.XML(5)         [INDEX_C.XML]           METXML(1)         [INDEX_C.XML]           PLAN_XML(1)         [IEff]]]           PLAN_XML(1)         [IEff]]]           PLGISTER_XML(1)         (注f]]]           OTHRS XML(1)         [IEff]]]           DTHRS XML(1)         [IEff]]]           DTHRS XML(1)         [IEff]]]           DRAWINGF_XML(3)         [INDEX_C.XML]           DRAWINGF_XML(3)         [Imblg]]           BORING XML(2)         [Imblg]]]           BORING XML(2)         [Imblg]]]           BORING XML(2)         [Imblg]]]           BOREPIC XML(3)         (Imblg]]]           BOREPIC XML(3)         (Imblg]]]           BOREPIC XML(3)         (Imblg]]]           BOREPIC XML(3)         (Imblg]]]           BOREPIC XML(3)         (Imblg]]]           BOREPIC XML(3)         (Imblg]]]           BOREPIC XML(3)         (Imblg]]]           BOREPIC XML(3)         (Imblg]]]           BOREPIC XML(3)         (Imblg]]]           BOREPIC XML(3)         (Imblg]]]           BOREPIC XML(3)         (Imblg]]]           BOREPIC XML(3)         (Imblg]]]           BOREPIC XML(3)         (Imblg]]]]                                                                                                    | -INDEX_CXML(5)         [INDEX_CXML]           -METXML(1)         [INDEX_CXML]           -PLANXML(1)         [IDDEX_CXML]           -PLANXML(1)         [IDDEX_CXML]           -PLANXML(1)         [IEMT]-F]           -REGISTERXML(1)         (EMT]-F)           -OTHRS XML(1)         起入された値は住所コード表と支いません。           -PHOTO XML(1)         起入された値は住所コード素とつまいません。           -DRAWINGT XML(3)(5)         [INDEX_CXML]           -BORING XML(2)         [軍側境界座標経度]           -BED* XML(13)         (軍側境界座標経度)           -BCREPIC XML(3)         建築 経費が愛媛規の範囲を超えています。愛娘県の範囲は以下のとおりです。                                                                                                    |                                                                                                    | B 全ての検査結果 【ファイル構成チェック】 ヘ                                                                                                    | 日本での検査結果 【ファイル構成チェック】 へ                                                                                                    |  |  |                                                                                                  |                                                                         |                                    |  |                                                                                                    |                                                                                                  |                                                                                                    |                                    |  |  |                                                                                                  |                                                                                              |                                                         |                                                                                                    |                                                                                                    |                                                                                             |                                                                                               |                                                         |                                                                                                    |  |                                                                                                    |                                                                                            |                                                         |                                                                                                    |                                                                                                    |                                                                                                   |                                                                                               |                                                         |                                                                                                    |                                                                                                    |                                                                                                   |                                                                                           |                                                         |                                                                                                    |                                                                                                    |  |  |                                |                                                                 |                                                                                                    |                     |                     |                     |                                                                                                    |                                                                                                    |  |                          |                                   |                                                                                                    |                                                                                                    |                          |  |  |                                                                                                    |                                                                                                    |  |                          |                         |                                                                                                    |                                                                                                    |                                                                                                    |                                                                                                    |                                                                            |                                                                                                    |                                                                                                    |  |                                                                                                    |                                                                                                    |                                                                                                    |                                                                                                    |                                                                                                    |                              |                                                                                                    |                                                                                                    |                                                                                                    |                                                                        |                              |                                                                                                    |                                                                                                    |                                                                                                    |                                                                                                    |                                                                                                    |                                                                                                |                                                                                                    |                        |       |                                                                                                    |                                                                                                    |
| PHLEIJARLU         [IDEXC-XML]           -PLANXML(1)         [IE所コード]           -REGISTERXML(1)         (注所コード]           -OTHRS XML(1)         IEDTコード]           -OTHRS XML(1)         記入された値は往所コード素とし致しません。           -PHOTO XML(1)         記入された値は往所コード素           -DRAWINGF XML(3)         (5)           -BORING XML(2)         「東備境界座標経度]           -BED+ XML(13)         (2)           -BGRING XML(2)         「東備境界座標経度]           -BCORS XML(3)         (2)           -BCORS XML(3)         (2)           -BCORS XML XML         (2)           -BCORS XML         (2)                                                                                                    | Image: Product of the system         Chotex(-x)ML           -PLANXML(1)         [住所コード]           -REGISTER XML(1)         (住所コード)           -OTHRS XML(1)         に行河コード]           -OTHRS XML(1)         記入された(値は住所コード表と)           -PHOTO XML(1)         記入された(値は住所コード表と)           -DRAWINGF XML(3) (5)         [INDEX_CXML]           -BORING XML(2)         「面境境界座標経度]           -BED* XML(13)            -BED* XML(13)            -BEX XML(13)            -BEX XML(13)            -BEX XML(13)            -BEX XML(13)            -BEX XML(14)            -BEX XML(15)            -BEX XML(16)            -BEX XML(16)            -BEX XML(16)            -BEX XML(16)            -BEX XML(16)            -BEX XML(16)            -BEX XML(18)            -BEX XML(18)            -BEX XML(18)            -BEX XML(18)            -BEX XML(18)            -BEX XML(18)            -BEX XML(18)                                                                                                    | ・ 全表示 C エラーのみ表示 C 注意のみ表示         ・ 注意のみ表示         ・ 日全ての検査結果         ・ファイル構成チェック         ・ファイル構成チェック         ・エラーはありません。         ・エラーはありません。         ・エラーはありません。         ・                                                                                                    | <ul> <li>□ 全ての検査結果         【ファイル構成チェック】<br/>つァイル構成チェック<br/>エラーはありません。<br/>XML構成チェック(100)(5)         </li> </ul>                                                                                                    | 日 全ての検査結果 【ファイル構成チェック】 へ<br>↓ ファイル構成チェック エラーはありません。<br>⇔ XML構成チェック(100)(5)                                                                                                    |  |  |                                                                                                  |                                                                         |                                    |  |                                                                                                    |                                                                                                  |                                                                                                    |                                    |  |  |                                                                                                  |                                                                                              |                                                         |                                                                                                    |                                                                                                    |                                                                                             |                                                                                               |                                                         |                                                                                                    |  |                                                                                                    |                                                                                            |                                                         |                                                                                                    |                                                                                                    |                                                                                                   |                                                                                               |                                                         |                                                                                                    |                                                                                                    |                                                                                                   |                                                                                           |                                                         |                                                                                                    |                                                                                                    |  |  |                                |                                                                 |                                                                                                    |                     |                     |                     |                                                                                                    |                                                                                                    |  |                          |                                   |                                                                                                    |                                                                                                    |                          |  |  |                                                                                                    |                                                                                                    |  |                          |                         |                                                                                                    |                                                                                                    |                                                                                                    |                                                                                                    |                                                                            |                                                                                                    |                                                                                                    |  |                                                                                                    |                                                                                                    |                                                                                                    |                                                                                                    |                                                                                                    |                              |                                                                                                    |                                                                                                    |                                                                                                    |                                                                        |                              |                                                                                                    |                                                                                                    |                                                                                                    |                                                                                                    |                                                                                                    |                                                                                                |                                                                                                    |                        |       |                                                                                                    |                                                                                                    |
| -REGISTERXML(1)         (住所コード)           -OTHRS XML(1)         記入された値は住所コード≫           -OTHRS XML(1)         記入された値は住所コード表と一致しません。           -PHOTO XML(1)            -DRAWINGF XML(3)         (5)           (INDEX,C XML)            -BORING XML(2)         [東側境界座標経度]           -BECP XML(13)            -BCOREPIC XML(3)            -BCOREPIC XML(3)           -BCOREPIC X                                                                                                    | - REGISTER XML (1)         (12前)」「1]           - OTHRS XML (1)         (12前)」「1]           - OTHRS XML (1)         記入された値は住所コード表と一致しません。           - PHOTO XML (1)         記入された値は住所コード表し           - DRAWINGF XML (3) (5)         [INDEX_CXML]           - BORING XML (2)         [庫側境界座標経度]           - BED* XML (13)         (責備境界座標経度) 1344638           - BCREPIC XML (3)         (實備境界座標経度) 1344638                                                                                                    |                                                                                                    | <ul> <li>□ 全ての検査結果         【ファイル構成チェック】<br/>「ファイル構成チェック<br/>日 文元(小構成チェック)<br/>日 文元(小構成チェック)<br/>日 文元(100)(5)<br/>- INDEX_C XML(5)<br/>[INDEX_CXML]<br/>[INDEX_CXML]         </li> </ul>                                                                                                    | □ 全ての検査結果     【ファイル構成チェック】       □ つアイル構成チェック     エラーはありません。       □ XML構成チェック(100)(5)     「INDEX_C XML(5)       □ KET VML(1)     【INDEX_C XML]                                                                                                    |  |  |                                                                                                  |                                                                         |                                    |  |                                                                                                    |                                                                                                  |                                                                                                    |                                    |  |  |                                                                                                  |                                                                                              |                                                         |                                                                                                    |                                                                                                    |                                                                                             |                                                                                               |                                                         |                                                                                                    |  |                                                                                                    |                                                                                            |                                                         |                                                                                                    |                                                                                                    |                                                                                                   |                                                                                               |                                                         |                                                                                                    |                                                                                                    |                                                                                                   |                                                                                           |                                                         |                                                                                                    |                                                                                                    |  |  |                                |                                                                 |                                                                                                    |                     |                     |                     |                                                                                                    |                                                                                                    |  |                          |                                   |                                                                                                    |                                                                                                    |                          |  |  |                                                                                                    |                                                                                                    |  |                          |                         |                                                                                                    |                                                                                                    |                                                                                                    |                                                                                                    |                                                                            |                                                                                                    |                                                                                                    |  |                                                                                                    |                                                                                                    |                                                                                                    |                                                                                                    |                                                                                                    |                              |                                                                                                    |                                                                                                    |                                                                                                    |                                                                        |                              |                                                                                                    |                                                                                                    |                                                                                                    |                                                                                                    |                                                                                                    |                                                                                                |                                                                                                    |                        |       |                                                                                                    |                                                                                                    |
| -OTHRS XML(1)         記入された値は往所コード表と一致しません。           -PHOTO XML(1)         -           -DRAWINGF XML(3)(5)         [INDEX.C XML]           -BORING XML(2)         [東側境界座標経度]           -BED= XML(13)            -OCREPIC XML(3)            -BED= XML(13)            -BED= XML(13)            -COREPIC XML(3)            -BED= XML(13)            -BED= XML(14)            -BED= XML(15)            -BED= XML(16)            -BED= XML(16)            -BED= XML(16)            -BED= XML(16)            -BED= XML(16)            -BED= XML(16)            -BED= XML(16)            -BED= XML(17)            -BED= XML(18)            -BED= XML(18)            -BED= XML(18)            -BED= XML(18)            -BED= XML(18)            -BED= XML(18)            -BED= XML(18)            -BED= XML(18)            -BED= XML(18)                                                                                                    | -OTHRS XML(1)         記入された値は往所コード表と一致しません。           -PHOTO XML(1)         -           -DRAWINGF XML(3)(5)         [INDEX.C XML]           -BORING XML(2)         [東側境界座標経度]           -BED* XML(13)         谷東側境界座標経度)1344638           -COREPIC XML(3)         建筑、経営が愛娃県の範囲を起えています。愛媛県の領域の範囲は以下のとおりです。                                                                                                    | ● 全表示       C 注意のみ表示       C 注意のみ表示         ● 全ての検査結果       【ファイル構成チェック】         ● ファイル構成チェック       エラーはありません。         ● XML構成チェック(100)(5)       「INDEX,C XML(5)         ● MBET XML(1)       [INDEX,C XML]         ● PLANXML(1)       [INDEX,C XML]                                                                                                    | <ul> <li>□ 全ての検査結果</li></ul>                                                                                                    | 日 全ての検査結果 【ファイル構成チェック】<br>□ ファイル構成チェック エラーはありません。<br>日 XML構成チェック(100)(5)<br>□ INDEX_C XML(5)<br>□ MEET XML(1) [INDEX_C XML]<br>□ PLAN XML(1) [INDEX_C XML]<br>□ PLAN XML(1) [INDEX_C XML]                                                                                                    |  |  |                                                                                                  |                                                                         |                                    |  |                                                                                                    |                                                                                                  |                                                                                                    |                                    |  |  |                                                                                                  |                                                                                              |                                                         |                                                                                                    |                                                                                                    |                                                                                             |                                                                                               |                                                         |                                                                                                    |  |                                                                                                    |                                                                                            |                                                         |                                                                                                    |                                                                                                    |                                                                                                   |                                                                                               |                                                         |                                                                                                    |                                                                                                    |                                                                                                   |                                                                                           |                                                         |                                                                                                    |                                                                                                    |  |  |                                |                                                                 |                                                                                                    |                     |                     |                     |                                                                                                    |                                                                                                    |  |                          |                                   |                                                                                                    |                                                                                                    |                          |  |  |                                                                                                    |                                                                                                    |  |                          |                         |                                                                                                    |                                                                                                    |                                                                                                    |                                                                                                    |                                                                            |                                                                                                    |                                                                                                    |  |                                                                                                    |                                                                                                    |                                                                                                    |                                                                                                    |                                                                                                    |                              |                                                                                                    |                                                                                                    |                                                                                                    |                                                                        |                              |                                                                                                    |                                                                                                    |                                                                                                    |                                                                                                    |                                                                                                    |                                                                                                |                                                                                                    |                        |       |                                                                                                    |                                                                                                    |
| -PHOTOXML(1)         [INDEX_CXML]           -DRAWINGF XML(3)(5)         [INDEX_CXML]           -BRING XML(2)         [東側境界座標経度]           -BED=XML(13)         〈東側境界座標経度〉1344638           -COREPIC XML(3)         /緯度、経度が愛強県の範囲を超えています。愛娘県の領域の範囲は以下のとおりです。                                                                                                    | - PHOTO XML(1)     (INDEX_C XML)       - DRAWINGF XML(3) (5)     [INDEX_C XML]       - BORING XML(2)     東側境界座標経度]       - BED= XML(13)     〈東側境界座標経度〉1344638       - COREPIC XML(3)     建度、経度が愛媛県の範囲を超えています。愛媛県の領域の範囲は以下のとおりです。                                                                                                    | ・ 全表示         ・ エラーのみ表示         ・ 注意のみ表示         ・         ・         ・                                                                                                    | <ul> <li>□ 全ての検査結果</li></ul>                                                                                                    | □     □     □     □     □     □     □     □     □     □     □     □     □     □     □     □     □     □     □     □     □     □     □     □     □     □     □     □     □     □     □     □     □     □     □     □     □     □     □     □     □     □     □     □     □     □     □     □     □     □     □     □     □     □     □     □     □     □     □     □     □     □     □     □     □     □     □     □     □     □     □     □     □     □     □     □     □     □     □     □     □     □     □     □     □     □     □     □     □     □     □     □     □     □     □     □     □     □     □     □     □     □     □     □     □     □     □     □     □     □     □     □     □     □     □     □     □     □     □     □     □     □     □     □     □     □     □     □     □     □     □     □     □     □     □     □                                                                                                        |  |  |                                                                                                  |                                                                         |                                    |  |                                                                                                    |                                                                                                  |                                                                                                    |                                    |  |  |                                                                                                  |                                                                                              |                                                         |                                                                                                    |                                                                                                    |                                                                                             |                                                                                               |                                                         |                                                                                                    |  |                                                                                                    |                                                                                            |                                                         |                                                                                                    |                                                                                                    |                                                                                                   |                                                                                               |                                                         |                                                                                                    |                                                                                                    |                                                                                                   |                                                                                           |                                                         |                                                                                                    |                                                                                                    |  |  |                                |                                                                 |                                                                                                    |                     |                     |                     |                                                                                                    |                                                                                                    |  |                          |                                   |                                                                                                    |                                                                                                    |                          |  |  |                                                                                                    |                                                                                                    |  |                          |                         |                                                                                                    |                                                                                                    |                                                                                                    |                                                                                                    |                                                                            |                                                                                                    |                                                                                                    |  |                                                                                                    |                                                                                                    |                                                                                                    |                                                                                                    |                                                                                                    |                              |                                                                                                    |                                                                                                    |                                                                                                    |                                                                        |                              |                                                                                                    |                                                                                                    |                                                                                                    |                                                                                                    |                                                                                                    |                                                                                                |                                                                                                    |                        |       |                                                                                                    |                                                                                                    |
| BORING XML(2)         [東側境界座標経度]           BED* XML(13)         <東側境界座標経度>1344638 東側境界座標経度 COREPIC XML(3)         緯度、経度が愛媛県の範囲を超えています。愛媛県の領域の範囲は以下のとおりです。                                                                                                    | BORING XML (2)         [東側境界座標経度]           BED* XML (13)         <東側境界座標経度>1344638 東側境界座標経度 COREPIC XML (3)         緯度、経度が愛媛県の範囲を超えています。愛媛県の領域の範囲は以下のとおりです。                                                                                                    | ● 全表示 ○ エラーのみ表示 ○ 注意のみ表示         ● 全ての検査結果         -ファイル構成チェック         -ファイル構成チェック(100)(5)         - INDEX_C SML(5)         - MET XML(1)         -PLAN XML(1)         -REGISTER XML(1)         -OTHRS XML(1)         -OTHRS XML(1)         -OTHRS XML(1)         -DIDEX_C SML(1)         -DLAN XML(1)         -DLAN XML                                                                                                    | <ul> <li>■ 全ての検査結果         (ファイル構成チェック)         ファイル構成チェック         エラーはありません。         EXM構成チェック(100)(5)         INDEX_CXML(5)         INDEX_CXML(5)         INDEX_CXML(1)         PLAN XML(1)         (IDDEX_CML)         PLAN XML(1)         (IEF/III)-ド)         - REGISTER XML(1)         (IEF/III)-ド)         - OTHRS XML(1)         Elander (1)         Elander (1)         - PLAN XML(1)         - PLAN XML(1)</li></ul>                                                                                                    | □ 全ての検査結果       【ファイル構成チェック】         □ ファイル構成チェック       エラーはありません。         □ XNL構成チェック(100)(5)                                                                                                    |  |  |                                                                                                  |                                                                         |                                    |  |                                                                                                    |                                                                                                  |                                                                                                    |                                    |  |  |                                                                                                  |                                                                                              |                                                         |                                                                                                    |                                                                                                    |                                                                                             |                                                                                               |                                                         |                                                                                                    |  |                                                                                                    |                                                                                            |                                                         |                                                                                                    |                                                                                                    |                                                                                                   |                                                                                               |                                                         |                                                                                                    |                                                                                                    |                                                                                                   |                                                                                           |                                                         |                                                                                                    |                                                                                                    |  |  |                                |                                                                 |                                                                                                    |                     |                     |                     |                                                                                                    |                                                                                                    |  |                          |                                   |                                                                                                    |                                                                                                    |                          |  |  |                                                                                                    |                                                                                                    |  |                          |                         |                                                                                                    |                                                                                                    |                                                                                                    |                                                                                                    |                                                                            |                                                                                                    |                                                                                                    |  |                                                                                                    |                                                                                                    |                                                                                                    |                                                                                                    |                                                                                                    |                              |                                                                                                    |                                                                                                    |                                                                                                    |                                                                        |                              |                                                                                                    |                                                                                                    |                                                                                                    |                                                                                                    |                                                                                                    |                                                                                                |                                                                                                    |                        |       |                                                                                                    |                                                                                                    |
| BED*XML(13)         く東側境界座標経度)           - OCREPIC XML(3)         緯度、経度が愛媛県の範囲を超えています。愛媛県の領域の範囲は以下のとおりです。                                                                                                    | BED* XML(13)         <                                                                                                    |                                                                                                    |                                                                                                    |                                                                                                    |  |  |                                                                                                  |                                                                         |                                    |  |                                                                                                    |                                                                                                  |                                                                                                    |                                    |  |  |                                                                                                  |                                                                                              |                                                         |                                                                                                    |                                                                                                    |                                                                                             |                                                                                               |                                                         |                                                                                                    |  |                                                                                                    |                                                                                            |                                                         |                                                                                                    |                                                                                                    |                                                                                                   |                                                                                               |                                                         |                                                                                                    |                                                                                                    |                                                                                                   |                                                                                           |                                                         |                                                                                                    |                                                                                                    |  |  |                                |                                                                 |                                                                                                    |                     |                     |                     |                                                                                                    |                                                                                                    |  |                          |                                   |                                                                                                    |                                                                                                    |                          |  |  |                                                                                                    |                                                                                                    |  |                          |                         |                                                                                                    |                                                                                                    |                                                                                                    |                                                                                                    |                                                                            |                                                                                                    |                                                                                                    |  |                                                                                                    |                                                                                                    |                                                                                                    |                                                                                                    |                                                                                                    |                              |                                                                                                    |                                                                                                    |                                                                                                    |                                                                        |                              |                                                                                                    |                                                                                                    |                                                                                                    |                                                                                                    |                                                                                                    |                                                                                                |                                                                                                    |                        |       |                                                                                                    |                                                                                                    |
|                                                                                                    | -COREPIC XML(8)                                                                                                    | ● 全表示       ○ 注意のみ表示       ○ 注意のみ表示         ● 全ての検査結果       【ファイル構成チェック】         - ファイル構成チェック(100)(5)       エラーはありません。         ● XML構成チェック(100)(5)       「INDEX_C XML(5)         - MEET XML(1)       [INDEX_C XML]         - MEET XML(1)       [INDEX_C XML]         - RAGISTER XML(1)       [INDEX_C XML]         - PLAN XML(1)       [IDT=+F]         - OTHRS XML(1)       [IDT=+F]         - PHOTO XML(1)       [IDX_c/m]=+F]         - PHOTO XML(1)       [IDX_c/m]=+F]         - DRAWINGF XML(3)(5)       [INDEX_CXML]         - BORING XML(2)       [Imt](#県界座攝経度]                                                                                                    | <ul> <li>■ 全ての検査結果         「ファイル構成チェック]         「ファイル構成チェック」         エラーはありません。     </li> <li>■ XML構成チェック(100)(5)</li> <li>■ INDEX_C XML(5)</li> <li>■ INDEX_C XML(5)</li> <li>■ MET XML(1)</li> <li>■ INDEX_C XML]</li> <li>■ MET XML(1)</li> <li>■ INDEX_C XML]</li> <li>■ REGISTER XML(1)</li> <li>④ THMONAL(1)</li> <li>□ THMONAL(1)</li> <li>□ THMONAL(2)</li> <li>□ THMONAL(2)</li> <li>□ THMONAL(2)</li> <!--</th--><th>□ つアイル構成チェック]       □ つアイル構成チェック]         □ つアイル構成チェック       エラーはありません。         □ XML構成チェック(100)(5)       □NDEX_C XML(5)         □ NDEX_C XML(6)       □INDEX_C XML]         □ PLAN XML(1)       [INDEX_C XML]         □ PLAN XML(1)       [INDEX_C XML]         □ PLAN XML(1)       [IMDEX_C XML]         □ PLAN XML(1)       [IMDEX_C XML]         □ PLAN XML(1)       [IMDEX_C XML]         □ PLAN XML(1)       [IMDEX_C XML]         □ PLAN XML(1)       [IMDEX_C XML]         □ PLAN XML(1)       [IMDEX_C XML]         □ PLAN XML(1)       [IMDEX_C XML]         □ PLAN XML(2)       [IMDEX_C XML]         □ PLAN XML(2)       [IMDEX_C XML]</th></ul>                                                                                                    | □ つアイル構成チェック]       □ つアイル構成チェック]         □ つアイル構成チェック       エラーはありません。         □ XML構成チェック(100)(5)       □NDEX_C XML(5)         □ NDEX_C XML(6)       □INDEX_C XML]         □ PLAN XML(1)       [INDEX_C XML]         □ PLAN XML(1)       [INDEX_C XML]         □ PLAN XML(1)       [IMDEX_C XML]         □ PLAN XML(1)       [IMDEX_C XML]         □ PLAN XML(1)       [IMDEX_C XML]         □ PLAN XML(1)       [IMDEX_C XML]         □ PLAN XML(1)       [IMDEX_C XML]         □ PLAN XML(1)       [IMDEX_C XML]         □ PLAN XML(1)       [IMDEX_C XML]         □ PLAN XML(2)       [IMDEX_C XML]         □ PLAN XML(2)       [IMDEX_C XML]                                                                                                    |  |  |                                                                                                  |                                                                         |                                    |  |                                                                                                    |                                                                                                  |                                                                                                    |                                    |  |  |                                                                                                  |                                                                                              |                                                         |                                                                                                    |                                                                                                    |                                                                                             |                                                                                               |                                                         |                                                                                                    |  |                                                                                                    |                                                                                            |                                                         |                                                                                                    |                                                                                                    |                                                                                                   |                                                                                               |                                                         |                                                                                                    |                                                                                                    |                                                                                                   |                                                                                           |                                                         |                                                                                                    |                                                                                                    |  |  |                                |                                                                 |                                                                                                    |                     |                     |                     |                                                                                                    |                                                                                                    |  |                          |                                   |                                                                                                    |                                                                                                    |                          |  |  |                                                                                                    |                                                                                                    |  |                          |                         |                                                                                                    |                                                                                                    |                                                                                                    |                                                                                                    |                                                                            |                                                                                                    |                                                                                                    |  |                                                                                                    |                                                                                                    |                                                                                                    |                                                                                                    |                                                                                                    |                              |                                                                                                    |                                                                                                    |                                                                                                    |                                                                        |                              |                                                                                                    |                                                                                                    |                                                                                                    |                                                                                                    |                                                                                                    |                                                                                                |                                                                                                    |                        |       |                                                                                                    |                                                                                                    |
| CDNDTCT VMI (20)                                                                                                    | QDNDTST VM (20) 確度: 0325305~0341806                                                                                                    | ・ 全表示 ○ エラーのみ表示 ○ 注意のみ表示               ● 全ての検査結果             「ファイル構成チェック]             ・ファイル構成チェック]             ・ファイル構成チェック             エラーはありません。             エラーはありません。               ■ XML構成チェック(100)(5)               INDEX_CXML(5)             「INDEX_CXML(5)               INDEX_CXML(1)             (INDEX_CXML)             (INDEX_CXML)             (INDEX_CXML)             (INDEX_CXML)             (INDEX_CXML)             (INDEX_CXML)             (INDEX_CXML)             (INDEX_CXML)             (INDEX_CXML)             (INDEX_CXML)             (INDEX_CXML)             (INDEX_CXML)             (INDEX_CXML)             (IDDEX_CCXML)             (IDDEX_CXML)             (IDDEX_CXML)             (IDDE                                                                                                    | <ul> <li>■ 全ての検査結果         「ファイル構成チェック]         「ファイル構成チェック」         エラーはありません。     </li> <li>■ SML構成チェック(100)(5)</li> <li>■ INDEX_C.SML(5)</li> <li>■ MET_XML(1)</li> <li>INDEX_C.SML[1]</li> <li>■ MET_XML(1)</li> <li>INDEX_C.SML[1]</li> <li>■ REGISTER.XML(1)</li> <li>UNDEX_C.SML[1]</li> <li>■ REGISTER.XML(1)</li> <li>UTFIT→F1</li> <li>■ OTHRS XML(1)</li> <li>■ CASINE (3)</li> <li>■ DRAWINGF XML(3)</li> <li>■ DRAWINGF XML(3)</li> <li>■ DRINGXML(2)</li> <li>■ BDENNAXML(2)</li> <li>■ BDENXML(13)</li> <li>✓ 車 開境界座標径度)</li> <li>■ State (13)</li> <li>✓ 車 管理性影響性影響力(14638</li> <li>✓ 車 管理性影響性影響力(14638</li> <li>✓ 車 管理性影響性影響力(14638</li> <li>✓ 車 管理性影響性影響力(14638</li> <li>✓ 車 管理性影響性影響力(14638</li> <li>✓ 車 管理性影響性影響力(14638</li> </ul>                                                                                                    | B 全ての検査結果       【ファイル構成チェック】         -ファイル構成チェック       エラーはありません。         B XML構成チェック(100)(5)       エラーはありません。         - NDEK_C XML(5)       [INDEX_C XML]         - MEET XML(1)       [INDEX_C XML]         - PLAN XML(1)       [INDEX_C XML]         - PLAN XML(1)       [INDEX_C XML]         - PLAN XML(1)       [INDEX_C XML]         - PLAN XML(1)       [INDEX_C XML]         - PHOTO XML(1)       [INDEX_C XML]         - OTHRS XML(1)       記入された値は住所コード参         - PHOTO XML(1)       [INDEX_C XML]         - DRAWINGF XML(3) (5)       [INDEX_C XML]         - BORING XML(2)       [面側境界座標経度]         - BED+ XML(13)       公園幣投票使物理解自力を知知を知る30×10×10×10×10×10×10×10×10×10×10×10×10×10                                                                                                    |  |  |                                                                                                  |                                                                         |                                    |  |                                                                                                    |                                                                                                  |                                                                                                    |                                    |  |  |                                                                                                  |                                                                                              |                                                         |                                                                                                    |                                                                                                    |                                                                                             |                                                                                               |                                                         |                                                                                                    |  |                                                                                                    |                                                                                            |                                                         |                                                                                                    |                                                                                                    |                                                                                                   |                                                                                               |                                                         |                                                                                                    |                                                                                                    |                                                                                                   |                                                                                           |                                                         |                                                                                                    |                                                                                                    |  |  |                                |                                                                 |                                                                                                    |                     |                     |                     |                                                                                                    |                                                                                                    |  |                          |                                   |                                                                                                    |                                                                                                    |                          |  |  |                                                                                                    |                                                                                                    |  |                          |                         |                                                                                                    |                                                                                                    |                                                                                                    |                                                                                                    |                                                                            |                                                                                                    |                                                                                                    |  |                                                                                                    |                                                                                                    |                                                                                                    |                                                                                                    |                                                                                                    |                              |                                                                                                    |                                                                                                    |                                                                                                    |                                                                        |                              |                                                                                                    |                                                                                                    |                                                                                                    |                                                                                                    |                                                                                                    |                                                                                                |                                                                                                    |                        |       |                                                                                                    |                                                                                                    |
|                                                                                                    | ~ GRND 151 A用L(03) 经度:1320045~1334135                                                                                                    | ・ 全表示 ○ エラーのみ表示 ○ 注意のみ表示               ● 全ての検査結果             「ファイル構成チェック]             ・ファイル構成チェック]             ・ファイル構成チェック             エラーはありません。             ・エラーはありません。             ・エラーは和XML(1)             ・ロトロード             ・ロトロード             ・ローのAWINGF XML(3)             ・ローのFX XML(1)             ・ロトロード表と一致しません。             ・ロードの             ・ロードの             ・ロード             ・ロードの             ・ロード             ・ロードの             ・ロード             ・ロード             ・ロー             ・ロー                                                                                                    | <ul> <li>■ 全ての検査結果         「ファイル構成チェック]         「ファイル構成チェック」         エラーはありません。     </li> <li>SML構成チェック(100)(5)</li> <li>INDEX_C.SML(5)</li> <li>INDEX_C.SML(5)</li> <li>INDEX_C.SML(1)</li> <li>INDEX_C.SML(1)</li> <li>INDEX_C.SML(1)</li> <li>IEfTコード)</li> <li>OTHRS XML(1)</li> <li>IETゴード)</li> <li>OTHRS XML(1)</li> <li>IIDEX_C.SML(2)</li> <li>INDEX_C.SML(2)</li> <li>IETゴード)</li> <li>OTHRS XML(1)</li> <li>IETゴード)</li> <li>IIDEX_C.SML(2)</li> <li>IIDEX_C.SML(2)</li> <li>IIDEX_C.SML(2)</li> <li>IIDEX_C.SML(2)</li> <li>IIDEX_C.SML(2)</li> <li>IIDEX_C.SML(2)</li> <li>IIDEX_C.SML(2)</li> <li>IIDEX_C.SML(3)</li> <li>IIDEX_C.SML(3)<th>■ 全ての検査結果         【ファイル構成チェック】           □ ファイル構成チェック         エラーはありません。           ■ XML構成チェック(100)(5)         エラーはありません。           ■ NDEX_CXML(5)         [INDEX_CXML]           ■ METXML(1)         [INDEX_CXML]           □ PLAN XML(1)         [INDEX_CXML]           □ PLAN XML(1)         [INDEX_CXML]           □ PLAN XML(1)         [INDEX_CXML]           □ PLAN XML(1)         [INDEX_CXML]           □ PLAN XML(1)         [INDEX_CXML]           □ PLAN XML(1)         [INDEX_CXML]           □ PLAN XML(1)         [INDEX_CXML]           □ PLAN XML(1)         [INDEX_CXML]           □ PLAN XML(1)         [INDEX_CXML]           □ PLAN XML(1)         [INDEX_CXML]           □ PLAN XML(2)         [I用地界座標経度]           □ BORING XML(2)         [I用地泉界座標経度]           □ BED= XML(13)         〈東間地泉界座標経度]           □ COREFIC XML(6)         [IBQ280805~0241006</th></li></ul> | ■ 全ての検査結果         【ファイル構成チェック】           □ ファイル構成チェック         エラーはありません。           ■ XML構成チェック(100)(5)         エラーはありません。           ■ NDEX_CXML(5)         [INDEX_CXML]           ■ METXML(1)         [INDEX_CXML]           □ PLAN XML(1)         [INDEX_CXML]           □ PLAN XML(1)         [INDEX_CXML]           □ PLAN XML(1)         [INDEX_CXML]           □ PLAN XML(1)         [INDEX_CXML]           □ PLAN XML(1)         [INDEX_CXML]           □ PLAN XML(1)         [INDEX_CXML]           □ PLAN XML(1)         [INDEX_CXML]           □ PLAN XML(1)         [INDEX_CXML]           □ PLAN XML(1)         [INDEX_CXML]           □ PLAN XML(1)         [INDEX_CXML]           □ PLAN XML(2)         [I用地界座標経度]           □ BORING XML(2)         [I用地泉界座標経度]           □ BED= XML(13)         〈東間地泉界座標経度]           □ COREFIC XML(6)         [IBQ280805~0241006                                                                                                    |  |  |                                                                                                  |                                                                         |                                    |  |                                                                                                    |                                                                                                  |                                                                                                    |                                    |  |  |                                                                                                  |                                                                                              |                                                         |                                                                                                    |                                                                                                    |                                                                                             |                                                                                               |                                                         |                                                                                                    |  |                                                                                                    |                                                                                            |                                                         |                                                                                                    |                                                                                                    |                                                                                                   |                                                                                               |                                                         |                                                                                                    |                                                                                                    |                                                                                                   |                                                                                           |                                                         |                                                                                                    |                                                                                                    |  |  |                                |                                                                 |                                                                                                    |                     |                     |                     |                                                                                                    |                                                                                                    |  |                          |                                   |                                                                                                    |                                                                                                    |                          |  |  |                                                                                                    |                                                                                                    |  |                          |                         |                                                                                                    |                                                                                                    |                                                                                                    |                                                                                                    |                                                                            |                                                                                                    |                                                                                                    |  |                                                                                                    |                                                                                                    |                                                                                                    |                                                                                                    |                                                                                                    |                              |                                                                                                    |                                                                                                    |                                                                                                    |                                                                        |                              |                                                                                                    |                                                                                                    |                                                                                                    |                                                                                                    |                                                                                                    |                                                                                                |                                                                                                    |                        |       |                                                                                                    |                                                                                                    |
|                                                                                                    | -PDFfind                                                                                                    | ・全表示 ○ エラーのみ表示 ○ 注意のみ表示                 ・ 全ての検査結果          【ファイル構成チェック】                 ・ ファイル構成チェック          エラーはありません。                 ・ NULL             ・ バース・シック             ・・・・・・・・・・・・・・・          エラーはありません。                 ・ NULL             ・ バース・シック               ・ バース・シック                 ・ ハース・シック             ・ バース・シック               ・ バース・シック             ・・・・・・・・・・・・・                 ・ ・             ・ ハース・シック             ・・・             ・ ・                                                                                                    | <ul> <li>■ 全ての検査結果         「ファイル構成チェック]         「ファイル構成チェック」         エラーはありません。     </li> <li>■ XML構成チェック(100)(5)</li> <li>■ INDEX_C.XML(5)</li> <li>INDEX_C.XML(5)</li> <li>■ ETXML(1)</li> <li>INDEX_C.XML[]</li> <li>■ REGISTER.XML(1)</li> <li>INDEX_C.XML[]</li> <li>■ CRAWINGF XML(1)</li> <li>INDEX_C.XML]</li> <li>■ CRAWINGF XML(1)</li> <li>□ DRAWINGF XML(3)</li> <li>■ BED* XML(3)</li> <li>■ BED* XML(3)</li> <li>■ GRING XML(2)</li> <li>■ BED* XML(13)</li> <li>■ GRING XML(13)</li> <li>■ BED* XML(14)</li> <li>■ DRAWINGF XML(3)</li> <li>■ CORNED XML(3)</li> <li>■ CORPIC XML(3)</li> <li>■ CORPIC XML(3)</li> <li>■ CORPIC XML(3)</li> <li>■ CORPIC XML(3)</li> <li>■ CORPIC XML(3)</li> <li>■ CORPIC XML(3)</li> <li>■ CORPIC XML(3)</li> <li>■ CORPIC XML(3)</li> <li>■ CORPIC XML(3)</li> <li>■ CORPIC XML(6)</li> <li>■ CORPIC XML(6)</li> <li>■ CORPIC XML(6)</li> <li>■ COPF ± v<sup>2</sup>/2</li> </ul>                                                                                                    | B         全ての検査結果         【ファイル構成チェック】           -ファイル構成チェック         エラーはありません。           B         XML構成チェック(100)(5)           -INDEX.G XML(5)         [INDEX.G XML]           -INDEX.G XML(1)         [INDEX.G XML]           -PLAN.XML(1)         [INDEX.G XML]           -PLAN.XML(1)         [IEJF]]]           -PLAN.XML(1)         [IDDEX.G XML]           -PHOTO XML(1)         [IEJF]]]           -PHOTO XML(1)         [IDDEX.G XML]           -DRAWINGF XML(8)(5)         [INDEX.C XML]           -BRAWINGF XML(8)(5)         [INDEX.C XML]           -BED= XML(12)         [I] 個地構界座構経度]           -BED= XML(13)         (IDEX.C XML]           -BED= XML(13)         (IDEX.C XML]           -BED= XML(13)         (IDEX.C XML]           -BED= XML(13)         (IDEX.C XML]           -GRNDTST XML(69)         (IEJER.GEX)/2g/(IEJER.GEX.GEX.GEX.GEX.GEX.GEX.GEX.GEX.GEX.GEX                                                                                                    |  |  |                                                                                                  |                                                                         |                                    |  |                                                                                                    |                                                                                                  |                                                                                                    |                                    |  |  |                                                                                                  |                                                                                              |                                                         |                                                                                                    |                                                                                                    |                                                                                             |                                                                                               |                                                         |                                                                                                    |  |                                                                                                    |                                                                                            |                                                         |                                                                                                    |                                                                                                    |                                                                                                   |                                                                                               |                                                         |                                                                                                    |                                                                                                    |                                                                                                   |                                                                                           |                                                         |                                                                                                    |                                                                                                    |  |  |                                |                                                                 |                                                                                                    |                     |                     |                     |                                                                                                    |                                                                                                    |  |                          |                                   |                                                                                                    |                                                                                                    |                          |  |  |                                                                                                    |                                                                                                    |  |                          |                         |                                                                                                    |                                                                                                    |                                                                                                    |                                                                                                    |                                                                            |                                                                                                    |                                                                                                    |  |                                                                                                    |                                                                                                    |                                                                                                    |                                                                                                    |                                                                                                    |                              |                                                                                                    |                                                                                                    |                                                                                                    |                                                                        |                              |                                                                                                    |                                                                                                    |                                                                                                    |                                                                                                    |                                                                                                    |                                                                                                |                                                                                                    |                        |       |                                                                                                    |                                                                                                    |
| e CADチェック (INDEX_CXML)                                                                                                    | PDF5±yy2<br>B CAD5±yy2<br>(INDEX_CXML)                                                                                                    | ● 全表示 ○ エラーのみ表示 ○ 注意のみ表示           ● 全ての検査結果           □ ファイル構成チェック]           □ ファイル構成チェック]           □ NDEX_CXML(5)           □ NDEX_CXML(5)           □ NDEX_CXML(1)           □ PLANXML(1)           □ PLANXML(1)           □ PLANXML(1)           □ OTHRS XML(1)           □ DRAWINGF XML(3)           □ BRING XML(2)           □ BRING XML(2)           □ BRING XML(2)           □ BRING XML(2)           □ BRUNG XML(2)           □ BRUNG XML(3)           □ BC * XML(1)           □ BC * XML(1)           □ BC * XML(1)           □ BC * XML(1)           □ BC * XML(1)           □ BC * XML(1)           □ BC * XML(3)           □ BC * XML(1)           □ BC * XML(3)           □ BC * XML(1)           □ BC * XML(3)           □ BC * XML(4)           □ BC * XML(3)           □ BC * XML(4)           □ BC * XML(3)           □ BC * XML(4)           □ BC * XML(4)           □ BC * XML(4)           □ BC * XML(4)           □ BC * XML(4)           □ BC * XML(4)           □ BC * XML(4)           □ B                                                                                                    | <ul> <li>■ 全ての検査結果         「ファイル構成チェック]         「ファイル構成チェック」         エラーはありません。         SML構成チェック(100)(5)         INDEX_CSML(5)         INDEX_CSML(5)         INDEX_CSML(5)         INDEX_CSML(1)         INDEX_CSML(1)         INDEX_CSML(1)         INDEX_CSML(1)         INDEX_CSML(1)         ITATION (1)         IFFILT         IFFILT         IFFILT         INDEX_CSML(1)         IFFILT         IFFILT         INDEX_CSML(1)         IFFILT         IFFILT         IFFILT         IFFILT         INDEX_CSML(1)         IFFILT         IFFILT<!--</th--><th>□       - 2x COA使重結果       [ファイル構成チェック]         □       - 2x COA使重結果       エラーはありません。         □       - 2x Lut構成チェック       エラーはありません。         □       XML構成チェック(100)(5)       [INDEX_C XML]         - INDEX_C XML(1)       [INDEX_C XML]         - PLAN XML(1)       [INDEX_C XML]         - PLAN XML(1)       [INDEX_C XML]         - PLAN XML(1)       [INDEX_C XML]         - PLAN XML(1)       [INDEX_C XML]         - PHOTO XML(1)       [INDEX_C XML]         - DRAWINGF XML(2)       [ImDEM_PB_E_ME&amp;2]         - BORING XML(2)       [ImDEM_PB_E_M&amp;2]         - BED * XML(13)       (INDEX_C XML]         - GRNDTST XML(18)       (ag. 1820045~1334135         - POF Fェック       [INDEX_C XML]</th></li></ul>                                                                                                    | □       - 2x COA使重結果       [ファイル構成チェック]         □       - 2x COA使重結果       エラーはありません。         □       - 2x Lut構成チェック       エラーはありません。         □       XML構成チェック(100)(5)       [INDEX_C XML]         - INDEX_C XML(1)       [INDEX_C XML]         - PLAN XML(1)       [INDEX_C XML]         - PLAN XML(1)       [INDEX_C XML]         - PLAN XML(1)       [INDEX_C XML]         - PLAN XML(1)       [INDEX_C XML]         - PHOTO XML(1)       [INDEX_C XML]         - DRAWINGF XML(2)       [ImDEM_PB_E_ME&2]         - BORING XML(2)       [ImDEM_PB_E_M&2]         - BED * XML(13)       (INDEX_C XML]         - GRNDTST XML(18)       (ag. 1820045~1334135         - POF Fェック       [INDEX_C XML]                                                                                                    |  |  |                                                                                                  |                                                                         |                                    |  |                                                                                                    |                                                                                                  |                                                                                                    |                                    |  |  |                                                                                                  |                                                                                              |                                                         |                                                                                                    |                                                                                                    |                                                                                             |                                                                                               |                                                         |                                                                                                    |  |                                                                                                    |                                                                                            |                                                         |                                                                                                    |                                                                                                    |                                                                                                   |                                                                                               |                                                         |                                                                                                    |                                                                                                    |                                                                                                   |                                                                                           |                                                         |                                                                                                    |                                                                                                    |  |  |                                |                                                                 |                                                                                                    |                     |                     |                     |                                                                                                    |                                                                                                    |  |                          |                                   |                                                                                                    |                                                                                                    |                          |  |  |                                                                                                    |                                                                                                    |  |                          |                         |                                                                                                    |                                                                                                    |                                                                                                    |                                                                                                    |                                                                            |                                                                                                    |                                                                                                    |  |                                                                                                    |                                                                                                    |                                                                                                    |                                                                                                    |                                                                                                    |                              |                                                                                                    |                                                                                                    |                                                                                                    |                                                                        |                              |                                                                                                    |                                                                                                    |                                                                                                    |                                                                                                    |                                                                                                    |                                                                                                |                                                                                                    |                        |       |                                                                                                    |                                                                                                    |
|                                                                                                    | PDFチェック         (INDEX_CXML)           GADチェック         (INDEX_CXML)           - DRAWING(S/F)         (面境界座環境度)           - CRAWING(S/F)         (面境界座環境度)                                                                                                    | ● 全表示         ● 1100000000000000000000000000000000000                                                                                                    | <ul> <li>■ 全ての検査結果         「ファイル構成チェック]         「ファイル構成チェック(100)(5)         SML構成チェック(100)(5)         INDEX_CSML(5)         INDEX_CSML(5)         INDEX_CSML(5)         INDEX_CSML(1)         INDEX_CSML(1)         INDEX_CSML(1)         INDEX_CSML(1)         INDEX_CSML(1)         ITATION (1)         ITATION (2)         ITATION (2)         ITATION (2)         ITATION</li></ul>                                                                                                    | □       - 2x+70 検査結果       [ファイル構成チェック]         □       - 2x+70 検査結果       エラーはありません。         □       - 2x+10 体気チェック(100)(5)       エラーはありません。         □       NML構成チェック(100)(5)       [INDEX_C XML]         - MET XML(1)       [INDEX_C XML]         - PLAN XML(1)       [INDEX_C XML]         - PLAN XML(1)       [INDEX_C XML]         - PLAN XML(1)       (INDEX_C XML]         - OTHRS XML(2)       [IMDEX_C XML]         - OTHRS XML(2)       [IMDEX_C XML]         - DRAWINGF XML(3)(5)       [INDEX_C XML]         - BORING XML(2)       [IMDEX_G XML]         - BED * XML(3)       (agt):@gt#@gt#@dt@gt]3144638         - GOREPIC XML(3)       (agt):@gt#@gt#@dt@gt]3144638         - GRNDTST XML(8)       (agt):@gt#@gt#@gt]326305-03814038         - PDF #:xy2       [INDEX_C XML]         - DRAWING(S/F)       [Imdt##gt#@ft#@gt#@gt#@gt#@gt#@gt#@gt#@gt#@gt#@gt#@g                                                                                                    |  |  |                                                                                                  |                                                                         |                                    |  |                                                                                                    |                                                                                                  |                                                                                                    |                                    |  |  |                                                                                                  |                                                                                              |                                                         |                                                                                                    |                                                                                                    |                                                                                             |                                                                                               |                                                         |                                                                                                    |  |                                                                                                    |                                                                                            |                                                         |                                                                                                    |                                                                                                    |                                                                                                   |                                                                                               |                                                         |                                                                                                    |                                                                                                    |                                                                                                   |                                                                                           |                                                         |                                                                                                    |                                                                                                    |  |  |                                |                                                                 |                                                                                                    |                     |                     |                     |                                                                                                    |                                                                                                    |  |                          |                                   |                                                                                                    |                                                                                                    |                          |  |  |                                                                                                    |                                                                                                    |  |                          |                         |                                                                                                    |                                                                                                    |                                                                                                    |                                                                                                    |                                                                            |                                                                                                    |                                                                                                    |  |                                                                                                    |                                                                                                    |                                                                                                    |                                                                                                    |                                                                                                    |                              |                                                                                                    |                                                                                                    |                                                                                                    |                                                                        |                              |                                                                                                    |                                                                                                    |                                                                                                    |                                                                                                    |                                                                                                    |                                                                                                |                                                                                                    |                        |       |                                                                                                    |                                                                                                    |
|                                                                                                    | PDFチェック              ・ PDFチェック             ・ CADチェック             ・ CADチェック             ・ CNDEX_CXML)             ・ DRAWING(S/F)             ・ 同間境界座標緯度]             ・ SURVEY             ・ て南側境界座標緯度>             ・ G商側境界座標緯度>             ・ 「西側境界座標緯度>             ・ 「西側境界座標緯度>             ・ 「西側地東側川北側と南側の座標を入れ間違えている可能性があります。                                                                                                    | ● 全表示         ● 工ラーのみ表示、         ○ 注慮のみ表示、           ● 全ての検査結果         【ファイル構成チェック】           - ファイル構成チェック(100)(5)         エラーはありません。           ● XML構成チェック(100)(5)         「NDEX_CXML]           - PLANXML(1)         [INDEX_CXML]           - PLANXML(1)         [INDEX_CXML]           - PLANXML(1)         [IDDEX_CXML]           - PHOTO XML(1)         [IDDEX_CXML]           - PHOTO XML(1)         [IDDEX_CXML]           - PHOTO XML(1)         [IDDEX_CXML]           - BORING XML(2)         [ID [ID]#J#PE##82度]           - BORING XML(2)         [ID]#ID]#PE##82度]           - BORING XML(2)         [ID]#ID]#PE##82度]           - BORING XML(2)         [ID]#ID]#PE##82度]           - BORING XML(2)         [ID]#ID]#PE##82@]           - BORING XML(2)         [ID]#ID]#PE##82@]           - BORING XML(2)         [ID]#ID]#PE##82@]           - BORING XML(3)         #2           - BED × XML(1)         [ID]#ID]#PE##82@]           - BORING XML(3)         #2           - GRUDTST XML(6)         [ID]#ID]#E#E#82@]           - PDFF코ック         [ID]           - DFAWING(S/F)         [ID]#ID]#PE#[##2@]           - SURVEY         (ID]           - DRAWING(S/F)         [ID]#ID]#PE#[##                                                                                                    | <ul> <li>■ 全ての検査結果         <ul> <li>ファイル構成チェック</li> <li>エラーはありません。</li> <li>ストール構成チェック(100)(5)</li> <li>INDEX_CSML(5)</li> <li>INDEX_CSML(5)</li> <li>INDEX_CSML(1)</li> <li>INDEX_CSML(1)</li> <li>INDEX_CSML(2)</li> <li>INDEX_CSML(2)</li> <li>INDEX_CSML(3)</li> <li>IndtractStressing</li> <li>IndtractStressing</li> <li>Indtrex</li> <li>Indtr</li></ul></li></ul>                                                                                                    | □         □         □         □         □         □         □         □         □         □         □         □         □         □         □         □         □         □         □         □         □         □         □         □         □         □         □         □         □         □         □         □         □         □         □         □         □         □         □         □         □         □         □         □         □         □         □         □         □         □         □         □         □         □         □         □         □         □         □         □         □         □         □         □         □         □         □         □         □         □         □         □         □         □         □         □         □         □         □         □         □         □         □         □         □         □         □         □         □         □         □         □         □         □         □         □         □         □         □         □         □         □         □         □         □         □         □                                                                                                            |  |  |                                                                                                  |                                                                         |                                    |  |                                                                                                    |                                                                                                  |                                                                                                    |                                    |  |  |                                                                                                  |                                                                                              |                                                         |                                                                                                    |                                                                                                    |                                                                                             |                                                                                               |                                                         |                                                                                                    |  |                                                                                                    |                                                                                            |                                                         |                                                                                                    |                                                                                                    |                                                                                                   |                                                                                               |                                                         |                                                                                                    |                                                                                                    |                                                                                                   |                                                                                           |                                                         |                                                                                                    |                                                                                                    |  |  |                                |                                                                 |                                                                                                    |                     |                     |                     |                                                                                                    |                                                                                                    |  |                          |                                   |                                                                                                    |                                                                                                    |                          |  |  |                                                                                                    |                                                                                                    |  |                          |                         |                                                                                                    |                                                                                                    |                                                                                                    |                                                                                                    |                                                                            |                                                                                                    |                                                                                                    |  |                                                                                                    |                                                                                                    |                                                                                                    |                                                                                                    |                                                                                                    |                              |                                                                                                    |                                                                                                    |                                                                                                    |                                                                        |                              |                                                                                                    |                                                                                                    |                                                                                                    |                                                                                                    |                                                                                                    |                                                                                                |                                                                                                    |                        |       |                                                                                                    |                                                                                                    |
|                                                                                                    | -PDFfind                                                                                                    | <ul> <li>         ・ 全表示</li></ul>                                                                                                    | ■ 全ての検査結果<br>- ファイル構成チェック]<br>コアイル構成チェック(100)(5)<br>- INDEX_CXML(5)<br>- INDEX_CXML(5)<br>- INDEX_CXML(5)<br>- INDEX_CXML(1)<br>- PLAN XML(1)<br>- REGRITERXML(1)<br>- OTHRS XML(1)<br>- OTHRS XML(1)<br>- OTHRS XML(1)<br>- DAWINGF XML(3)(5)<br>- PHOTO XML(1)<br>- DRAWINGF XML(3)(5)<br>- BORING XML(2)<br>- BORING XML(2)<br>- BORING XML(2)<br>- GRIDTST XML(69)<br>- GREPIC XML(3)<br>- GRIDTST XML(69)<br>- PDF チェック<br>- PDF チェック                                                                                                    | <ul> <li>■ 全ての検査結果         <ul> <li>□ファイル構成チェック</li> <li>エラーはありません。</li> <li>エラーはありません。</li> </ul> <ul> <li>エラーはありません。</li> <li>XML構成チェック(100)(5)</li> <li>INDEX_C XML(5)</li> <li>INDEX_C XML(5)</li> <li>INDEX_C XML(1)</li> <li>(INDEX_C XML3)</li> <li>(INDEX_C XML1)</li> <li>(INDEX_C XML3)</li> <li>-PLAN XML(1)</li> <li>(IF) 「コード1</li> <li>-PLAN XML(1)</li> <li>(IF) 「ロード」</li> <li>- REGISTER XML(1)</li> <li>(IF) 「ロード」</li> <li>- PLAN XML(1)</li> <li>(IS) 「ロード」</li> <li>- PLAN XML(1)</li> <li>(IS) 「ロード」</li> <li>- PLAN XML(1)</li> <li>(IS) 「ロード」</li> <li>- PLAN XML(1)</li> <li>(IS) 「ロード」</li> <li>- PLAN XML(1)</li> <li>(IS) 「ロード」</li> <li>- PLAN XML(1)</li> <li>(IS) 「ロード」</li> <li>- PLAN XML(1)</li> <li>(IS) 「ロード」</li> <li>- PLAN XML(1)</li> <li>(IS) 「ロード」</li> <li>- PLAN XML(1)</li> <li>- PLAN XML(1)</li> <li>- PLAN XML(1)</li> <li>- PLAN XML(1)</li> <li>- PLAN XML(1)</li> <li>- PLAN XML(1)</li> <li>- PLAN XML(1)</li> <li>- PLAN XML(1)</li> <li>- PLAN XML(1)</li> <li>- PLAN XML(1)</li> <li>- PLAN XML(1)</li> <li>- PLAN XML3</li> <li>- PLAN XML3</li> <li>- PLAN XML3</li> <li>- PLAN XML4</li> <li>- PLAN XML4</li> <li>- PLAN XML4</li> <li>- PLAN XML4</li> <li>- PLAN XML4</li> <li>- PLAN XML4</li> <li>- PLAN XML4</li> <li>- PLAN XML4</li> <li>- PLAN XML4</li> <li>- PLAN XML4</li> <li>- PLAN XML4</li></ul></li></ul>                                                                                                    |  |  |                                                                                                  |                                                                         |                                    |  |                                                                                                    |                                                                                                  |                                                                                                    |                                    |  |  |                                                                                                  |                                                                                              |                                                         |                                                                                                    |                                                                                                    |                                                                                             |                                                                                               |                                                         |                                                                                                    |  |                                                                                                    |                                                                                            |                                                         |                                                                                                    |                                                                                                    |                                                                                                   |                                                                                               |                                                         |                                                                                                    |                                                                                                    |                                                                                                   |                                                                                           |                                                         |                                                                                                    |                                                                                                    |  |  |                                |                                                                 |                                                                                                    |                     |                     |                     |                                                                                                    |                                                                                                    |  |                          |                                   |                                                                                                    |                                                                                                    |                          |  |  |                                                                                                    |                                                                                                    |  |                          |                         |                                                                                                    |                                                                                                    |                                                                                                    |                                                                                                    |                                                                            |                                                                                                    |                                                                                                    |  |                                                                                                    |                                                                                                    |                                                                                                    |                                                                                                    |                                                                                                    |                              |                                                                                                    |                                                                                                    |                                                                                                    |                                                                        |                              |                                                                                                    |                                                                                                    |                                                                                                    |                                                                                                    |                                                                                                    |                                                                                                |                                                                                                    |                        |       |                                                                                                    |                                                                                                    |
| e CADチェック [INDEX_CXML]<br>- DRAWING(S/F) [両開境界型環境度]<br>- で用地理で使用ので使用になったのでののののののののののののののでのののでののののでのののでのののののののの                                                                                                    | PDFチェック         (INDEX_CXML)           GADチェック         (INDEX_CXML)           - DRAWING(S/F)         (南境界座信程度)           - (TRUME TO THE TOTAL TO THE TOTAL TOTAL TOTAL TOTAL TOTAL TOTAL TOTAL TOTAL TOTAL TOTAL TOTAL TOTAL TOTA                                                                                                    | ● 全表示         ● 注意のみ表示         ○ 注意のみ表示           ● 全ての検査結果         【ファイル構成チェック】           ● ファイル構成チェック(100)(5)         エラーはありません。           ● XML構成チェック(100)(5)         「NDEX_C XML]           ● NDEX_C XML(1)         [INDEX_C XML]           ● PLANXML(1)         [INDEX_C XML]           ● PLANXML(1)         [INDEX_C XML]           ● PLANXML(1)         [INDEX_C XML]           ● PLANXML(1)         [INDEX_C XML]           ● PLANXML(1)         [INDEX_C XML]           ● OTHRS XML(1)         [IDEM_P = P]           ● DTHS XML(1)         [IDEM_P = P]           ● DRAWINGF XML(3)         [IDEM_P = P]           ● BORING XML(2)         [IDEM_P = P]           ● BCD × XML(1)         [IDEM_P = P]           ● BCD × XML(1)         [IDEM_P = P]           ● BCD × XML(3)         #2000000000000000000000000000000000000                                                                                                    | <ul> <li>■ 全ての検査結果         「ファイル構成チェック]         →アイル構成チェック(100)(5)         INDEX_CSML(5)         INDEX_CSML(5)         INDEX_CSML(5)         INDEX_CSML(5)         INDEX_CSML(1)         INDEX_CSML(1)         INDEX_CSML(1)         INDEX_CSML(1)         INDEX_CSML(1)         INDEX_CSML(1)         INDEX_CSML(1)         INDEX_CSML(1)         INDEX_CSML(1)         IFFINITE         IFFINITE         IFFINITE         IFFINITE         INDEX_CSML(1)         IFFINITE         IFFINITE         IFFINITE         IFFINITE         INDEX_CSML(1)         IFFINITE         IFFINITE</li></ul>                                                                                                    | □       □       □       □       □       □       □       □       □       □       □       □       □       □       □       □       □       □       □       □       □       □       □       □       □       □       □       □       □       □       □       □       □       □       □       □       □       □       □       □       □       □       □       □       □       □       □       □       □       □       □       □       □       □       □       □       □       □       □       □       □       □       □       □       □       □       □       □       □       □       □       □       □       □       □       □       □       □       □       □       □       □       □       □       □       □       □       □       □       □       □       □       □       □       □       □       □       □       □       □       □       □       □       □       □       □       □       □       □       □       □       □       □       □       □       □       □       □       □                                                                                                          |  |  |                                                                                                  |                                                                         |                                    |  |                                                                                                    |                                                                                                  |                                                                                                    |                                    |  |  |                                                                                                  |                                                                                              |                                                         |                                                                                                    |                                                                                                    |                                                                                             |                                                                                               |                                                         |                                                                                                    |  |                                                                                                    |                                                                                            |                                                         |                                                                                                    |                                                                                                    |                                                                                                   |                                                                                               |                                                         |                                                                                                    |                                                                                                    |                                                                                                   |                                                                                           |                                                         |                                                                                                    |                                                                                                    |  |  |                                |                                                                 |                                                                                                    |                     |                     |                     |                                                                                                    |                                                                                                    |  |                          |                                   |                                                                                                    |                                                                                                    |                          |  |  |                                                                                                    |                                                                                                    |  |                          |                         |                                                                                                    |                                                                                                    |                                                                                                    |                                                                                                    |                                                                            |                                                                                                    |                                                                                                    |  |                                                                                                    |                                                                                                    |                                                                                                    |                                                                                                    |                                                                                                    |                              |                                                                                                    |                                                                                                    |                                                                                                    |                                                                        |                              |                                                                                                    |                                                                                                    |                                                                                                    |                                                                                                    |                                                                                                    |                                                                                                |                                                                                                    |                        |       |                                                                                                    |                                                                                                    |
|                                                                                                    | PDFチェック              ・ PDFチェック             ・ CADチェック             ・ CINDEX_CXML             ・ DRAWING(S/F)             ・ 「商働境界座標緯度]             ・ SURVEY             ・ SURVEY             ・ 「商働境界座標緯度)             ・ CR4Wing             ・ 「両側境界座標緯度)             ・ CR4Wing             ・ CR4Wing             ・             ・                                                                                                    | ● 全表示 ○ エラーのみ表示 ○ 注慮のみ表示           ● 全ての検査結果           □ ファイル構成チェック]           □ ファイル構成チェック]           □ NDEX_CXML(5)           □ NDEX_CXML(5)           □ NDEX_CXML(1)           □ PLANXML(1)           □ PLANXML(1)           □ PLANXML(1)           □ PLANXML(1)           □ PLANXML(1)           □ PLANXML(1)           □ PLANXML(1)           □ PLANXML(1)           □ PLOTOXML(1)           □ PLOTOXML(1)           □ PLOTOXML(1)           □ PLOTOXML(1)           □ PLOTOXML(1)           □ PLOTOXML(1)           □ PLOTOXML(1)           □ PLOTOXML(1)           □ PLOTOXML(1)           □ PLOTOXML(2)           □ PLOTOXML(3)           □ BUPXML(3)           □ PLOTOXML(3)           □ PLOTOXML(3)           □ PLOTOXML(3)           □ PLOTOXML(3)           □ PLOTOXML(3)           □ PLOFX= xy/2           □ DRAWING(S/F)           □ DRAWING(S/F)           □ DRAWING(S/F)           □ DRAWING(S/F)           □ DRAWING(S/F)           □ DRAWING(S/F)           □ DRAWING(S/F)           □ DRAWING(S/F)                                                                                                    | <ul> <li>■ 全ての検査結果         <ul> <li>ファイル構成チェック</li> <li>スラーイル構成チェック(1)</li> <li>ファイル構成チェック(100)(5)</li> <li>INDEX_CSML(5)</li> <li>INDEX_CSML(5)</li> <li>INDEX_CSML(1)</li> <li>INDEX_CSML(1)</li> <li>INDEX_CSML(2)</li> <li>INDEX_CSML(2)</li> <li>INDEX_CSML(3)</li> <li>Indtractions</li> <li>Indtractions</li> <li>Indtrex</li> <li>Indtractions</li></ul></li></ul>                                                                                                    | B 全ての検査結果         【ファイル構成チェック】           -ファイル構成チェック         エラーはありません。           - NUL構成チェック(100)(5)         エラーはありません。           - NUL構成チェック(100)(5)         INDEX_C XML[3)           - NULK(1)         INDEX_C XML]           - PLAN XML (1)         INDEX_C XML]           - PLAN XML (1)         IDDEX_C XML]           - PLAN XML (1)         IDDEX_C XML]           - PLAN XML (1)         IDDEX_C XML]           - PLAN XML (1)         IDDEX_C XML]           - PHOTO XML (1)         IDDEX_C XML]           - DRAWINGF XML (3)         IDDEX_C XML]           - BORING XML (2)         Implik界座標鑑度]           - BORING XML (3)         implik界座標鑑度]           - GRNDTST XML (68)         implik界症           - PDF F± xy <sup>2</sup> IDDEX_C XML]           - DRAWING(S/F)         Implik界座標緯度]           - SURVEY         Implik界座標緯度]           - DRAWING(S/F)         Implik集界座標緯度]           - SURVEY         Implik集界座標緯度]                                                                                                    |  |  |                                                                                                  |                                                                         |                                    |  |                                                                                                    |                                                                                                  |                                                                                                    |                                    |  |  |                                                                                                  |                                                                                              |                                                         |                                                                                                    |                                                                                                    |                                                                                             |                                                                                               |                                                         |                                                                                                    |  |                                                                                                    |                                                                                            |                                                         |                                                                                                    |                                                                                                    |                                                                                                   |                                                                                               |                                                         |                                                                                                    |                                                                                                    |                                                                                                   |                                                                                           |                                                         |                                                                                                    |                                                                                                    |  |  |                                |                                                                 |                                                                                                    |                     |                     |                     |                                                                                                    |                                                                                                    |  |                          |                                   |                                                                                                    |                                                                                                    |                          |  |  |                                                                                                    |                                                                                                    |  |                          |                         |                                                                                                    |                                                                                                    |                                                                                                    |                                                                                                    |                                                                            |                                                                                                    |                                                                                                    |  |                                                                                                    |                                                                                                    |                                                                                                    |                                                                                                    |                                                                                                    |                              |                                                                                                    |                                                                                                    |                                                                                                    |                                                                        |                              |                                                                                                    |                                                                                                    |                                                                                                    |                                                                                                    |                                                                                                    |                                                                                                |                                                                                                    |                        |       |                                                                                                    |                                                                                                    |
| □ □ GRNDTST XML (69) 経度: 1320045~1334135                                                                                                    | GRNDTST XML (69) 经度: 1320045~1334135                                                                                                    | ・全表示             ・ 二ラーのみ表示             ・ 二声ののみ表示             ・ 二声ののみ表示             ・ 二声ののみ表示             ・ 二声ののみ表示             ・ 二声ののみ表示             ・ 二声ののかまた             ・ 「アイル構成チェック]             ・ ニラーのかまた             ・ 「アイル構成チェック]             ・ ニラーのかまた             ・ ニー             ・ ニラーのかまた             ・ ニー             ・ ニラーのかまた             ・ ニー             ・ ニラーのかまた             ・ ニー             ・ ニー                                                                                                    | <ul> <li>■ 全ての検査結果         「ファイル構成チェック]         -ファイル構成チェック(100)(5)         XML構成チェック(100)(5)         INDEX_CXML(5)         INDEX_CXML(5)         INDEX_CXML(1)         [INDEX_CXML(1)         [INDEX_CXML(1)         [IEfTime]         -PLAN XML(1)         [IEfTime]         -PLAN XML(1)         [IEfTime]         -PHOTO XML(1)         [IEfTime]         -PHOTO XML(1)         INDEX_CXML(2)         [IEfTime]         -PHOTO XML(1)         [IEfTime]         -PHOTO XML(1)         [IEfTime]         -PHOTO XML(1)         -PHOTO XML(2)         [IEM]         IMB(B)         [IMB(B)         [</li></ul>                                                                                                    | B 全ての検査結果         【ファイル構成チェック】           -ファイル構成チェック         エラーはありません。           B XML構成チェック(100)(5)         エラーはありません。           - INDEX_C XML(5)         [INDEX_C XML]           - METXML(1)         [INDEX_C XML]           - PLAN XML(1)         [INDEX_C XML]           - PLAN XML(1)         [INDEX_C XML]           - PLAN XML(1)         [INDEX_C XML]           - PLAN XML(1)         [INDEX_C XML]           - PHOTO XML(1)         [IDDEX_C XML]           - OTHRS XML(1)         [IDDEX_C XML]           - OTHRS XML(2)         [Imflight gemma fight]           - BORING XML(2)         [Imflight gemma fight]           - BORING XML(2)         [Imflight gemma fight]           - BORING XML(2)         [Imflight gemma fight]           - GOREPIG XML(8)         (8)           - GOREPIG XML(8)         (8)           - GOREPIG XML(8)         (8)           - BOR         (19)           - GOREPIG XML(8)         (8)           - BOR         (8)           GOREPIG XML(8)         (8)                                                                                                    |  |  |                                                                                                  |                                                                         |                                    |  |                                                                                                    |                                                                                                  |                                                                                                    |                                    |  |  |                                                                                                  |                                                                                              |                                                         |                                                                                                    |                                                                                                    |                                                                                             |                                                                                               |                                                         |                                                                                                    |  |                                                                                                    |                                                                                            |                                                         |                                                                                                    |                                                                                                    |                                                                                                   |                                                                                               |                                                         |                                                                                                    |                                                                                                    |                                                                                                   |                                                                                           |                                                         |                                                                                                    |                                                                                                    |  |  |                                |                                                                 |                                                                                                    |                     |                     |                     |                                                                                                    |                                                                                                    |  |                          |                                   |                                                                                                    |                                                                                                    |                          |  |  |                                                                                                    |                                                                                                    |  |                          |                         |                                                                                                    |                                                                                                    |                                                                                                    |                                                                                                    |                                                                            |                                                                                                    |                                                                                                    |  |                                                                                                    |                                                                                                    |                                                                                                    |                                                                                                    |                                                                                                    |                              |                                                                                                    |                                                                                                    |                                                                                                    |                                                                        |                              |                                                                                                    |                                                                                                    |                                                                                                    |                                                                                                    |                                                                                                    |                                                                                                |                                                                                                    |                        |       |                                                                                                    |                                                                                                    |
| GRNDTST XMI (60) 样理:0325305~0341800                                                                                                    | GRNDTST XMI (60) 離煤度: 0325305~0341806                                                                                                    | ・ 全表示                                                                                                    | <ul> <li>■ 全ての検査結果         <ul> <li>ファイル構成チェック</li> <li>エラーはありません。</li> <li>XML構成チェック(100)(5)</li> <li>INDEX_CXML(5)</li> <li>INDEX_CXML(5)</li> <li>INDEX_CXML(5)</li> <li>INDEX_CXML(1)</li> <li>INDEX_CXML(1)</li> <li>INDEX_CXML(1)</li> <li>INDEX_CXML(1)</li> <li>INDEX_CXML(1)</li> <li>INDEX_CXML(1)</li> <li>INDEX_CXML(1)</li> <li>IPHOTO XML(1)</li> <li>IPHOTO XML(1)</li> <li>INDEX_CXML(1)</li> <li>INDEX_CXML(1)</li> <li>INDEX_CXML(1)</li> <li>IPHOTO XML(1)</li> <li>INDEX_CXML(1)</li> <li>INDEX_CXML(1)</li> <li>INDEX_CXML(1)</li> <li>INDEX_CXML(1)</li> <li>INDEX_CXML(1)</li> <li>INDEX_CXML(1)</li> <li>INDEX_CXML(1)</li> <li>INDEX_CXML(1)</li> <li>INDEX_CXML(2)</li> <li>Implighge:ga2g(2)</li> <li>IBDe XML(13)</li> <li>Implighge:ga2g(2)</li> <li>IBDe XML(13)</li> <li>Implighge:ga2g(2)</li> <li>IBDe XML(1)</li> <li>INDEX_CXML(2)</li> <li>Implighge:ga2g(2)</li> <li>IBDe XML(1)</li> <li>INDEX_CXML(2)</li> <li>Implighge:ga2g(2)</li> <li>IBDE XML(1)</li> <li>INDEX_CXML(2)</li> <li>Implighter:ga2g(2)</li> <li>Implighter:ga2g(2)</li> <li>Implighter:ga2g(2)</li> <li>Implighter:ga2g(2)</li> <li>Implighter:ga2g(2)</li> <li>Implighter:ga2g(2)</li> <li>Implighter:ga2g(2)</li> <li>Implighter:ga2g(2)</li> <li>Implighter:ga2g(2)</li> <li>Implighter:ga2g(2)</li> <li>Implighter:ga2g(2)</li> <li>Implighter:ga2g(2)</li> <li>Implighter:ga2g(2)</li> <li>Implighter:ga2g(2)</li></ul></li></ul>                                                                                                    | B 全ての検査結果       【ファイル構成チェック】         -ファイル構成チェック       エラーはありません。         B XML構成チェック(100)(5)                                                                                                    |  |  |                                                                                                  |                                                                         |                                    |  |                                                                                                    |                                                                                                  |                                                                                                    |                                    |  |  |                                                                                                  |                                                                                              |                                                         |                                                                                                    |                                                                                                    |                                                                                             |                                                                                               |                                                         |                                                                                                    |  |                                                                                                    |                                                                                            |                                                         |                                                                                                    |                                                                                                    |                                                                                                   |                                                                                               |                                                         |                                                                                                    |                                                                                                    |                                                                                                   |                                                                                           |                                                         |                                                                                                    |                                                                                                    |  |  |                                |                                                                 |                                                                                                    |                     |                     |                     |                                                                                                    |                                                                                                    |  |                          |                                   |                                                                                                    |                                                                                                    |                          |  |  |                                                                                                    |                                                                                                    |  |                          |                         |                                                                                                    |                                                                                                    |                                                                                                    |                                                                                                    |                                                                            |                                                                                                    |                                                                                                    |  |                                                                                                    |                                                                                                    |                                                                                                    |                                                                                                    |                                                                                                    |                              |                                                                                                    |                                                                                                    |                                                                                                    |                                                                        |                              |                                                                                                    |                                                                                                    |                                                                                                    |                                                                                                    |                                                                                                    |                                                                                                |                                                                                                    |                        |       |                                                                                                    |                                                                                                    |
| 輝度:0325305~0341806                                                                                                    | 緯度: 0325305~0341806                                                                                                    | ・ 全表示         ・ エラーのみ表示         ・ 注意のみ表示         ・         ・         ・                                                                                                    | <ul> <li>■ 全ての検査結果         「ファイル構成チェック]         「ファイル構成チェック(100)(5)         INDEX_C XML(5)         INDEX_C XML(5)         INDEX_C XML(5)         INDEX_C XML(1)         INDEX_C XML(1)         INDEX_C XML(1)         INDEX_C XML(1)         INDEX_C XML(1)         IDEX_C XML(1)         IDEX_C XML(1)         IDEX_C XML(1)         IDEX_C XML(1)         IDEX_C XML(1)         IDEX_C XML(1)         IDEX_C XML(1)         IDEX_C XML(1)         IDEX_C XML(1)         IDEX_C XML(1)         IDEX_C XML(1)         IDEX_C XML(1)         IDEX_C XML(1)         IDEX_C XML(2)         IDEX_C XML(2)         IDEX_C XML(3)         IDEX_X XML(4)         IDEX_X XML(4)</li></ul>                                                                                                    | □ 全ての検査結果       【ファイル構成チェック】         □ ファイル構成チェック       エラーはありません。         □ スNL構成チェック(100) (5)                                                                                                    |  |  |                                                                                                  |                                                                         |                                    |  |                                                                                                    |                                                                                                  |                                                                                                    |                                    |  |  |                                                                                                  |                                                                                              |                                                         |                                                                                                    |                                                                                                    |                                                                                             |                                                                                               |                                                         |                                                                                                    |  |                                                                                                    |                                                                                            |                                                         |                                                                                                    |                                                                                                    |                                                                                                   |                                                                                               |                                                         |                                                                                                    |                                                                                                    |                                                                                                   |                                                                                           |                                                         |                                                                                                    |                                                                                                    |  |  |                                |                                                                 |                                                                                                    |                     |                     |                     |                                                                                                    |                                                                                                    |  |                          |                                   |                                                                                                    |                                                                                                    |                          |  |  |                                                                                                    |                                                                                                    |  |                          |                         |                                                                                                    |                                                                                                    |                                                                                                    |                                                                                                    |                                                                            |                                                                                                    |                                                                                                    |  |                                                                                                    |                                                                                                    |                                                                                                    |                                                                                                    |                                                                                                    |                              |                                                                                                    |                                                                                                    |                                                                                                    |                                                                        |                              |                                                                                                    |                                                                                                    |                                                                                                    |                                                                                                    |                                                                                                    |                                                                                                |                                                                                                    |                        |       |                                                                                                    |                                                                                                    |
| ISA DE CONTROL DOLLOR                                                                                                    | line and the second second second                                                                                                    | ・ 全表示                                                                                                    | <ul> <li>■ 全ての検査結果         「ファイル構成チェック]         「ファイル構成チェック」         エラーはありません。     </li> <li>SML構成チェック(100)(5)</li> <li>INDEX_CSML(5)</li> <li>INDEX_CSML(5)</li> <li>INDEX_CSML(1)</li> <li>INDEX_CSML(1)</li> <li>INDEX_CSML(1)</li> <li>INDEX_CSML(1)</li> <li>INDEX_CSML(1)</li> <li>INDEX_CSML(1)</li> <li>INDEX_CSML(1)</li> <li>INDEX_CSML(1)</li> <li>INDEX_CSML(1)</li> <li>INDEX_CSML(1)</li> <li>INDEX_CSML(1)</li> <li>IDEX_STATUS</li> <li>IDEX_CSML(1)</li> <li>IDEX_CSML(1)</li> <li>IDEX_CSML(1)</li> <li>IDEX_CSML(1)</li> <li>IDEX_CSML(1)</li> <li>IDEX_CSML(1)</li> <li>IDEX_CSML(2)</li> <li>IDEX_CSML(2)</li> <li>IDEX_</li></ul>                                                                                                    | B 全ての検査結果       【ファイル構成チェック】         -ファイル構成チェック       エラーはありません。         B XML構成チェック(100)(5)       エラーはありません。         -INDEX_C XML(5)       [INDEX_C XML]         -MEETXML(1)       [INDEX_C XML]         -PLAN XML(1)       [IDDEX_C XML]         -PLAN XML(1)       [IDDEX_C XML]         -PHOTO XML(1)       [IDDEX_C XML]         -PHOTO XML(1)       [IDDEX_C XML]         -PHOTO XML(1)       [IDDEX_C XML]         -PHOTO XML(1)       [IDDEX_C XML]         -PHOTO XML(1)       [IDDEX_C XML]         -BRAWINGF XML(3)(5)       [INDEX_C XML]         -BEQE XML(2)       [Imdl#, Plac=fla2g]         -BED × XML(13)       (Jmbex, C XML]                                                                                                    |  |  |                                                                                                  |                                                                         |                                    |  |                                                                                                    |                                                                                                  |                                                                                                    |                                    |  |  |                                                                                                  |                                                                                              |                                                         |                                                                                                    |                                                                                                    |                                                                                             |                                                                                               |                                                         |                                                                                                    |  |                                                                                                    |                                                                                            |                                                         |                                                                                                    |                                                                                                    |                                                                                                   |                                                                                               |                                                         |                                                                                                    |                                                                                                    |                                                                                                   |                                                                                           |                                                         |                                                                                                    |                                                                                                    |  |  |                                |                                                                 |                                                                                                    |                     |                     |                     |                                                                                                    |                                                                                                    |  |                          |                                   |                                                                                                    |                                                                                                    |                          |  |  |                                                                                                    |                                                                                                    |  |                          |                         |                                                                                                    |                                                                                                    |                                                                                                    |                                                                                                    |                                                                            |                                                                                                    |                                                                                                    |  |                                                                                                    |                                                                                                    |                                                                                                    |                                                                                                    |                                                                                                    |                              |                                                                                                    |                                                                                                    |                                                                                                    |                                                                        |                              |                                                                                                    |                                                                                                    |                                                                                                    |                                                                                                    |                                                                                                    |                                                                                                |                                                                                                    |                        |       |                                                                                                    |                                                                                                    |
|                                                                                                    |                                                                                                    | ・ 全表示 () エラーのみ表示 () 注意のみ表示         ● 全ての検査結果         ・ファイル構成チェック1         ・ファイル構成チェック2         ・ファイル構成チェック100(5)         ・NDEX_CXML(5)         ・NDEX_CXML(5)         ・NDEX_CXML(5)         ・NDEX_CXML(5)         ・NDEX_CXML(1)         ・PLAN_XML(1)         ・PLAN_XML(1)         ・PLAN_XML(1)         ・PLAN_XML(1)         ・PLAN_XML(1)         ・PLAN_XML(1)         ・PLAN_XML(1)         ・PLAN_XML(1)         ・PLAN_XML(1)         ・PLAN_XML(1)         ・PLAN_XML(1)         ・PLAN_XML(1)         ・PLAN_XML(2)         ・PLAN_XML(1)         ・PLAN_XML(1)         ・PLAN_XML(2)         ・PLAN_XML(2)         ・PLAN_XML(3)         ・PLAN_XML(1)         ・PLAN_XML(1)         ・PLAN_XML(2)         ・PLAN_XML(3)         ・PLAN_XML(3)         ・PLAN_XML(3)         ・PLAN_XML(3)         ・PLAN_XML(3)         ・PLAN_XML(3)         ・PLAN_XML(3)         ・PLAN_XML(3)         ・PLAN_XML(3)         ・PLAN_XML(3)         ・PLAN_XML(3)         ・PLAN_XML(3)                                                                                                    | <ul> <li>■ 全ての検査結果         <ul> <li>□ ファイル構成チェック</li> <li>エラーはありません。</li> <li>ンML構成チェック(100)(5)</li> <li>INDEX_CXML(5)</li> <li>INDEX_CXML(5)</li> <li>INDEX_CXML(1)</li> <li>[INDEX_CXML]</li> <li>PLAN_XML(1)</li> <li>[INDEX_CXML]</li> <li>PLAN_XML(1)</li> <li>[INDEX_CXML]</li> <li>PLAN_XML(1)</li> <li>[INDEX_CXML]</li> <li>PLAN_XML(1)</li> <li>INDEX_CXML]</li> <li>PLAN_XML(1)</li> <li>IDDEX_CXML]</li> <li>PHOTO XML(1)</li> <li>REGISTER XML(1)</li> <li>REMINGF XML(2)</li> <li>[IMDEX_CXML]</li> <li>BORING XML(2)</li> <li>[IMDEX_PErmark20]</li> <li>BORING XML(2)</li> <li>[IMDEX_PErmark20]</li> </ul> </li> </ul>                                                                                                    | □ 全ての検査結果       [ファイル構成チェック]         □ ファイル構成チェック       エラーはありません。         □ XML構成チェック(100)(5)       エラーはありません。         □ XML構成チェック(100)(5)       [INDEX_C XML]         □ MEET XML(1)       [INDEX_C XML]         □ PLAN XML(1)       [INDEX_C XML]         □ PLAN XML(1)       [INDEX_C XML]         □ PLAN XML(1)       [INDEX_C XML]         □ PLAN XML(1)       [IDDEX_C XML]         □ PLAN XML(1)       [IDDEX_C XML]         □ PHOTO XML(1)       [IDDEX_C XML]         □ PHOTO XML(1)       [IDDEX_C XML]         □ BORING XML(3) (5)       [IDDEX_C XML]         □ BORING XML(2)       [I] @ ψ/##=@@@@@]         □ BORING XML(2)       [I] @ ψ/##=@@@@@]         □ BORING XML(2)       [I] @ ψ/##=@@@@@]         □ BORING XML(2)       [I] @ ψ/##=@@@@[]         □ BORING XML(2)       [I] @ ψ/##=@@@@[]         □ BORING XML(2)       [I] @ ψ/##=@@@@[]         □ BORING XML(2)       [I] @ ψ/##=@@@@[]         □ BORING XML(2)       [I] @ ψ/##=@@@@[]         □ BORING XML(2)       [I] @ ψ/##=@@@[]         □ BORING XML(2)       [I] @ ψ/##=@@[]         □ BORING XML(2)       [I] @ ψ/##=@[]         □ BORING XML(2)       [I] @ ψ/#=[]         □ DR A XM (1)                                                                                                    |  |  |                                                                                                  |                                                                         |                                    |  |                                                                                                    |                                                                                                  |                                                                                                    |                                    |  |  |                                                                                                  |                                                                                              |                                                         |                                                                                                    |                                                                                                    |                                                                                             |                                                                                               |                                                         |                                                                                                    |  |                                                                                                    |                                                                                            |                                                         |                                                                                                    |                                                                                                    |                                                                                                   |                                                                                               |                                                         |                                                                                                    |                                                                                                    |                                                                                                   |                                                                                           |                                                         |                                                                                                    |                                                                                                    |  |  |                                |                                                                 |                                                                                                    |                     |                     |                     |                                                                                                    |                                                                                                    |  |                          |                                   |                                                                                                    |                                                                                                    |                          |  |  |                                                                                                    |                                                                                                    |  |                          |                         |                                                                                                    |                                                                                                    |                                                                                                    |                                                                                                    |                                                                            |                                                                                                    |                                                                                                    |  |                                                                                                    |                                                                                                    |                                                                                                    |                                                                                                    |                                                                                                    |                              |                                                                                                    |                                                                                                    |                                                                                                    |                                                                        |                              |                                                                                                    |                                                                                                    |                                                                                                    |                                                                                                    |                                                                                                    |                                                                                                |                                                                                                    |                        |       |                                                                                                    |                                                                                                    |
| -COREPIC XML(3) 構造、総度力で変現用の範囲を超えています。愛嬌県の領域の範囲は以下のとおりです。                                                                                                    | ーCOREPIC XML(3) 構理、経度の変更県の範囲を超えています。変態県の領域の範囲は以下のとおりです。                                                                                                    | ・ 全表示                                                                                                    | <ul> <li>■ 全ての検査結果         <ul> <li>□ ファイル構成チェック</li> <li>エラーはありません。</li> <li>□ XNL構成チェック(100)(5)</li> <li>■ INDEX_C XML(5)</li> <li>INDEX_C XML(5)</li> <li>INDEX_C XML(5)</li> <li>INDEX_C XML(1)</li> <li>INDEX_C XML(1)</li> <li>INDEX_C XML(1)</li> <li>IETFILT=F1</li> <li>REGISTERXML(1)</li> <li>VETTILT=F1</li> <li>REGISTERXML(1)</li> <li>VETTILT=F1</li> <li>REGISTERXML(1)</li> <li>VETTILT=F2</li> <li>OTHRS XML(1)</li> <li>INDEX_C XML)</li> <li>INDEX_C XML(1)</li> <li>IEA</li> <li>Advance</li> <li>INDEX_C XML(2)</li> <li>INDEX_C XML(2)</li> <li>INDEX_C XML(2)</li> <li>Impligh=Em#200</li> <li>IML(2)</li> <li>Impligh=Em#200</li> <li>Impligh=Em#200</li></ul></li></ul>                                                                                                    | □ 全ての検査結果       【ファイル構成チェック】         □ ファイル構成チェック       エラーはありません。         □ XML構成チェック(100)(5)       エラーはありません。         □ INDEX_C XML(6)       [INDEX_C XML]         □ MET XML(1)       [INDEX_C XML]         □ PLAN XML(1)       [IMDEX_C XML]         □ PLAN XML(1)       [IMDEX_C XML]         □ PLAN XML(1)       [IMDEX_C XML]         □ PLAN XML(1)       [IMDEX_C XML]         □ PLAN XML(1)       [IMDEX_C XML]         □ PHOTO XML(1)       [IMDEX_C XML]         □ DRAWINGF XML(3) (5)       [INDEX_C XML]         □ BORING XML(2)       [Impl#grage@gpl@gpl@gpl@gpl@gpl@gpl@gpl@gpl@gpl@gpl                                                                                                    |  |  |                                                                                                  |                                                                         |                                    |  |                                                                                                    |                                                                                                  |                                                                                                    |                                    |  |  |                                                                                                  |                                                                                              |                                                         |                                                                                                    |                                                                                                    |                                                                                             |                                                                                               |                                                         |                                                                                                    |  |                                                                                                    |                                                                                            |                                                         |                                                                                                    |                                                                                                    |                                                                                                   |                                                                                               |                                                         |                                                                                                    |                                                                                                    |                                                                                                   |                                                                                           |                                                         |                                                                                                    |                                                                                                    |  |  |                                |                                                                 |                                                                                                    |                     |                     |                     |                                                                                                    |                                                                                                    |  |                          |                                   |                                                                                                    |                                                                                                    |                          |  |  |                                                                                                    |                                                                                                    |  |                          |                         |                                                                                                    |                                                                                                    |                                                                                                    |                                                                                                    |                                                                            |                                                                                                    |                                                                                                    |  |                                                                                                    |                                                                                                    |                                                                                                    |                                                                                                    |                                                                                                    |                              |                                                                                                    |                                                                                                    |                                                                                                    |                                                                        |                              |                                                                                                    |                                                                                                    |                                                                                                    |                                                                                                    |                                                                                                    |                                                                                                |                                                                                                    |                        |       |                                                                                                    |                                                                                                    |
| BED*AmL(10)<br>COREPIC XML(3)<br>緯度、経度が愛媛県の範囲を超えています。愛媛県の領域の範囲は以下のとおりです。                                                                                                    | - DELP-A用L(10)<br>- COREPIC XML(3)  緯度、経度が愛媛県の範囲を超えています。愛媛県の領域の範囲は以下のとおりです。                                                                                                    | ・ 全表示         ・ エラーのみ表示         ・ 注意のみ表示         ・ 注意のみ表示         ・ エラーのみ表示         ・ 「注意のみ表示         ・ エラーのみ表示         ・ エラーのかみ表示         ・ エラーのかみ表示         ・・・         ・ エラーのかみ表示         ・ エラーのかみ表示         ・・・         ・・・         ・・                                                                                                    | <ul> <li>■ 全ての検査結果         「ファイル構成チェック]         「ファイル構成チェック(100)(5)         INDEX_CSML(5)         INDEX_CSML(5)         INDEX_CSML(5)         INDEX_CSML(1)         INDEX_CSML(1)         INDEX_CSML(1)         IEFTINH(1)         INDEX_CSML(1)         IEFTINH(1)         IEFTINH(1)         IEFTINH(1)         IEFTINH(1)         IEFTINH(1)         IEFTINH(1)         IEFTINH(1)         IEFTINH(1)         IEFTINH(1)         IEFTINH(1)         IEFTINH(1)         IEFTINH(1)         IEFTINH(1)         IEFTINH(1)         IEFTINH(1)         IETINH(1)         IETINH(1)         IE</li></ul>                                                                                                    | B 全ての検査結果       【ファイル構成チェック】         - ファイル構成チェック       エラーはありません。         B XML構成チェック(100)(5)       エラーはありません。         - INDEX_CXML(5)       [INDEX_CXML]         - MEET XML(1)       [INDEX_CXML]         - PLAN XML(1)       [INDEX_CXML]         - PLAN XML(1)       [INDEX_CXML]         - PLAN XML(1)       [INDEX_CXML]         - PLAN XML(1)       [INDEX_CXML]         - PLOT XML(1)       [INDEX_CXML]         - OTHRS XML(1)       記入された値は注所コード>         - OTHRS XML(1)       記入された値は注所コード>         - PHOTO XML(1)       □DRAWINGF XML(3)(5)         - BORING XML(2)       [I種(時累)學////////////////////////////////////                                                                                                    |  |  |                                                                                                  |                                                                         |                                    |  |                                                                                                    |                                                                                                  |                                                                                                    |                                    |  |  |                                                                                                  |                                                                                              |                                                         |                                                                                                    |                                                                                                    |                                                                                             |                                                                                               |                                                         |                                                                                                    |  |                                                                                                    |                                                                                            |                                                         |                                                                                                    |                                                                                                    |                                                                                                   |                                                                                               |                                                         |                                                                                                    |                                                                                                    |                                                                                                   |                                                                                           |                                                         |                                                                                                    |                                                                                                    |  |  |                                |                                                                 |                                                                                                    |                     |                     |                     |                                                                                                    |                                                                                                    |  |                          |                                   |                                                                                                    |                                                                                                    |                          |  |  |                                                                                                    |                                                                                                    |  |                          |                         |                                                                                                    |                                                                                                    |                                                                                                    |                                                                                                    |                                                                            |                                                                                                    |                                                                                                    |  |                                                                                                    |                                                                                                    |                                                                                                    |                                                                                                    |                                                                                                    |                              |                                                                                                    |                                                                                                    |                                                                                                    |                                                                        |                              |                                                                                                    |                                                                                                    |                                                                                                    |                                                                                                    |                                                                                                    |                                                                                                |                                                                                                    |                        |       |                                                                                                    |                                                                                                    |
| BED* XML(13)         <                                                                                                    | BED* XML (13)         <                                                                                                    | ・ 全表示 ( エラーのみ表示 ( 注意のみ表示)         ● 全ての検査結果       【ファイル構成チェック】         ・ファイル構成チェック(100)(5)         ・ NDEX_C XML(5)         ・ NDEX_C XML(5)         ・ NDEX_C XML(5)         ・ NDEX_C XML(1)         ・ NDEX_C XML(1)         ・ PLAN XML(1)         ・ PLAN XML(1)         ・ PLAN XML(1)         ・ PLAN XML(1)         ・ PHOTO XML(1)         ・ PHOTO XML(1)         ・ PHOTO XML(1)         ・ PHOTO XML(1)         ・ PHOTO XML(1)         ・ PHOTO XML(1)         ・ DRAWINGF XML(3)(5)                                                                                                    | <ul> <li>■ 全ての検査結果         <ul> <li>□ ファイル構成チェック</li> <li>エラーはありません。</li> <li>■ XML構成チェック(100)(5)</li> <li>■ INDEX_CXML(5)</li> <li>■ INDEX_CXML(5)</li> <li>■ INDEX_CXML(5)</li> <li>■ INDEX_CXML(5)</li> <li>■ INDEX_CXML(5)</li> <li>■ INDEX_CXML(1)</li> <li>□ INDEX_CXML(1)</li> <li>□ INDEX_CXML(1)</li> <li>□ INDEX_CXML(1)</li> <li>□ EFRTML(1)</li> <li>□ EFRT=FN</li> <li>□ CHRS_XML(1)</li> <li>□ EFRT=FN</li> <li>□ OTHRS XML(1)</li> <li>□ ERXML(1)</li> <li>□ ERXML(1)</li> <li>□ EXX</li> <li>□ EXX</li></ul></li></ul>                                                                                                    | B 全ての検査結果       【ファイル構成チェック】         -ファイル構成チェック(100)(5)       エラーはありません。         - NDEX_OXML(5)       [INDEX_OXML]         - NDEX_OXML(1)       [INDEX_OXML]         - PLAN XML(1)       [INDEX_OXML]         - PLAN XML(1)       [INDEX_OXML]         - PLAN XML(1)       [IMDEX_OXML]         - PLAN XML(1)       [IMDEX_OXML]         - PLAN XML(1)       [IMDEX_OXML]         - PLAN XML(1)       [IMDEX_OXML]         - PHOTO XML(1)       [IMDEX_OXML]         - DRAWINGF XML(3) (5)       [INDEX_OXML]                                                                                                    |  |  |                                                                                                  |                                                                         |                                    |  |                                                                                                    |                                                                                                  |                                                                                                    |                                    |  |  |                                                                                                  |                                                                                              |                                                         |                                                                                                    |                                                                                                    |                                                                                             |                                                                                               |                                                         |                                                                                                    |  |                                                                                                    |                                                                                            |                                                         |                                                                                                    |                                                                                                    |                                                                                                   |                                                                                               |                                                         |                                                                                                    |                                                                                                    |                                                                                                   |                                                                                           |                                                         |                                                                                                    |                                                                                                    |  |  |                                |                                                                 |                                                                                                    |                     |                     |                     |                                                                                                    |                                                                                                    |  |                          |                                   |                                                                                                    |                                                                                                    |                          |  |  |                                                                                                    |                                                                                                    |  |                          |                         |                                                                                                    |                                                                                                    |                                                                                                    |                                                                                                    |                                                                            |                                                                                                    |                                                                                                    |  |                                                                                                    |                                                                                                    |                                                                                                    |                                                                                                    |                                                                                                    |                              |                                                                                                    |                                                                                                    |                                                                                                    |                                                                        |                              |                                                                                                    |                                                                                                    |                                                                                                    |                                                                                                    |                                                                                                    |                                                                                                |                                                                                                    |                        |       |                                                                                                    |                                                                                                    |
| BORING XML (2)         L東側現界座標経度」           BED* XML (13)         (東側境界座標経度)18446383(/東側境界座標経度)           COREPIC XML (3)         緯度、経度が愛媛県の範囲を超えています。愛媛県の領域の範囲は以下のとおりです。                                                                                                    | -BORING XML(2)          単期現界出標総度」           -BED* XML(3)         (責備現界座積経度)1344638×(東債経度)1344638×(方面側現界座標経度)           -OREPIC XML(3)         緯度、経度が愛媛県の範囲を超えています。愛媛県の範囲は以下のとおりです。                                                                                                    | ● 全表示       ○ 注意のみ表示       ○ 注意のみ表示         ● 全ての検査結果       【ファイル構成チェック】         ● プアイル構成チェック(100)(5)       エラーはありません。         ■ XML構成チェック(100)(5)       【INDEX_C XML]         ■ MILET XML(1)       [INDEX_C XML]         ■ RET XML(1)       [INDEX_C XML]         ■ RET XML(1)       [INDEX_C XML]         ■ PLAN XML(1)       [INDEX_C XML]         ■ REGISTER XML(1)       [INDEX_C XML]         ■ PHOTO XML(1)       [INDEX_C XML]         ■ PHOTO XML(1)       [INDEX_C XML]         ■ PHOTO XML(1)       [INDEX_C XML]                                                                                                    | <ul> <li>■ 全ての検査結果         「ファイル構成チェック]         「ファイル構成チェック」         エラーはありません。     </li> <li>■ XML構成チェック(100)(5)</li> <li>■ INDEX_C XML(5)</li> <li>■ INDEX_C XML(5)</li> <li>■ MET XML(1)</li> <li>■ CINDEX_C XML]</li> <li>■ REGISTER XML(1)</li> <li>■ CRESTER XML(1)</li> <li>■ CRESTER XML(1)</li> <li></li></ul>                                                                                                    | □ 全ての検査結果       【ファイル構成チェック】         □ ファイル構成チェック       エラーはありません。         □ XML構成チェック(100)(5)       INDEX_C XML(5)         □ INDEX_C XML(6)       [INDEX_C XML]         □ PLAN XML(1)       [INDEX_C XML]         □ PLAN XML(1)       [INDEX_C XML]         □ PLAN XML(1)       [INDEX_C XML]         □ PLAN XML(1)       [INDEX_C XML]         □ PLAN XML(1)       [INDEX_C XML]         □ PLAN XML(1)       [INDEX_C XML]         □ PLAN XML(1)       [INDEX_C XML]         □ PLAN XML(1)       [INDEX_C XML]         □ PLOTO XML(1)       [INDEX_C XML]         □ PLOTO XML(1)       [INDEX_C XML]                                                                                                    |  |  |                                                                                                  |                                                                         |                                    |  |                                                                                                    |                                                                                                  |                                                                                                    |                                    |  |  |                                                                                                  |                                                                                              |                                                         |                                                                                                    |                                                                                                    |                                                                                             |                                                                                               |                                                         |                                                                                                    |  |                                                                                                    |                                                                                            |                                                         |                                                                                                    |                                                                                                    |                                                                                                   |                                                                                               |                                                         |                                                                                                    |                                                                                                    |                                                                                                   |                                                                                           |                                                         |                                                                                                    |                                                                                                    |  |  |                                |                                                                 |                                                                                                    |                     |                     |                     |                                                                                                    |                                                                                                    |  |                          |                                   |                                                                                                    |                                                                                                    |                          |  |  |                                                                                                    |                                                                                                    |  |                          |                         |                                                                                                    |                                                                                                    |                                                                                                    |                                                                                                    |                                                                            |                                                                                                    |                                                                                                    |  |                                                                                                    |                                                                                                    |                                                                                                    |                                                                                                    |                                                                                                    |                              |                                                                                                    |                                                                                                    |                                                                                                    |                                                                        |                              |                                                                                                    |                                                                                                    |                                                                                                    |                                                                                                    |                                                                                                    |                                                                                                |                                                                                                    |                        |       |                                                                                                    |                                                                                                    |
| BORTING XML(2)         [面側境界座標経度]           -BORTING XML(2)         [面側境界座標経度]           -BED=XML(13)         <其側境界座標経度>1344638           -COREPIC XML(3)         <建度、経度が愛嬌県の範囲を超えています。愛嬌県の領域の範囲は以下のとおりです。                                                                                                    | BORING XML(2)         [面側境界座標経度]           -BED* XML(3)         <東側境界座標経度>1344638 東側境界座標経度 -COREPIC XML(3)         <建度が愛媒児の範囲を超えています。愛媛県の領域の範囲は以下のとおりです。                                                                                                    | ・ 全表示         ・ エラーのみ表示         ・ 注意のみ表示         ・ 注意のみ表示         ・ こテール構成チェック         ・ ファイル構成チェック         ・ エラーはありません。         ・ エラーはありません。         ・ ・         ・ ・         ・ ・                                                                                                    | <ul> <li>■ 全ての検査結果</li></ul>                                                                                                    | 日本での検査結果       【ファイル構成チェック】         ーファイル構成チェック       エラーはありません。         白 XML構成チェック(100)(5)       エラーはありません。         ー INDEX_C XML(5)       [INDEX_C XML]         - METXML(1)       [INDEX_C XML]         - PLAN XML(1)       [INDEX_C XML]         - PLAN XML(1)       [INDEX_C XML]         - PHOTO XML(1)       (注野河コード1011         - OTHRS XML(1)       記入された値は注野コード参         - PHOTO XML(1)       記入された値は注野コード表と一致しません。                                                                                                    |  |  |                                                                                                  |                                                                         |                                    |  |                                                                                                    |                                                                                                  |                                                                                                    |                                    |  |  |                                                                                                  |                                                                                              |                                                         |                                                                                                    |                                                                                                    |                                                                                             |                                                                                               |                                                         |                                                                                                    |  |                                                                                                    |                                                                                            |                                                         |                                                                                                    |                                                                                                    |                                                                                                   |                                                                                               |                                                         |                                                                                                    |                                                                                                    |                                                                                                   |                                                                                           |                                                         |                                                                                                    |                                                                                                    |  |  |                                |                                                                 |                                                                                                    |                     |                     |                     |                                                                                                    |                                                                                                    |  |                          |                                   |                                                                                                    |                                                                                                    |                          |  |  |                                                                                                    |                                                                                                    |  |                          |                         |                                                                                                    |                                                                                                    |                                                                                                    |                                                                                                    |                                                                            |                                                                                                    |                                                                                                    |  |                                                                                                    |                                                                                                    |                                                                                                    |                                                                                                    |                                                                                                    |                              |                                                                                                    |                                                                                                    |                                                                                                    |                                                                        |                              |                                                                                                    |                                                                                                    |                                                                                                    |                                                                                                    |                                                                                                    |                                                                                                |                                                                                                    |                        |       |                                                                                                    |                                                                                                    |
| - DRAWINGF XML(3)(5)         [LINDEX_CXML]           - BORING XML(2)         [東側境界座標経度]           - BED* XML(3)         (東側境界座標経度)           - BED* XML(3)         (東側境界座標経度)           - COREPIC XML(3)         (建筑)           - COREPIC XML(3)         (建筑)                                                                                                    | - DRAWINGF XML(3)(5)         [LINDEX_CXML]           - BORING XML(2)         [東側境界座標経度]           - BED+ XML(3)         (東側境界座標経度)           - BED+ XML(3)         (東側境界座標経度)           - COREPIC XML(3)         (建築が愛媛県の範囲を超えています。愛媛県の領域の範囲は以下のとおりです。                                                                                                    | ・ 全表示         ・ エラーのみ表示         ・ 注意のみ表示         ・         ・         こファイル構成チェック         ・         エラーはありません。         ・         エラーはありません。         ・         エラーはありません。         ・         エラーはありません。         ・         エラーはありません。         ・         エラーはありません。         ・         エラーにありません。         ・         エラーにありません。         ・         エラーにありません。         ・         エラーにありません。         ・         エラーにありません。         ・         エラーにありません。         ・         エラーにす         ・         ・         ・                                                                                                    | <ul> <li>■ 全ての検査結果         (ファイル構成チェック)         ファイル構成チェック(100)(5)         EXNL構成チェック(100)(5)         INDEX_CXML(5)         (INDEX_CXML)         PLAN XML(1)         (INDEX_CXML)         (INDEX_CXML)         PLAN XML(1)         (INDEX_CXML)         (任所コード)         - REGISTER XML(1)         (住所コード&gt;11011         (住所コード&gt;1011         (住所コード&gt;500,5±/0,0         PHOTO XML(1)         EXAL(1)         EXAL(</li></ul>                                                                                                    | B 全ての検査結果         【ファイル構成チェック】           -ファイル構成チェック         エラーはありません。           B XML構成チェック(100)(5)         [INDEX_C XML]           - MEETXML(1)         [INDEX_C XML]           - PLAN XML(1)         [INDEX_C XML]           - PLAN XML(1)         [IMDEX_C XML]           - PLAN XML(1)         [IMDEX_C XML]           - OTHRS XML(1)         (15)           - OTHRS XML(1)         起入された値は住所コード3                                                                                                    |  |  |                                                                                                  |                                                                         |                                    |  |                                                                                                    |                                                                                                  |                                                                                                    |                                    |  |  |                                                                                                  |                                                                                              |                                                         |                                                                                                    |                                                                                                    |                                                                                             |                                                                                               |                                                         |                                                                                                    |  |                                                                                                    |                                                                                            |                                                         |                                                                                                    |                                                                                                    |                                                                                                   |                                                                                               |                                                         |                                                                                                    |                                                                                                    |                                                                                                   |                                                                                           |                                                         |                                                                                                    |                                                                                                    |  |  |                                |                                                                 |                                                                                                    |                     |                     |                     |                                                                                                    |                                                                                                    |  |                          |                                   |                                                                                                    |                                                                                                    |                          |  |  |                                                                                                    |                                                                                                    |  |                          |                         |                                                                                                    |                                                                                                    |                                                                                                    |                                                                                                    |                                                                            |                                                                                                    |                                                                                                    |  |                                                                                                    |                                                                                                    |                                                                                                    |                                                                                                    |                                                                                                    |                              |                                                                                                    |                                                                                                    |                                                                                                    |                                                                        |                              |                                                                                                    |                                                                                                    |                                                                                                    |                                                                                                    |                                                                                                    |                                                                                                |                                                                                                    |                        |       |                                                                                                    |                                                                                                    |
| - DRAWINGF XML(3)(5)         [INDEX_CXML]           - BORING XML(2)         「東側境界座標経度]           - BED+ XML(13)         「東側境界座標経度]           - BED+ XML(13)         「東側境界座標経度]           - COREPIC XML(3)         「韓原、経度が営動場の範囲を超えています。愛嬌県の領域の範囲は以下のとおりです。                                                                                                    | - DRAWINGF XML(3)(5)         [INDEX.CXML]           - BORING XML(2)         [東側境界座標経度]           - BED+ XML(13)         (實圓境界座標経度)1344638           - BED+ XML(13)         (實圓境界座標経度)1344638           - OREPIG XML(3)         (實圓境界座標経度)1344638                                                                                                    | ・ 全表示         ・ エラーのみ表示         ・ 注意のみ表示         ・         ・         ・                                                                                                    | <ul> <li>■ 全ての検査結果</li></ul>                                                                                                    | 日全ての検査結果         【ファイル構成チェック】           -ファイル構成チェック         エラーはありません。           SXML構成チェック(100)(5)         INDEX_CXML(5)           -MEETXML(1)         [INDEX_CXML]           -PLANXML(1)         [IPDIコード]           -REGISTERXML(1)         (注所コード]           -OTHRS XML(1)         EADATAL           -OTHRS XML(1)         EADATAL                                                                                                    |  |  |                                                                                                  |                                                                         |                                    |  |                                                                                                    |                                                                                                  |                                                                                                    |                                    |  |  |                                                                                                  |                                                                                              |                                                         |                                                                                                    |                                                                                                    |                                                                                             |                                                                                               |                                                         |                                                                                                    |  |                                                                                                    |                                                                                            |                                                         |                                                                                                    |                                                                                                    |                                                                                                   |                                                                                               |                                                         |                                                                                                    |                                                                                                    |                                                                                                   |                                                                                           |                                                         |                                                                                                    |                                                                                                    |  |  |                                |                                                                 |                                                                                                    |                     |                     |                     |                                                                                                    |                                                                                                    |  |                          |                                   |                                                                                                    |                                                                                                    |                          |  |  |                                                                                                    |                                                                                                    |  |                          |                         |                                                                                                    |                                                                                                    |                                                                                                    |                                                                                                    |                                                                            |                                                                                                    |                                                                                                    |  |                                                                                                    |                                                                                                    |                                                                                                    |                                                                                                    |                                                                                                    |                              |                                                                                                    |                                                                                                    |                                                                                                    |                                                                        |                              |                                                                                                    |                                                                                                    |                                                                                                    |                                                                                                    |                                                                                                    |                                                                                                |                                                                                                    |                        |       |                                                                                                    |                                                                                                    |
| -DRAWINGF XML(3) (5)         (INDEXC XML)           -BORING XML (2)         (軍前境界座標経度)           -BED* XML (18)         (軍債境界座標経度) 1344638(/軍債境界座標経度)           -BCPEPIC XML (3)         (韓度、経度が愛媛嶋の範囲を超えています。愛媛県の領域の範囲は以下のとおりです。                                                                                                    | -DRAWINGF XML(3) (5)         (INDEX_CXML)           -BORING XML(2)         (軍削境界座標経度)           -BED* XML(18)         (軍削境界座標経度) 1344638           -BED* XML(18)         (軍削境界座標経度) 1344638           -CREPIC XML(3)         (韓度、経度が愛嬌県の範囲を超えています。愛媛県の領域の範囲は以下のとおりです。                                                                                                    | ・         ・         ・                                                                                                    | <ul> <li>■ 全ての検査結果         <ul> <li>□ ファイル構成チェック</li> <li>□ ファイル構成チェック(100)(5)</li> <li>□ XML構成チェック(100)(5)</li> <li>□ INDEX_CXML(5)</li> <li>□ INDEX_CXML(5)</li> <li>□ INDEX_CXML(1)</li> <li>□ PLAN XML(1)</li> <li>□ PLAN XML(1)</li> <li>□ CTHRS XML(1)</li> <li>□ PLAN XML(1)</li> <li>□ DLATANAL(1)</li> <li>□ DLATANAL(1</li></ul></li></ul>                                                                                                    | □ 全ての検査結果         [ファイル構成チェック]           □ ファイル構成チェック(100)(5)         エラーはありません。           □ XML構成チェック(100)(5)         [INDEX_C XML]           □ MET XML(1)         [INDEX_C XML]           □ PLAN XML(1)         [INDEX_C XML]           □ PLAN XML(1)         [IPI]           □ REGISTER XML(1)         (IPI]           □ DTHRS XML(1)         El入された値は住所コード表と一致しません。                                                                                                    |  |  |                                                                                                  |                                                                         |                                    |  |                                                                                                    |                                                                                                  |                                                                                                    |                                    |  |  |                                                                                                  |                                                                                              |                                                         |                                                                                                    |                                                                                                    |                                                                                             |                                                                                               |                                                         |                                                                                                    |  |                                                                                                    |                                                                                            |                                                         |                                                                                                    |                                                                                                    |                                                                                                   |                                                                                               |                                                         |                                                                                                    |                                                                                                    |                                                                                                   |                                                                                           |                                                         |                                                                                                    |                                                                                                    |  |  |                                |                                                                 |                                                                                                    |                     |                     |                     |                                                                                                    |                                                                                                    |  |                          |                                   |                                                                                                    |                                                                                                    |                          |  |  |                                                                                                    |                                                                                                    |  |                          |                         |                                                                                                    |                                                                                                    |                                                                                                    |                                                                                                    |                                                                            |                                                                                                    |                                                                                                    |  |                                                                                                    |                                                                                                    |                                                                                                    |                                                                                                    |                                                                                                    |                              |                                                                                                    |                                                                                                    |                                                                                                    |                                                                        |                              |                                                                                                    |                                                                                                    |                                                                                                    |                                                                                                    |                                                                                                    |                                                                                                |                                                                                                    |                        |       |                                                                                                    |                                                                                                    |
| - DRAWINGF XML(3)(5)         (INDEX_CXML)           - DRAWINGF XML(2)         [軍伸境界座標経度]           - BORING XML(2)         [軍伸境界座標経度]           - BED+ XML(13)         〈東側境界座標経度)1344638           - COREPIC XML(3)         〈東像大型境風の範囲を超えています。愛媛県の領域の範囲は以下のとおりです。                                                                                                    | - DRAWINGF XML(3)(5)         [INDEX_CXML]           - DRAWINGF XML(2)         [軍側境界座標経度]           - BORING XML(2)         [軍側境界座標経度]           - BED+ XML(13)         〈東側境界座標経度〉1344638           - COREPIC XML(3)         緯度、経度が愛媛県の範囲を超えています。愛媛県の領域の範囲は以下のとおりです。                                                                                                    | ・ 全表示         ・ エラーのみ表示         ・         ・         ・                                                                                                    | B 全ての検査結果     【ファイル構成チェック】        -ファイル構成チェック(100)(5)     エラーはありません。       - XML構成チェック(100)(5)     【INDEX_C.XML]       - MEET.XML(1)     【INDEX_C.XML]       - PLAN XML(1)     [INDEX_C.XML]       - REGISTER.XML(1)     【IPTコード]       - OTHRS XML(1)     公住所コード>11011                                                                                                    | B 全ての検査結果         [ファイル構成チェック]           -ファイル構成チェック(100)(5)         エラーはありません。           B XML構成チェック(100)(5)         [INDEX_C XML]           - MEET XML(1)         [INDEX_C XML]           - PLAN XML(1)         [INDEX_C XML]           - REGISTER XML(1)         [IPI]-ド]           - OTHRS XML(1)         記入された値は住所コード>                                                                                                    |  |  |                                                                                                  |                                                                         |                                    |  |                                                                                                    |                                                                                                  |                                                                                                    |                                    |  |  |                                                                                                  |                                                                                              |                                                         |                                                                                                    |                                                                                                    |                                                                                             |                                                                                               |                                                         |                                                                                                    |  |                                                                                                    |                                                                                            |                                                         |                                                                                                    |                                                                                                    |                                                                                                   |                                                                                               |                                                         |                                                                                                    |                                                                                                    |                                                                                                   |                                                                                           |                                                         |                                                                                                    |                                                                                                    |  |  |                                |                                                                 |                                                                                                    |                     |                     |                     |                                                                                                    |                                                                                                    |  |                          |                                   |                                                                                                    |                                                                                                    |                          |  |  |                                                                                                    |                                                                                                    |  |                          |                         |                                                                                                    |                                                                                                    |                                                                                                    |                                                                                                    |                                                                            |                                                                                                    |                                                                                                    |  |                                                                                                    |                                                                                                    |                                                                                                    |                                                                                                    |                                                                                                    |                              |                                                                                                    |                                                                                                    |                                                                                                    |                                                                        |                              |                                                                                                    |                                                                                                    |                                                                                                    |                                                                                                    |                                                                                                    |                                                                                                |                                                                                                    |                        |       |                                                                                                    |                                                                                                    |
| - PHOTO_XML(1)           - DRAWINGF_XML(3)(5)           - BORING XML(2)           - BORING XML(2)           - BED + XML(18)           - BED + XML(18)           - GOREPIC XML(3)           - COREPIC XML(3)           - COREPIC XML(3)                                                                                                    | -PHOTO.XML(1)           -DRAWINGF XML(3)(5)         [INDEX_CXML]           -BORING XML(2)         」面間境界座標経度]           -BED * XML(18)         (東開境界座標経度)1344638           -GOREPIC XML(3)         資度、経度が愛媛娘の範囲を超えています。愛媛県の領域の範囲は以下のとおりです。                                                                                                    | ・         ・         ・                                                                                                    | B 全ての検査結果     [ファイル構成チェック]     □ ファイル構成チェック(100)(5)     AML構成チェック(100)(5)     INDEX_C.SML(5)     [INDEX_C.SML]     [INDEX_C.SML]      [INDEX_C.SML]     [INDEX_C.SML]                                                                                                    | □ 全ての検査結果     【ファイル構成チェック】       □ ファイル構成チェック     エラーはありません。       ○ XML構成チェック(100)(5)                                                                                                    |  |  |                                                                                                  |                                                                         |                                    |  |                                                                                                    |                                                                                                  |                                                                                                    |                                    |  |  |                                                                                                  |                                                                                              |                                                         |                                                                                                    |                                                                                                    |                                                                                             |                                                                                               |                                                         |                                                                                                    |  |                                                                                                    |                                                                                            |                                                         |                                                                                                    |                                                                                                    |                                                                                                   |                                                                                               |                                                         |                                                                                                    |                                                                                                    |                                                                                                   |                                                                                           |                                                         |                                                                                                    |                                                                                                    |  |  |                                |                                                                 |                                                                                                    |                     |                     |                     |                                                                                                    |                                                                                                    |  |                          |                                   |                                                                                                    |                                                                                                    |                          |  |  |                                                                                                    |                                                                                                    |  |                          |                         |                                                                                                    |                                                                                                    |                                                                                                    |                                                                                                    |                                                                            |                                                                                                    |                                                                                                    |  |                                                                                                    |                                                                                                    |                                                                                                    |                                                                                                    |                                                                                                    |                              |                                                                                                    |                                                                                                    |                                                                                                    |                                                                        |                              |                                                                                                    |                                                                                                    |                                                                                                    |                                                                                                    |                                                                                                    |                                                                                                |                                                                                                    |                        |       |                                                                                                    |                                                                                                    |
| OFINITION         配合されにす         配合されにすべき           -PHOTOXML(1)         -DRAWINGFXML(3)         (INDEX_CXML)           -BORINGXML(2)         (INDEX_CXML)           -BORINGXML(2)         (IE前現界座標経度)           -BED+XML(18)         (IE前現界座標経度)           -BCPEPICXML(3)         (IE前現界座標経度)           -BCP         (IE)           -BCP         (IE)      <                                                                                                    | OFINITION         配合されにす         配合されにすべき         配合されにすべき           -         -         DFAWINGF XML (3)         (5)         (1)NDEX_CXML(3)           -         DRAWINGF XML (3)         (5)         (1)NDEX_CXML(3)           -         BORING XML (2)         (軍側境界座標経度)         (3)           -         BED+ XML (18)         (軍側境界座標経度)         (3)           -         BED* XML (3)         (2)         (2)           -         BED* XML (3)         (3)         (2)           -         COREPIC XML (3)         (2)         (2)           -         COREPIC XML (3)         (2)         (2)                                                                                                    | ・         ・         ・                                                                                                    | B 全ての検査結果 【ファイル構成チェック】<br>- ファイル構成チェック エラーはありません。<br>B XML構成チェック(100)(5)<br>- INDEX_C XML (5)<br>- MEET XML(1) [INDEX_C XML]<br>- PLAN XML(1) [ITP]→F]<br>- REGISTER XML(1) (注所コード)                                                                                                    | □ 全ての検査結果     【ファイル構成チェック】       -ファイル構成チェック(100)(5)     エラーはありません。       ■ XML構成チェック(100)(5)     【INDEX_C XML】       - MEET XML(1)     【INDEX_C XML】       - PLAN XML(1)     [INDEX_C XML]       - REGISTER XML(1)     (注所コード)                                                                                                    |  |  |                                                                                                  |                                                                         |                                    |  |                                                                                                    |                                                                                                  |                                                                                                    |                                    |  |  |                                                                                                  |                                                                                              |                                                         |                                                                                                    |                                                                                                    |                                                                                             |                                                                                               |                                                         |                                                                                                    |  |                                                                                                    |                                                                                            |                                                         |                                                                                                    |                                                                                                    |                                                                                                   |                                                                                               |                                                         |                                                                                                    |                                                                                                    |                                                                                                   |                                                                                           |                                                         |                                                                                                    |                                                                                                    |  |  |                                |                                                                 |                                                                                                    |                     |                     |                     |                                                                                                    |                                                                                                    |  |                          |                                   |                                                                                                    |                                                                                                    |                          |  |  |                                                                                                    |                                                                                                    |  |                          |                         |                                                                                                    |                                                                                                    |                                                                                                    |                                                                                                    |                                                                            |                                                                                                    |                                                                                                    |  |                                                                                                    |                                                                                                    |                                                                                                    |                                                                                                    |                                                                                                    |                              |                                                                                                    |                                                                                                    |                                                                                                    |                                                                        |                              |                                                                                                    |                                                                                                    |                                                                                                    |                                                                                                    |                                                                                                    |                                                                                                |                                                                                                    |                        |       |                                                                                                    |                                                                                                    |
| -OTHRS XML(1)         記入された値は住所コード表と一致しません。           -PHOTO XML(1)         -           -DRAWINGF XML(3)(5)         (INDEX_C XML)           -BORING XML(2)         「東側境界座標経度]           -BED+ XML(13)         (東側境界座標経度)           -COREPIC XML(3)         道識、経度が愛媛県の範囲を超えています。愛媛県の領域の範囲は以下のとおりです。                                                                                                    | OTHRS XML(1)         記入された値は住所コード表と一致しません。           PHOTO XML(1)            DRAWINGF XML(3)(5)         (INDEX_C XML)           BORING XML(2)         「東側境界座標経度]           BED + XML(13)            ④ COREPIC XML(3)            ② 東側境界座標経度)            ④ COREPIC XML(3)            ④ COREPIC XML(3)            ④ 空気を見合いています。愛媛県の領域の範囲は以下のとおりです。                                                                                                    | ・         ・         ・                                                                                                    | B 全ての検査結果<br>□ ファイル構成チェック<br>ンガル構成チェック(100)(5)<br>□ XML構成チェック(100)(5)<br>□ INDEX_CXML(5)<br>□ MEETXML(1)<br>□ PLAN XML(1)<br>□ REGISTERXML(1)<br>□ CEGISTERXML(1)<br>□ CEGI                                                                                                    | 日全ての検査結果         【ファイル構成チェック】           -ファイル構成チェック         エラーはありません。           AML構成チェック(100)(5)         INDEX_CXML(5)           - MEETXML(1)         [INDEX_CXML]           - PLAN XML(1)         [INDEX_CXML]           - REGISTERXML(1)         [IMDEX_CXML]                                                                                                    |  |  |                                                                                                  |                                                                         |                                    |  |                                                                                                    |                                                                                                  |                                                                                                    |                                    |  |  |                                                                                                  |                                                                                              |                                                         |                                                                                                    |                                                                                                    |                                                                                             |                                                                                               |                                                         |                                                                                                    |  |                                                                                                    |                                                                                            |                                                         |                                                                                                    |                                                                                                    |                                                                                                   |                                                                                               |                                                         |                                                                                                    |                                                                                                    |                                                                                                   |                                                                                           |                                                         |                                                                                                    |                                                                                                    |  |  |                                |                                                                 |                                                                                                    |                     |                     |                     |                                                                                                    |                                                                                                    |  |                          |                                   |                                                                                                    |                                                                                                    |                          |  |  |                                                                                                    |                                                                                                    |  |                          |                         |                                                                                                    |                                                                                                    |                                                                                                    |                                                                                                    |                                                                            |                                                                                                    |                                                                                                    |  |                                                                                                    |                                                                                                    |                                                                                                    |                                                                                                    |                                                                                                    |                              |                                                                                                    |                                                                                                    |                                                                                                    |                                                                        |                              |                                                                                                    |                                                                                                    |                                                                                                    |                                                                                                    |                                                                                                    |                                                                                                |                                                                                                    |                        |       |                                                                                                    |                                                                                                    |
| OTHRS XML(1)         IDA TATUE (1)           - OTHRS XML(1)         IDA TATUE (1)           - PHOTO XML(1)         IDA TATUE (1)           - DRAWINGF XML(3)(5)         (INDEX_CXML)           - BORING XML(2)         IE(地界座標経度)           - BED + XML(13)         須原境界座標経度)           - COREPIC XML(3)         須腐境界座標経度)           - COREPIC XML(3)         須腐境界座標経度)                                                                                                    | -OTHRS XML(1)         記入された値は住所コード表と一致しません。           -PHOTO XML(1)         記入された値は住所コード表と一致しません。           -DRAWINGF XML(3)(5)         [INDEX_CXML]           -BORING XML(2)         頃間境界座標経度]           -BED * XML(18)         〈東側境界座標経度)1344638           -COREPIC XML(3)         復度 経度が愛媛県の範囲を超えています。愛媛県の領域の範囲は以下のとおりです。                                                                                                    | ・ 全表示         ・ エラーのみ表示         ・         ・         ・                                                                                                    | B 全ての検査結果     【ファイル構成チェック】          ファイル構成チェック(100)(5)        B XML構成チェック(100)(5)       - DDEX_CXML(5)       - MEET XML(1)       - PLAN XML(1)       - PLAN XML(1)       - (1±)                                                                                                    | B 全ての検査結果 [ファイル構成チェック]<br>-ファイル構成チェック エラーはありません。<br>B XML構成チェック(100)(5)<br>- INDEX_C XML(5)<br>- MEET XML(1) [INDEX_C XML]<br>- PLAN XML(1) [I120]<br>- PC = D XML(1) [I120]<br>- PC = D XML(1) [I120]                                                                                                    |  |  |                                                                                                  |                                                                         |                                    |  |                                                                                                    |                                                                                                  |                                                                                                    |                                    |  |  |                                                                                                  |                                                                                              |                                                         |                                                                                                    |                                                                                                    |                                                                                             |                                                                                               |                                                         |                                                                                                    |  |                                                                                                    |                                                                                            |                                                         |                                                                                                    |                                                                                                    |                                                                                                   |                                                                                               |                                                         |                                                                                                    |                                                                                                    |                                                                                                   |                                                                                           |                                                         |                                                                                                    |                                                                                                    |  |  |                                |                                                                 |                                                                                                    |                     |                     |                     |                                                                                                    |                                                                                                    |  |                          |                                   |                                                                                                    |                                                                                                    |                          |  |  |                                                                                                    |                                                                                                    |  |                          |                         |                                                                                                    |                                                                                                    |                                                                                                    |                                                                                                    |                                                                            |                                                                                                    |                                                                                                    |  |                                                                                                    |                                                                                                    |                                                                                                    |                                                                                                    |                                                                                                    |                              |                                                                                                    |                                                                                                    |                                                                                                    |                                                                        |                              |                                                                                                    |                                                                                                    |                                                                                                    |                                                                                                    |                                                                                                    |                                                                                                |                                                                                                    |                        |       |                                                                                                    |                                                                                                    |
| OCULD FLAME(1)         (社師)コード>101011/(注所コード>           OTHRS XML(1)         記入された値は住所コード表と一致しません。           PHOTO XML(1)         記入された値は住所コード表と一致しません。           DRAWINGF XML(3)(5)         [INDEX_CXML]           BORING XML(2)         [庫削境界座標経度]           BED* XML(18)         (注 順視境界座標経度)           GRU #2 XML(3)         (注 圓境界座標経度)           BED* XML(18)         (注 圓境界座標経度)           GRU #2 XML(18)         (注 圓境界座標経度)           BED* XML(18)         (注 圓境界座標経度)           GRU #2 XML(18)         (注 圓境界座標経度)           - COREPIC XML(3)         (注 圓境界座標経度)                                                                                                    | ・OTHRS XML(1)         (社所コード>101011/(注所コード>           ・PHOTO XML(1)         記入された値は住所コード表と一致しません。           ・PHOTO XML(3)         (INDEX_C XML)           ・BORING XML(2)         [国開境界座標経度]           ・BORING XML(2)         「東開境界座標経度]           ・BORING XML(3)         (注風陸菜の領域の範囲)は以下のとおりです。           ・COREPIC XML(3)              ・             ・                                                                                                    | ・ 全表示         ・ エラーのみ表示         ・ 注意のみ表示         ・         ・         ・                                                                                                    | <ul> <li>■ 全ての検査結果</li></ul>                                                                                                    |                                                                                                    |  |  |                                                                                                  |                                                                         |                                    |  |                                                                                                    |                                                                                                  |                                                                                                    |                                    |  |  |                                                                                                  |                                                                                              |                                                         |                                                                                                    |                                                                                                    |                                                                                             |                                                                                               |                                                         |                                                                                                    |  |                                                                                                    |                                                                                            |                                                         |                                                                                                    |                                                                                                    |                                                                                                   |                                                                                               |                                                         |                                                                                                    |                                                                                                    |                                                                                                   |                                                                                           |                                                         |                                                                                                    |                                                                                                    |  |  |                                |                                                                 |                                                                                                    |                     |                     |                     |                                                                                                    |                                                                                                    |  |                          |                                   |                                                                                                    |                                                                                                    |                          |  |  |                                                                                                    |                                                                                                    |  |                          |                         |                                                                                                    |                                                                                                    |                                                                                                    |                                                                                                    |                                                                            |                                                                                                    |                                                                                                    |  |                                                                                                    |                                                                                                    |                                                                                                    |                                                                                                    |                                                                                                    |                              |                                                                                                    |                                                                                                    |                                                                                                    |                                                                        |                              |                                                                                                    |                                                                                                    |                                                                                                    |                                                                                                    |                                                                                                    |                                                                                                |                                                                                                    |                        |       |                                                                                                    |                                                                                                    |
| REGISTERXML(1)         (注所コード>11011           OTHRSXML(1)         (注所コード>11011           PHOTOXML(1)         記入された値は注所コード表と一致しません。           PHOTOXML(1)         [INDEX_CXML]           BORINGXML(2)         [INDEX_CXML]           BORINGXML(2)         [項削境界座標経度]           BED+XML(18)         (2)           (13)         (2)           BED*XML(18)         (2)           (14)         (2)           (15)         (2)           (16)         (2)           (17)         (2)           (18)         (2)           (19)         (2)           (10)         (2)           (17)         (2)           (18)         (2)           (19)         (2)           (2)         (2)           (2)         (2)           (2)         (2)           (2)         (2)           (2)         (2)           (2)         (2)           (2)         (3)           (2)         (3)           (2)         (3)           (2)         (3)           (3)         (3)           (3)         (3)                                                                                                    | REGISTERXML(1)         (注所コード>11011           OTHRSXML(1)         (注所コード>11011           PHOTOXML(1)         記入された値は注所コード表と一致しません。           PHOTOXML(3)         (1)           DRAWINGFXML(3)(5)         (INDEX_CXML)           BORINGXML(2)         (軍削境界座標経度)           BORINGXML(2)         (軍削境界座標経度)           - BED+XML(13)         (韓度、経度が愛媛県の範囲を超えています。愛媛県の範囲)は以下のとおりです。                                                                                                    | ・         ・         ・                                                                                                    | <ul> <li>■ 全ての検査結果</li></ul>                                                                                                    | 日 全ての検査結果     【ファイル構成チェック】     ファイル構成チェック]     ファイル構成チェック(100)(5)     INDEX_C XML(5)     MLET XML(1)     (INDEX_C XML)     (INDEX_C XML)     (INDEX_ |  |  |                                                                                                  |                                                                         |                                    |  |                                                                                                    |                                                                                                  |                                                                                                    |                                    |  |  |                                                                                                  |                                                                                              |                                                         |                                                                                                    |                                                                                                    |                                                                                             |                                                                                               |                                                         |                                                                                                    |  |                                                                                                    |                                                                                            |                                                         |                                                                                                    |                                                                                                    |                                                                                                   |                                                                                               |                                                         |                                                                                                    |                                                                                                    |                                                                                                   |                                                                                           |                                                         |                                                                                                    |                                                                                                    |  |  |                                |                                                                 |                                                                                                    |                     |                     |                     |                                                                                                    |                                                                                                    |  |                          |                                   |                                                                                                    |                                                                                                    |                          |  |  |                                                                                                    |                                                                                                    |  |                          |                         |                                                                                                    |                                                                                                    |                                                                                                    |                                                                                                    |                                                                            |                                                                                                    |                                                                                                    |  |                                                                                                    |                                                                                                    |                                                                                                    |                                                                                                    |                                                                                                    |                              |                                                                                                    |                                                                                                    |                                                                                                    |                                                                        |                              |                                                                                                    |                                                                                                    |                                                                                                    |                                                                                                    |                                                                                                    |                                                                                                |                                                                                                    |                        |       |                                                                                                    |                                                                                                    |
| REGISTERXML(1)         (1±所コード)           OTHRS XML(1)         (1±所コード)           DTHRS XML(1)         記入された値は住所コード奏と一致しません。           PHOTO XML(1)         (1)           DRAWINGF XML(3)(5)         (INDEX_CXML)           BORING XML(2)         (面積明泉界座標経度)           BED + XML(13)         (項側境界座標経度)           GCREPEC XML(3)         (須飯登園堂園県の範囲を超えています。愛媛県の領域の範囲は以下のとおりです。                                                                                                    | REGISTER XML (1)         (1±所コード)           OTHRS XML (1)         (1±所コード)           DTHRS XML (1)         (1±所コード)           DRAWINGF XML (3)         (1)           DRAWINGF XML (3) (5)         (INDEX_C XML)           BORING XML (2)         (車側境界座標経度)           BED * XML (13)         (東側境界座標経度)           GR (13)         (東側境界座標経度)           CORE PIC XML (3)         (2)                                                                                                    | ・         ・         ・                                                                                                    | B 全ての検査結果 【ファイル構成チェック】<br>- ファイル構成チェック エラーはありません。<br>- XML構成チェック(100)(5)<br>- INDEX_C.XML(5)<br>- MEET.XML(1) 【INDEX_C.XML]<br>(INDEX_C.XML)                                                                                                    | B 全ての検査結果       [ファイル構成チェック]         -ファイル構成チェック       エラーはありません。         A XML構成チェック(100)(5)       [INDEX_C XML]         - INDEX_C XML(5)       [INDEX_C XML]         - MEET XML(1)       [INDEX_C XML]                                                                                                    |  |  |                                                                                                  |                                                                         |                                    |  |                                                                                                    |                                                                                                  |                                                                                                    |                                    |  |  |                                                                                                  |                                                                                              |                                                         |                                                                                                    |                                                                                                    |                                                                                             |                                                                                               |                                                         |                                                                                                    |  |                                                                                                    |                                                                                            |                                                         |                                                                                                    |                                                                                                    |                                                                                                   |                                                                                               |                                                         |                                                                                                    |                                                                                                    |                                                                                                   |                                                                                           |                                                         |                                                                                                    |                                                                                                    |  |  |                                |                                                                 |                                                                                                    |                     |                     |                     |                                                                                                    |                                                                                                    |  |                          |                                   |                                                                                                    |                                                                                                    |                          |  |  |                                                                                                    |                                                                                                    |  |                          |                         |                                                                                                    |                                                                                                    |                                                                                                    |                                                                                                    |                                                                            |                                                                                                    |                                                                                                    |  |                                                                                                    |                                                                                                    |                                                                                                    |                                                                                                    |                                                                                                    |                              |                                                                                                    |                                                                                                    |                                                                                                    |                                                                        |                              |                                                                                                    |                                                                                                    |                                                                                                    |                                                                                                    |                                                                                                    |                                                                                                |                                                                                                    |                        |       |                                                                                                    |                                                                                                    |
| -PLAN.XML(1)         [住所コード]           -REGISTER.XML(1)         (住所コード>11011 住所コード -OTHRS.XML(1)         記入された値は住所コード>           -DTARSXML(1)         記入された値は住所コード>           -DRAWINGF.XML(3)         [INDEX_CXML]           -BORING.XML(2)         [庫崩境界座標経度]           -BED*.XML(18)         (東原境界座標経度)           -GOREPLC.XML(3)         (東原境界座標経度)           -COREPLC.XML(3)         (東原境界座標経度)                                                                                                    | -PLAN.XML(1)         [注所コード]           -REGISTER.XML(1)         (注所コード>11011 /注所コード -OTHRS.XML(1)         記入された値は注所コード>           -DTARSXML(1)         記入された値は注所コード>           -DRAWINGF.XML(3)         [INDEX_CXML]           -BORING.XML(2)         [面前境界座標経度]           -BCHNA.XML(2)         [面前境界座標経度]           -BCHNA.XML(3)         (注原消費,理標経度)1344638           -BCPEPIC.XML(3)         (注度前環境界座標経度)           -GCREPIC.XML(3)         (注度、経営が愛媛山の範囲を超えています。愛媛県の領域の範囲)は以下のとおりです。                                                                                                    | ・         ・         ・                                                                                                    | ■ 全ての検査結果<br>- ファイル構成チェック<br>コラーはありません。<br>A XML構成チェック(100)(5)<br>- INDEX_C XML(5)<br>- MEET XML(1)<br>(INDEX_C XML)<br>(INDEX_C XML)<br>(INDEX_C XML)                                                                                                    | 日 全ての検査結果     【ファイル構成チェック】     ファイル構成チェック     エラーはありません。     A     XML構成チェック(100)(5)     「INDEX_C XML(5)     【INDEX_C XML]     (DIDEX_C XML)     (DIDEX_C XML)                                                                                                    |  |  |                                                                                                  |                                                                         |                                    |  |                                                                                                    |                                                                                                  |                                                                                                    |                                    |  |  |                                                                                                  |                                                                                              |                                                         |                                                                                                    |                                                                                                    |                                                                                             |                                                                                               |                                                         |                                                                                                    |  |                                                                                                    |                                                                                            |                                                         |                                                                                                    |                                                                                                    |                                                                                                   |                                                                                               |                                                         |                                                                                                    |                                                                                                    |                                                                                                   |                                                                                           |                                                         |                                                                                                    |                                                                                                    |  |  |                                |                                                                 |                                                                                                    |                     |                     |                     |                                                                                                    |                                                                                                    |  |                          |                                   |                                                                                                    |                                                                                                    |                          |  |  |                                                                                                    |                                                                                                    |  |                          |                         |                                                                                                    |                                                                                                    |                                                                                                    |                                                                                                    |                                                                            |                                                                                                    |                                                                                                    |  |                                                                                                    |                                                                                                    |                                                                                                    |                                                                                                    |                                                                                                    |                              |                                                                                                    |                                                                                                    |                                                                                                    |                                                                        |                              |                                                                                                    |                                                                                                    |                                                                                                    |                                                                                                    |                                                                                                    |                                                                                                |                                                                                                    |                        |       |                                                                                                    |                                                                                                    |
| -PLAN XML(1)         UNDEA_UARUJ<br>(注所コード)           -REGISTERXML(1)         (注所コード)           -OTHRS XML(1)         (注所コード)           -OTHRS XML(1)         (記入された値は注所コード>           -PHOTO XML(1)         (記入された値は注所コード表と一致しません。           -PHOTO XML(1)         (INDEX_CXML)           -BRAWINGF XML(3) (5)         (INDEX_CXML)           -BORING XML(2)         (軍側境界座標経度)           -BED* XML(18)         (須鳳境界定標経度)           -GOREPIC XML(3)         (注意)           -GOREPIC XML(3)         (須鳳境界空標経度)           -GOREPIC XML(3)         (注意)                                                                                                    | -PLAN XML(1)         UNDEA_UARUJ           (注所コード]         -REGISTER XML(1)         (注所コード)           -OTHRS XML(1)         (注所コード)         (注所コード)           -OTHRS XML(1)         記入された値は注所コード奏と一致しません。           -PHOTO XML(1)         記入された値は注所コード奏と一致しません。           -DRAWINGF XML(3) (5)         [INDEX_CXML]           -BORING XML(2)         「東側境界座標経度]           -BED* XML(18)         (注意)           - BORING XML(2)         「東側境界座標経度]           - BCEP XML(18)         (注意)           - COREPIC XML(3)         (注意)                                                                                                    | ・         ・         ・                                                                                                    | <ul> <li>■ 全ての検査結果         【ファイル構成チェック】<br/>ファイル構成チェック<br/>・ XML構成チェック(100)(5)<br/>・ INDEX_C XML(5)<br/>MEET XMI(1)<br/>[INDEX_C XML]         </li> </ul>                                                                                                    | 日 全ての検査結果     【ファイル構成チェック】     ファイル構成チェック     エラーはありません。     XML構成チェック(100)(5)     INDEX_C XML(5)     INDEX_C XML(1)     [INDEX_C XML]                                                                                                    |  |  |                                                                                                  |                                                                         |                                    |  |                                                                                                    |                                                                                                  |                                                                                                    |                                    |  |  |                                                                                                  |                                                                                              |                                                         |                                                                                                    |                                                                                                    |                                                                                             |                                                                                               |                                                         |                                                                                                    |  |                                                                                                    |                                                                                            |                                                         |                                                                                                    |                                                                                                    |                                                                                                   |                                                                                               |                                                         |                                                                                                    |                                                                                                    |                                                                                                   |                                                                                           |                                                         |                                                                                                    |                                                                                                    |  |  |                                |                                                                 |                                                                                                    |                     |                     |                     |                                                                                                    |                                                                                                    |  |                          |                                   |                                                                                                    |                                                                                                    |                          |  |  |                                                                                                    |                                                                                                    |  |                          |                         |                                                                                                    |                                                                                                    |                                                                                                    |                                                                                                    |                                                                            |                                                                                                    |                                                                                                    |  |                                                                                                    |                                                                                                    |                                                                                                    |                                                                                                    |                                                                                                    |                              |                                                                                                    |                                                                                                    |                                                                                                    |                                                                        |                              |                                                                                                    |                                                                                                    |                                                                                                    |                                                                                                    |                                                                                                    |                                                                                                |                                                                                                    |                        |       |                                                                                                    |                                                                                                    |
| PLAN XML(1)         [INDEX.CXML])           -PLAN XML(1)         (注所コード]           -REGISTER XML(1)         (注所コード)           -OTHRS XML(1)         に上所コード>11011く/注所コード>           -PHOTO XML(1)         記入された値は注所コード表と一致しません。           -PHOTO XML(1)         記入された値は注所コード表を一致しません。           -DRAWINGF XML(3) (5)         [INDEX.CXML]           -BORING XML(2)         「原則境界座標證度]           -BED+ XML(18)         (實則境界座標證度)           -BCPEPIC XML(3)         /建度、経度が愛媛県の範囲を起えています。愛媛県の領域の範囲は以下のとおりです。                                                                                                    | PLAN XML(1)         [INDEX_CXML])           -PLAN XML(1)         (注所コード]           -REGISTER XML(1)         (注所コード)           -OTHRS XML(1)         にかっトン           -PHOTO XML(1)         記入された値は注所コード表と一致しません。           -PHOTO XML(1)         記入された値は注所コード表と一致しません。           -DRAWINGF XML(3) (5)         (INDEX_CXML)           -BORING XML(2)         「軍側境界座標證度]           -BCP+XML(18)         (雪側境界座標證度)           -BCPEPIC XML(3)         2度、経度が愛嬌児の範囲を超えています。愛娘県の領域の範囲は以下のとおりです。                                                                                                    | <ul> <li>         ・ 全表示         ・ 「エラーのみ表示         ・ 「注意のみ表示         ・         ・         ・</li></ul>                                                                                                    | B 全ての検査結果     【ファイル構成チェック】       -ファイル構成チェック(100)(5)     エラーはありません。       -INDEX C XML(5)     [INDEX C XML]                                                                                                    | B 全ての検査結果     【ファイル構成チェック】       -ファイル構成チェック     エラーはありません。       B XML構成チェック(100) (5)     [INDEX C XML]                                                                                                    |  |  |                                                                                                  |                                                                         |                                    |  |                                                                                                    |                                                                                                  |                                                                                                    |                                    |  |  |                                                                                                  |                                                                                              |                                                         |                                                                                                    |                                                                                                    |                                                                                             |                                                                                               |                                                         |                                                                                                    |  |                                                                                                    |                                                                                            |                                                         |                                                                                                    |                                                                                                    |                                                                                                   |                                                                                               |                                                         |                                                                                                    |                                                                                                    |                                                                                                   |                                                                                           |                                                         |                                                                                                    |                                                                                                    |  |  |                                |                                                                 |                                                                                                    |                     |                     |                     |                                                                                                    |                                                                                                    |  |                          |                                   |                                                                                                    |                                                                                                    |                          |  |  |                                                                                                    |                                                                                                    |  |                          |                         |                                                                                                    |                                                                                                    |                                                                                                    |                                                                                                    |                                                                            |                                                                                                    |                                                                                                    |  |                                                                                                    |                                                                                                    |                                                                                                    |                                                                                                    |                                                                                                    |                              |                                                                                                    |                                                                                                    |                                                                                                    |                                                                        |                              |                                                                                                    |                                                                                                    |                                                                                                    |                                                                                                    |                                                                                                    |                                                                                                |                                                                                                    |                        |       |                                                                                                    |                                                                                                    |
| -mcErJank(/)         (INDEXCXML)           -PLAN XML(1)         (注所コード)           -RGISTER XML(1)         (注所コード)           -OTHRS XML(1)         (注所コード)           -OTHRS XML(1)         (注所コード)           -DRAWINGF XML(3)         (記入された値は注所コード表と一致しません。)           -PHOTO XML(1)         (注例境界座標経度)           -BORING XML(2)         (算例境界座標経度)           -BED XML(3)         (資則境界座標経度)           -BCRPIX XML(3)         (資則境界座標経度)           -BCRING XML(2)         (資則境界座標経度)           -BCRING XML(2)         (資則境界座標経度)           -BCRING XML(3)         (資度、経度が愛媛県の範囲を超えています。愛媛県の領域の範囲は以下のとおりです。                                                                                                    | -mcEtAmL()//         (INDEXCXML)           -PLAN XML(1)         (注所コード)           -RGISTER XML(1)         (注所コード)           -OTHRS XML(1)         (注所コード)           -OTHRS XML(1)         (注所コード)           -DRAWINGF XML(3)         (記入された値は注所コード表と一致しません。)           -PHOTO XML(1)         (注動境界座標経度)           -BORING XML(2)         (運動境界座標経度)           -BED XML(3)         (運動境界座標経度)           -BCRPIX XML(3)         (建康、経営が愛媛県の範囲を起えています。愛媛県の領域の範囲は以下のとおりです。                                                                                                    | ・         ・         ・                                                                                                    | 日 全ての検査結果 【ファイル構成チェック】<br>- ファイル構成チェック エラーはありません。<br>■ XML構成チェック(100)(5)<br>- INDEX_C XML(5) [DUDEY_C YML]                                                                                                    | 日全ての検査結果     【ファイル構成チェック】       ーファイル構成チェック     エラーはありません。       H     KML構成チェック(100)(5)       INDEX_C XML(5)     「INDEX_C VML]                                                                                                    |  |  |                                                                                                  |                                                                         |                                    |  |                                                                                                    |                                                                                                  |                                                                                                    |                                    |  |  |                                                                                                  |                                                                                              |                                                         |                                                                                                    |                                                                                                    |                                                                                             |                                                                                               |                                                         |                                                                                                    |  |                                                                                                    |                                                                                            |                                                         |                                                                                                    |                                                                                                    |                                                                                                   |                                                                                               |                                                         |                                                                                                    |                                                                                                    |                                                                                                   |                                                                                           |                                                         |                                                                                                    |                                                                                                    |  |  |                                |                                                                 |                                                                                                    |                     |                     |                     |                                                                                                    |                                                                                                    |  |                          |                                   |                                                                                                    |                                                                                                    |                          |  |  |                                                                                                    |                                                                                                    |  |                          |                         |                                                                                                    |                                                                                                    |                                                                                                    |                                                                                                    |                                                                            |                                                                                                    |                                                                                                    |  |                                                                                                    |                                                                                                    |                                                                                                    |                                                                                                    |                                                                                                    |                              |                                                                                                    |                                                                                                    |                                                                                                    |                                                                        |                              |                                                                                                    |                                                                                                    |                                                                                                    |                                                                                                    |                                                                                                    |                                                                                                |                                                                                                    |                        |       |                                                                                                    |                                                                                                    |
| -MEETXML(1)         (INDEX_CXML)           -PLAN XML(1)         (IE所コード]           -REGISTER XML(1)         (注所コード)           -OTHRS XML(1)         (注所コード>11011(/注所コード>           -OTHRS XML(1)         (注所コード=>           -DRAWINGF XML(3)         (INDEX_CXML)           -BORING XML(2)         「原則県界座標経度]           -BORING XML(2)         「原則県界座標経度]           -BED XML(13)         〈東側県県星標経度]           -GOREPIC XML(3)         〈韓度、経度が愛嬌県の範囲を超えています。愛嬌県の領域の範囲は以下のとおりです。                                                                                                    | -MEETXML(1)         (INDEX_CXML)           -PLAN XML(1)         (IE所コード]           -REGISTER XML(1)         (注所コード)           -OTHRS XML(1)         (注所コード)           -OTHRS XML(1)         (注所コード)           -DRAWINGF XML(3)         (INDEX_CXML)           -BORING XML(2)         (軍側境界座標経度)           -BORING XML(2)         (軍側境界座標経度)           -BED XML(18)         (軍側境界座標経度)           -GOREPIC XML(3)         (建度、経度が愛媛県の範囲を超えています。愛媛県の領域の範囲は以下のとおりです。                                                                                                    |                                                                                                    | B 全ての検査結果 【ファイル構成チェック】<br>- ファイル構成チェック エラーはありません。<br>B XML構成チェック(100)(5)<br>- INDEX_C XML(5)                                                                                                    | 日全ての検査結果     【ファイル構成チェック】       一ファイル構成チェック     エラーはありません。       B XML構成チェック(100)(5)     「INDEX_C XML(5)                                                                                                    |  |  |                                                                                                  |                                                                         |                                    |  |                                                                                                    |                                                                                                  |                                                                                                    |                                    |  |  |                                                                                                  |                                                                                              |                                                         |                                                                                                    |                                                                                                    |                                                                                             |                                                                                               |                                                         |                                                                                                    |  |                                                                                                    |                                                                                            |                                                         |                                                                                                    |                                                                                                    |                                                                                                   |                                                                                               |                                                         |                                                                                                    |                                                                                                    |                                                                                                   |                                                                                           |                                                         |                                                                                                    |                                                                                                    |  |  |                                |                                                                 |                                                                                                    |                     |                     |                     |                                                                                                    |                                                                                                    |  |                          |                                   |                                                                                                    |                                                                                                    |                          |  |  |                                                                                                    |                                                                                                    |  |                          |                         |                                                                                                    |                                                                                                    |                                                                                                    |                                                                                                    |                                                                            |                                                                                                    |                                                                                                    |  |                                                                                                    |                                                                                                    |                                                                                                    |                                                                                                    |                                                                                                    |                              |                                                                                                    |                                                                                                    |                                                                                                    |                                                                        |                              |                                                                                                    |                                                                                                    |                                                                                                    |                                                                                                    |                                                                                                    |                                                                                                |                                                                                                    |                        |       |                                                                                                    |                                                                                                    |
| -MEET XML(1)         LINDEA_CXMLJ           -PLAN XML(1)         CINDEX_CXMLJ           -PLAN XML(1)         IEfficiple           -PLAN XML(1)         IEfficiple           -OTHRS XML(1)         VEficiple           -OTHRS XML(1)         VEficiple           -OTHRS XML(1)         IED(1)           -PHOTO XML(1)         IED(1)           -DRAWINGF XML(3)         Implig/Pic/#&2           -BORING XML(2)         Implig/Pic/#&2           -BED XML(13)         2mml(4)           -BED XML(13)         2mml(4)           -BED XML(13)         2mml(4)           -OCREPIC XML(3)         2mml(4)                                                                                                    | -MEET XML(1)         LINDEA_CAMU_I           -PLAN XML(1)         CINDEX_CAMU_I           -PLAN XML(1)         IEfficiple           -REGISTER XML(1)         VEfficiple           -OTHRS XML(1)         VEfficiple           -OTHRS XML(1)         VEfficiple           -OTHRS XML(1)         VEfficiple           -PHOTO XML(1)         VEfficiple           -BORING XML(2)         Iptilylpe=@202           -BORING XML(2)         Iptilylpe=@202           -BED* XML(18)         Vaptilylpe=@202           -BCRPIC XML(3)         Vaptilylpe@202           -BCRPIC XML(3)         Vaptilylpe@202                                                                                                    |                                                                                                    | B 全ての検査結果 【ファイル構成チェック】<br>- ファイル構成チェック エラーはありません。<br>B XML構成チェック(100)(5)<br>- INDEX C XML(5)                                                                                                    | 日 全ての検査結果 【ファイル構成チェック】<br>→ ファイル構成チェック エラーはありません。<br>日 XML構成チェック(100)(5)<br>→ INDEX C XML(5)                                                                                                    |  |  |                                                                                                  |                                                                         |                                    |  |                                                                                                    |                                                                                                  |                                                                                                    |                                    |  |  |                                                                                                  |                                                                                              |                                                         |                                                                                                    |                                                                                                    |                                                                                             |                                                                                               |                                                         |                                                                                                    |  |                                                                                                    |                                                                                            |                                                         |                                                                                                    |                                                                                                    |                                                                                                   |                                                                                               |                                                         |                                                                                                    |                                                                                                    |                                                                                                   |                                                                                           |                                                         |                                                                                                    |                                                                                                    |  |  |                                |                                                                 |                                                                                                    |                     |                     |                     |                                                                                                    |                                                                                                    |  |                          |                                   |                                                                                                    |                                                                                                    |                          |  |  |                                                                                                    |                                                                                                    |  |                          |                         |                                                                                                    |                                                                                                    |                                                                                                    |                                                                                                    |                                                                            |                                                                                                    |                                                                                                    |  |                                                                                                    |                                                                                                    |                                                                                                    |                                                                                                    |                                                                                                    |                              |                                                                                                    |                                                                                                    |                                                                                                    |                                                                        |                              |                                                                                                    |                                                                                                    |                                                                                                    |                                                                                                    |                                                                                                    |                                                                                                |                                                                                                    |                        |       |                                                                                                    |                                                                                                    |
| -MEETXML(1)         [INDEX_CXML]           -PLANXML(1)         (INDEX_CXML)           -PLANXML(1)         (ITMI)           -REGISTERXML(1)         (ITMI)           -OTHRSXML(1)         (ITMI)           -OTHRSXML(1)         (ITMI)           -PHOTOXML(1)         (ITMI)           -DRAWINGFXML(3)         (INDEX_CXML)           -BORINGXML(2)         (IMU)           -BORINGXML(2)         (IMU)           -BED*XML(13)         (IIMU)           -BED*XML(3)         (IIMU)           -BEDPYXML(3)         (IIMU)           -BEDPYXML(3)         (IIMU)           -BEDPYXML(3)         (IIMU)           -BEDPYXML(3)         (IIMU)           -BEDPYXML(3)         (IIMU)           -BEDPYXML(3)         (IIMU)           -BEDPYXML(3)         (IIMU)           -BEDPYXML(3)         (IIMU)           -BEDPYXML(3)         (IIMU)           -BEDPYXML(3)         (IIMU)           -BEDYZ         (IIMU)           -BEDYZ         (IIMU)           -BEDYZ         (IIMU)           -BEDYZ         (IIMU)           -BEDYZ         (IIMU)           -BEDYZ         (IIMU)                                                                                                    | -MEETXML(1)         [INDEX_CXML]           -PLANXML(1)         (INDEX_CXML)           -PLANXML(1)         (ITMIPL)           -REGISTERXML(1)         (ITMIPL)           -OTHRSXML(1)         (ITMIPL)           -OTHRSXML(1)         (ITMIPL)           -DRAWINGFXML(3)         (INDEX_CXML)           -BORINGXML(2)         (INDEX_CXML)           -BORINGXML(2)         (IMIL)#PE=@201344638           -BCPEPLXML(3)         (IMIL)#PE=@201344638           -BCPEPLXML(3)         (IMIL)#PE=@201344638           -BCRPEPLXML(3)         (IMIL)#PE=@201344638           -GREPLXML(3)         (IMIL)#PE=@201344638                                                                                                    |                                                                                                    |                                                                                                    | 日 全ての検査結果 [ファイル構成チェック]<br>□ ファイル構成チェック<br>日 XML構成チェック(10)(5)<br>■ XML構成チェック(10)(5)                                                                                                    |  |  |                                                                                                  |                                                                         |                                    |  |                                                                                                    |                                                                                                  |                                                                                                    |                                    |  |  |                                                                                                  |                                                                                              |                                                         |                                                                                                    |                                                                                                    |                                                                                             |                                                                                               |                                                         |                                                                                                    |  |                                                                                                    |                                                                                            |                                                         |                                                                                                    |                                                                                                    |                                                                                                   |                                                                                               |                                                         |                                                                                                    |                                                                                                    |                                                                                                   |                                                                                           |                                                         |                                                                                                    |                                                                                                    |  |  |                                |                                                                 |                                                                                                    |                     |                     |                     |                                                                                                    |                                                                                                    |  |                          |                                   |                                                                                                    |                                                                                                    |                          |  |  |                                                                                                    |                                                                                                    |  |                          |                         |                                                                                                    |                                                                                                    |                                                                                                    |                                                                                                    |                                                                            |                                                                                                    |                                                                                                    |  |                                                                                                    |                                                                                                    |                                                                                                    |                                                                                                    |                                                                                                    |                              |                                                                                                    |                                                                                                    |                                                                                                    |                                                                        |                              |                                                                                                    |                                                                                                    |                                                                                                    |                                                                                                    |                                                                                                    |                                                                                                |                                                                                                    |                        |       |                                                                                                    |                                                                                                    |
| InterxML(1)         [INDEX_CXML]           PLAN XML(1)         (INDEX_CXML]           -PLAN XML(1)         (IMDEX_CXML]           -REGISTERXML(1)         (IMDEX_CXML]           -REGISTERXML(1)         (IMDEX_CXML]           -OTHRS XML(1)         (IMDEX_CXML]           -OTHRS XML(1)         (IMDEX_CXML]           -DRAWINGF XML(3)(5)         (INDEX_CXML]           -BORING XML(2)         Implights=##&2g]           -BED+ XML(13)         (applights=##&2g]           -BED+ XML(13)         (applights=##&2g]           -CORFPIC XML(3)         (abg: 0.07000%)                                                                                                    | InterxML(1)         [INDEX_CXML]           PLAN XML(1)         (INDEX_CXML]           -PLAN XML(1)         (ITMET_CXML]           -REGISTERXML(1)         (ITMET_CXML]           -OTHRS XML(1)         (ITMET_CXML]           -OTHRS XML(1)         (ITMET_CXML]           -DRAWINGF XML(3)         (ITMET_CXML]           -BORING XML(2)         [ITMET_REGISTERSE]           -BORING XML(2)         [ITMET_REGISTERSE]           -BED* XML(13)         (ITMET_REGISTERSE]           -COREPIC XML(3)         (ItMET_REGIST_CT)                                                                                                    | <ul> <li>         ・ 全表示         ・ 「エラーのみ表示         ・ 「注意のみ表示         ・         ・         ・</li></ul>                                                                                                    | B 全ての検査結果     【ファイル構成チェック】     ファイル構成チェック     エラーはありません。     XML構成チェック(100)(5)                                                                                                    | ■ 全ての検査結果 【ファイル構成チェック】<br>- ファイル構成チェック エラーはありません。<br>■ XML構成チェック(100)(5)                                                                                                    |  |  |                                                                                                  |                                                                         |                                    |  |                                                                                                    |                                                                                                  |                                                                                                    |                                    |  |  |                                                                                                  |                                                                                              |                                                         |                                                                                                    |                                                                                                    |                                                                                             |                                                                                               |                                                         |                                                                                                    |  |                                                                                                    |                                                                                            |                                                         |                                                                                                    |                                                                                                    |                                                                                                   |                                                                                               |                                                         |                                                                                                    |                                                                                                    |                                                                                                   |                                                                                           |                                                         |                                                                                                    |                                                                                                    |  |  |                                |                                                                 |                                                                                                    |                     |                     |                     |                                                                                                    |                                                                                                    |  |                          |                                   |                                                                                                    |                                                                                                    |                          |  |  |                                                                                                    |                                                                                                    |  |                          |                         |                                                                                                    |                                                                                                    |                                                                                                    |                                                                                                    |                                                                            |                                                                                                    |                                                                                                    |  |                                                                                                    |                                                                                                    |                                                                                                    |                                                                                                    |                                                                                                    |                              |                                                                                                    |                                                                                                    |                                                                                                    |                                                                        |                              |                                                                                                    |                                                                                                    |                                                                                                    |                                                                                                    |                                                                                                    |                                                                                                |                                                                                                    |                        |       |                                                                                                    |                                                                                                    |
| -INDEX_C XML(5)         [INDEX_C XML]           -MEET XML(1)         [INDEX_C XML]           -PLAN XML(1)         [IEM] - P]           -PLAN XML(1)         [IEM] - P]           -REGISTER XML(1)         [IEM] - P]           -OTHRS XML(1)         [IEM] - P]           -OTHRS XML(1)         [IEM] - P]           -OTHRS XML(1)         [IEM] - P]           -DRAWINGF XML(3)         [IINDEX_C XML]           -BORING XML(2)         [IEM] 地界厚電穩證度)           -BED* XML(13)         (其國地県界座標證證)1344638           -BCRPIC XML(3)         42度、经置が置地県の範囲巻起えています。愛媛県の領域の範囲は以下のとおりです。                                                                                                    | -INDEX_C XML(6)         (INDEX_C XML)           -MEET XML(1)         (INDEX_C XML)           -PLAN XML(1)         (IEff) - PI           -PLAN XML(1)         (IEff) - PI           -PGISTER XML(1)         (IEff) - PI           -OTHRS XML(1)         IETX-PI1011           -OTHRS XML(1)         IEIX-2014           -PHOTO XML(1)         IEIX-2014           -DRAWINGF XML(3)         (INDEX_C XML)           -BORING XML(2)         Implify/Fund/#2011444638           -BED* XML(13)         (Implify/Fund/#201144638           -OCRPIC XML(3)         ////////////////////////////////////                                                                                                    | ・ 全表示                                                                                                    | B 全ての検査結果 (ファイル構成チェック) ^ ^<br>□ ファイル構成チェック エラーはありません。<br>□ XML構成チェック(100)(5)                                                                                                    | 日全での検査結果     【ファイル構成チェック】       ーファイル構成チェック     エラーはありません。       日 XML構成チェック(100) (5)     (5)                                                                                                    |  |  |                                                                                                  |                                                                         |                                    |  |                                                                                                    |                                                                                                  |                                                                                                    |                                    |  |  |                                                                                                  |                                                                                              |                                                         |                                                                                                    |                                                                                                    |                                                                                             |                                                                                               |                                                         |                                                                                                    |  |                                                                                                    |                                                                                            |                                                         |                                                                                                    |                                                                                                    |                                                                                                   |                                                                                               |                                                         |                                                                                                    |                                                                                                    |                                                                                                   |                                                                                           |                                                         |                                                                                                    |                                                                                                    |  |  |                                |                                                                 |                                                                                                    |                     |                     |                     |                                                                                                    |                                                                                                    |  |                          |                                   |                                                                                                    |                                                                                                    |                          |  |  |                                                                                                    |                                                                                                    |  |                          |                         |                                                                                                    |                                                                                                    |                                                                                                    |                                                                                                    |                                                                            |                                                                                                    |                                                                                                    |  |                                                                                                    |                                                                                                    |                                                                                                    |                                                                                                    |                                                                                                    |                              |                                                                                                    |                                                                                                    |                                                                                                    |                                                                        |                              |                                                                                                    |                                                                                                    |                                                                                                    |                                                                                                    |                                                                                                    |                                                                                                |                                                                                                    |                        |       |                                                                                                    |                                                                                                    |
| -INDEX_C XML(5)         [INDEX_C XML]           -MEET XML(1)         [INDEX_C XML]           -PLAN XML(1)         [INDEX_C XML]           -PLAN XML(1)         [IPI]]           -PLAN XML(1)         [IPI]]           -OTHRS XML(1)         [IPI]]           -OTHRS XML(1)         [IPI]]           -DRAWINGF XML(3)         [IPI]]           -DRAWINGF XML(3)         [IPI]]           -BORING XML(2)         [IPI]]           -BED XML(1)         [IPI]]]           -BED XML(2)         [IPI]]]           -BED XML(3)         [IPI]]]           -OCREPIC XML(3)         [IPI]]]           -BED XML(1)         [IPI]]]           -BED XML(1)         [IPI]]]           -BED XML(1)         [IPI]]]           -BED XML(1)         [IPI]]]           -BED XML(1)         [IPI]]]           -BED XML(1)         [IPI]]]           -BED XML(1)         [IPI]]]           -BED XML(1)         [IPI]]]           -BED XML(1)         [IPI]]]           -BED XML(1)         [IPI]]]           -BED XML(1)         [IPI]]]]           -BED XML(1)         [IPI]]]]]           -BED XML(2)         [IPI]]]]]]           -BED                                                                                                    | -INDEX_C XML(5)         (INDEX_C XML)           -MEET XML(1)         (INDEX_C XML)           -PLAN XML(1)         (ITMD=/CXML)           -PLAN XML(1)         (ITMD=/F)           -OTHRS XML(1)         (ITMD=/F)           -OTHRS XML(1)         (ITMD=/F)           -OTHRS XML(1)         (ITMD=/F)           -DRAWINGF XML(3)         (INDEX_C XML)           -BORING XML(2)         (I MIR)/(IR)           -BED XML(3)         (I MIR)/(IR)           -BED XML(3)         (I MIR)/(IR)           -GOREPIC XML(3)         (I MIR)/(IR)           -GOREPIC XML(3)         (I MIR)/(IR)                                                                                                    |                                                                                                    | 日全ての検査結果 (ファイル構成チェック)<br>- ファイル構成チェック エラーはありません。<br>→ XM 構成チェック/100(5)                                                                                                    | 日全ての検査結果     【ファイル構成チェック】       一ファイル構成チェック     エラーはありません。       A     XMI構成チェック(100)(5)                                                                                                    |  |  |                                                                                                  |                                                                         |                                    |  |                                                                                                    |                                                                                                  |                                                                                                    |                                    |  |  |                                                                                                  |                                                                                              |                                                         |                                                                                                    |                                                                                                    |                                                                                             |                                                                                               |                                                         |                                                                                                    |  |                                                                                                    |                                                                                            |                                                         |                                                                                                    |                                                                                                    |                                                                                                   |                                                                                               |                                                         |                                                                                                    |                                                                                                    |                                                                                                   |                                                                                           |                                                         |                                                                                                    |                                                                                                    |  |  |                                |                                                                 |                                                                                                    |                     |                     |                     |                                                                                                    |                                                                                                    |  |                          |                                   |                                                                                                    |                                                                                                    |                          |  |  |                                                                                                    |                                                                                                    |  |                          |                         |                                                                                                    |                                                                                                    |                                                                                                    |                                                                                                    |                                                                            |                                                                                                    |                                                                                                    |  |                                                                                                    |                                                                                                    |                                                                                                    |                                                                                                    |                                                                                                    |                              |                                                                                                    |                                                                                                    |                                                                                                    |                                                                        |                              |                                                                                                    |                                                                                                    |                                                                                                    |                                                                                                    |                                                                                                    |                                                                                                |                                                                                                    |                        |       |                                                                                                    |                                                                                                    |
| -INDEX_C XML (5)         (INDEX_C XML)           -MEET XML (1)         (INDEX_C XML)           -PLAN XML (1)         (I由所コード)           -PLAN XML (1)         (I由所コード)           -OTHRS XML (1)         (I由所コード)           -OTHRS XML (1)         (I由所コード)           -OTHRS XML (1)         記入された値は住所コード>           -PHOTO XML (1)         記入された値は住所コード>           -PRAWINGF XML (3)         (INDEX_C XML)           -BORING XML (2)         「原則境界座標経度」1844638           -BED * XML (3)         (項則境界座標経度)1844638           -GOREPIC XML (3)         (資質則境界座標経度)1844638                                                                                                    | -INDEX_C XML (5)         (INDEX_C XML)           -MEET XML (1)         (INDEX_C XML)           -PLAN XML (1)         (IAFT) - F)           -PLAN XML (1)         (IAFT) - F)           -OTHRS XML (1)         (IAFT) - F)           -OTHRS XML (1)         (IAFT) - F)           -OTHRS XML (1)         (IAFT) - F)           -OTHRS XML (1)         (IDEX_C XML)           - PHOTO XML (1)         (IDEX_C XML)           - BORING XML (2)         Ig 曲境界座標経度)           - BED# XML (3)         (Imple: Alexandref Alexandref Alexand                                                                                                    | ・全表示         ・エラーのみ表示         ・注意のみ表示         ・         ・         ・                                                                                                    | □ 全ての検査結果 (ファイル構成チェック)<br>- ファイル構成チェック エラーはありません。                                                                                                    | 日全ての検査結果 【ファイル構成チェック】<br>ファイル構成チェック エラーはありません。                                                                                                    |  |  |                                                                                                  |                                                                         |                                    |  |                                                                                                    |                                                                                                  |                                                                                                    |                                    |  |  |                                                                                                  |                                                                                              |                                                         |                                                                                                    |                                                                                                    |                                                                                             |                                                                                               |                                                         |                                                                                                    |  |                                                                                                    |                                                                                            |                                                         |                                                                                                    |                                                                                                    |                                                                                                   |                                                                                               |                                                         |                                                                                                    |                                                                                                    |                                                                                                   |                                                                                           |                                                         |                                                                                                    |                                                                                                    |  |  |                                |                                                                 |                                                                                                    |                     |                     |                     |                                                                                                    |                                                                                                    |  |                          |                                   |                                                                                                    |                                                                                                    |                          |  |  |                                                                                                    |                                                                                                    |  |                          |                         |                                                                                                    |                                                                                                    |                                                                                                    |                                                                                                    |                                                                            |                                                                                                    |                                                                                                    |  |                                                                                                    |                                                                                                    |                                                                                                    |                                                                                                    |                                                                                                    |                              |                                                                                                    |                                                                                                    |                                                                                                    |                                                                        |                              |                                                                                                    |                                                                                                    |                                                                                                    |                                                                                                    |                                                                                                    |                                                                                                |                                                                                                    |                        |       |                                                                                                    |                                                                                                    |
| - INDEX_CXML(6)         [INDEX_CXML]           - MEET XML(1)         (INDEX_CXML]           - PLAN XML(1)         (INDEX_CXML]           - PLAN XML(1)         (IEF/ID=-F)           - OTHRS XML(1)         (IEF/ID=-F)           - OTHRS XML(1)         (IEF/ID=-F)           - OTHRS XML(1)         (IEF/ID=-F)           - OTHRS XML(1)         (IE/ID=-F)           - OTHRS XML(2)         [IIM]           - DRAWINGF XML(3) (5)         [INDEX_CXML]           - BORING XML(2)         [IIM]           - BORING XML(2)         [IIM]           - BORING XML(2)         [IIM]           - BCD+ XML(13)         (2)           - BCRPE/CXML(3)         (2)           - BCREPIC XML(3)         (2)           - BCREPIC XML(3)         (2)           - BCREPIC XML(3)         (2)           - BCREPIC XML(3)         (2)           - BCREPIC XML(3)         (2)           - BCREPIC XML(3)         (2)           - BCREPIC XML(3)         (2)           - BCREPIC XML(3)         (2)           - BCREPIC XML(3)         (2)           - BCREPIC XML(3)         (2)           - BCREPIC XML(3)         (2)           - BCREPIC XML(3)         (                                                                                                    | - INDEX_CXML(6)         [INDEX_CXML]           - MEET_XML(1)         [INDEX_CXML]           - PLAN_XML(1)         [INDEX_CXML]           - PLAN_XML(1)         [IINDEX_CXML]           - PLAN_XML(1)         [IINDEX_CXML]           - PLAN_XML(1)         [IINDEX_CXML]           - PLAN_XML(1)         [IINDEX_CXML]           - PLAN_XML(1)         [IINDEX_CXML]           - OTHRS_XML(1)         [IINDEX_CXML]           - OTHRS_XML(1)         [IINDEX_CXML]           - DRAWINGF_XML(2)         [IINDEX_CXML]           - BORING_XML(2)         [IIII](#JR型=備経度]           - BORING_XML(2)         [IIII](#JR型=備経度]           - BORING_XML(2)         [IIII](#JR型=備経度]           - BORING_XML(2)         [IIII](#JR型=備経度]           - BORING_XML(2)         [IIII](#JR型=備経度]           - BORING_XML(2)         [IIII](#JR型=備経度]           - BORING_XML(3)         ////>///>///>///>///////////////////                                                                                                    | ・全表示         ・エラーのみ表示         ・ご注意のみ表示         ・ファイル構成チェック         ・ファイル構成チェック         ・ファイル構成チェック         ・コーはありません。         ・         ・         ・                                                                                                    | <ul> <li>B全ての検査結果         ファイル構成チェック         ファイル構成チェック         エラーはありません。     </li> </ul>                                                                                                    | □ 全ての検査結果         【ファイル構成チェック】         ▲           □ ファイル構成チェック         エラーはありません。         ▲                                                                                                    |  |  |                                                                                                  |                                                                         |                                    |  |                                                                                                    |                                                                                                  |                                                                                                    |                                    |  |  |                                                                                                  |                                                                                              |                                                         |                                                                                                    |                                                                                                    |                                                                                             |                                                                                               |                                                         |                                                                                                    |  |                                                                                                    |                                                                                            |                                                         |                                                                                                    |                                                                                                    |                                                                                                   |                                                                                               |                                                         |                                                                                                    |                                                                                                    |                                                                                                   |                                                                                           |                                                         |                                                                                                    |                                                                                                    |  |  |                                |                                                                 |                                                                                                    |                     |                     |                     |                                                                                                    |                                                                                                    |  |                          |                                   |                                                                                                    |                                                                                                    |                          |  |  |                                                                                                    |                                                                                                    |  |                          |                         |                                                                                                    |                                                                                                    |                                                                                                    |                                                                                                    |                                                                            |                                                                                                    |                                                                                                    |  |                                                                                                    |                                                                                                    |                                                                                                    |                                                                                                    |                                                                                                    |                              |                                                                                                    |                                                                                                    |                                                                                                    |                                                                        |                              |                                                                                                    |                                                                                                    |                                                                                                    |                                                                                                    |                                                                                                    |                                                                                                |                                                                                                    |                        |       |                                                                                                    |                                                                                                    |
| F AML\$#82.7 ± 27.(100,10)           - INDEX_C S.ML(5)           - INDEX_C S.ML(1)           - MEET XML(1)           (INDEX_CS.ML)           - PLAN XML(1)           - PLAN XML(1)           - PLAN XML(1)           - PLAN XML(1)           - OTHRS XML(1)           - OTHRS XML(1)           - PHOTO XML(1)           - DRAWINGF XML(3)           - BORING XML(2)           - BORING XML(2)           - BED* XML(13)           - BED* XML(13)           - BED* XML(13)           - BED* XML(13)           - BED* XML(13)           - BED* XML(13)           - BED* XML(13)           - BED* XML(13)           - BED* XML(13)           - BED* XML(13)           - BED* XML(13)           - BED* XML(14)           - BED* XML(15)           - BED* XML(14)           - BED* XML(15)           - BED* XML(14)           - BED* XML(15)           - BED* XML(15)           - BED* XML(16)           - BED* XML(15)           - BED* XML(15)           - BED* XML(15)           - BED* XML(15)           - BED* XML(15)           - BED* XML(16) </td <td>F AML\$#82.7 ± 27.(100,10)           -INDEX_C SML(5)           -INDEX_C SML(5)           -INDEX_C SML(5)           -PLAN XML(1)           -PLAN XML(1)           (1)           -PLAN XML(1)           (1)           -PLAN XML(1)           (1)           -PLAN XML(1)           (1)           -PLAN XML(1)           -PLAN XML(1)           -PLAN XML(1)           -PLAN XML(1)           -PLAN XML(1)           -PLOTO XML(1)           -PLOTO XML(1)           -BORING XML(2)           -BORING XML(2)           -BED* XML(13)           -BED* XML(13)           -BEC PIC XML(3)           -BEC PIC XML(3)           -BEC PIC XML(3)</td> <td>・全表示         ・エラーのみ表示         ・ご注意のみ表示         ・コラーのみ表示         ・ゴラーのみ表示         ・ゴラーのか表示         ・ゴラーのかみ表示         ・ゴラーのかみ表示         ・ゴラーのかりまか         ・ゴラーのかりまか         ・ゴラーのか         ・ゴラーのかりまか         ・ゴラーのか         ・ゴラーのかりまか         ・ゴラーのかりまか         ・ゴラーのかりまか         ・ゴラーのかりまか         ・ゴラーのかりまか         ・ゴラーのかりまか         ・ゴラーのかりまか         ・ゴラーのかりまか         ・ゴラーのかりまか         ・ゴラーのかりまか         ・ゴラーのかりまか         ・ゴラーのかりまか         ・ゴラーのかりまか         ・ゴラーのかりまか         ・ゴラーのかりまか         ・ゴラーのかりまか         ・ゴラーのか         ・ゴラーのかりまか         ・ゴラーのかりまか         ・ゴラーのかりまか         ・ゴラーのかりまか         ・ゴラーのかりまか         ・ゴラーのかりまか         ・         ・         ・</td> <th>B 全ての検査結果     【ファイル構成チェック】     ヘ       ファイル構成チェック     エラーはありません。     ヘ</th> <th>日 全ての検査結果 【ファイル構成チェック】 ▲<br/>□ ファイル構成チェック エラーはありません。</th> | F AML\$#82.7 ± 27.(100,10)           -INDEX_C SML(5)           -INDEX_C SML(5)           -INDEX_C SML(5)           -PLAN XML(1)           -PLAN XML(1)           (1)           -PLAN XML(1)           (1)           -PLAN XML(1)           (1)           -PLAN XML(1)           (1)           -PLAN XML(1)           -PLAN XML(1)           -PLAN XML(1)           -PLAN XML(1)           -PLAN XML(1)           -PLOTO XML(1)           -PLOTO XML(1)           -BORING XML(2)           -BORING XML(2)           -BED* XML(13)           -BED* XML(13)           -BEC PIC XML(3)           -BEC PIC XML(3)           -BEC PIC XML(3)                                                                                                    | ・全表示         ・エラーのみ表示         ・ご注意のみ表示         ・コラーのみ表示         ・ゴラーのみ表示         ・ゴラーのか表示         ・ゴラーのかみ表示         ・ゴラーのかみ表示         ・ゴラーのかりまか         ・ゴラーのかりまか         ・ゴラーのか         ・ゴラーのかりまか         ・ゴラーのか         ・ゴラーのかりまか         ・ゴラーのかりまか         ・ゴラーのかりまか         ・ゴラーのかりまか         ・ゴラーのかりまか         ・ゴラーのかりまか         ・ゴラーのかりまか         ・ゴラーのかりまか         ・ゴラーのかりまか         ・ゴラーのかりまか         ・ゴラーのかりまか         ・ゴラーのかりまか         ・ゴラーのかりまか         ・ゴラーのかりまか         ・ゴラーのかりまか         ・ゴラーのかりまか         ・ゴラーのか         ・ゴラーのかりまか         ・ゴラーのかりまか         ・ゴラーのかりまか         ・ゴラーのかりまか         ・ゴラーのかりまか         ・ゴラーのかりまか         ・         ・         ・                                                                                                    | B 全ての検査結果     【ファイル構成チェック】     ヘ       ファイル構成チェック     エラーはありません。     ヘ                                                                                                    | 日 全ての検査結果 【ファイル構成チェック】 ▲<br>□ ファイル構成チェック エラーはありません。                                                                                                    |  |  |                                                                                                  |                                                                         |                                    |  |                                                                                                    |                                                                                                  |                                                                                                    |                                    |  |  |                                                                                                  |                                                                                              |                                                         |                                                                                                    |                                                                                                    |                                                                                             |                                                                                               |                                                         |                                                                                                    |  |                                                                                                    |                                                                                            |                                                         |                                                                                                    |                                                                                                    |                                                                                                   |                                                                                               |                                                         |                                                                                                    |                                                                                                    |                                                                                                   |                                                                                           |                                                         |                                                                                                    |                                                                                                    |  |  |                                |                                                                 |                                                                                                    |                     |                     |                     |                                                                                                    |                                                                                                    |  |                          |                                   |                                                                                                    |                                                                                                    |                          |  |  |                                                                                                    |                                                                                                    |  |                          |                         |                                                                                                    |                                                                                                    |                                                                                                    |                                                                                                    |                                                                            |                                                                                                    |                                                                                                    |  |                                                                                                    |                                                                                                    |                                                                                                    |                                                                                                    |                                                                                                    |                              |                                                                                                    |                                                                                                    |                                                                                                    |                                                                        |                              |                                                                                                    |                                                                                                    |                                                                                                    |                                                                                                    |                                                                                                    |                                                                                                |                                                                                                    |                        |       |                                                                                                    |                                                                                                    |
| ● ZML構成大まック(100)(5)         -INDEX_G XML(5)         (INDEX_G XML(5)         (INDEX_G XML(1))         -PLAN XML(1)         (INDEX_G XML)         -PLAN XML(1)         (INDEX_G XML)         -PLAN XML(1)         (INDEX_G XML)         -PLAN XML(1)         (INDEX_G XML)         -PLAN XML(1)         (INDEX_G XML)         -PLAN XML(1)         (INDEX_G XML(1))         -OTHRS XML(1)         -PHOTO XML(1)         -DRAWINGF XML(3)         (INDEX_G XML)         -BORING XML(2)         (INDEX_G XML)         -BORING XML(2)         (INDEX_G XML)         -BORING XML(2)         (INDEX_G XML)         -BORING XML(2)         (INDEX_G XML)         -BORING XML(2)         (INDEX_G XML)         -BORING XML(2)         (INDEX_G XML)         (INDEX_G XML)         -BORING XML(2)         (INDEX_G XML)         (INDEX_G XML)         (INDEX_G XML)         (INDEX_G XML)         (INDEX_G XML)         (INDEX_G XML)         (INDEX_G XML)         (INDEX_G XML) </td <td>● ZML構築大マング(100)(5)         -INDEX_G XML(5)         (INDEX_G XML(1))         -PLAN_XML(1)         (INDEX_G XML)         -PLAN_XML(1)         (INDEX_G XML)         -PLAN_XML(1)         (INDEX_G XML)         -PLAN_XML(1)         (INDEX_G XML)         -PLAN_XML(1)         (INDEX_G XML)         -PLAN_XML(1)         (INDEX_G XML)         -OTHRS XML(1)         REAL         -PHOTO XML(1)         -DRAWINGF XML(3)         (S)         (INDEX_C XML)         -BORING XML(2)         (INDEX_C XML)         -BORING XML(2)         (INDEX_C XML)         -BORING XML(2)         (INDEX_C XML)         -BORING XML(2)         (INDEX_C XML)         -BORING XML(2)         (INDEX_C XML)         -BORING XML(3)         (INDEX_C XML)         (INDEX_C XML)         -BORING XML(3)         (INDEX_C XML)         (INDEX_C XML)         (INDEX_C XML)         (INDEX_C XML)         (INDEX_C XML)         (INDEX_C XML)         (INDEX_C XML)         (</td> <td>● 全表示       ○ 注意のみ表示       ○ 注意のみ表示         ■ 全ての検査結果       【ファイル構成チェック】       ▲         □ ファイル構成チェック       エラーはありません。       ▲</td> <th><ul> <li>B 全ての検査結果         (ファイル構成チェック) へ         ファイル構成チェック エラーはありません。     </li> </ul></th> <th>日 全ての検査結果 【ファイル構成チェック】 へ<br/>「ファイル構成チェック エラーはありません。</th>                                                                                                    | ● ZML構築大マング(100)(5)         -INDEX_G XML(5)         (INDEX_G XML(1))         -PLAN_XML(1)         (INDEX_G XML)         -PLAN_XML(1)         (INDEX_G XML)         -PLAN_XML(1)         (INDEX_G XML)         -PLAN_XML(1)         (INDEX_G XML)         -PLAN_XML(1)         (INDEX_G XML)         -PLAN_XML(1)         (INDEX_G XML)         -OTHRS XML(1)         REAL         -PHOTO XML(1)         -DRAWINGF XML(3)         (S)         (INDEX_C XML)         -BORING XML(2)         (INDEX_C XML)         -BORING XML(2)         (INDEX_C XML)         -BORING XML(2)         (INDEX_C XML)         -BORING XML(2)         (INDEX_C XML)         -BORING XML(2)         (INDEX_C XML)         -BORING XML(3)         (INDEX_C XML)         (INDEX_C XML)         -BORING XML(3)         (INDEX_C XML)         (INDEX_C XML)         (INDEX_C XML)         (INDEX_C XML)         (INDEX_C XML)         (INDEX_C XML)         (INDEX_C XML)         (                                                                                                    | ● 全表示       ○ 注意のみ表示       ○ 注意のみ表示         ■ 全ての検査結果       【ファイル構成チェック】       ▲         □ ファイル構成チェック       エラーはありません。       ▲                                                                                                    | <ul> <li>B 全ての検査結果         (ファイル構成チェック) へ         ファイル構成チェック エラーはありません。     </li> </ul>                                                                                                    | 日 全ての検査結果 【ファイル構成チェック】 へ<br>「ファイル構成チェック エラーはありません。                                                                                                    |  |  |                                                                                                  |                                                                         |                                    |  |                                                                                                    |                                                                                                  |                                                                                                    |                                    |  |  |                                                                                                  |                                                                                              |                                                         |                                                                                                    |                                                                                                    |                                                                                             |                                                                                               |                                                         |                                                                                                    |  |                                                                                                    |                                                                                            |                                                         |                                                                                                    |                                                                                                    |                                                                                                   |                                                                                               |                                                         |                                                                                                    |                                                                                                    |                                                                                                   |                                                                                           |                                                         |                                                                                                    |                                                                                                    |  |  |                                |                                                                 |                                                                                                    |                     |                     |                     |                                                                                                    |                                                                                                    |  |                          |                                   |                                                                                                    |                                                                                                    |                          |  |  |                                                                                                    |                                                                                                    |  |                          |                         |                                                                                                    |                                                                                                    |                                                                                                    |                                                                                                    |                                                                            |                                                                                                    |                                                                                                    |  |                                                                                                    |                                                                                                    |                                                                                                    |                                                                                                    |                                                                                                    |                              |                                                                                                    |                                                                                                    |                                                                                                    |                                                                        |                              |                                                                                                    |                                                                                                    |                                                                                                    |                                                                                                    |                                                                                                    |                                                                                                |                                                                                                    |                        |       |                                                                                                    |                                                                                                    |
| <ul> <li>⇒ XML構成チェック(100)(5)</li> <li>-INDEX_C XML(5)</li> <li>-INDEX_C XML(5)</li> <li>-INDEX_C XML(5)</li> <li>-INDEX_C XML(1)</li> <li>(INDEX_C XML)</li> <li>-PLAN XML(1)</li> <li>(IEPI)→-F1</li> <li>-REGISTER XML(1)</li> <li>(住所)→-F1</li> <li>-OTHRS XML(1)</li> <li>EDT→NL(1)</li> <li>EDT→NL(1)</li> <li>-DRAWINGF XML(3)</li> <li>(5)</li> <li>(INDEX_C XML)</li> <li>-BORING XML(2)</li> <li>-BED* XML(13)</li> <li>(2)</li> <li>(2)</li> <li>(2)</li> <li>(2)</li> <li>(2)</li> <li>(2)</li> <li>(3)</li> <li>(3)</li> <li>(4)</li> <li>(4)</li> <li>(4)</li> <li>(5)</li> <li>(1)</li> <li>(1)</li></ul>                                                                                                    | <ul> <li>⇒ XML構成チェック(100)(5)</li> <li>-INDEX_C XML(5)</li> <li>(INDEX_C XML(5)</li> <li>(INDEX_C XML(1))</li> <li>(INDEX_C XML)</li> <li>-PLAN XML(1)</li> <li>(IEPI)→-F1</li> <li>-REGISTER XML(1)</li> <li>(注所)→-F1</li> <li>-OTHRS XML(1)</li> <li>(注所)→-F1</li> <li>-OTHRS XML(1)</li> <li>EXATACE(個は住所)→-F3</li> <li>-OTHRS XML(1)</li> <li>EXATACE(個は住所)→-F3</li> <li>-DRAWINGF XML(3)</li> <li>-BORING XML(2)</li> <li>-BED* XML(13)</li> <li>-BED* XML(3)</li> <li>-BED* XML(3)</li> <li>-BED* XML(3)</li> <li>-BED* XML(3)</li> <li>-BED* XML(3)</li> <li>-BED* XML(3)</li> <li>-BED* XML(3)</li> <li>-BED* XML(3)</li> <li>-BED* XML(3)</li> </ul>                                                                                                    |                                                                                                    | □ 日全ての検査結果 【ファイル構成チェック】 へ<br>□ ファイル構成チェック エラーはありません。                                                                                                    | 日 全ての検査結果 【ファイル構成チェック】 ▲<br>↓ ファイル構成チェック エラーはありません。                                                                                                    |  |  |                                                                                                  |                                                                         |                                    |  |                                                                                                    |                                                                                                  |                                                                                                    |                                    |  |  |                                                                                                  |                                                                                              |                                                         |                                                                                                    |                                                                                                    |                                                                                             |                                                                                               |                                                         |                                                                                                    |  |                                                                                                    |                                                                                            |                                                         |                                                                                                    |                                                                                                    |                                                                                                   |                                                                                               |                                                         |                                                                                                    |                                                                                                    |                                                                                                   |                                                                                           |                                                         |                                                                                                    |                                                                                                    |  |  |                                |                                                                 |                                                                                                    |                     |                     |                     |                                                                                                    |                                                                                                    |  |                          |                                   |                                                                                                    |                                                                                                    |                          |  |  |                                                                                                    |                                                                                                    |  |                          |                         |                                                                                                    |                                                                                                    |                                                                                                    |                                                                                                    |                                                                            |                                                                                                    |                                                                                                    |  |                                                                                                    |                                                                                                    |                                                                                                    |                                                                                                    |                                                                                                    |                              |                                                                                                    |                                                                                                    |                                                                                                    |                                                                        |                              |                                                                                                    |                                                                                                    |                                                                                                    |                                                                                                    |                                                                                                    |                                                                                                |                                                                                                    |                        |       |                                                                                                    |                                                                                                    |
|                                                                                                    |                                                                                                    |                                                                                                    | 日全ての検査結果 【ファイル構成チェック】 ヘ                                                                                                    | 日全ての検査結果 【ファイル構成チェック】 ヘ                                                                                                    |  |  |                                                                                                  |                                                                         |                                    |  |                                                                                                    |                                                                                                  |                                                                                                    |                                    |  |  |                                                                                                  |                                                                                              |                                                         |                                                                                                    |                                                                                                    |                                                                                             |                                                                                               |                                                         |                                                                                                    |  |                                                                                                    |                                                                                            |                                                         |                                                                                                    |                                                                                                    |                                                                                                   |                                                                                               |                                                         |                                                                                                    |                                                                                                    |                                                                                                   |                                                                                           |                                                         |                                                                                                    |                                                                                                    |  |  |                                |                                                                 |                                                                                                    |                     |                     |                     |                                                                                                    |                                                                                                    |  |                          |                                   |                                                                                                    |                                                                                                    |                          |  |  |                                                                                                    |                                                                                                    |  |                          |                         |                                                                                                    |                                                                                                    |                                                                                                    |                                                                                                    |                                                                            |                                                                                                    |                                                                                                    |  |                                                                                                    |                                                                                                    |                                                                                                    |                                                                                                    |                                                                                                    |                              |                                                                                                    |                                                                                                    |                                                                                                    |                                                                        |                              |                                                                                                    |                                                                                                    |                                                                                                    |                                                                                                    |                                                                                                    |                                                                                                |                                                                                                    |                        |       |                                                                                                    |                                                                                                    |
| B XML構成チェック(100)(5)     INDEX_C XML(5)     (INDEX_C XML)     (INDEX_C XML)     (INDEX_C XML)     (INDEX_C XML)     (ITFID=+F)     (ITFID=+F)     (IT                                                                                                    | B XML構成チェック(100)(5)     INDEX_C XML(5)     (INDEX_C XML)     (INDEX_C XML)     (INDEX_C XML)     (IDEX_C XML)     (ID                                                                                                    |                                                                                                    | ■ 全ての検査結果 【ファイル構成チェック】 へ                                                                                                    | 日全ての検査結果 【ファイル構成チェック】 「コーイル構成チェック】                                                                                                    |  |  |                                                                                                  |                                                                         |                                    |  |                                                                                                    |                                                                                                  |                                                                                                    |                                    |  |  |                                                                                                  |                                                                                              |                                                         |                                                                                                    |                                                                                                    |                                                                                             |                                                                                               |                                                         |                                                                                                    |  |                                                                                                    |                                                                                            |                                                         |                                                                                                    |                                                                                                    |                                                                                                   |                                                                                               |                                                         |                                                                                                    |                                                                                                    |                                                                                                   |                                                                                           |                                                         |                                                                                                    |                                                                                                    |  |  |                                |                                                                 |                                                                                                    |                     |                     |                     |                                                                                                    |                                                                                                    |  |                          |                                   |                                                                                                    |                                                                                                    |                          |  |  |                                                                                                    |                                                                                                    |  |                          |                         |                                                                                                    |                                                                                                    |                                                                                                    |                                                                                                    |                                                                            |                                                                                                    |                                                                                                    |  |                                                                                                    |                                                                                                    |                                                                                                    |                                                                                                    |                                                                                                    |                              |                                                                                                    |                                                                                                    |                                                                                                    |                                                                        |                              |                                                                                                    |                                                                                                    |                                                                                                    |                                                                                                    |                                                                                                    |                                                                                                |                                                                                                    |                        |       |                                                                                                    |                                                                                                    |
| B XML構成チェック(100)(5)           -INDEX_C XML(5)           -INDEX_C XML(5)           -INDEX_C XML(5)           -INDEX_C XML(1)           -PLAN_XML(1)           -PLAN_XML(1)           -PLAN_XML(1)           -PLAN_XML(1)           -OTHRS_XML(1)           -OTHRS_XML(1)           -PHOTO XML(1)           -PHOTO XML(1)           -DRAWINGF_XML(3)           -BORING_XML(2)           -BURING_XML(2)           -BURING_XML(2)           -BURING_XML(2)           -BURING_XML(2)           -BURING_XML(2)           -BURING_XML(2)           -BURING_XML(2)           -BURING_XML(2)           -BURING_XML(3)           -BURING_XML(3)                                                                                                    | B XML構成チェック(100)(5)         -INDEX_C XML(5)         -INDEX_C XML(5)         -INDEX_C XML(5)         -INDEX_C XML(1)         -PLANXML(1)         (LIPE_C XML(1))         -PLANXML(1)         (LIPE_C XML(1))         -OTHRS XML(1)         -OTHRS XML(1)         -OTHRS XML(1)         -PHOTO XML(1)         -PHOTO XML(1)         -BORING XML(2)         -BORING XML(2)         -BED* XML(13)         -BED* XML(13)         -BEC FIC XML(3)         -BEC FIC XML(3)         -BEC FIC XML(3)         -BEC FIC XML(3)         -BED * XML(13)         -BED * XML(14)         -BED * XML(13)         -BED * XML(14)         -BED * XML(13)         -BED * XML(14)         -BED * XML(14)         -BED * XML(15)         -BED * XML(16)         -BED * XML(17)         -BED * XML(18)         -BED * XML(19)         -BED * XML(18)         -BED * XML(19)         -BED * XML(19)         -BED * XML(19)         -BED * XML(19)         -BED * XML(19)         -BED * XML(19)         -B                                                                                                    | ○ 全表示     ○ 注意のみ表示       □ 全ての検査結果     【ファイル構成チェック】                                                                                                    | 日全ての検査結果 (ファイル構成チェック) ヘ                                                                                                    | 日全ての検査結果 【ファイル構成チェック】                                                                                                    |  |  |                                                                                                  |                                                                         |                                    |  |                                                                                                    |                                                                                                  |                                                                                                    |                                    |  |  |                                                                                                  |                                                                                              |                                                         |                                                                                                    |                                                                                                    |                                                                                             |                                                                                               |                                                         |                                                                                                    |  |                                                                                                    |                                                                                            |                                                         |                                                                                                    |                                                                                                    |                                                                                                   |                                                                                               |                                                         |                                                                                                    |                                                                                                    |                                                                                                   |                                                                                           |                                                         |                                                                                                    |                                                                                                    |  |  |                                |                                                                 |                                                                                                    |                     |                     |                     |                                                                                                    |                                                                                                    |  |                          |                                   |                                                                                                    |                                                                                                    |                          |  |  |                                                                                                    |                                                                                                    |  |                          |                         |                                                                                                    |                                                                                                    |                                                                                                    |                                                                                                    |                                                                            |                                                                                                    |                                                                                                    |  |                                                                                                    |                                                                                                    |                                                                                                    |                                                                                                    |                                                                                                    |                              |                                                                                                    |                                                                                                    |                                                                                                    |                                                                        |                              |                                                                                                    |                                                                                                    |                                                                                                    |                                                                                                    |                                                                                                    |                                                                                                |                                                                                                    |                        |       |                                                                                                    |                                                                                                    |
| D / In/WHAN 2.12         L) / 1800/3.62/06           D / Mill 構成 5 ± 20 / 100 (5)         L) / 1800/3.62/06           - INDEX_C XML (5)         L) / 1800/3.62/06           - MEET XML (1)         L) / 100 / 100                                                                                                    | D / MURAN 2 / 2         L / D / D / D / D / D / D / D / D / D /                                                                                                    | ○ 全表示     ○ 注意のみ表示       □ 全ての検査結果     【ファイル構成チェック】                                                                                                    | 日全ての検査結果 【ファイル構成チェック】 ヘ                                                                                                    | B全ての検査結果 【ファイル構成チェック】                                                                                                    |  |  |                                                                                                  |                                                                         |                                    |  |                                                                                                    |                                                                                                  |                                                                                                    |                                    |  |  |                                                                                                  |                                                                                              |                                                         |                                                                                                    |                                                                                                    |                                                                                             |                                                                                               |                                                         |                                                                                                    |  |                                                                                                    |                                                                                            |                                                         |                                                                                                    |                                                                                                    |                                                                                                   |                                                                                               |                                                         |                                                                                                    |                                                                                                    |                                                                                                   |                                                                                           |                                                         |                                                                                                    |                                                                                                    |  |  |                                |                                                                 |                                                                                                    |                     |                     |                     |                                                                                                    |                                                                                                    |  |                          |                                   |                                                                                                    |                                                                                                    |                          |  |  |                                                                                                    |                                                                                                    |  |                          |                         |                                                                                                    |                                                                                                    |                                                                                                    |                                                                                                    |                                                                            |                                                                                                    |                                                                                                    |  |                                                                                                    |                                                                                                    |                                                                                                    |                                                                                                    |                                                                                                    |                              |                                                                                                    |                                                                                                    |                                                                                                    |                                                                        |                              |                                                                                                    |                                                                                                    |                                                                                                    |                                                                                                    |                                                                                                    |                                                                                                |                                                                                                    |                        |       |                                                                                                    |                                                                                                    |
| ・ノアリハ(#89,7±2?)             ・コンワー(400?)までん。                 ・XNL構成チェック(100)(5)                 ・METXML(5)                 ・METXML(1)                 ・PLANXML(1)                 ・PLANXML(1)                 ・PLANXML(1)                 ・PLANXML(1)                 ・PLANXML(1)                ・OTHRS XML(1)                 ・PHOTO XML(1)                 ・PHOTO XML(1)                 ・PHOTO XML(1)                 ・DRAWINGF XML(3)                 ・BORING XML(2)                 ・BED* XML(13)                 ・BED* XML(13)                 ・BED* XML(13)                 ・BED* XML(13)                 ・BED* XML(13)                 ・BED* XML(13)                 ・BED* XML(13)                 ・BED* XML(13)                 ・BED* XML(13)                 ・BED* XML(13)                 ・BED* XML(13)                 ・BED* XML(13)                   ・                                                                                                    | - ノアリハ(#89,7±2?)             - ZY 1/#89,7±2?)             - ZY 1/#89,7±2?)             - ZY 1/#89,7±2?)             - ZY 1/#89,7±2?)             - ZY 1/#89,7±2?)             - MEET XML(1)             - INDEX_C XML)             - PLAN XML(1)             - PLAN XML(1)             - PLAN XML(1)             - OTHRS XML(1)             - OTHRS XML(1)             - DRAWINGF XML(2)             - DRAWINGF XML(3)             - BORING XML(2)             - BORING XML(2)                                                                                                    | ・全表示             ・エラーのみ表示             ・注意のみ表示                 ・自全ての検査結果               【ファイル構成チェック】                                                                                                    | 日全ての検査結果 【ファイル構成チェック】 ヘ                                                                                                    | 日全ての検査結果 【ファイル構成チェック】 ^                                                                                                    |  |  |                                                                                                  |                                                                         |                                    |  |                                                                                                    |                                                                                                  |                                                                                                    |                                    |  |  |                                                                                                  |                                                                                              |                                                         |                                                                                                    |                                                                                                    |                                                                                             |                                                                                               |                                                         |                                                                                                    |  |                                                                                                    |                                                                                            |                                                         |                                                                                                    |                                                                                                    |                                                                                                   |                                                                                               |                                                         |                                                                                                    |                                                                                                    |                                                                                                   |                                                                                           |                                                         |                                                                                                    |                                                                                                    |  |  |                                |                                                                 |                                                                                                    |                     |                     |                     |                                                                                                    |                                                                                                    |  |                          |                                   |                                                                                                    |                                                                                                    |                          |  |  |                                                                                                    |                                                                                                    |  |                          |                         |                                                                                                    |                                                                                                    |                                                                                                    |                                                                                                    |                                                                            |                                                                                                    |                                                                                                    |  |                                                                                                    |                                                                                                    |                                                                                                    |                                                                                                    |                                                                                                    |                              |                                                                                                    |                                                                                                    |                                                                                                    |                                                                        |                              |                                                                                                    |                                                                                                    |                                                                                                    |                                                                                                    |                                                                                                    |                                                                                                |                                                                                                    |                        |       |                                                                                                    |                                                                                                    |
| -ファイル構成チェック         エラーはありません。           B         XML構成チェック(100)(5)           -INDEX_CXML(5)         (INDEX_CXML)           -MEETXML(1)         (INDEX_CXML)           -PLAN XML(1)         (ITT)-F1           -REGISTERXML(1)         (任T)-F>11011(/住T)-F>           -OTHRS XML(1)         (社T)-F1           -PHOTO XML(1)         (社T)-F1           -DRAWINGF XML(3)         (5)           -BORING XML(2)         「原用境界座標経度1           -BED* XML(13)         (2)           -BCRPIC XML(2)         「原用境界座標経度1           -BCRPIC XML(3)         (2)           -BCRPIC XML(3)         (3)           -BCRPIC XML(1)         (2)           -BCRPIC XML(2)         「原用境界座標経度1           -BCRPIC XML(3)            -BCRPIC XML(3)            -BCRPIC XML(3)            -BCRPIC XML(3)            -BCRPIC XML(3)            -BCRPIC XML(3)            -BCRPIC XML(4)            -BCRPIC XML(3)            -BCRPIC XML(3)            -BCRPIC XML(5)            -BCRPIC XML(5)            -BCRPIC XML(5)                                                                                                    | -ファイル構成チェック         エラーはありません。           B XML構成チェック(100)(5)         -           - NDEX_C XML(5)         [INDEX_C XML]           - MEET XML(1)         [INDEX_C XML]           - PLAN XML(1)         [ITPI]=-F]           - REGISTER XML(1)         (注所]=-F]           - OTHRS XML(1)         (注所]=-F]           - OTHRS XML(1)         (注所]=-F]           - OTHRS XML(1)         (注所]=-F]           - OTHRS XML(1)         (注所]=-F]           - DRAWINGF XML(3)         [I] 順境界座標経度]           - BORING XML(2)         「I」 順境界座標経度]           - BED* XML(13)         (注) 「I」 「I」 「I」           - BORING XML(2)         「I」 「I」 「I」           - BORING XML(2)         「I」 「I」 「I」 「I」           - BORING XML(2)         「I」 「I」 「I」 「I」           - BORING XML(2)         「I」 「I」 「I」           - BORING XML(2)         「I」 「I」 「I」           - BORING XML(3)         「I」 「I」 「I」           - BORING XML(3)         「I」 「I」 「I」           - BORING XML(3)         「I」 「I」           - BORING XML(3)         「I」 「I」 「I」           - BORING XML(3)         「I」 「I」 「I」           - BORING XML(3)         「I」 「I」           - BORING XML(3)         「I」 「」           - BORING XML(3)                                                                                                    |                                                                                                    | 日全ての検査結果 【ファイル構成チェック】 ヘ                                                                                                    | 日全ての検査結果 【ファイル構成チェック】                                                                                                    |  |  |                                                                                                  |                                                                         |                                    |  |                                                                                                    |                                                                                                  |                                                                                                    |                                    |  |  |                                                                                                  |                                                                                              |                                                         |                                                                                                    |                                                                                                    |                                                                                             |                                                                                               |                                                         |                                                                                                    |  |                                                                                                    |                                                                                            |                                                         |                                                                                                    |                                                                                                    |                                                                                                   |                                                                                               |                                                         |                                                                                                    |                                                                                                    |                                                                                                   |                                                                                           |                                                         |                                                                                                    |                                                                                                    |  |  |                                |                                                                 |                                                                                                    |                     |                     |                     |                                                                                                    |                                                                                                    |  |                          |                                   |                                                                                                    |                                                                                                    |                          |  |  |                                                                                                    |                                                                                                    |  |                          |                         |                                                                                                    |                                                                                                    |                                                                                                    |                                                                                                    |                                                                            |                                                                                                    |                                                                                                    |  |                                                                                                    |                                                                                                    |                                                                                                    |                                                                                                    |                                                                                                    |                              |                                                                                                    |                                                                                                    |                                                                                                    |                                                                        |                              |                                                                                                    |                                                                                                    |                                                                                                    |                                                                                                    |                                                                                                    |                                                                                                |                                                                                                    |                        |       |                                                                                                    |                                                                                                    |
| -ファイル構成チェック         エラーはありません。           B XML構成チェック(100)(5)                                                                                                    | -ファイル構成チェック         エラーはありません。           B XML構成チェック(100)(5)                                                                                                    |                                                                                                    |                                                                                                    |                                                                                                    |  |  |                                                                                                  |                                                                         |                                    |  |                                                                                                    |                                                                                                  |                                                                                                    |                                    |  |  |                                                                                                  |                                                                                              |                                                         |                                                                                                    |                                                                                                    |                                                                                             |                                                                                               |                                                         |                                                                                                    |  |                                                                                                    |                                                                                            |                                                         |                                                                                                    |                                                                                                    |                                                                                                   |                                                                                               |                                                         |                                                                                                    |                                                                                                    |                                                                                                   |                                                                                           |                                                         |                                                                                                    |                                                                                                    |  |  |                                |                                                                 |                                                                                                    |                     |                     |                     |                                                                                                    |                                                                                                    |  |                          |                                   |                                                                                                    |                                                                                                    |                          |  |  |                                                                                                    |                                                                                                    |  |                          |                         |                                                                                                    |                                                                                                    |                                                                                                    |                                                                                                    |                                                                            |                                                                                                    |                                                                                                    |  |                                                                                                    |                                                                                                    |                                                                                                    |                                                                                                    |                                                                                                    |                              |                                                                                                    |                                                                                                    |                                                                                                    |                                                                        |                              |                                                                                                    |                                                                                                    |                                                                                                    |                                                                                                    |                                                                                                    |                                                                                                |                                                                                                    |                        |       |                                                                                                    |                                                                                                    |
| -ファイル構成チェック         エラーはありません。           -INDEX_CXML(5)         -INDEX_CXML(5)           -INDEX_CXML(5)         -INDEX_CXML(1)           -PLANXML(1)         (INDEX_CXML)           -PLANXML(1)         (INDEX_CXML)           -PLANXML(1)         (IPT)F1           -REGISTERXML(1)         (IFT)F1           -OTHRS XML(1)         (IPT)F1           -PHOTO XML(1)         (INDEX_CXML)           -DRAWINGF XML(3)         (5)           -BORING XML(2)         「運搬規算座標證證)1344638           -BED* XML(13)         (2)           -BED* XML(3)         (3)           -BED* XML(3)         (3)           -BED* XML(3)         (4)           -BED* XML(3)         (4)           -BED* XML(3)         (4)           -BED* XML(3)         (4)           -BED* XML(3)         (4)           -BED* XML(3)         (5)           -BED* XML(3)         (4)           -BED* XML(3)         (4)           -BED* XML(3)         (5)           -BED* XML(3)         (5)           -BED* XML(3)         (4)           -BED* XML(3)         (5)           -BED* XML(3)         (5)           -BED* XML(3)         (                                                                                                    | -ファイル構成チェック         エラーはありません。           B XML構成チェック(100)(5)         -INDEX_C XML(5)           -INDEX_C XML(5)         -INDEX_C XML(1)           -B ET XML(1)         (INDEX_C XML]           -PLAN XML(1)         (ITMET_N = F)           -PLAN XML(1)         (ITMET_N = F)           -PLAN XML(1)         (ITMET_N = F)           -PLAN XML(1)         (ITMET_N = F)           -PLAN XML(1)         (ITMET_N = F)           -PLAN XML(1)         (ITMET_N = F)           -OTHRS XML(1)         (ITMET_N = F)           -PHOTO XML(1)         (IDEX_C XML]           -BORING XML(2)         (ITMET_N = R#20)           -BED* XML(13)         (ITMET_N = R#20)           -BED* XML(13)         (ITMET_N = R#20)           -BEC PEIC XML(3)         (ITMET_N = R#20)                                                                                                    | ◎ 全表示 ○ エラーのみ表示 ○ 注意のみ表示                                                                                                    |                                                                                                    |                                                                                                    |  |  |                                                                                                  |                                                                         |                                    |  |                                                                                                    |                                                                                                  |                                                                                                    |                                    |  |  |                                                                                                  |                                                                                              |                                                         |                                                                                                    |                                                                                                    |                                                                                             |                                                                                               |                                                         |                                                                                                    |  |                                                                                                    |                                                                                            |                                                         |                                                                                                    |                                                                                                    |                                                                                                   |                                                                                               |                                                         |                                                                                                    |                                                                                                    |                                                                                                   |                                                                                           |                                                         |                                                                                                    |                                                                                                    |  |  |                                |                                                                 |                                                                                                    |                     |                     |                     |                                                                                                    |                                                                                                    |  |                          |                                   |                                                                                                    |                                                                                                    |                          |  |  |                                                                                                    |                                                                                                    |  |                          |                         |                                                                                                    |                                                                                                    |                                                                                                    |                                                                                                    |                                                                            |                                                                                                    |                                                                                                    |  |                                                                                                    |                                                                                                    |                                                                                                    |                                                                                                    |                                                                                                    |                              |                                                                                                    |                                                                                                    |                                                                                                    |                                                                        |                              |                                                                                                    |                                                                                                    |                                                                                                    |                                                                                                    |                                                                                                    |                                                                                                |                                                                                                    |                        |       |                                                                                                    |                                                                                                    |
| B E CONSENSAT         (アノアリル用数のエミソク)         ス           -ファクリル構成チェック         エラーはありません。         エラーはありません。           B XML構成チェック(100)(5)         INDEX_C XML(5)         INDEX_C XML(5)           -NDEX_T XML(1)         [INDEX_C XML]         INDEX_C XML(1)           -PLAN XML(1)         [ITDT-F]         INDEX_C XML(1)           -PLAN XML(1)         [ITDT-F]         INDEX_C XML(1)           -PHOTD XML(1)         [ITDT-F]         INDEX_C XML(1)           -PHOTD XML(1)         INDEX_C XML[1]           -DRAWINGF XML(2)         [ITM]######201344638           -BORING XML(2)         [ITM]#####201344638           -BED* XML(13)         2m]###@#201344638           -BED* XML(13)         2m]###@#201344638                                                                                                    | ID E V CV/XEMBO*     ID / 1/0/10/05/2292/1     イ       -ファク/10/148/052×292     エラーはありません。       E XML48/05±x292     エラーはありません。       E XML48/05±x292     ID / 10/16/05/25/92/1       E XML48/05±x292     エラーはありません。       INDEX_C XML(5)     INDEX_C XML3       INDEX_C XML(1)     ID / 10/16/12       INDEX_C XML(1)     ID / 10/16/12       INDEX_C XML(1)     ID / 10/16/12       INDEX_C XML(1)     ID / 10/16/12       INDEX_C XML(1)     ID / 10/16/12       INDEX_C XML(1)     ID / 10/16/12       INDEX_C XML(1)     ID / 10/16/12       INDEX_C XML(2)     ID / 10/16/12       INDEX_C XML(2)     ID / 10/16/12       INDEX_C XML(2)     ID / 10/16/12       INDEX_C XML(2)     ID / 10/16/12       INDEX_C XML(2)     ID / 10/16/12       INDEX_C XML(3)     / 10/16/12       INDEX_C XML(3)     / 10/16/12       INDEX_C XML(3)     / 10/16/12       INDEX_C XML(3)     / 10/16/12       INDEX_C XML(3)     / 10/16/12       INDEX_C XML(3)     / 10/16/12       INDEX_C XML(3)     / 10/16/12       INDEX_C XML(3)     / 10/16/12       INDEX_C XML(3)     / 10/16/12       INDEX_C XML(3)     / 10/16/12       INDEX_C XML(4)     / 10/16/12 <td< td=""><td>○ 全表示 ○ エラーのみ表示 ○ 注意のみ表示</td><th></th><th></th></td<>                                                                                                    | ○ 全表示 ○ エラーのみ表示 ○ 注意のみ表示                                                                                                    |                                                                                                    |                                                                                                    |  |  |                                                                                                  |                                                                         |                                    |  |                                                                                                    |                                                                                                  |                                                                                                    |                                    |  |  |                                                                                                  |                                                                                              |                                                         |                                                                                                    |                                                                                                    |                                                                                             |                                                                                               |                                                         |                                                                                                    |  |                                                                                                    |                                                                                            |                                                         |                                                                                                    |                                                                                                    |                                                                                                   |                                                                                               |                                                         |                                                                                                    |                                                                                                    |                                                                                                   |                                                                                           |                                                         |                                                                                                    |                                                                                                    |  |  |                                |                                                                 |                                                                                                    |                     |                     |                     |                                                                                                    |                                                                                                    |  |                          |                                   |                                                                                                    |                                                                                                    |                          |  |  |                                                                                                    |                                                                                                    |  |                          |                         |                                                                                                    |                                                                                                    |                                                                                                    |                                                                                                    |                                                                            |                                                                                                    |                                                                                                    |  |                                                                                                    |                                                                                                    |                                                                                                    |                                                                                                    |                                                                                                    |                              |                                                                                                    |                                                                                                    |                                                                                                    |                                                                        |                              |                                                                                                    |                                                                                                    |                                                                                                    |                                                                                                    |                                                                                                    |                                                                                                |                                                                                                    |                        |       |                                                                                                    |                                                                                                    |
| ● 王 (2019)至166未<br>- ファイル構成チェック<br>■ XML構成チェック<br>■ XML構成チェック<br>■ XML<br>+ 構成チェック<br>= XML<br>+ 構成チェック<br>= XML<br>+ 構成チェック<br>= XML<br>+ 構成チェック<br>- TINEX (1)<br>- NDEX, C XML<br>- NEET XML (1)<br>- PLAN XML (1)<br>- PLAN XML (1)<br>- PLAN XML (1)<br>- OTHRS XML (1)<br>- OTHRS XML (1)<br>- OTHRS XML (1)<br>- OTHRS XML (1)<br>- ORAWINGF XML (3)<br>- BORING XML (3)<br>- BORING XML (3)<br>- BORING XML (3)<br>- BORING XML (3)<br>- BORING XML (3)<br>- BORING XML (3)<br>- BORING XML (3)<br>- BORING XML (3)<br>- COREPIC XML (3)<br>- COREPIC XML (4)<br>- COREPIC XML (5)<br>- COREPIC XML (5)<br>- COREPIC XML                                                                                                    | ● 王 (2018至約本 (ファイル構成チェック)<br>- ファイル構成チェック エラーはありません。<br>● XM(構成チェック(100)(5)<br>- INDEX_C XML(5)<br>- INDEX_C XML(5)<br>- INDEX_C XML(5)<br>- PLAN XML(1)<br>- PLAN XML(1)<br>- PLAN XML(1)<br>- PLAN XML(1)<br>- PLAN XML(1)<br>- PLAN XML(1)<br>- OTHRS XML(1)<br>- OTHRS XML(1)<br>- OTHRS XML(1)<br>- OTHRS XML(2)<br>- BORING XML(2)<br>- BORING XML(3)<br>- BORING XML(3)<br>- BORING | ○ 全表示 ○ エラーのみ表示 ○ 注意のみ表示                                                                                                    |                                                                                                    |                                                                                                    |  |  |                                                                                                  |                                                                         |                                    |  |                                                                                                    |                                                                                                  |                                                                                                    |                                    |  |  |                                                                                                  |                                                                                              |                                                         |                                                                                                    |                                                                                                    |                                                                                             |                                                                                               |                                                         |                                                                                                    |  |                                                                                                    |                                                                                            |                                                         |                                                                                                    |                                                                                                    |                                                                                                   |                                                                                               |                                                         |                                                                                                    |                                                                                                    |                                                                                                   |                                                                                           |                                                         |                                                                                                    |                                                                                                    |  |  |                                |                                                                 |                                                                                                    |                     |                     |                     |                                                                                                    |                                                                                                    |  |                          |                                   |                                                                                                    |                                                                                                    |                          |  |  |                                                                                                    |                                                                                                    |  |                          |                         |                                                                                                    |                                                                                                    |                                                                                                    |                                                                                                    |                                                                            |                                                                                                    |                                                                                                    |  |                                                                                                    |                                                                                                    |                                                                                                    |                                                                                                    |                                                                                                    |                              |                                                                                                    |                                                                                                    |                                                                                                    |                                                                        |                              |                                                                                                    |                                                                                                    |                                                                                                    |                                                                                                    |                                                                                                    |                                                                                                |                                                                                                    |                        |       |                                                                                                    |                                                                                                    |
| □         ■ こての検査結果         【ファイル構成チェック】         ▲           □         ファイル構成チェック(100)(5)         エラーはありません。         ▲           ■ XML構成チェック(100)(5)         ■         ■         ■           ■ INDEX_C XML(5)         ■         ■         ■           ■ ML構成チェック(100)(5)         ■         ■         ■           ■ INDEX_C XML(5)         ■         ■         ■           ■ FET XML(1)         【INDEX_C XML]         ■           ■ PLAN XML(1)         【IP用ード]         ■           ■ REGISTER XML(1)         〈IE用□ード]         ■           ■ OTHRS XML(1)         記入された他は注所□ード>           ■ OTHRS XML(2)         [回 開境界型標識證度]           ■ BORING XML(2)         [運 開境界型標識證度]           ■ BED® XML(18)             磁度 磁度的の通転回を超らています。愛媛県の領域の範囲は以下のとおりです。         ●                                                                                                    | □         E 至ての残査結果         【ファイル構成チェック】         ▲           □         ファイル構成チェック         エラーはありません。         ▲           □         XML構成チェック(100)(5)         ■           □         INDEX_0 XML(5)         ■           □         INDEX_0 XML(1)         [INDEX_0 XML]           ■         ■EET XML(1)         [INDEX_0 XML]           ■         ■EET XML(1)         [INDEX_0 XML]           ■         ■EET XML(1)         [ITP]□=ド]           ■         REGISTER XML(1)         (注所□=ド]           ■         ■The XML(1)         [ITP]□=ド]           ■         ■The XML(1)         [ITP]□=ド]           ■         ■The XML(1)         [ITP]□=ド]           ■         ■The XML(1)         [ITP]□=ド]           ■         ■The XML(1)         [ITP]□=ド]           ■         ■The XML(1)         [ITP]□=K]           ■         ■The XML(1)         [ITP]□=K]           ■         ■The XML(1)         [ITM]□=K]           ■         ■The XML(3)         [ITM]□#[ITM]□=K]           ■         ■The XML(3)         [ITM]□#[ITM]□=K]           ■         ■The XML(3)         [ITM]□#[ITM]□=K]           ■         ■The XML(3)         [ITM]□#[ITM]□=K]                                                                                                    | ◎ 全表示 ○ エラーのみ表示 ○ 注意のみ表示                                                                                                    |                                                                                                    |                                                                                                    |  |  |                                                                                                  |                                                                         |                                    |  |                                                                                                    |                                                                                                  |                                                                                                    |                                    |  |  |                                                                                                  |                                                                                              |                                                         |                                                                                                    |                                                                                                    |                                                                                             |                                                                                               |                                                         |                                                                                                    |  |                                                                                                    |                                                                                            |                                                         |                                                                                                    |                                                                                                    |                                                                                                   |                                                                                               |                                                         |                                                                                                    |                                                                                                    |                                                                                                   |                                                                                           |                                                         |                                                                                                    |                                                                                                    |  |  |                                |                                                                 |                                                                                                    |                     |                     |                     |                                                                                                    |                                                                                                    |  |                          |                                   |                                                                                                    |                                                                                                    |                          |  |  |                                                                                                    |                                                                                                    |  |                          |                         |                                                                                                    |                                                                                                    |                                                                                                    |                                                                                                    |                                                                            |                                                                                                    |                                                                                                    |  |                                                                                                    |                                                                                                    |                                                                                                    |                                                                                                    |                                                                                                    |                              |                                                                                                    |                                                                                                    |                                                                                                    |                                                                        |                              |                                                                                                    |                                                                                                    |                                                                                                    |                                                                                                    |                                                                                                    |                                                                                                |                                                                                                    |                        |       |                                                                                                    |                                                                                                    |
| <ul> <li>■ 全ての検査結果         <ul> <li>「ファイル構成チェック】</li></ul></li></ul>                                                                                                    | <ul> <li>■ 全ての検査結果         <ul> <li>「ファイル構成チェック】</li> <li>「ファイル構成チェック」</li> <li>エラーはありません。</li> <li>XML構成チェック(100)(5)</li> <li>XML構成チェック(100)(5)</li> <li>INDEX_C XML(5)</li> <li>「INDEX_C XML(1)</li> <li>[INDEX_C XML(1)]</li> <li>PLAN XML(1)</li> <li>[INDEX_C XML(2)]</li> <li>PLAN XML(1)</li> <li>[IPT] 「ビアコード]</li> <li>PLAN XML(1)</li> <li>(INDEX_C XML)</li> <li>(INDEX_C XML)</li> <li>(INDEX_C XML)</li> <li>(INDEX_C XML)</li> <li>(INDEX_C XML)</li> <li>(IPT) 「ビアコード]</li> <li>PLAN XML(1)</li> <li>(IPT) 「ビアコード]</li> <li>OTHRS XML(1)</li> <li>INDEX_C XML)</li> <li>(INDEX_C XML)</li> <li>BORING XML(2)</li> <li>INDEX_C XML)</li> <li>INDEX_C XML)</li> <li>BORING XML(3)</li> <li>(INDEX_C XML)</li> <li>IPH vare use (IPT)</li> <li>INDEX_C XML(1)</li> <li>INDEX_C XML)</li> <li>INDEX_C XML(2)</li> <li>IPH vare use (IPT)</li> <li>INDEX_C XML(3)</li> <li>INDEX_C XML(3)</li> <li>INDEX_C XML(3)</li> <li>INDEX_C XML(3)</li> <li>INDEX_C XML(3)</li> <li>INDEX_C XML(3)</li> <li>INDEX_C XML(3)</li> <li>INDEX_C XML(3)</li> <li>INDEX_C XML(4)</li> <li>INDEX_C XML(5)</li> <li>INDEX_C XML(5)</li> <li>INDEX_C XML(5)</li> <li>INDEX_C XML(5)</li> <li>INDEX_C XML(5)</li> <li>INDEX_C XML(5)</li> <li>INDEX_C XML(5)</li> <li>INDEX_C XML(5)</li> <li>INDEX_C XML(5)</li> <li>INDEX_C XML(5)</li> <li>INDEX_C XML(5)</li> <li>INDEX_C XML(5)</li> <li>INDEX_C XML(5)</li> <l< td=""><td>◎ 全表示 ○ エラーのみ表示 ○ 注意のみ表示</td><th></th><th></th></l<></ul></li></ul>                                                                                                    | ◎ 全表示 ○ エラーのみ表示 ○ 注意のみ表示                                                                                                    |                                                                                                    |                                                                                                    |  |  |                                                                                                  |                                                                         |                                    |  |                                                                                                    |                                                                                                  |                                                                                                    |                                    |  |  |                                                                                                  |                                                                                              |                                                         |                                                                                                    |                                                                                                    |                                                                                             |                                                                                               |                                                         |                                                                                                    |  |                                                                                                    |                                                                                            |                                                         |                                                                                                    |                                                                                                    |                                                                                                   |                                                                                               |                                                         |                                                                                                    |                                                                                                    |                                                                                                   |                                                                                           |                                                         |                                                                                                    |                                                                                                    |  |  |                                |                                                                 |                                                                                                    |                     |                     |                     |                                                                                                    |                                                                                                    |  |                          |                                   |                                                                                                    |                                                                                                    |                          |  |  |                                                                                                    |                                                                                                    |  |                          |                         |                                                                                                    |                                                                                                    |                                                                                                    |                                                                                                    |                                                                            |                                                                                                    |                                                                                                    |  |                                                                                                    |                                                                                                    |                                                                                                    |                                                                                                    |                                                                                                    |                              |                                                                                                    |                                                                                                    |                                                                                                    |                                                                        |                              |                                                                                                    |                                                                                                    |                                                                                                    |                                                                                                    |                                                                                                    |                                                                                                |                                                                                                    |                        |       |                                                                                                    |                                                                                                    |
| ■ 全ての検査結果       【ファイル構成チェック】         - ファイル構成チェック       エラーはありません。         ■ XML構成チェック(100)(5)       エラーはありません。         ■ XML構成チェック(100)(5)       「INDEX_C XML(5)         - INDEX_C XML(1)       [INDEX_C XML]         - PLAN XML(1)       [INDEX_C XML]         - PLAN XML(1)       [INDEX_C XML]         - PLAN XML(1)       [INDEX_C XML]         - PLAN XML(1)       [IDEX_C XML]         - PHOTO XML(1)       [IDEX_C XML]         - OTHRS XML(1)       記入された(歯は住所コード>         - PHOTO XML(1)       記入された(歯は住所コード>         - BORING XML(2)       [Iml域界座欄経度]         - BORING XML(2)       「運用域界座欄経度]         - BED+ XML(13)       (運用域界座欄経度)         - BED+ XML(13)       建度: 経営が愛娘県の 1044538         COREPIC XML(2)       推測・学校理会の 1044538                                                                                                    | ■ 全ての検査結果         【ファイル構成チェック】         ▲           - ファイル構成チェック         エラーはありません。         ▲           ■ XML構成チェック(100)(5)         ■         ■           ■ XML構成チェック(100)(5)         ■         ■           ■ XML構成チェック(100)(5)         ■         ■           ■ XML構成チェック(100)(5)         ■         ■           ■ NDEX_C XML(5)         【INDEX_C XML]         ■           ■ MET XML(1)         【INDEX_C XML]         ■           ■ PLAN XML(1)         【IDEX_C XML]         ■           ■ PLAN XML(1)         【IDEX_C XML]         ■           ■ OTHRS XML(1)         【IDEX_C XML]         ■           ■ DRAWINGF XML(3)         【INDEX_C XML]         ■           ■ BORING XML(3)         【INDEX_C XML]         ■           ■ BORING XML(2)         【IPL博場昇座標経度]         ■           ■ BED* XML(13)         【IPL博場昇座欄経度]         ■           ■ BED* XML(3)              ■ GORIPIC XML(3)              ■ COREPIC XML(3)                                                                                                    | <ul> <li>         ・         ・         ・</li></ul>                                                                                                    |                                                                                                    |                                                                                                    |  |  |                                                                                                  |                                                                         |                                    |  |                                                                                                    |                                                                                                  |                                                                                                    |                                    |  |  |                                                                                                  |                                                                                              |                                                         |                                                                                                    |                                                                                                    |                                                                                             |                                                                                               |                                                         |                                                                                                    |  |                                                                                                    |                                                                                            |                                                         |                                                                                                    |                                                                                                    |                                                                                                   |                                                                                               |                                                         |                                                                                                    |                                                                                                    |                                                                                                   |                                                                                           |                                                         |                                                                                                    |                                                                                                    |  |  |                                |                                                                 |                                                                                                    |                     |                     |                     |                                                                                                    |                                                                                                    |  |                          |                                   |                                                                                                    |                                                                                                    |                          |  |  |                                                                                                    |                                                                                                    |  |                          |                         |                                                                                                    |                                                                                                    |                                                                                                    |                                                                                                    |                                                                            |                                                                                                    |                                                                                                    |  |                                                                                                    |                                                                                                    |                                                                                                    |                                                                                                    |                                                                                                    |                              |                                                                                                    |                                                                                                    |                                                                                                    |                                                                        |                              |                                                                                                    |                                                                                                    |                                                                                                    |                                                                                                    |                                                                                                    |                                                                                                |                                                                                                    |                        |       |                                                                                                    |                                                                                                    |
| □ 全ての検査結果       【ファイル構成チェック】       ^         □ ファイル構成チェック       エラーはありません。       エラーはありません。         ■ XML構成チェック(100)(5)       エラーはありません。         ■ XML構成チェック(100)(5)       「INDEX_CXML]         ■ ML構成チェック(100)(5)       「INDEX_CXML]         ■ ML構成チェック(100)(5)       「INDEX_CXML]         ■ REGISTERXML(1)       [INDEX_CXML]         ■ REGISTERXML(1)       (INDEX_CXML]         ■ OTHRS XML(1)       記入された値は注所コード>         ■ PHOTO XML(1)       記入された値は注所コード表ー致しません。         ■ PHOTO XML(1)       [INDEX_CXML]         ■ BORING XML(2)(5)       [INDEX_CXML]         ■ BORING XML(2)       「運用埠界型標鑑定】1344538         ■ BED * XML(18)       (接度: 経営が登録はのい範囲を超っています。愛娘県の領域の範囲)は以下のとおりです。         ● GORIPLC XML(2)       準備総定の回転回を超っています。愛娘県の領域の範囲)は以下のとおりです。                                                                                                    | □ 全ての検査結果       【ファイル構成チェック】         □ ファイル構成チェック       エラーはありません。         ■ XML構成チェック(100)(5)       エラーはありません。         ■ XML構成子、マンク(100)(5)       「INDEX_CXML]         ■ ML構成子、XML(1)       [INDEX_CXML]         ■ PLAN XML(1)       [IDDEX_CXML]         ■ REGISTERXML(1)       (IDDEX_CXML]         ■ OTHRS XML(1)       (IDDEX_CXML]         ■ PHOTO XML(1)       [IDDEX_CXML]         ■ PHOTO XML(1)       [IDDEX_CXML]         ■ DRAWINGF XML(3)(5)       [INDEX_CXML]         ■ BORING XML(3)       (5)         ■ BED+ XML(13)       (項前場昇座標経度)         ■ BED+ XML(13)       (項前場昇座標経度)         ■ BED+ XML(3)       (2)         ● BED+ CML(3)       (2)         ● COREPIC XML(3)       (2)                                                                                                    | <ul> <li>◆ 全表示 C エラーのみ表示 C 注意のみ表示</li> </ul>                                                                                                    |                                                                                                    |                                                                                                    |  |  |                                                                                                  |                                                                         |                                    |  |                                                                                                    |                                                                                                  |                                                                                                    |                                    |  |  |                                                                                                  |                                                                                              |                                                         |                                                                                                    |                                                                                                    |                                                                                             |                                                                                               |                                                         |                                                                                                    |  |                                                                                                    |                                                                                            |                                                         |                                                                                                    |                                                                                                    |                                                                                                   |                                                                                               |                                                         |                                                                                                    |                                                                                                    |                                                                                                   |                                                                                           |                                                         |                                                                                                    |                                                                                                    |  |  |                                |                                                                 |                                                                                                    |                     |                     |                     |                                                                                                    |                                                                                                    |  |                          |                                   |                                                                                                    |                                                                                                    |                          |  |  |                                                                                                    |                                                                                                    |  |                          |                         |                                                                                                    |                                                                                                    |                                                                                                    |                                                                                                    |                                                                            |                                                                                                    |                                                                                                    |  |                                                                                                    |                                                                                                    |                                                                                                    |                                                                                                    |                                                                                                    |                              |                                                                                                    |                                                                                                    |                                                                                                    |                                                                        |                              |                                                                                                    |                                                                                                    |                                                                                                    |                                                                                                    |                                                                                                    |                                                                                                |                                                                                                    |                        |       |                                                                                                    |                                                                                                    |
| <ul> <li>⇒ 全ての検査結果         【ファイル構成チェック】         ファイル構成チェック         エラーはありません。         エラーはありません。         ■ XNL構成チェック(100)(5)         ■ XNL構成チェック(100)(5)         ■ KNL構成チェック(100)(5)         ■ KDETXML(1)         INDEX_CXML(5)         INDEX_CXML(5)         ■ CINEXXML(1)         ■ CINEXXML(1)         ■ CINEXXML(2)         ■ CINEXXML(2)         ■</li></ul>                                                                                                    | <ul> <li>⇒ 全ての検査結果         <ul> <li>□ファイル構成チェック</li> <li>エラーはありません。</li> <li>エラーはありません。</li> </ul> </li> <li>■ XNL構成チェック(100)(5)</li> <li>■ NDEX_G XML(5)</li> <ul> <li>INDEX_G XML(6)</li> <li>INDEX_G XML(1)</li> <li>INDEX_G XML(1)</li> <li>INDEX_G XML(1)</li> <li>INDEX_G XML(1)</li> <li>INDEX_G XML(1)</li> <li>INDEX_G XML(1)</li> <li>INDEX_G XML(1)</li> <li>INDEX_G XML(1)</li> <li>INDEX_G XML(1)</li> <li>INDEX_G XML(1)</li> <li>INDEX_G XML(1)</li> <li>IED/ab. XML(1)</li> <li>IED/ab. XML(1)</li> <li>IED/ab. XML(1)</li> <li>INDEX_G XML(2)</li> <li>Im liq 是不僅很度1</li> <li>BORING XML(2)</li> <li>Im liq 是不懂得定意 (2) 1344638</li> <li>Im liq 是不懂 化 (2)</li> <li>Im liq 是不懂 化 (2)</li> <li>Im liq 是 T (2)</li> <li>Im liq 是 T (2)</li> <li>Im liq 是 T (2)</li> <li>Im liq 是 T (2)</li> <li>Im liq 是 T (2)</li> <li>Im liq 是 T (2)</li> <li>Im liq 是 T (2)</li> <li>Im liq 是 T (2)</li> <li>Im liq 是 T (2)</li> <li>Im liq 是 T (2)</li> <li>Im liq 是 T (2)</li> <li>Im liq 是 T (2)</li> <li>Im liq 是 T (2)</li> <li>Im liq 是 (2)</li></ul></ul>                                                                                                    | ◎ 今来子 ○ エラーのみ来子 ○ 注意のみま子                                                                                                    | ション・エン シルテジパー ション 二国シルテジパー                                                                                                    |                                                                                                    |  |  |                                                                                                  |                                                                         |                                    |  |                                                                                                    |                                                                                                  |                                                                                                    |                                    |  |  |                                                                                                  |                                                                                              |                                                         |                                                                                                    |                                                                                                    |                                                                                             |                                                                                               |                                                         |                                                                                                    |  |                                                                                                    |                                                                                            |                                                         |                                                                                                    |                                                                                                    |                                                                                                   |                                                                                               |                                                         |                                                                                                    |                                                                                                    |                                                                                                   |                                                                                           |                                                         |                                                                                                    |                                                                                                    |  |  |                                |                                                                 |                                                                                                    |                     |                     |                     |                                                                                                    |                                                                                                    |  |                          |                                   |                                                                                                    |                                                                                                    |                          |  |  |                                                                                                    |                                                                                                    |  |                          |                         |                                                                                                    |                                                                                                    |                                                                                                    |                                                                                                    |                                                                            |                                                                                                    |                                                                                                    |  |                                                                                                    |                                                                                                    |                                                                                                    |                                                                                                    |                                                                                                    |                              |                                                                                                    |                                                                                                    |                                                                                                    |                                                                        |                              |                                                                                                    |                                                                                                    |                                                                                                    |                                                                                                    |                                                                                                    |                                                                                                |                                                                                                    |                        |       |                                                                                                    |                                                                                                    |
| ■ 全ての検査結果       【ファイル構成チェック】       ^         □ ファイル構成チェック       エラーはありません。       *         ■ XNL構成チェック(100)(5)       エラーはありません。       *         ■ XNL構成チェック(100)(5)       (I)       *         ■ ML構成チェック(100)(5)       (I)       *         ■ ML構成チェック(100)(5)       (I)       *         ■ ML構成チェック(100)(5)       (I)       *         ■ ML構成チェック(100)(5)       (I)       *         ■ ML構成チェック(100)(5)       (I)       *         ■ ML構成チェック(100)(5)       (I)       *         ■ RET XML(1)       (I)       (I)         ■ ColstErXML(1)       (I)       *         ■ OTHRS XML(1)       (注)       *         ■ DRAWINGF XML(3)(5)       (I)       *         ■ BONNG XML(2)       (軍側境界座標鑑度)       *         ■ BED* XML(18)       (3)       *         ■ GORING XML(2)       *       *         ■ COREPIC XML(3)       *       *         ● COREPIC XML(3)       *       *         ● BED* XML(3)       *       *         ● BED* XML(3)       *       *         ● BED* XML(3)       *       *         ● COREPIC XML(3)       *       *         ● C                                                                                                    | ■ 全ての検査結果       【ファイル構成チェック】       ^         □ファイル構成チェック       エラーはありません。       *         ■ XML構成チェック(100)(5)       エラーはありません。       *         ■ XML構成チェック(100)(5)       UNDEX_CXML]       *         ■ ML構成チェック(100)(5)       UNDEX_CXML]       *         ■ ML構成チェック(100)(5)       UNDEX_CXML]       *         ■ ML構成チェック(100)(5)       UNDEX_CXML]       *         ■ ML構成チェック(100)(5)       UNDEX_CXML]       *         ■ ANL (1)       (UNDEX_CXML]       *         ■ COTHRS XML(1)       *       *         ■ PHOTO XML(1)       UNDEX_CXML]       *         ■ DRAWINGF XML(3) (5)       UNDEX_CXML]       *         ■ BORING XML(3)       *       UTMURF型に構成2         ■ BED+ XML(13)       *       *         ■ BED+ XML(3)       *          ■ COREPIC XML(3)       *       #         ■ BED+ CONL(3)       *       *         ■ BED+ XML(3)       *       #         ● COREPIC XML(3)       *       #         ● COREPIC XML(3)       *       #         ● BED+ XML(10)       *       *         ● COREPIC XML(3)       *       #         ● COREPIC XML(5)       *                                                                                                    |                                                                                                    | ● 宝衣示 ( エフトのみ衣示 ( 注息のみ衣示                                                                                                    | ● 宝衣示   エフトのみ衣示   注意のみ衣示                                                                                                    |  |  |                                                                                                  |                                                                         |                                    |  |                                                                                                    |                                                                                                  |                                                                                                    |                                    |  |  |                                                                                                  |                                                                                              |                                                         |                                                                                                    |                                                                                                    |                                                                                             |                                                                                               |                                                         |                                                                                                    |  |                                                                                                    |                                                                                            |                                                         |                                                                                                    |                                                                                                    |                                                                                                   |                                                                                               |                                                         |                                                                                                    |                                                                                                    |                                                                                                   |                                                                                           |                                                         |                                                                                                    |                                                                                                    |  |  |                                |                                                                 |                                                                                                    |                     |                     |                     |                                                                                                    |                                                                                                    |  |                          |                                   |                                                                                                    |                                                                                                    |                          |  |  |                                                                                                    |                                                                                                    |  |                          |                         |                                                                                                    |                                                                                                    |                                                                                                    |                                                                                                    |                                                                            |                                                                                                    |                                                                                                    |  |                                                                                                    |                                                                                                    |                                                                                                    |                                                                                                    |                                                                                                    |                              |                                                                                                    |                                                                                                    |                                                                                                    |                                                                        |                              |                                                                                                    |                                                                                                    |                                                                                                    |                                                                                                    |                                                                                                    |                                                                                                |                                                                                                    |                        |       |                                                                                                    |                                                                                                    |
| ■ 全ての検査結果       【ファイル構成チェック】         □ ファイル構成チェック       エラーはありません。         ■ XML構成チェック(100)(5)       エラーはありません。         ■ XML構成チェック(100)(5)       INDEX_CXML(5)         ■ ML構成チェック(100)(5)       INDEX_CXML(5)         ■ ML構成チェック(100)(5)       INDEX_CXML(5)         ■ MEET XML(1)       INDEX_CXML(5)         ■ REGISTERXML(1)       (INDEX_CXML)         ■ PLAN XML(1)       (IDEX_CXML)         ■ OTHNS XML(1)       (IDEX_CXML)         ■ PHOTO XML(1)       (IDEX_CXML)         ■ DRING XML(3)(5)       (INDEX_CXML)         ■ BORING XML(3)(5)       (INDEX_CXML)         ■ BORING XML(3)(5)       (IDEX_CXML)         ■ BED* XML(18)       (5)         ■ BED* XML(19)       (項削境界座標證度)         ● BED* XML(18)       (2 項削境界座標證度))         ● BED* XML(18)       (2 項削境界座標證度))         ● BED* XML(19)       (2 項削境界座標證度))         ● BED* XML(10)       (2 項削境界座標證度))         ● COREPIC XML(3)       (2 項削境界 使用空標2                                                                                                    | ■ 全ての検査結果       【ファイル構成チェック】         □ ファイル構成チェック       エラーはありません。         ■ XML構成チェック(100)(5)       エラーはありません。         ■ XML構成チェック(100)(5)       INDEX_C XML(5)         ■ ML構成チェック(100)(5)       INDEX_C XML(5)         ■ ML構成チェック(100)(5)       INDEX_C XML(1)         ■ MET XML(1)       (INDEX_C XML)         ■ PLAN XML(1)       (INDEX_C XML)         ■ REGISTER XML(1)       (INDEX_C XML)         ■ PHOTO XML(1)       (日前コード)         ■ PHOTO XML(1)       (INDEX_C XML)         ■ BORING XML(3)(5)       (INDEX_C XML)         ■ BORING XML(3)(5)       (INDEX_C XML)         ■ BED* XML(18)       (5)         ■ BED* XML(19)       (軍側境界型電器定度)1844638         ■ BED* XML(18)       (2 庫側境界型電器定度)1844638         ■ BED* XML(18)       (2 庫側境界型電器定度)1844638                                                                                                    |                                                                                                    | ● 主教示 ( ユフーのみ教示 ( 注意のみ表示)                                                                                                    | - 「• 王衣示 「 」」フーのみ衣示 ( )注意のみ衣示                                                                                                    |  |  |                                                                                                  |                                                                         |                                    |  |                                                                                                    |                                                                                                  |                                                                                                    |                                    |  |  |                                                                                                  |                                                                                              |                                                         |                                                                                                    |                                                                                                    |                                                                                             |                                                                                               |                                                         |                                                                                                    |  |                                                                                                    |                                                                                            |                                                         |                                                                                                    |                                                                                                    |                                                                                                   |                                                                                               |                                                         |                                                                                                    |                                                                                                    |                                                                                                   |                                                                                           |                                                         |                                                                                                    |                                                                                                    |  |  |                                |                                                                 |                                                                                                    |                     |                     |                     |                                                                                                    |                                                                                                    |  |                          |                                   |                                                                                                    |                                                                                                    |                          |  |  |                                                                                                    |                                                                                                    |  |                          |                         |                                                                                                    |                                                                                                    |                                                                                                    |                                                                                                    |                                                                            |                                                                                                    |                                                                                                    |  |                                                                                                    |                                                                                                    |                                                                                                    |                                                                                                    |                                                                                                    |                              |                                                                                                    |                                                                                                    |                                                                                                    |                                                                        |                              |                                                                                                    |                                                                                                    |                                                                                                    |                                                                                                    |                                                                                                    |                                                                                                |                                                                                                    |                        |       |                                                                                                    |                                                                                                    |
| B 全ての検査結果       【ファイル構成チェック】       ^         -ファイル構成チェック(100)(5)       エラーはありません。       ^         B XML構成チェック(100)(5)       (INDEX,C XML)       (INDEX,C XML)         - MEET XML(1)       (INDEX,C XML)       (INDEX,C XML)         - PLAN XML(1)       (INDEX,C XML)       (INDEX,C XML)         - PLAN XML(1)       (注所コード)       (注所コード)         - OTHRS XML(1)       (注所コード)       (注所コード)         - OTHRS XML(1)       (注所コード)       (INDEX,C XML)         - PHOTO XML(1)       (注所コード)       (INDEX,C XML)         - BORING XML(2)       (I)       (INDEX,C XML)         - BORING XML(2)       (I)       (I)         - BORING XML(2)       (I)       (I)         - BORING XML(2)       (I)       (I)         - BORING XML(2)       (I)       (I)         - BORING XML(2)       (I)       (I)         - BORING XML(2)       (I)       (I)         - BORING XML(3)       (I)       (I)         - BORING XML(3)       (I)       (I)         - BORING XML(3)       (I)       (I)         - BORING XML(3)       (I)       (I)         - BORING XML(3)       (I)       (I)         - BORING XML(3)       (I)                                                                                                    | B 全ての検査結果       【ファイル構成チェック】       ^         -ファイル構成チェック(100)(5)       エラーはありません。       ^         -NDEX_CXML(5)       [INDEX_CXML]       (INDEX_CXML]         -METIXML(1)       [INDEX_CXML]       (INDEX_CXML]         -PLAN XML(1)       [INDEX_CXML]       (INDEX_CXML]         -PLAN XML(1)       [ITPI]=-F]       (注所コード]         -OTHRS XML(1)       (注所コード]       ·         -PHOTO XML(1)       記入わた(歯は注所コード>         -DRAWINGF XML(3)       (5)       [INDEX_CXML]         -BORING XML(2)       「東側境界座標経度]       ·         -BORING XML(2)       「東側境界座標経度]       ·         -BORING XML(2)       「東側境界座標経度]       ·         -BORING XML(2)       「東側境界座標経度]       ·         -BORING XML(2)       「東側境界座標経度)       ·         -BORING XML(2)       「東側境界座標経度)       ·         -BORING XML(3)       「東側境界座標経度)       ·         -BOREPIC XML(3)       「東側境界座標経度」の範囲を起えています。愛娘県の範囲が見っ範囲を起えています。                                                                                                    |                                                                                                    | ◎ 全表示 ○ エラーのみ表示 ○ 注意のみ表示                                                                                                    | ◎ 全表示 ○ エラーのみ表示 ○ 注意のみ表示                                                                                                    |  |  |                                                                                                  |                                                                         |                                    |  |                                                                                                    |                                                                                                  |                                                                                                    |                                    |  |  |                                                                                                  |                                                                                              |                                                         |                                                                                                    |                                                                                                    |                                                                                             |                                                                                               |                                                         |                                                                                                    |  |                                                                                                    |                                                                                            |                                                         |                                                                                                    |                                                                                                    |                                                                                                   |                                                                                               |                                                         |                                                                                                    |                                                                                                    |                                                                                                   |                                                                                           |                                                         |                                                                                                    |                                                                                                    |  |  |                                |                                                                 |                                                                                                    |                     |                     |                     |                                                                                                    |                                                                                                    |  |                          |                                   |                                                                                                    |                                                                                                    |                          |  |  |                                                                                                    |                                                                                                    |  |                          |                         |                                                                                                    |                                                                                                    |                                                                                                    |                                                                                                    |                                                                            |                                                                                                    |                                                                                                    |  |                                                                                                    |                                                                                                    |                                                                                                    |                                                                                                    |                                                                                                    |                              |                                                                                                    |                                                                                                    |                                                                                                    |                                                                        |                              |                                                                                                    |                                                                                                    |                                                                                                    |                                                                                                    |                                                                                                    |                                                                                                |                                                                                                    |                        |       |                                                                                                    |                                                                                                    |
| 日金ての検査結果         【ファイル構成チェック]           -ファイル構成チェック(100)(5)         エラーはありません。           -INDEX_CXML(5)         [INDEX_CXML]           -MEETXML(1)         [INDEX_CXML]           -PLAN XML(1)         [INDEX_CXML]           -REGISTERXML(1)         [INDEX_CXML]           -REGISTERXML(1)         [INDEX_CXML]           -REGISTERXML(1)         [INDEX_CXML]           -PLAN XML(1)         [INDEX_CXML]           -BORING XML(2)         [INDEX_CXML]           -BORING XML(2)         [INDEX_CXML]           -BORING XML(2)         [INDEX_CXML]           -BORING XML(2)         [INDEX_CXML]           -BORING XML(2)         [INDEX_CXML]           -BORING XML(2)         [INDEX_CXML]           -BORING XML(2)         [INDEX_CXML]           -BORING XML(3)         [INDEX_CXML]           -BORING XML(3)         [INDEX_CXML]           -BORING XML(3)         [INDEX_CXML]           -BORING XML(3)         [INDEX_CXML]           -BORING XML(3)         [INDEX_CXML]           -BORING XML(3)         [INDEX_CXML]           -BORING XML(3)         [INDEX_CXML]           -BORING XML(3)         [INDEX_CXML]           -BORING XML(3)         [INDEX_CXML]           -BO                                                                                                    | 日金ての検査結果         【ファイル構成チェック】           -ファイル構成チェック(100)(5)         エラーはありません。           -INDEX_CXML(5)         【INDEX_CXML]           -MEETXML(1)         [INDEX_CXML]           -PLAN XML(1)         [INDEX_CXML]           -REGISTERXML(1)         [IPI]F]           -REGISTERXML(1)         [INDEX_CXML]           -PLAN XML(1)         [IPI]F]           -REGISTERXML(1)         [IPI]F]           -OTHRS XML(1)         記入された個は注所コード>           -DAWINGF XML(3)         [INDEX_CXML]           -BORING XML(2)         [IPI]明集界座標品燈】1344638           -BED* XML(18)         (如順則集界座標品燈】1344638           -BCREPIC XML(2)         [IPI]-P]           -BCREPIC XML(18)         2           -BCREPIC XML(18)         2           -BCREPIC XML(18)         2           -BCREPIC XML(18)         2           -BCREPIC XML(18)         2           -BCREPIC XML(18)         2           -BCREPIC XML(18)         2           -BCREPIC XML(18)         2           -BCREPIC XML(18)         2           -BCREPIC XML(18)         2           -BCREPIC XML(18)         2           -BCREPIC XML(18)         2           -BCREPIC XML(18)                                                                                                    |                                                                                                    | ● 全表示 C エラーのみ表示 C 注意のみ表示                                                                                                    | ○ 全表示 C エラーのみ表示 C 注意のみ表示                                                                                                    |  |  |                                                                                                  |                                                                         |                                    |  |                                                                                                    |                                                                                                  |                                                                                                    |                                    |  |  |                                                                                                  |                                                                                              |                                                         |                                                                                                    |                                                                                                    |                                                                                             |                                                                                               |                                                         |                                                                                                    |  |                                                                                                    |                                                                                            |                                                         |                                                                                                    |                                                                                                    |                                                                                                   |                                                                                               |                                                         |                                                                                                    |                                                                                                    |                                                                                                   |                                                                                           |                                                         |                                                                                                    |                                                                                                    |  |  |                                |                                                                 |                                                                                                    |                     |                     |                     |                                                                                                    |                                                                                                    |  |                          |                                   |                                                                                                    |                                                                                                    |                          |  |  |                                                                                                    |                                                                                                    |  |                          |                         |                                                                                                    |                                                                                                    |                                                                                                    |                                                                                                    |                                                                            |                                                                                                    |                                                                                                    |  |                                                                                                    |                                                                                                    |                                                                                                    |                                                                                                    |                                                                                                    |                              |                                                                                                    |                                                                                                    |                                                                                                    |                                                                        |                              |                                                                                                    |                                                                                                    |                                                                                                    |                                                                                                    |                                                                                                    |                                                                                                |                                                                                                    |                        |       |                                                                                                    |                                                                                                    |

# 3.電子納品チェックソフトの基本操作

本章では、愛媛県電子納品チェックソフトの起動・終了方法、及び画面の構成について説明します。

## 3.1 愛媛県電子納品チェックソフトの起動と終了

愛媛県電子納品チェックソフトの起動及び終了方法を説明します。

#### 🔜 操作手順

 Windows の [スタート] ボタン⇒ [すべてのプログラム] ⇒ [愛媛県電子納品チェ ックソフト] を選択します。 または、デスクトップに作成された [愛媛県電子納品チェックソフト] のショート カットをダブルクリックで起動します。

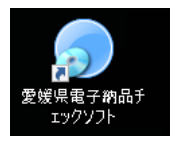

# <sup>™</sup>ਊ Tips

自動アップデート機能を有効にすると、更新中ダイアログが表示され、バージョン が古い場合、アップデートが開始され、完了後、画面が起動します。詳細に関して は、【6自動アップデート機能】を参照して下さい。

2. 「愛媛県電子納品チェックソフト」メイン画面が表示されます。

| ② 愛媛県電子商品チェックソフト 令和73                        | F度対応版                                                                        |                                 | - 0       | × |
|----------------------------------------------|------------------------------------------------------------------------------|---------------------------------|-----------|---|
| ファイル(F) 編集(E) ヘルフ(H)<br>デェック開始 環境設定<br>マニュアル | データ構報<br>納品(4名<br>入力元 <sup>C¥</sup><br>出力先 <sup>C¥</sup> Users¥000978¥Docume | nts¥チェック結果                      |           |   |
|                                              | 要領(案)の種類<br>「 XMLチェック 「 CA                                                   | Dチェック 「 PDFチェック<br>)  適用要領(案) ) | メディア総枚数   |   |
|                                              | ◎ 全表示 ○ エラーのみ表示 ○ 注!                                                         | ,<br>意のみ表示                      |           |   |
|                                              |                                                                              |                                 |           |   |
|                                              | <br>赤数字[例:(1)]はエラー数を表します。<br>黒数字[例:(1)]は【注意】数を表します。                          | PDF出力                           | ファイル出力 印刷 |   |

#### 図 3-1

「愛媛県電子納品チェックソフト」を終了するには、「×」ボタンをクリックします。

### 3.2 メイン画面構成

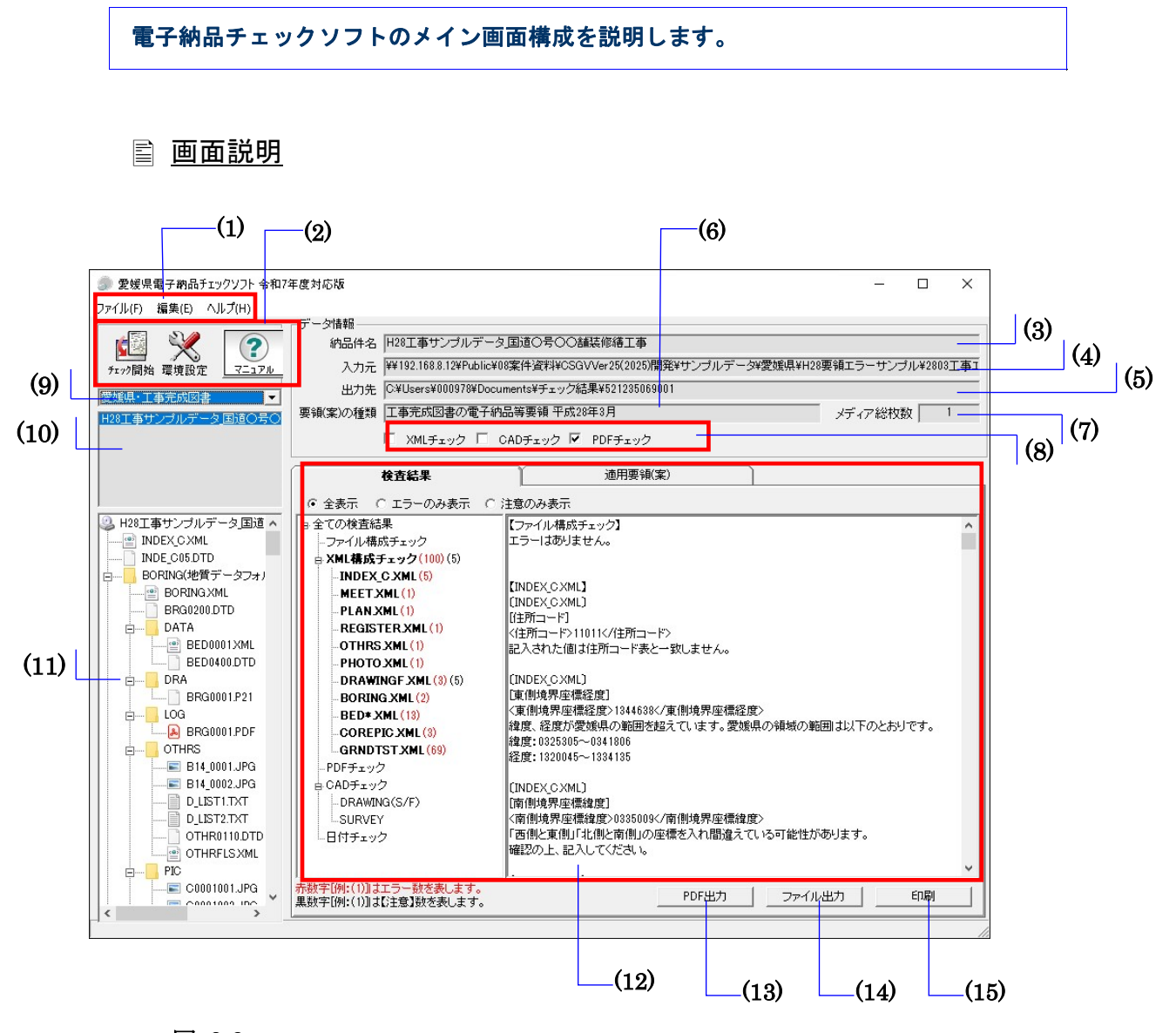

図 3-2

| Notes  |  |
|--------|--|
| 110100 |  |

(1)メニューバー

- ■ファイル (クリックすると以下の項目が表示されます。)
   チェック開始――データの入力元を指定して検査を開始
   PDF 出力――検査結果を帳票形式の PDF で表示します。
   ファイル出力――検査結果をテキスト形式、リッチテキスト形式で出力
   印刷――検査結果を印刷
   終了――愛媛県電子納品チェックソフトを終了
   ■編集 (クリックすると以下の項目が表示されます。)
   環境設定――環境設定画面を表示
   検査操作ログ (全体検査ログ、成果品毎検査ログ)――検査操作ログを表示
   ■ヘルプ (クリックすると以下の項目が表示されます。)
   電子納品要領(案)ページ――要領(案)掲載 HP の表示
   マニュアル――本操作マニュアルを表示 (PDF 形式)
   サポート情報――電子納品チェックソフトサポートページへのリンク
   バージョン情報――電子納品チェックソフト のバージョン情報を表示
   改訂履歴――ソフトの改訂履歴を表示
- (2)ツールバー

チェック開始――データの入力元を指定して検査を開始

環境設定――環境設定画面を表示

マニュアル――本操作マニュアルを表示(PDF形式)

#### (3)納品件名

管理ファイルに記述されている"業務名称"や"工事名称"を表示します。

(4)入力元

環境設定で指定した「入力元」のパスを表示します。

(5)出力先

環境設定で指定した「出力元」のパスを表示します。

(6)要領(案)種類

適用する要領(案)の種類及び発表年度を表示します。

#### (7)メディア総枚数

納品された媒体の総枚数を表示します。

#### (8)処理状況表示

愛媛県電子納品チェックソフトで処理した状況を表示します。処理した内容は、チ ェックが付きます。

XML チェック、PDF チェックの処理を実行したかどうかを確認できます。

・以下は XML チェックと PDF チェックを行ったことを示します。

☑ XMLチェック □ CADチェック ☑ PDFチェック

※チェック内容を変更することは出来ませんので必ず上図の状態で表示されます。

#### (9)成果品の種類の表示

データ入力によって読み込んだ電子成果品が対応する要領(案)の種類を表示しま す。あるいは既存の検査結果がある場合、対応する要領(案)の種類を選択しま す。

#### (10)成果品の名称の表示

読み込んだデータの納品件名、あるいは選択された要領(案)の種類に既存の検査 済の成果品データがある場合、その一覧を表示します。

#### (11)成果品のツリーの表示

読み込んだ成果品データあるいは選択した既存の検査結果データのファイル・フォ ルダツリーを表示します。

ツリーに表示されたファイルをダブルクリックすると、ファイルと関連つけている アプリケーションが起動し、ファイルを表示できます。

#### (12)検査結果・適用要領(案)表示

■検査結果

成果品データの検査結果を表示します。(検査後は常に「検査結果」のタブが優 先に表示されます。)

検査結果表示領域には、検査結果分類ツリー部分と検査結果詳細表示部分に分か れます。

検査結果分類ツリー部分には、検査結果エラーの内容によって「ファイル構成」、「XML 要素」、「PDF チェック」、「CAD チェック」、「日付チェック」に分類されます。

検査結果詳細表示部分には、「ファイル構成」、「XML 要素」、「PDF チェック」、「CAD チェック」「日付チェック」を選択した際に、それぞれ詳細エラー 内容を表示します。

■適用要領(案)
検査に適用した各要領(案)と発表年月を表示します。

#### (13)PDF 出力

検査結果を帳票形式で表示または保存します。

#### (14)ファイル出力

検査結果をテキストファイル形式またはリッチテキスト形式で出力します。

#### (15)印刷

検査結果を印刷プレビューまたは印刷します。

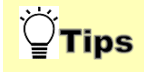

成果品の種類・名称・ツリー表示領域の幅を広くするには:

下図のように、左右を動かすことによって、幅を調整することができ、ツリーに表 示される成果品データがより参照しやすくなります。

| 国土交通省·工事完成図書 _<br>国道1号○○大橋改修工事1                             | 出力先  C¥チェック約<br>要領(案)の種類  工事完成図<br>☑ XMLチョ |
|-------------------------------------------------------------|--------------------------------------------|
| ▲<br>■<br>MEET(打合せ簿フォルダ)<br>■<br>MEETXML<br>■<br>MEET02.DTD | 検査結果<br>■ 全てのログ<br>ファイル構成<br>■ XML構成 (31)  |

成果品の名称とツリー表示領域の高さを調節するには:

下図のように、上下を動かすことによって、高さの調整ができます。

| 国土交通省·工事完成図書 | 出力先  C¥チェック約<br>要領(案)の種類  工事完成図<br>図 XMLチェ                        |
|--------------|-------------------------------------------------------------------|
| <u> </u>     | 検査結果                                                              |
| □            | <ul> <li>中全てのログ</li> <li>・ファイル構成</li> <li>・ XML構成 (31)</li> </ul> |

# 4.電子納品チェックソフトで成果品の検査

電子納品チェックソフトで電子成果品を検査する方法について説明します。

環境設定によって中断エラー件数の指定等が行えますが、この章では電子納品チェッ クソフトの初期設定(デフォルト設定)に基づいて、電子成果品の検査手順を説明しま す。

環境設定の変更方法に関しては、【5環境設定】で紹介します。

### 4.1 検査方法

検査手順について説明します。

#### 🔜 操作手順

- 1. 電子納品チェックソフトを起動します。
- 2. メイン画面の [チェック開始] をクリックします。

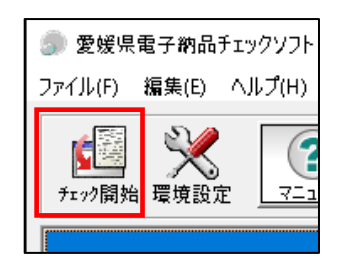

図 4-1

3. 「検査する電子納品成果品の場所を指定します。(Step1)」画面が表示されま す。

リストから成果物を入れたドライブ名を選択し、[次へ]をクリックします。 PC内にある成果物データを読み込む場合は、[参照]ボタンから「入力元指定」 画面を表示し、成果物が格納されたフォルダを指定し、[OK]をクリックします。

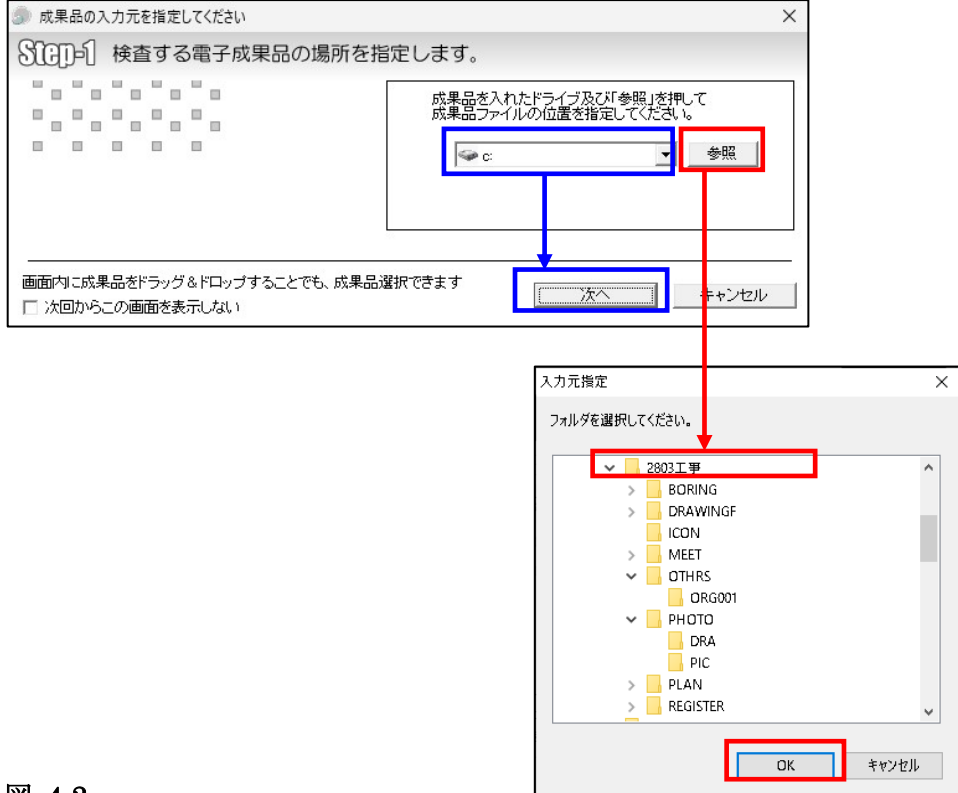

図 4-2

# <sup>™</sup>ਊTips

指定した場所に、業務または工事管理ファイル(INDEX\_x.XML)が存在しない場合、下図エラーが出ます。

指定した場所に、業務または工事管理ファイルが存在するかご確認下さい。

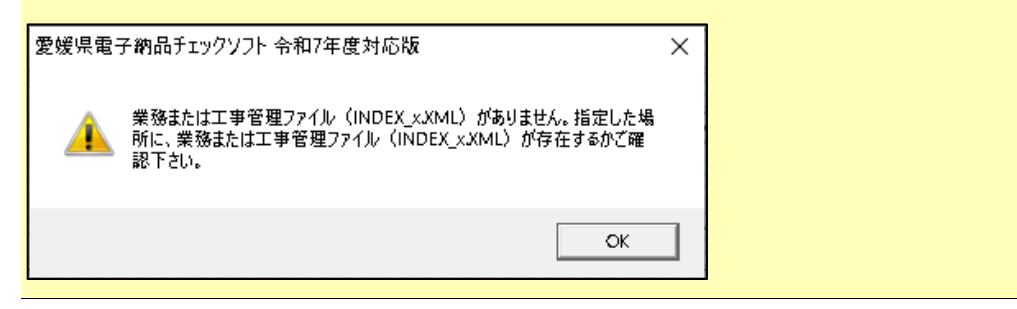

# <sup>™</sup>ਊTips

成果品フォルダをリストボックス部分にドラッグ&ドロップすることでも、成果品選択できます。

| ◎ 成果品の入力元を指定してください ③【3】「●】 検査する電子成果品の場所       | を指定します。 |  |
|-----------------------------------------------|---------|--|
|                                               |         |  |
| 画面内に成果品をドラッグ&ドロップすることでも、成<br>□ 次回からこの画面を表示しない |         |  |

4. 「検査実行条件を指定します。(Step2)」の画面が表示されます。

検査実行の条件を変更することは出来ません。

検査結果を一時的に保存するフォルダを変更する場合は、「出力先」「フォルダ 名」を変更します。

[次へ]をクリックします。

| 🇊 検査条件を指定します      |                                                                               |                                                                             | ×     |
|-------------------|-------------------------------------------------------------------------------|-----------------------------------------------------------------------------|-------|
| SIGD=2 検査実行条件を指   | 定します。                                                                         |                                                                             |       |
|                   | 20     報告書ファ       Im PDFチェック       出力先       C¥Users¥(<br>フォルダ名       チェック結晶 | <ul> <li>イルの最大サイズ(MB)</li> <li>CADチェック</li> <li>000978¥Documents</li> </ul> | 参照    |
| ── 次回からこの画面を表示しない | 戻る                                                                            | 次へ                                                                          | キャンセル |

図 4-3

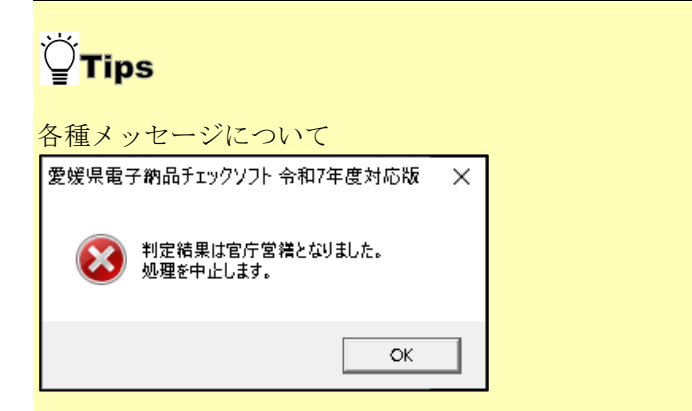

別省庁の電子成果品を誤って検査した場合に表示されます。

[OK]をクリックし、はじめから操作をやり直して下さい。

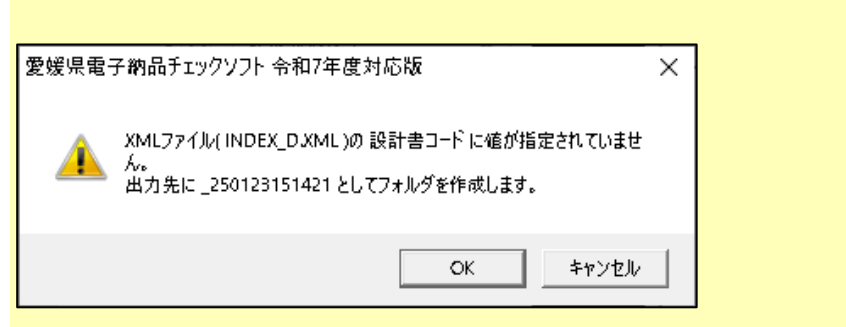

業務または工事管理ファイル(INDEX\_x.XML)に設計書コード(工事番号)の記 述がない場合に表示されます。成果品を識別するため、現在の"年月日時分秒"の 組み合わせでフォルダを作成し、成果品の管理を行うことについての確認メッセー ジです。検査を続行する場合は[OK]を、中断する場合は[キャンセル]をクリッ クして下さい。

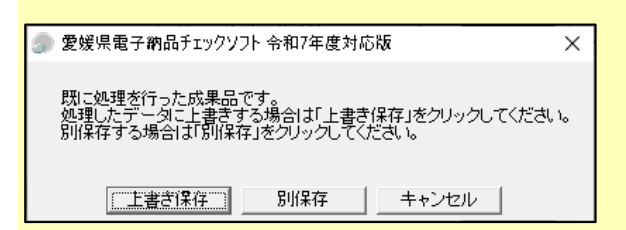

同じ電子成果品データを再度検査する場合に表示されます。

データを上書きする場合は[上書き保存]を、別保存する場合は[別保存]をクリ ックして下さい。別保存すると、成果品名称に「+再検査 n」が追加されます。 また、既に再検査で[別保存]を行った成果品に対し[上書き保存]をクリックす ると、「今までチェックを行った複数回数の検査結果が全て削除されます。よろし いですか?」と確認メッセージが表示されます。データを上書きする場合は[上書 き保存]をクリックして下さい(⇒再検査を含む全ての結果が削除され、新たな検 査結果が作成されます)。別保存する場合は[いいえ]をクリックして下さい(⇒ 前のメッセージ画面に戻ります)。

# <sup>™</sup>ਊ<mark>Tips</mark>

Step-2 画面の [次回からこの画面を表示しない] にチェックを入れて検査を行う と、次回の検査より Step-2 画面を省略できます。

| 🇊 検査条件を損 | 定します      | ×                                                                                                    |
|----------|-----------|----------------------------------------------------------------------------------------------------|
| Stop-2 # | 検査実行条件を指定 | <b>官します。</b>                                                                                                    |
|          |           | 20     報告書ファイルの最大サイズ(MB)       PDFチェック     CADチェック       出力先     C¥Users¥000978¥Documents       フォルダ名     チェック結果     参照 |
| □ 次回からこの | の画面を表示しない | 戻る 次へ キャンセル                                                                                                    |

成果品が複数枚存在する場合:

複数メディアで構成されている場合は、処理途中で、メディアの入替を要求する画 面が表示されます。ドライブのメディアを入れ替えてから [OK] をクリックしま す。

PC 内の成果品で複数枚に分かれている場合は、2 枚目以降の成果品のフォルダを順番に指定します。

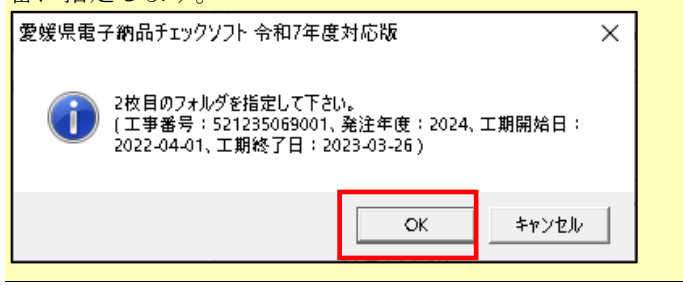

5. 「Step-3 対応要領(案)及び検査するフォルダを指定します。」画面が表示されま す。

下図「A」にて、事前協議で定めた要領(案)の年月になっているか確認して下さい。

下図「B」にて、検査しないフォルダがある場合、チェックをはずして下さい。 確認後、[実行]をクリックします。

| 🏐 入力された電子納品成果品の情報              | R                                                                                                    |                                                  | ×     |     |
|--------------------------------|----------------------------------------------------------------------------------------------------|--------------------------------------------------|-------|-----|
| SIGD-3 対応要領(案)                 | 及び検査するフォルダを指定しま                                                                                             | ます。                                              |       |     |
|                                | 要領(案)の選択<br>要領(案)の種類 <u>事完成図書 平成28</u><br>デジタル写真管理情報基準(案)<br>CAD製図基準(案)[平成17年3月澄湾局含む]<br>地質・土質調査成果電子納品要領(案) | <del>年9月</del><br>平成28年3月<br>平成28年3月<br>平成28年10月 |       | - A |
| 一検査フォルダの指定<br>✓ MEET(打合せ簿フォルダ) | ▼ PLAN(施工計画書                                                                                                | フォルダ)                                            |       |     |
| ✓ REGISTER(台帳フォルダ)             | ▼ OTHRS(その他フ                                                                                                | ォルダ)                                             |       |     |
| ▼ PHOTO(写真フォルダ)                | ☑ DRAWINGS(発注)                                                                                              | 図面フォルダ)                                          |       |     |
| ☑ DRAWINGF(工事完成図フォ             | tルダ名)  ▼ BORING(地質デー                                                                                        | -タフォルダ)                                          |       |     |
|                                |                                                                                                    |                                                  |       | — В |
| □ 次回からこの画面を表示しない               | 反る                                                                                                    | 実行                                               | キャンセル |     |

#### 図 4-4

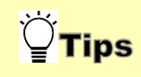

デジタル写真管理情報基準(案) (平成 18 年 1 月)は、DTD のバージョンにおい てバージョン 03 を使用する場合とバージョン 04 を使用する場合があります。DTD バージョン 03 は(平成 16 年 6 月)でも使用されているため、写真の基準(案)の 自動判別ができません。

この場合、要領(案)のリストから「平成18年1月」または「平成16年6月」を 手動で選択して下さい。

| デジタル写真管理情報基準(案)    | 選択してください ・                                    |
|--------------------|-----------------------------------------------|
| CAD製図基準(案)         | 選択してください<br>平成20年5月                           |
| 地質·土質調査成果電子納品要領(案) | 平成18年1月【PHOTO04 DTD】<br> 平成18年1月【PHOTO03.DTD】 |
| 測量成果電子納品要領(案)      | 平成16年6月【PHOTO03.DTD】<br>平成14年7月<br>平成11年8月    |

※愛媛県が求めている年度の要領で納品した場合、「選択してください」と表示されることはありません。内容が不正である可能性があります。

## <sup>™</sup>ਊTips

フォルダに XML が存在しない場合(元々成果品フォルダが存在しない場合含 む)、"XML ファイルが存在しません"とメッセージが表示されます。 この場合、要領(案)を選択せず [実行] をクリックして下さい。

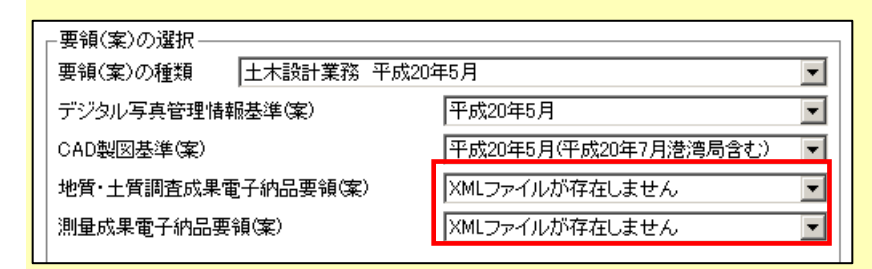

ただし、BORING、SURVEY のフォルダに、BORING.XML、SURVEY.XML が なくても、サブフォルダである BORING¥TEST や SURVEY¥KASEN 等に GRNDTST.XML、SURV\_KSN.XML 及びデータが存在する場合、ここで、要領 (案)を選択すると、サブフォルダ以下が検査できるようになります。

## <sup>™</sup>ਊ**Tips**

検査する必要がないフォルダについては、「検査フォルダの指定」で、フォルダの チェック [☑] を外して下さい。

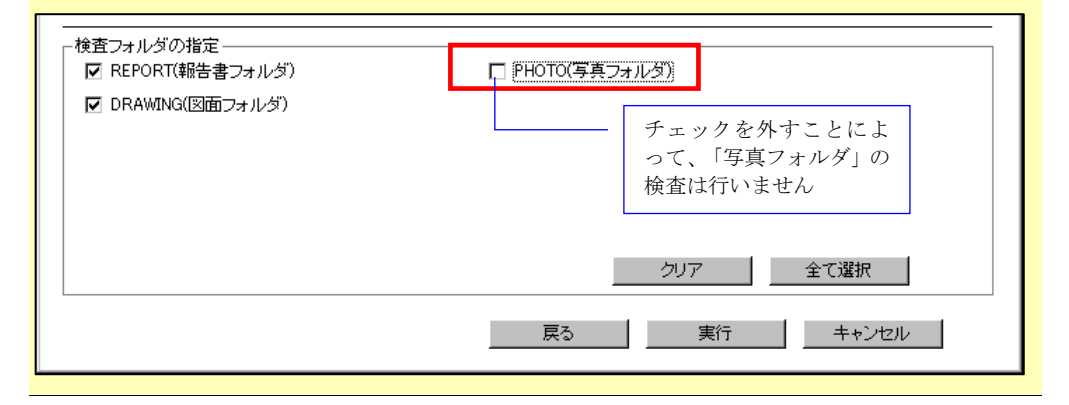

6. 「検査の実行」画面が表示されます。

検査の進行状態が表示されます。

| 検査の実行                        |       |
|------------------------------|-------|
| 電子納品成果品検査の実行                 |       |
|                              |       |
| 電子納品成果品の検査                   |       |
| データをチェックしています<br>TS001010XML |       |
| 319                          |       |
|                              | キャンセル |

#### 図 4-5

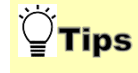

■処理を中止する場合は、上図の「キャンセル」をクリックして下さい。

7. 検査結果表示

検査終了後、「検査結果」が表示されます。

◆ 参照:検査結果に関しては、【4.2 検査の結果】を参照して下さい。

#### 4.2 検査の結果

#### 検査の結果について、その見方を説明します。

検査の結果として「検査結果」、「適用要領(案)」の2つのタブに内容が記述されま す。検査が完了すると、「検査結果」のタブが優先に表示されます。

また、メイン画面上では、「納品件名」に管理ファイルに記述されている業務名称や工 事名称が表示され、要領(案)種類と策定年月、及びメディア総枚数などの情報も確認 できます。

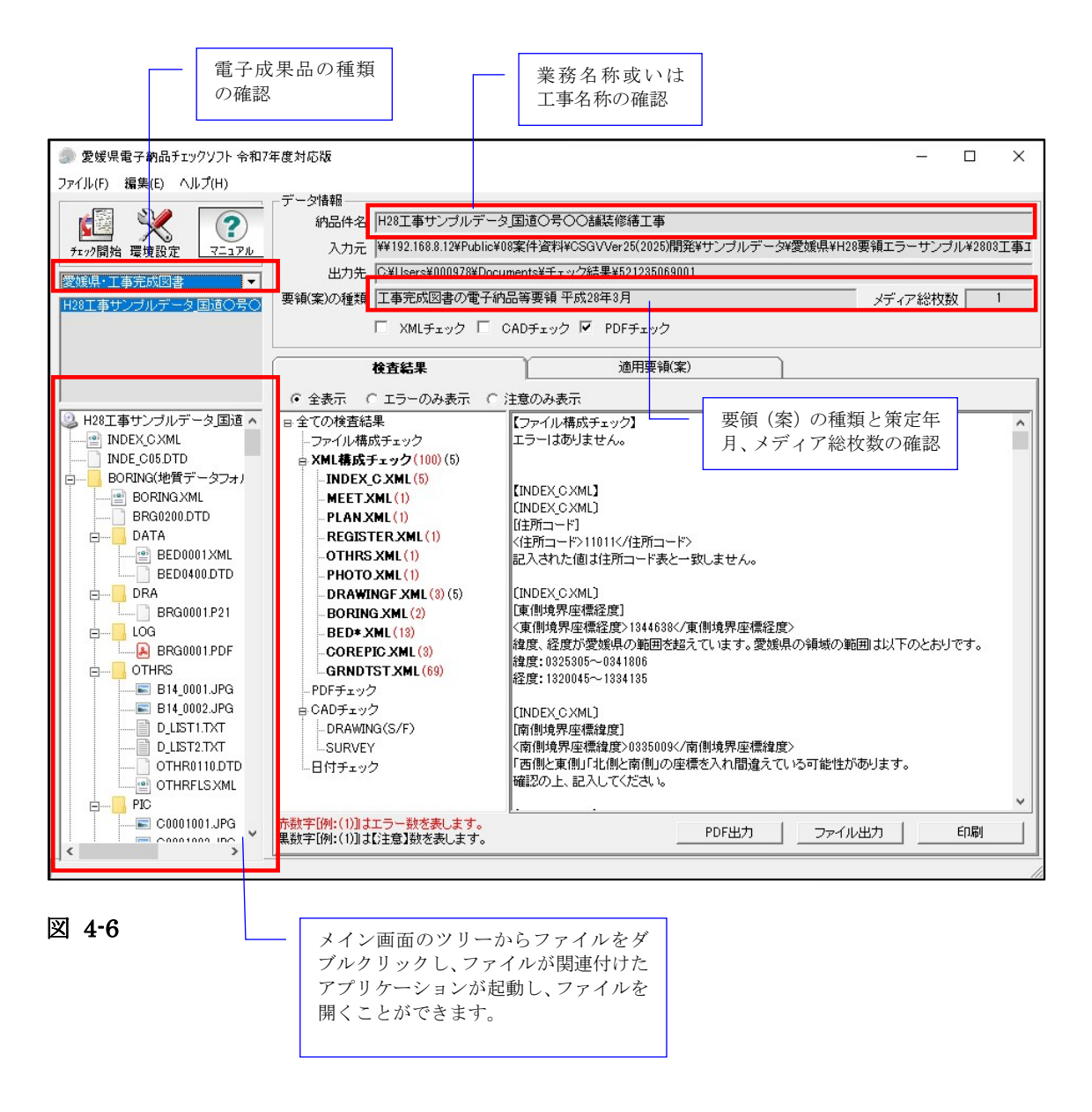

#### 4.2.1 検査結果のタブ

「検査結果」のタブには、<u>検査結果分類ツリー、検査結果の詳細内容と検査結果の出力</u>の3つの部分があります。

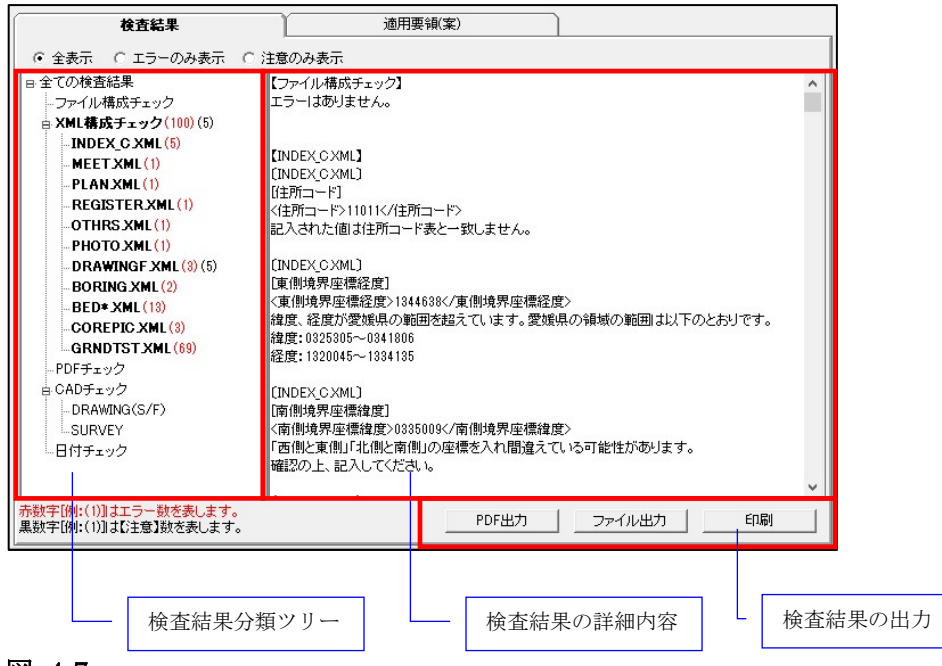

図 4-7

#### (1)検査結果分類ツリー(検査結果タブの左側部分):

検査結果分類ツリーを表示する部分には、検査結果はエラー(注意)の種類によって、 「ファイル構成チェック」、「XML 構成チェック」、「PDF チェック」、「CAD チェ ック」、「日付チェック」に分類して表示されます。

エラーのある項目は太字で表示されます。

- ファイル構成チェックは、実ファイルやフォルダ名に不具合がある場合、そのエ ラー件数あるいは注意件数を表示します。
- XML 構成チェックは、各 XML ファイルの記述に不具合がある場合、そのエラ ー件数と注意件数を表示します。
- PDF チェックは、報告書の PDF データに不具合がある場合、そのエラー件数を 表示します。
- CAD チェックは使用しません。
- 日付チェックは、「実ファイルの更新日時と INDEX の工期範囲情報」や「JPG ファイルの EXIF 情報とファイル更新日時」に不整合がある場合、そのエラー件 数を表示します。

1 注意

日付チェックは、環境設定画面の日付チェック設定を ON にした場合のみ チェックされます。

検査結果分類ツリーの「ファイル構成チェック」や「XML 構成チェック」等に、エラー 件数と注意件数を分別して表示します。

| 検査結果                  |
|-----------------------|
| ◎ 全表示 ○ エラーのみ表示       |
| 日全ての検査結果              |
| ···ファイル構成チェック (5) (1) |
| AML構成チェック(12)(1)      |
| -INDEX_D.XML (1)      |
| REPORT.XML (2)        |
| PHOTO.XML (5)         |
| DRAWING.XML (4) (1)   |

#### 図 4-8

上図の例「**ファイル構成チェック(5)(1)**」では、ファイル構成チェックに、エラー5件、 注意1件があることを示します。エラーは赤字、注意は黒字で表示します。

# <sup>™</sup>ਊTips

「全表示」「エラーのみ表示」「注意のみ表示」の選択について

初期設定では、全表示(エラーと注意の両方を表示する)が選択されていますが、 「エラーのみ表示」または「注意のみ表示」を選択すると、「エラー」「注意」の どちらか一方のみを表示することができます。

| Í |        | 検査結果      |     |       | 適用要領(案)        |     |
|---|--------|-----------|-----|-------|----------------|-----|
|   | ⓒ 全表示  | ○ エラーのみ表示 | ○注  | 意のみ表示 |                |     |
|   | 日全ての検査 | 結果        | []] |       | 地質・土質調査成果電子納品要 | [領( |

(2)検査結果の詳細内容(検査結果タブの右側部分):

検査結果分類ツリーにある「ファイル構成チェック」、「XML 構成チェック」、「PDF チェック」、「日付チェック」の各項目を選択した際に、それぞれの詳細エラー内容を 表示します。

全ての検査内容を表示するには、ツリー階層最上部にある[全ての検査結果]を選択し ます。

#### 1)ファイル構成チェック

ファイル構成チェックでは、ファイル構成に関するエラー、注意が表示されます。 例:

- ファイル名が半角英数大文字、12桁以内になっていない規約外のファイルが含まれている場合
- 工事または業務管理ファイル(INDEX\_x.XML)にフォルダ名の情報が記述されて いるが、成果品内にそのフォルダが存在しない場合

また、「ファイル構成チェック」でファイル・フォルダ名にエラーがある場合、成果品 構造ツリーに赤い「×」印が表示されます。

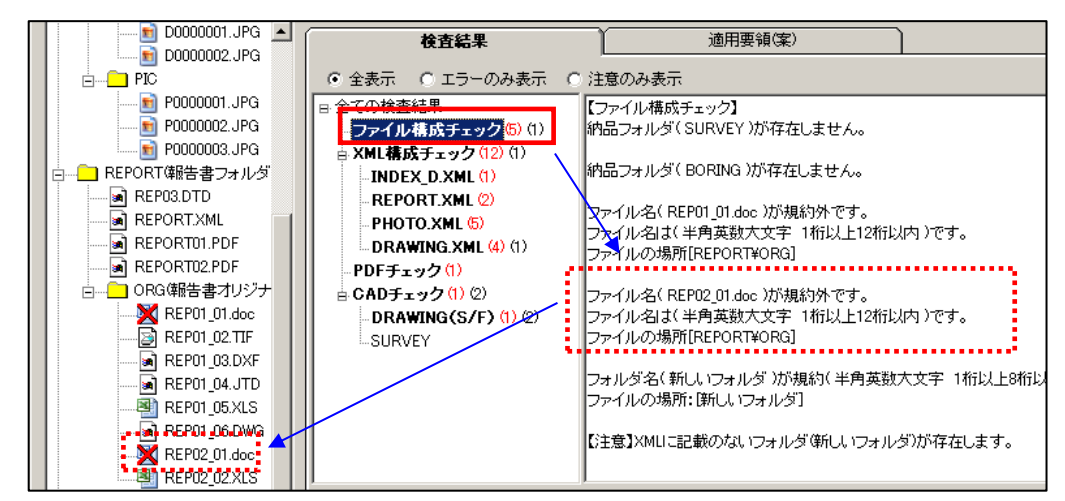

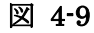

#### 2)XML 構成チェック

XML 構成チェックでは、各 XML ファイル(管理ファイル)の記載内容についてのエラー、注意が表示されます。

例:

■ 全角数字、半角カタカナ等の禁則文字を使っている場合

■ 日付の表記形式に誤りがある場合

「XML 構成チェック」を選択すると、全ての XML に含まれるエラー、注意が表示され ます。また、各 XML 名称(例:DRAWING.XML)を選択した場合、選択した XML に 含まれるエラー、注意が表示されます。

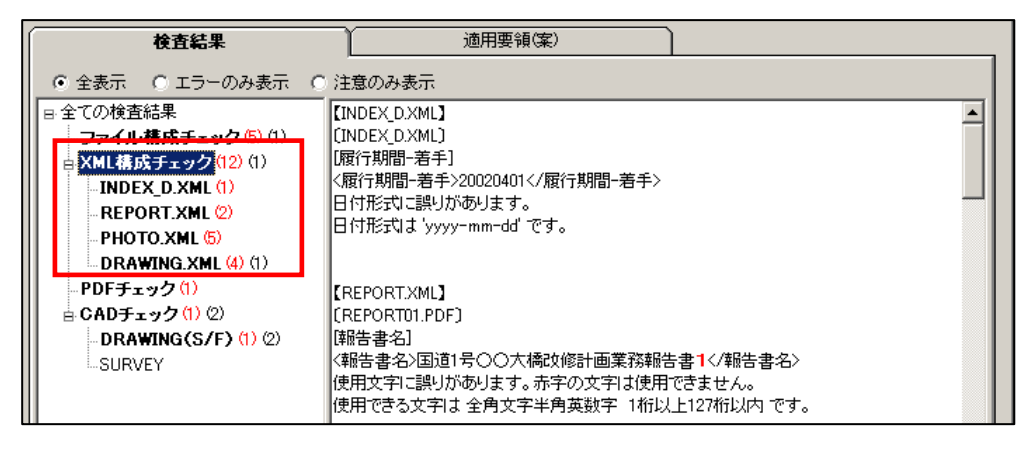

図 4-10

XML構成チェック結果の見方:

例:REPORT.XML で禁則文字を使用していた場合の検査結果

- (1) : [REPORT.XML]
- (2) :[REPORT01.PDF]
- (3):[報告書名]
- (4):<報告書名>国道1号〇〇大橋改修計画業務報告書1</報告書名>
- (5) :使用文字に誤りがあります。赤字の文字は使用できません。

使用できる文字は 全角文字半角英数字 1桁以上127桁以内 です。

(1) — 対象の XML を表します。

(2)——XML に登録されているファイル名を表します。

ただし、業務管理ファイル(INDEX\_D.XML)あるいは工事管理ファイル

(INDEX\_C.XML)の場合、ファイルの登録がありませんので、管理ファイ

ル名が再度表示されます。

- (3)——XML 内の要素名を表します。
- (4) —— XML 内で、実際に記入されている内容を表示します。
- (5) エラーの内容および記入規則を表示します。

#### 3)「PDF チェック」

報告書 PDF ファイルの内容について検査した結果が表示されます。 このチェックは、業務成果品の REPORT フォルダ(報告書フォルダ)直下の報告書 PDF ファイルに対してのみ行われます。その他のフォルダにある PDF については、チ ェックされません。

| 検査結果                                                                                                    | 適用要領(案)                                                                   |
|----------------------------------------------------------------------------------------------------|---------------------------------------------------------------------------|
| <ul> <li>● 全表示</li> <li>○ エラーのみ表示</li> </ul>                                                                                                    | ○ 注意のみ表示                                                                  |
| <ul> <li>⇒ 全ての検査結果</li> <li>¬ファイル構成チェック(5)(1)</li> <li>⇒ XML構成チェック(12)(1)</li> <li>¬INDEX_D.XML(1)</li> <li>¬REPORT.XML (2)</li> <li>¬PHOTO.XML (5)</li> <li>¬DRAWING XML (4)(1)</li> <li>¬PDFチェック(1)</li> <li>雪 CADチェック(1)(2)</li> </ul> | 【PDFチェック】<br>[REPORT02.PDF]<br>セキュリティが設定されています。<br>その為、他のチェックは実行できませんでした。 |

図 4-11

<u>PDF チェック結果の見方:</u>

例:REPORT02.PDF という図面をチェックした場合の検査結果

- (1) : [REPORT02.PDF]
- (2):セキュリティが設定されています。

その為、他のチェックは実行できませんでした。

(1)---ファイル名を表します。

(2) ニーエラーの内容を表示します。

#### 4)「日付チェック」

「実ファイルの更新日時と INDEX の工期範囲情報」や「JPG ファイルの EXIF 情報と ファイル更新日時」に不整合があるかどうか検査した結果が表示されます。 このチェックは、環境設定画面の日付チェック設定を ON にした場合のみチェックされ ます。

| 検査結果                                              | 適用要領(案)                                                                                           |
|---------------------------------------------------|---------------------------------------------------------------------------------------------------|
| <ul> <li>         ・         ・         ・</li></ul> | 、 ○ 注意のみ表示                                                                                        |
| 日全ての検査結果                                          | 【ファイル更新日付チェック】                                                                                    |
| ファイル構成チェック (4)                                    | [INDEX_D.XML]は、工期外に作成されたファイルです。                                                                   |
| A XML構成チェック (9) (1)                               | LPHOTO¥DRA¥D0000001.JPGJは、工期外に作成されたファイルです。                                                        |
| -INDEX_D.XML (1)                                  | [PHOTO#DRA#D0000002.3PG]]よ、工規分刊に116%でイルミノアイル じす。<br>[PHOTO#D10#D0000001   PC] ナ 工規扱」ー作成まれたコーズルに変ま |
| REPORT.XML (2)                                    | [PHOTO¥PI0¥P10000001.0FG]は、工具外に作成されたファイルです。                                                       |
| PHOTO.XML (2)                                     | [PHOTO¥PIC¥P0000003.JPG]は、工期外に作成されたファイルです。                                                        |
| DRAWING.XML (4) (1)                               | [REPORT¥REPORT02.PDF]]は、工期外に作成されたファイルです。                                                          |
| PDFチェック (1)                                       |                                                                                                   |
| □ CADチェック <sup>(2)</sup>                          | 【写真撮影日付チェック】                                                                                      |
| DRAWING(S/F) (2)                                  | [PHOTO¥DRA¥D0000001.JPG]は、Exif情報の更新日付が確認できません。                                                    |
|                                                   | [PHOTO#DRA#D0000002.JPG] よ、EXIT情報の更新目行が確認できません。<br>「PHOTO#DRA#D0000001 IPG] ナ Fy:0性報の再発日付が破認できません |
| 日付チェック <sup>(12)</sup>                            | [PHOTO¥PIC¥P0000001.JPG]は、Exif情報の更新日付が確認できません。                                                    |
|                                                   | [PHOTO¥PIC¥P0000003.JPG]は、Exif情報と更新日付が一致しません。                                                     |

図 4-12

日付チェック結果の見方:

例: P0000001.JPG という写真をチェックした場合の検査結果

(1) : [PHOTO¥PIC¥P0000001.JPG]は、Exif情報と更新日付が一致しません。

(1)---該当するファイルパスと、エラーの内容を表示します。

#### 5)フォルダ毎のファイル数集計

環境設定で「フォルダ毎のファイル集計を出力する」にチェックを付けておくと、検査 結果画面最下部にフォルダ毎のファイル数が表示されます。

該当要領(案)で規定されたフォルダ名が表示され、それぞれのフォルダ内の格納ファ イル数が集計されます。

フォルダ・ファイルがない場合は、グレーで表示されます。

|                   | 適用要領(案)                                                      |   |        |                   |
|-------------------|--------------------------------------------------------------|---|--------|-------------------|
|                   | 注意のみ表示                                                       |   |        |                   |
| []                | -<br>「フォルダ毎のファイル教集計]                                         |   |        | <u>^</u>          |
| メディア番号/ - メディア総枚数 | - [1/2]                                                      | : | 2      |                   |
|                   | REPORT(報告書)<br>REPORT¥ORG(報告書オリジナル)                          | : | 4<br>8 |                   |
| 該当要領(案)での –       | DRAWING(図面)<br>PHOTO(写真)                                     |   | 0<br>2 |                   |
| 規定フォルダー覧          | IPHUTU#PHC(与具)<br>PHOTO#DRA(参考図)<br>SURVEY(制量)               |   | 3<br>2 |                   |
|                   | SURVET(納量)<br>SURVEY¥KITEN(基準点測量サブ)<br>SURVEY¥SUIJUN(水準測量サブ) |   | 0      |                   |
|                   | SURVEY¥CHIKEI(地形測量サブ)<br>SURVEY¥ROSEN(路線測量サブ)                |   | 0      |                   |
|                   | SURVEY¥KASEN(河川測量サブ)<br>SURVEY¥YOUCHI(用地測量サブ)                | : | 0<br>0 |                   |
|                   | SURVEY¥DOC(ドキュメントサブ)<br>BORING(地質データ)                        | : | 0<br>0 |                   |
|                   | BORING¥DATA(ボーリング交換用データ)<br>BORING¥LOG(電子柱状図)                | : | 0<br>0 |                   |
|                   | BURING#URA(電子問畸柱状図)<br>BORING¥PIC(コブ写真)<br>DORING¥PIC(コブ写真)  |   |        | 格納ファイル数           |
|                   | BORING¥OTHRS(その他の地質調査資料)                                     | : | Û      |                   |
|                   | 1枚目 合計                                                       | : | 21     |                   |
|                   | 図 4-13                                                       |   | L      | メディア内ファ<br>イル総合計数 |

| °ਊ́тірѕ                                  |
|------------------------------------------|
| フォルダ毎のファイル集計を出力するには [環境設定] - [動作設定] タブにあ |
| る「フォルダ毎のファイル集計を出力する」にチェックをつけてください。       |
| □ JPEGファイルEXIF日付チェックを行う                  |
| ▶ フォルダ毎のファイル集計を出力する                      |
|                                          |

# <sup>™</sup>ਊ**Tips**

複数枚成果物の場合、全メディアの総ファイル数合計が、最下部に表示されま

| す。                       |   |    |
|--------------------------|---|----|
| BORING¥OTHRS(その他の地質調査資料) | : | 0  |
| <br>2枚目 合計               | : | 6  |
|                          |   |    |
| <br>総ファイル数 合計            | : | 27 |
|                          |   |    |

(3)検査結果の出力(検査結果タブの右下部分):

#### 1)検査結果を出力(pdf 帳票形式)

検査結果を帳票形式の PDF で表示する場合、 [PDF 出力] をクリックし、メニューから [表示] をクリックします。

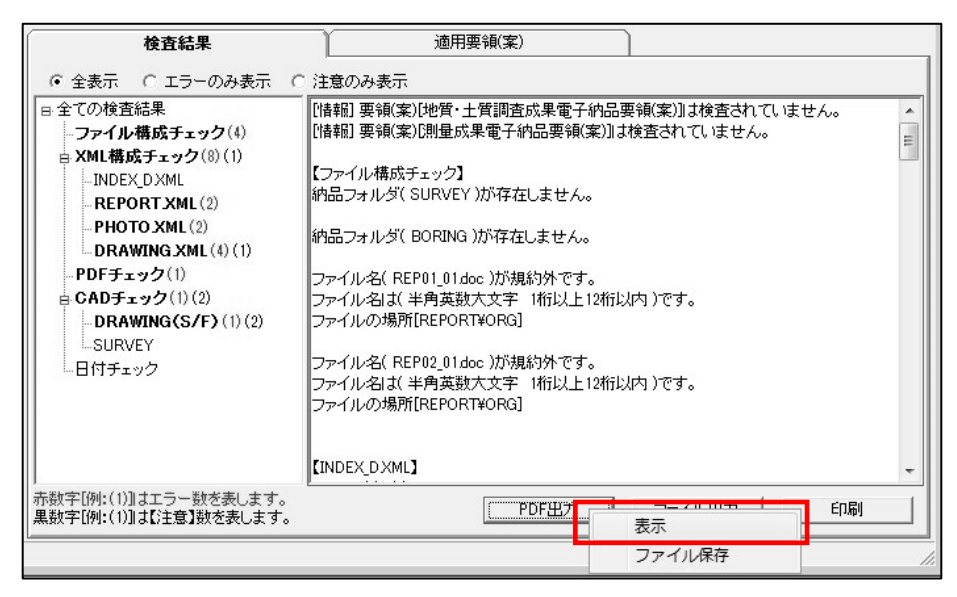

#### 図 4-14

帳票形式の PDF 画面が表示されます。

|   | USD X          |   |                                               | あてきまりて                                | <u>71978</u>                                                                                                    | e 2017/12/14 11:4 |
|---|----------------|---|-----------------------------------------------|---------------------------------------|----------------------------------------------------------------------------------------------------|-------------------|
|   | E- Q           |   |                                               | 電子成果語デエック                             | NU.M.                                                                                                    |                   |
| 2 | □ 基本情報         |   | 【基本情報】                                        |                                       |                                                                                                    |                   |
|   |                |   | 成果品名称                                         | 国道1号〇〇大模改統計測業務                        |                                                                                                    |                   |
| • | M WORDPRASE    |   | 成果品番号                                         | 935071059                             |                                                                                                    |                   |
|   | □ ファイル構成チェック   |   | 媒体枚数                                          | 1                                     |                                                                                                    |                   |
|   | XML構成チェック      |   | ソフトウェア名                                       | CS-GV                                 |                                                                                                    |                   |
|   |                |   | パージョン                                         |                                       |                                                                                                    |                   |
|   | W 1007 ± 222   |   | · · · · · · · · · · · · · · · · · · ·         |                                       |                                                                                                    |                   |
|   | CADチェック        |   | MARKED AND AND AND AND AND AND AND AND AND AN | 土木設計業務等の電子納品要領                        | (案) 平成16年6月<br>(第10年1日)                                                                                                    |                   |
|   | □ ファイル更新日付チェック |   | 金融ない部件                                        | デンダル与員官は消報基乎(系)<br>CAD影励容准(案)「王成17年3日 | 平成10年1月<br>漢演員会約1 王成161                                                                                                    | E68               |
|   |                |   | -                                             | Concernent (MALLINET + 07)            | in the second second se | 10/7              |
|   | wh             | 4 |                                               | 項目                                    | エラー                                                                                                    | 注意                |
|   |                |   |                                               | ファイル構成チェック                            | 4                                                                                                    |                   |
|   |                |   | メッセージ件数                                       | XML構成チェック                             | 8                                                                                                    |                   |
|   |                |   |                                               | CADETWO                               | 1                                                                                                    |                   |
|   |                |   |                                               | 日付チェック                                | 0                                                                                                    |                   |
|   |                |   |                                               |                                       | 1 31                                                                                                    |                   |
|   |                |   | 保考                                            |                                       |                                                                                                    |                   |

図 4-15

以降の操作は、端末にインストールされている Adobe Reader または Acrobat の操作と同様です。

# <sup>™</sup>ਊ**Tips**

PDF ファイルの表示ではなく、ファイル保存する場合は [PDF 出力] をクリック し、メニューから [ファイル保存] をクリックして下さい。

| ( PDF出う | <u></u> | ED刷 |
|---------|---------|-----|

PDF ファイルの保存画面が表示されますので、任意のファイル名・保存場所を設定し、

[保存]をクリックして下さい。

| 理 ▼ 新しいフォルダー        |                |                                         | 8== *            | 0    |
|---------------------|----------------|-----------------------------------------|------------------|------|
| r お気に入り<br>動 ダウンロード | E              | ドキュメント ライブラリ<br><sup>対象フォルダー: 2か所</sup> | 並べ替え: フォルダー      | •    |
| 📰 デスクトップ            |                | 名前                                      | 更新日時             | 種類 ^ |
| 🔟 最近表示した場所          |                | DAITEC                                  | 2015/09/08 14:30 | ファー  |
|                     |                | DC_System4                              | 2017/08/31 12:08 | ファ   |
| ■ デスクトップ            |                | Downloaded Installations                | 2018/05/07 14:19 | ファ   |
| -<br>「ヨ ライブラリ       |                | 鷆 Edraw Max                             | 2015/11/30 10:52 | ファ・  |
|                     |                | 🕼 Fax                                   | 2018/09/10 17:00 | ファ・  |
|                     |                | 🍶 FcTemp                                | 2018/03/09 16:52 | ファ・・ |
|                     | <del>~</del> 4 |                                         |                  | *    |
| ファイル名(N: OO大橋改修計画   | 画業務_成果品検       | 查結果                                     |                  | •    |
|                     |                |                                         |                  |      |

**ਊ**Tips

しおりについて:

PDF 画面のしおりをクリックすることで、該当の検査結果を表示できます。

| しおり X            |                     |                                                  |
|------------------|---------------------|--------------------------------------------------|
|                  |                     | <u>チェック目時:2017/12/14 15:27:17</u><br>電子成果品チェック結果 |
|                  | 【成果品概要】             | 口製肉除                                             |
|                  | メディア総枚数             | 1                                                |
| □ 成果品概要          | 適用要領基準              | 土木200406-01                                      |
| □ ファイル構成チェック     | 業務実績システムバージョン<br>番号 | 4.0                                              |
| □ XMI 構成チェック     | 業務実績システム登録番号        | 3000041690                                       |
|                  | 設計書コード              | 93507005912                                      |
| □ PDFチェック        | 業務名称                | ○○大橋改修計画業務                                       |
|                  | 住所コード               | 12204                                            |
| W CADFIND        | 住所                  | ○○県△△市××町                                        |
| □ ファイル更新日付チェック   | 履行期間-着手             | 2002-04-01                                       |
|                  | 履行期間-完了             | 2003-04-30                                       |
| JPEGファイルEXIF日付チェ | 測地系                 | 00                                               |
| ック               | 西側境界座標経度            | 1383730                                          |
| □ ファイル集計         | 東側境界座標経度            | 1384500                                          |
| - 1977<br>       | 北側境界座標緯度            | 0352500                                          |

※成果品概要ページでは、住所情報(住所コード、住所)等で複数の記入があった場合、

```
代表として最初の1箇所のみを表示します。
```

# <sup>™</sup>ਊTips

Adobe Reader または Acrobat と同様のツールボタンから、ファイル保存・印刷等が行えます。

| ■ PDF出力 印刷 | 31] |       |   |   |                    |
|------------|-----|-------|---|---|--------------------|
| 🖺 🖓 🖶 🖂 🔍  | 1   | 1 / 8 | k | 1 | $\ominus$ $\oplus$ |
| ファイル保存     | ×   |       |   |   |                    |
|            |     |       |   |   | 電子成                |

※操作方法は、お使いの Adobe 製品のバージョンにより異なります。

## <sup>™</sup>ਊ**Tips**

端末に Adobe 製品が入っていない場合、下図エラーが表示され、PDF 画面は表示されません。(「プログラムを終了します」をクリックして終了して下さい。)

| 🐓 GvPdfView          | - • •   |
|----------------------|---------|
| GvPdfView は動作を停止しました |         |
| 問題の解決策をオンラインで確認できます。 |         |
| → オンラインで解決策を確認してプログラ | ムを終了します |
| プログラムを終了します          |         |
| ● 問題の詳細の表示           |         |

このとき、PDFファイルは作成されていますので、以下の手順にて取得可能です。

1. 出力先欄をダブルクリックします。

| - データ情報<br>納品件名 | , ○○大橋改修計画業務                             |           |
|-----------------|------------------------------------------|-----------|
| 入力元             | ,<br> ∩¥成里品サンブルデータ                       |           |
| 出力学             | C:¥Users¥vm844¥Documents¥成果品¥93507005912 |           |
| 要領(案)の種類        | -<br>   土木設計業務等の電子納品要領(案) 平成16年6月        | メディア総枚数 1 |

2. 出力先フォルダが開きますので、一つ上の階層へ移動します。

| 🔾 🔾 🖉 🕹 🕹 vm844 ) | マイ ドキュメント 🕨 成果品 | 93507005912 🕨 Data 🕨 | ▼ ↓ Dataの様 | (索 P |
|-------------------|-----------------|----------------------|------------|------|
| 整理 ▼ ライブラリに追      | 加 ▼ 共有 ▼ 書き込む   | 新しいフォルダー             |            |      |
| ☆ お気に入り           | 名前              | 更新日時                 | 種類         | サイズ  |
| 🚺 ダウンロード 💡        | 퉳 DRAWING       | 2017/11/21 11:17     | ファイル フォル   |      |
| 📃 デスクトップ          | 🍌 РНОТО         | 2017/12/14 15:27     | ファイル フォル   |      |
| 1 最近表示した場門        | 🍌 REPORT        | 2017/12/14 15:27     | ファイル フォル   |      |

3.「pdf」フォルダを開けます。

| 😋 🔍 🔻 🗼 vm844 | ▶ マイドキュメント ▶ 成果品 ▶ 9350700 | 5912 🖡           |           | 5912 |
|---------------|----------------------------|------------------|-----------|------|
| 整理 ▼ 🛛 📜 關<   | ライブラリに追加 マ 共有 マ 書き込き       | 3 新しいフォルダー       | •         |      |
| お気に入り         | 名前                         | 更新日時             | 種類        | サイス  |
| ダウンロード 💡      | 33507005912                | 2017/12/14 15:27 | ファイル フォル… |      |
| ■ デスクトップ      | Data                       | 2017/12/14 15:27 | ファイル フォル  |      |
| ○回 最近表示した場所   | 👪 pdf                      | 017/12/14 15:27  | ファイル フォル  |      |
| 2022407C 10   | JI XMLIEMP                 | 2017/12/14 15:27 | ファイル フォル  |      |
|               | 93507005912.ald            | 2017/12/14 15:27 | ALD ファイル  |      |
| 🧊 ライフラリ       | 93507005912.DB1            | 2017/12/14 15:27 | DB1 ファイル  |      |
| ▶ ドキュメント      | 02507005012 DB2            | 2017/12/14 15:27 |           |      |

4. 出力された PDF ファイル「CheckResult.pdf」をコピーして取得します。

| <b>্রি</b> • 📕 « ২ন         | ′ドキュメント → 成果品 → 93507005912 → | pdf ▼ 4y pdfの検索                      |
|-----------------------------|-------------------------------|--------------------------------------|
| 整理 ▼ ライブラ                   | リに追加 マ 共有 マ 書き込む 新しい          |                                      |
| ☆ お気に入り<br>ダウンロード<br>デスクトップ | E CheckResult.pdf             | 更新日時 種類<br>2017/12/14 15:27 PDF ファイル |

#### 2)検査結果を出力(txt 形式、rtf 形式)

検査結果をファイルに出力する場合、[ファイル出力]をクリックします。

| 検査結果                                                                                                    | 適用要領(案)                                                                                                    |   |
|----------------------------------------------------------------------------------------------------|----------------------------------------------------------------------------------------------------|---|
| ● 全表示 ○ エラーのみ表示 ○                                                                                                    | 注意のみ表示                                                                                                    |   |
| <ul> <li>■ 全ての検査結果         <ul> <li>-ファイル構成チェック</li> <li>B XML構成チェック(100)(5)</li> <li>-INDEX_C XML(5)</li> <li>-MEET XML(1)</li> <li>-PLAN XML(1)</li> <li>-PLAN XML(1)</li> <li>-OTHRS XML(1)</li> <li>-OTHRS XML(1)</li> <li>-DRAWINGF XML(3)(5)</li> <li>BORING XML(2)</li> <li>-BED * XML(13)</li> <li>-COREPIG XML(3)</li> <li>-GRNDTST XML(6)</li> <li>-PDF チェック</li> <li>&gt;DRAWING(S/F)</li> <li>-SURVEY</li> <li>-Elty チェック</li> </ul> </li> </ul> | [ファイル構成チェック]         エラーはありません。         [INDEX_CXML]         [INDEX_CXML]         [I本前コード]         (1年前コード)         記入された値は住所コード>         記入された値は住所コード>         記入された値は住所コード>         記入された値は住所コード>         記入された値は住所コード>         (INDEX_CXML)         [東側境界座標経度]         (素像が愛媛県の範囲を超えています。愛媛県の領域の範囲は以下のとおりです。         緯度:025006~0341006         経度:1320045~1334135         [INDEX_CXML]         [南側境界座標緯度]         (南側境界座標緯度)         「西側境界座標緯度]         (南側境界座標緯度)         「西側境界に標緯度)         「西側上す側」「北側と南側」の座標を入れ間違えている可能性があります。         確認の上、記入してください。 | * |
| 赤数字[例:(1)]はエラー数を表します。<br>黒数字[例:(1)]は【注意】数を表します。                                                                                                    | PDF出力 ファイル出力 印刷                                                                                                    |   |

図 4-16

「エラーログ出力」画面が表示されますので、保存場所及びファイル名を入力し[保存]をクリックすると、指定した場所に検査結果ファイルが出力されます。 出力できる形式は、テキスト形式(\*.txt)とリッチテキスト形式(\*.rtf)です。リッチ テキスト形式で出力された場合は、太字や色付き文字がそのまま出力できます。

| 🍠 エラーログ出力                                                                                                    |                          |       |            | ×                                                                                                    |
|----------------------------------------------------------------------------------------------------|--------------------------|-------|------------|----------------------------------------------------------------------------------------------------|
| ← → < ↑ <mark>-</mark> > PC > ピクチャ >                                                                                                    | Feedback >               | ~     | ට Feedback | D検索 P                                                                                                    |
| 整理 ▼ 新しいフォルダー                                                                                                    |                          |       |            | EE • ?                                                                                                    |
| <i>★ 91&gt;9 79セス</i><br>™ Box<br><mark>→</mark> DS                                                                                                    | 名前<br>                   |       | 指定         | שרא שרא שרא שרא שרא שרא שרא שרא שרא שרא                                                                                                    |
| 💻 PC                                                                                                    |                          |       |            |                                                                                                    |
|                                                                                                    | 2771                     | ル名を入力 | ]          |                                                                                                    |
| ファイルタ(N): 検査結果                                                                                                    |                          |       |            | ~                                                                                                    |
| ファイルの種類(T): エラーログ(*.rtf)                                                                                                    |                          |       | _          | ~                                                                                                    |
| <ul> <li>ヘ フォルダーの非表示</li> <li>()</li> <li>()<th>③出力形式 (txt<br/>は rtf) を選択</th><th>また</th><th>保存(</th><th><ul><li>\$</li><li>\$</li></ul></th></li></ul> | ③出力形式 (txt<br>は rtf) を選択 | また    | 保存(        | <ul><li>\$</li><li>\$</li></ul> |
| 凶 4-11                                                                                                    |                          |       |            | クリック                                                                                                    |

#### 3)検査結果のプレビュー

[印刷]をクリックし、メニューから [印刷プレビュー]をクリックすると、プレビュ ー画面が表示され、画面で印刷状態を確認することができます。プレビュー画面から印 刷することもできます。

| 検査結果                                                                                                    | 適用要領(案)                                                                                                    |     |         |
|----------------------------------------------------------------------------------------------------|----------------------------------------------------------------------------------------------------|-----|---------|
| ● 全表示 ○ エラーのみ表示 ○ 注                                                                                                    | 意のみ表示                                                                                                    |     |         |
| <ul> <li>● 全ての検査結果</li> <li>-ファイル構成チェック</li> <li>■ XMI構成チェック(100)(5)</li> <li>■ NMI構成チェック(100)(5)</li> <li>■ METXML(1)</li> <li>■ PLANXML(1)</li> <li>■ REGISTERXML(1)</li> <li>■ REGISTERXML(1)</li> </ul> | avoraon<br>Eラーはありません。<br>INDEX_CXML】<br>IRDEX_CXML】<br>住所ユード><br>ビがコード3<br>E入された個は住所コード3<br>E入された個は住所コード3                                          | ^   |         |
| - OTHKS XML (1)<br>- PHOTO XML (1)<br>- DRAWINGF XML (3) (5)<br>- BORING XML (3) (5)<br>- BED# XML (13)<br>- COREPIC XML (3)<br>- GRNDTST XML (5)                                                           | INDEX C XML〕<br>東 前境界座標経度〕<br>東 前境界座標経度)1944638〈/東 前境界座標経度><br>電鏡、経度が変感県の範囲を超えています。愛娘県の領域の範囲は以下のとおりです。<br>電鏡、1925080~0341806<br>登録:1320045~1384185 |     |         |
| PDFチェック<br>B CADチェック<br>DRAWING(S/F)<br>SURVEY<br>日付チェック<br>日                                                                                                    | INDEX.CXML〕<br>南側長界座標鑑度)<br>南側長界座標鑑度)20355009 南側境界座標鍵度<br>西側と東側」「北側と南側」の座標を入れ間違えている可能性があります。<br>観辺の上、記入してください。<br>INDEX.CXML〕                      | ~   |         |
| 赤数字[例:(1)]はエラー数を表します。<br>黒数字[例:(1)]は【注意】数を表します。                                                                                                    | PDF出力 ファイル出力 印刷                                                                                                    | - E | 1刷プレビュー |
|                                                                                                    |                                                                                                    | E   | 印刷      |

#### 図 4-18

| 💀 印刷プレビュー |                           | - | × |
|-----------|---------------------------|---|---|
|           |                           |   |   |
|           | <code-block></code-block> |   |   |
| 1/11/ -2  |                           |   |   |

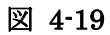

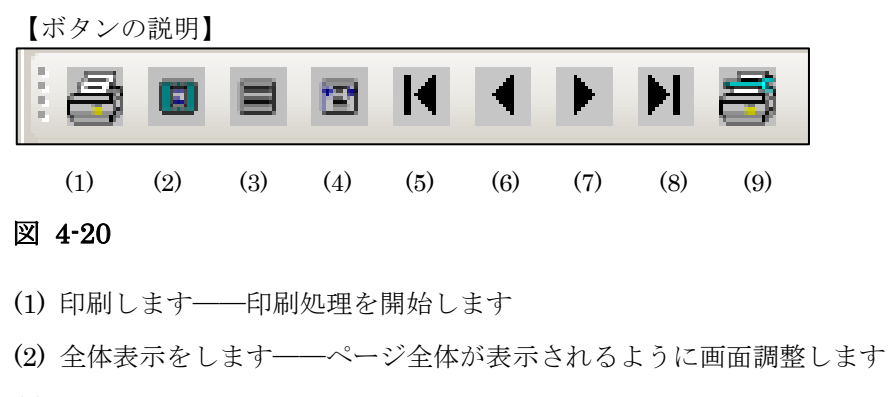

- (3) 100%表示します――プレビュー画面いっぱいに拡大表示します
- (4) 横幅基準にて表示します――ウィンドウの横幅に合わせて画面調整します
- (5) 最初のページに移動します――1 枚目を表示します
- (6)1ページ戻ります――前ページを表示します
- (7)1ページ進みます――次ページを表示します
- (8) 最終ページに移動します――最終ページを表示します
- (9) 印刷設定をします――印刷設定画面を表示します

#### 4)検査結果の印刷

検査結果の印刷する場合、[印刷]をクリックし、メニューから再度[印刷]をクリッ クします。プリンタ設定の画面が表示され、設定終了後、「印刷」をクリックすると、 検査結果が印刷されます。

| 検査結果                                                                                                    | 適用要領(案)                                                                                                    |                                                                               |
|----------------------------------------------------------------------------------------------------|----------------------------------------------------------------------------------------------------|-------------------------------------------------------------------------------|
| ◎ 全表示 ○ エラーのみ表示 ○ シ                                                                                                    | 主意のみ表示                                                                                                    |                                                                               |
| <ul> <li>■ 全ての検査結果</li> <li>-ファイル構成チェック</li> <li>■ XML構成チェック(100)(5)</li> <li>- INDEX_C XML(5)</li> <li>- MEET XML(1)</li> <li>- PLAN XML(1)</li> <li>- PLAN XML(1)</li> <li>- OTHRS XML(1)</li> <li>- PHOTO XML(1)</li> <li>- PRAWINGF XML(3)(5)</li> <li>- BORING XML(2)</li> <li>- BED® XML(1)</li> <li>- COREPIC XML(3)</li> </ul> | エラーは初りません。<br>【INDEX_CXML】<br>(INDEX_CXML】<br>(IT所コード)<br>(注所コード)<br>注入された値は注所コード表と一致しません。<br>(INDEX_CXML)<br>[庫削場界座標経度]<br>(順間場界座標経度)1944698 運削境界座標経度<br>緯度、経費が愛嬌県の範囲を超えています。愛嬌県の領域の範囲は以下のとおりです。<br>緯度、19205405~01941806<br>線度・19201455 |                                                                               |
| GRNDTSTXML(69)<br>- PDFチック<br>白 CADチェック<br>白 CADチェック<br>- DRAWING(S/F)<br>SURVEY<br>- 日付チェック<br>                                                                                                    | (INDEX_G XML)     [Im@flys用座標緯度]     (南側球用座標緯度)     (南側球用座標緯度)     [西側北側と南側山の座標巻入れ間違えている可能性があります。     確認の上、記入してください。     [INDEX_G XML]      PDF出力  ファイル出力     [Im@]                                                                      | ×」<br>□<br>□<br>□<br>□<br>□<br>□<br>□<br>□<br>□<br>□<br>□<br>□<br>□<br>□<br>□ |
|                                                                                                    |                                                                                                    | 印刷                                                                            |

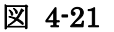

注意

ファイル出力及び印刷は、検査結果分類ツリーで選択されている内容がそのまま 出力されます。全てのエラー内容を出力する場合は、必ず[全ての検査結果]を 選択してから行って下さい。

また、検索結果タブにある「エラーのみ表示」「注意のみ表示」を選択すること で、エラーのみまたは注意のみを出力することができます。エラーと注意の両方 を表示する場合は「全表示」を選択して下さい。

<sup>"</sup>
Ü
Tips

#### 検査結果の詳細内容に表示できる件数について:

検査結果の詳細内容に表示できるエラーの件数は 20000 件までです。 環境設定の「検査を中断するエラー件数」で [制限しない] と設定しても、検査結 果の表示やパソコンの処理能力を考慮し、エラー件数が 20000 件になると自動的に 検査を中断します。ただし、20000 件までのエラー結果は詳細内容に表示されま す。

## 4.2.2 適用要領(案)情報

検査に適用した各要領(案)・基準(案)及び発表年月が表示されます。

| 検査結果            | 適用要領(案)  |  |
|-----------------|----------|--|
|                 |          |  |
| 要領(案)・基準(案)     | 発表年月     |  |
| 工事完成図書の電子納品等要領  | 平成28年3月  |  |
| デジタル写真管理情報基準    | 平成28年3月  |  |
| CAD製図基準         | 平成28年3月  |  |
| 地質·土質調査成果電子納品要領 | 平成28年10月 |  |
|                 |          |  |
|                 |          |  |
|                 |          |  |
|                 |          |  |
|                 |          |  |
|                 |          |  |
|                 |          |  |
|                 |          |  |
|                 |          |  |
|                 |          |  |
|                 |          |  |

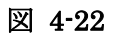

## 4.3 検査済みの成果品データ再表示

検査済みの成果品データを再度読み込み、確認する方法に関して、説明します。

検査済みの成果品データは、愛媛県電子納品チェックソフトを終了しない限り、再度確 認や閲覧することができます。

#### 🔜 操作手順

1. 電子納品の種類の [▼] をクリックし、リストから電子納品の種類を選択します。

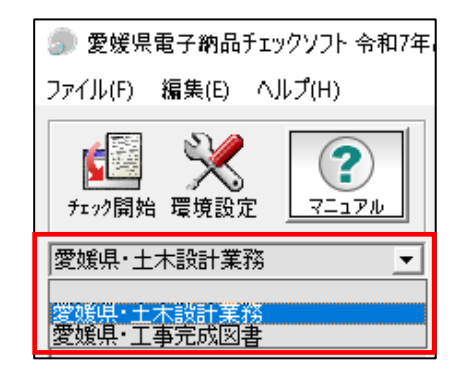

図 4-23

選択された電子納品の種類に成果品のデータがあれば、リスト一覧に表示され、目的の納品物名称を選択すると、成果品データ及び検査結果が表示されます。

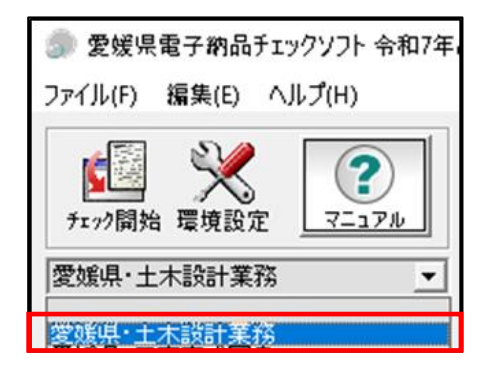

図 4-24

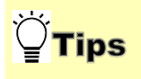

リストに表示される成果品の名称は、自動でソート(並び替え)されます。

## 4.4 要領(案)掲載ページの表示

検査時に要領(案)を参照する必要がある場合、愛媛県及び国土交通省の電子納品要領 (案)が掲載されている HP を表示することができます。 ※インターネットに接続された環境が必要です。

#### 🔜 操作手順

 メニューの [ヘルプ] ⇒ [電子納品要領(案)ページ]を選択し、[愛媛県]もしく は[国土交通省]の内、目的のページをクリックします。

| 🍠 愛媛県電子納品チ    | 「エックソフト 令和7年度対応版 |   |                            |
|---------------|------------------|---|----------------------------|
| ファイル(F) 編集(E) | ヘルプ(H)           |   |                            |
|               | 電子納品要領(案)ページ     | > | 愛媛県                        |
|               | マニュアル            |   | 国土交通省                      |
| 7477)闻阳《梁祝設》  | サポート情報           |   | >¥Users¥000978¥Documents¥∋ |
| ,             | パージョン情報          |   |                            |
|               | 改訂履歷             |   | 🗌 XMLチェック 🗖 CADチェ          |

| 义 | 4-25 |
|---|------|
|---|------|

2. 既定のブラウザでページが表示されます。

| ✓ Ξ 愛媛県電子納品要領が改正され。 × +                                      |                                       |                             |                       |                         |                  |     |              |
|--------------------------------------------------------------|---------------------------------------|-----------------------------|-----------------------|-------------------------|------------------|-----|--------------|
| ← → C 🔩 pref.ehime.jp/page/8103.html                         |                                       |                             |                       |                         |                  | * D |              |
| 愛媛県 Frefectural                                              |                                       | 🏺 Language                  | ■ 閲覧補助 🕨 目的           | でさがす 👗 組織でさ             | がす Q 検索          | I   | ĺ            |
| くらし・防災 医療・<br>子育て                                            | 福祉・ 教育・<br>スポーツ                       | 観光・文化・<br>国際交流              | 仕事・産業                 | 土木・<br>まちづくり            | 県政運営             |     |              |
| RDM         トップパージ > 組織でさ           Rac         愛媛県電子納品要領が改正 | <u>ジす</u> > 土木部  土木管理局 > j<br>されました 🚫 | 技術企画室 > 愛媛県電子               | 「納品要領が改正されま           | した                      |                  |     |              |
| 愛媛県電子納                                                       | 品要領が改正さ                               | れました                        |                       | ! 重要な                   | お知らせ 👂           |     |              |
| 受注者の電子納品に関する実態(                                              | ページID:0008103 更新                      | 日:2024年7月12日<br>記子データの利活用の実 | ● 印刷ページ表示<br>態をふまえ、愛媛 | このページを<br>こんなページ        | 見ている人は<br>も見ています |     |              |
| 県の電子納品要領を改正しました                                              |                                       |                             |                       | えひめ電子入札共                | 同システム - 入札       |     |              |
| 令和6年7月版                                                      |                                       |                             |                       | えひめの土木(愛媛               | <u> 課土木部)</u>    |     |              |
|                                                              |                                       |                             |                       | 入札情報 (建設工               | <u>事等) - 入札</u>  |     | 0            |
| 電子納品の実施にす                                                    | うたり必要な様式集                             | (令和6年7月                     | )                     | <u>請負工事に用いる</u><br>年4月) | 帳票様式(令和3         |     | AI<br>が<br>質 |
| 着手時確認シート、電子メール                                               |                                       |                             |                       | 愛媛厚電子納品チ                | エックソフトダウ         |     | 間に           |
| エ事/<br>業務<br>要領・マニュアル名                                       | ホ<br>ファイ<br>ル分割                       | ダウンロード                      |                       | <u>ンロードコーナー</u>         |                  |     | お答えし         |
| <ul><li>委託 委託業務着手時確認シ</li><li>業務 ト</li></ul>                 |                                       | <u> 第着手時確認シート [E</u>        | coelファイル              | AI(人工<br>こんなページを        | 知能)は<br>おすすめします  |     | ます           |

#### 図 4-26

### 4.5 検査操作ログの表示

愛媛県電子納品チェックソフトの実行結果の記録ファイルであるログファイルについ て、説明します。

検査において、全ての操作過程がログファイルに記述されます。

- ログファイルは、全体検査ログと成果品毎の検査ログに分けられます。
  - 全体検査ログ――同日に検査した全ての電子成果品データを記録したもの
  - 成果品毎の検査ログ――最後に検査した電子成果品データを記録したもの

ログファイルを表示するには、メニューの[編集] → [検査操作ログ] → [全体検査ロ グ] あるいは「成果品毎検査ログ] を選択します。

| 🌍 愛媛県電子納品チェックソフト 令和7年度対応版 |        |                 |          |
|---------------------------|--------|-----------------|----------|
| ファイル(F)                   | 編集(E)  | ヘルプ(H)          |          |
| _ <b>T</b> E              | 環境     | <b></b>         | 「データ情報」  |
| 「麗                        | 検査     | 査操作ログ →         | 全体検査ログ   |
| チェック開発                    | 1 墳項設) | E <u>1-1710</u> | 成果品毎検査ログ |

#### 図 4-27

愛媛県電子納品チェックソフトがインストールされたフォルダの配下にある LOG という フォルダの配下へ日付順に出力されます。

例:C:\Program Files\Yamaichi\CS\_CHECK\_EHM\LOG\CSGV\_250215.log

同じ日付のログファイルは追加書きで作成されます。

# 5.環境設定

前章までで、一般的な設定に基づいた検査方法を説明しました。電子納品チェックソフ トの環境設定を行うことによって、より効率的に成果品の検査を行うことができます。 環境設定は、電子成果品チェック入力元、出力先の設定、検査を中断するエラー件数、 検査オプションなどを行います。

「環境設定」の画面を表示するには、メイン画面メニューの[編集] ⇒ [環境設定] を 選択、または[環境設定]のアイコンをクリックします。

| 環境設定                                                                                                    | ×      |
|----------------------------------------------------------------------------------------------------|--------|
| 動作設定                                                                                                    |        |
| 入力元 <sup>C¥</sup>                                                                                            | 参照     |
| 出力先 C¥Users¥Documents                                                                                        | 参照     |
| フォルダ名 チェック結果                                                                                                 |        |
| 検査を中断するエラー件数<br>○ 制限しない<br>○ 制限する、検査を中断するエラー数(件数)                                                            | 100    |
|                                                                                                    |        |
| レ         構文チェックを行う         レ         PDFチェックを行う           □         CADチェックを行う         □         CADチェックを行う | )<br>) |
| ウィザード画面省略<br>「STEP1画面 「STEP2画面 「ST                                                                           | EP3画面  |
| 日打チェック<br>ファイル更新日付チェックを行う<br>工期範囲内のみ許可する                                                                     |        |
| □ JPEGファイルEXIF日付チェックを行う                                                                                      |        |
| □ フォルダ毎のファイル集計を出力する                                                                                          |        |
| □ 自動アップデート機能を有効にする<br>初期職員                                                                                   | ec, șt |
| ? ОК =                                                                                                    | キャンセル  |

図 5-1

## **`**ਊ<mark>Tips</mark>

各設定項目にマウスカーソルを置くと、別ウインドウで解説画面が表示されま す。

※解説画面の表示/非表示は、環境設定画面左下の〔?〕ボタンで切替可能です。

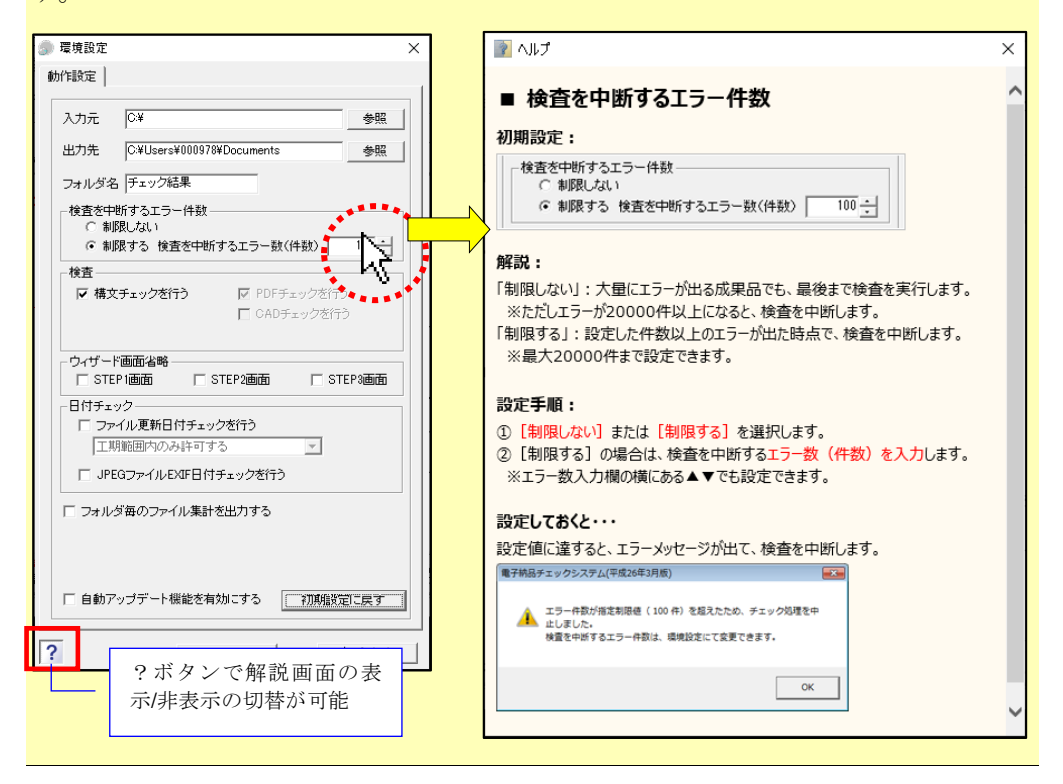

(1)入力元

| 入力元   | C:¥                       | 参照 |
|-------|---------------------------|----|
| 出力先   | C:¥Users¥win7_1¥Documents | 参照 |
| フォルダ名 | 「チェック結果                   |    |

検査を行う電子納品ファイルが存在するドライブ・フォルダを指定します。

●デフォルト 電子納品チェックソフトがインストールされているドライブが指定 されます。

設定方法:

[参照]をクリックすると、「入力元の指定」画面が表示されますので、電子成果 品データが格納されているドライブ(例: CD ドライブ)やフォルダを指定し、

[OK] をクリックすることで、パスが設定されます。

| <br>入力元の指定        | ×  |
|-------------------|----|
| フォルダを選択してください。    |    |
| > 🚾 Box           | ^  |
| 🗸 💻 PC            |    |
| » 🖶 ダウンロード        |    |
| > 🔜 デスクトップ        |    |
| > 🧊 3D オプジェクト     |    |
| > 🚊 ドキュメント        |    |
| > 🎝 ミュージック        |    |
| > 🖪 ビデオ           |    |
| > 📰 ピクチャ          |    |
| 🗸 🏪 Windows (C:)  |    |
| > 🔄 \$WINDOWS.~BT |    |
| AssistT2          | ~  |
|                   |    |
| OK キャンセ           | IL |

※ 入力元に、直接パスを入力することもできます。

#### (2)出力先

検査時に必要なファイルの出力先のドライブ・フォルダを指定します。

◎デフォルト "Documents" が指定されます。

設定方法:

[参照]をクリックすると、「出力先の指定」画面が表示されますので、電子成果品デ ータを一時的にコピーするドライブやフォルダを指定し、[OK]をクリックすること で、パスが設定されます。

※ 出力元に、直接パスを入力することもできます。

| ₽̈́Tips                     |                     |
|-----------------------------|---------------------|
| 「入力元」(もしくは「出力先」)のボックス部分に、入力 | 1元(出力先)とするフォルダをドラッグ |
| &ドロップすることでも指定できます。          |                     |
| 入力元 C¥ 参照                   |                     |
| 出力先 C¥ 参照                   |                     |
| フォルダ名 チェック結果                | 入力元フォルダ 出力先フォルダ     |

#### (3)フォルダ名

「出力先」に指定されたパス配下に、作成するフォルダの名前を入力します。入力され たフォルダ名でフォルダが作成され、このフォルダの配下に検査時に必要なファイルが 格納されます。

◎デフォルト 「チェック結果」フォルダが作成されます。

| <b><sup>™</sup>∏</b> | ;                                 |                   |
|----------------------|-----------------------------------|-------------------|
| 環境設定                 | 完了後、設定された入力元、                     | 出力先がメイン画面に反映されます。 |
| -データ情報               | 4-2                               |                   |
| - 入:                 | ⊤ね<br>り元  C¥                      |                   |
| 出:                   | 力先 Ci¥Users¥user¥Documents¥チェック結果 |                   |
| 要領(案)の               | 宝類  <br>□ XMLチェック □ CADチェック □ PI  | メディア総枚数           |

#### (4)検査を中断するエラー件数

| 検査を中断するエラー件数     ○ 制限しない     ○     ○     ○     ○     ○     ○     □     □     □     □     □     □     □     □     □     □     □     □     □     □     □     □     □     □     □     □     □     □     □     □     □     □     □     □     □     □     □     □     □     □     □     □     □     □     □     □     □     □     □     □     □     □     □     □     □     □     □     □     □     □     □     □     □     □     □     □     □     □     □     □     □     □     □     □     □     □     □     □     □     □     □     □     □     □     □     □     □     □     □     □     □     □     □     □     □     □     □     □     □     □     □     □     □     □     □     □     □     □     □     □     □     □     □     □     □     □     □     □     □     □     □     □     □     □     □     □     □     □     □     □     □     □     □     □     □     □     □     □     □     □     □     □     □     □     □     □     □     □     □     □     □     □     □     □     □     □     □     □     □     □     □     □     □     □     □     □     □     □     □     □     □     □     □     □     □     □     □     □     □     □     □     □     □     □     □     □     □     □     □     □     □     □     □     □     □     □     □     □     □     □     □     □     □     □     □     □     □     □     □     □     □     □     □     □     □     □     □     □     □     □     □     □     □     □     □     □     □     □     □     □     □     □     □     □     □     □     □     □     □     □     □     □     □     □     □     □     □     □     □    □     □     □     □     □     □     □     □     □     □     □     □     □     □     □     □     □     □     □     □     □     □     □     □     □     □     □     □     □     □     □     □     □     □     □     □     □     □     □     □     □     □     □     □     □     □     □     □     □     □     □     □     □     □     □     □     □     □     □     □     □     □     □     □     □     □     □     □     □     □     □     □     □     □     □     □    □    □    □    □    □    □    □    □    □    □    □    □ |  |
|----------------------------------------------------------------------------------------------------|--|
| ● 制限する 検査を中断するエラー数(件数) 100 ÷                                                                                                    |  |

エラーの件数が多い場合、検査を中断することができます。

「制限しない」あるいは「制限する」を選択でき、「制限する」を選択した場合、エラ ーの件数を 20000 件まで設定することができます。

◎デフォルト 「制限する」で、エラー件数は100と設定されます。

(5)検査

検査に関する設定を行います。

| ┌検査         |              |
|-------------|--------------|
| ▶ 構文チェックを行う | ☑ PDFチェックを行う |
|             | 🔲 CADチェックを行う |
|             |              |
|             |              |

■ 構文チェックを行う:

電子成果品検査を行うかどうかを設定します。

∞デフォルト ON

■ PDF チェックを行う:

設計業務の報告書(REPORT)フォルダに含まれる報告書 PDF が電子納品要領 (案)の規定どおりに作成されているかどうかをチェックします。

◎デフォルト ON (切り替えできません)

■ CAD チェックを行う:

使用できません。

#### (6) ウィザード画面省略

検査時の STEP1~3 画面の表示に関する設定を行います。

| <sub>□</sub> ウィザード画面省略 — |           |           |
|--------------------------|-----------|-----------|
| □ STEP1画面                | □ STEP2画面 | □ STEP3画面 |

#### ■ STEP1 画面:

チェックを入れると、検査時に、STEP1 画面を省略できます。 STEP1 画面を省略する場合、あわせて動作設定タブの入力元設定で、常に参照する 入力元を指定して下さい。(例:DVD ドライブ) ◎初期設定 OFF

#### ■ STEP2 画面:

チェックを入れると、検査時に、STEP2 画面を省略できます。

◎初期設定 OFF

#### ■ STEP3 画面:

チェックを入れると、検査時に、STEP3 画面を省略できます。

◎初期設定 OFF

## **`**ਊ<mark>Tips</mark>

STEP1~3 画面省略の活用例:

あらかじめ DVD ドライブ(D ドライブ等)を入力元に設定し、STEP1~STEP3 画 面を省略する設定にしておくと、DVD ドライブに成果品媒体をセットし、CS-GV の[開始]ボタンを押すだけで、途中のボタン操作無しに検査・閲覧画面作成まで の処理を実行できます。

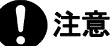

・「入力元に成果品が存在しなかった」「検査要領を自動判別できなかった」等の場合、STEP1~STEP3 画面が表示されますので手動で設定を行って下さい。

(7)日付チェック

| - |   |
|---|---|
|   |   |
|   | Ŧ |

■ ファイル更新日付チェックを行う:

実ファイルの更新日時が、INDEX ファイルの工期範囲内かどうかをチェックします。

∞デフォルト OFF

(例: INDEX\_C.XML に記載された工期開始日・終了日が「2015-05-01」~

「2015-07-29」の場合、ファイル更新日時が 2015 年 10 月 20 日だと、工期範囲外のためエラーとなります。)

## **Ö**Tips

許可する更新日付の範囲は、3種類から選択できます。

- ※カッコ内は、上記例の場合、許可する日付範囲です。
- ①「工期範囲内のみ許可する」
- (2015-05-01~2015-07-29 を許可)

②「工期範囲内と工期後を許可する」

- (2015-05-01 以降も許可)(2015-07-29 以前も許可)
- ③「工期範囲内と工期前を許可する」

| ┌日付チェック────                     |      |
|---------------------------------|------|
| ▼ ファイル更新日付チェックを行う               |      |
| 工期範囲内のみ許可する                     |      |
| 工期範囲内のみ許可する<br>  工期範囲内と工期後を許可する |      |
| 工期範囲内と工期前を許可する                  | <br> |

#### ■ JPEG ファイル EXIF 日付チェックを行う:

成果品内の JPG ファイルについて、ファイル更新日時と、Exif 情報(JPG ファイ ル内部で持つ撮影年月日情報)が一致するかをチェックします。 一致しない場合、エラーを出します。また、Exif 情報が存在しない場合も、エラー を出します。

```
◎デフォルト OFF
```

(8)「フォルダ毎のファイル集計を出力する」

□ フォルダ毎のファイル集計を出力する

検査結果の最下部に該当要領(案)で規定されたフォルダ毎に格納されているファイル 数が集計されたリストを表示します。

∞デフォルト OFF

#### (9)「自動アップデート機能を有効にする」

| 🔲 自動アップデート機能を有効にする | 初期設定に戻す |
|--------------------|---------|
|--------------------|---------|

電子納品チェックソフトを起動する度に、自動アップデートを行うか否かを設定しま す。

◎デフォルト OFF

(10)初期設定に戻す

| □ 自動アップデート機能を有効にする | 初期設定に戻す               |
|--------------------|-----------------------|
|                    | 17077387474E7 =10 4 9 |

[初期設定に戻す]をクリックすることによって、各設定は初期状態の設定に戻りま す。

# 6.自動アップデート機能

電子納品チェックソフトは、常に最新バージョンのソフトが使用できるように、ソフト起動時に、インターネットを通じてサーバーへアクセスし、最新バージョンでない場合、アップデートを行います。

本機能を使用するには、常時インターネットを接続している環境が必要です。

## 6.1 自動アップデート

#### (1) 最新バージョンを使用している場合

チェックソフトを起動すると、更新中ダイアログが表示され、バージョンが最新の場 合、直ちにチェックソフトのメイン画面が表示されます。

#### (2) 古いバージョンを使用している場合:

チェックソフトを起動すると、更新中ダイアログが表示され、バージョンが古い場合、 下図のようなファイルダウンロード画面が表示され、アップデートが開始されます。ア ップデートが完了すると、チェックソフトのメイン画面が表示されます。

| 更新中                 |    |
|---------------------|----|
| ファイルダウンロード          |    |
|                     |    |
| [1/11]CSGVMinist×ml |    |
| _ 詳細表示              |    |
|                     | 中止 |

図 6-1

♀ Tips
ソフトウェア内容が大きく変更される場合は、新しいチェックソフトが公開された
ことをアナウンスする画面が起動します。

## 6.2 インターネットに接続していない環境での起動

インターネットに接続していない環境では、チェックソフトを起動すると、下図が表示 されます。 [OK] をクリックすると、チェックソフトが起動します。

| アップデート                                             | × |
|----------------------------------------------------|---|
| アップデートサーバーへの接続に失敗しました。<br>自動アップデートはインターネット接続が必要です。 |   |
| ок                                                 |   |

図 6-2

User's Manual 2025年3月 発行